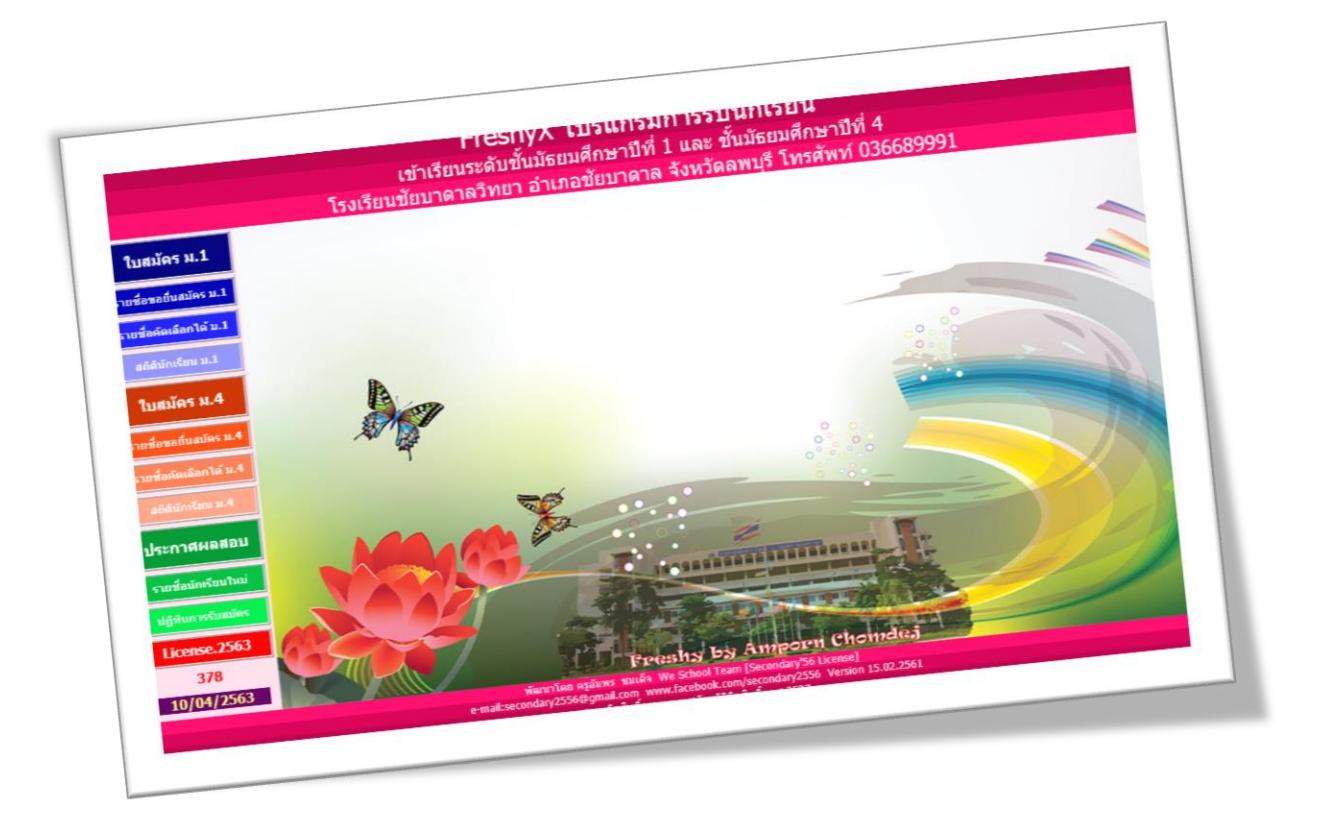

# การติดตั้ง WINDOWS SERVER 2012 FOR FRESHY WEB & WEB MODULE

By Weschool Team

สงวนลิขสิทธิ์ตามพระราชบัญญัติลิขสิทธิ์ พ.ศ.2537

|   | รายการ                                                                         | หน้า |
|---|--------------------------------------------------------------------------------|------|
| - | การตั้งค่าภาษาไทย Windows Server                                               | 2    |
| - | ติดตั้ง Internet Information Services (IIS) Manager                            | 8    |
| - | ติดตั้ง Tool For Server                                                        | 28   |
| - | การกำหนดค่าใน Application Pools ใน Internet Information Services (IIS) Manager | 54   |
| - | การติดตั้ง Freshy Web                                                          | 58   |
| - | การตั้งค่า Application Pool , Permission และการ Convert Application ของ Freshy | 63   |
| - | การติดตั้ง Semester2551 เพื่อดูผลการเรียนผ่าน Internet                         | 77   |
| - | การติดตั้ง PP1 สำหรับดูผลการเรียนผ่าน Internet                                 | 91   |

1

# การตั้งค่าภาษาไทย Windows Server

1. คลิกขวาที่ Start เลือก Control Panel

| Recycle Bin                                                  |                                                                                                    |            |  |                 |             |                     |
|--------------------------------------------------------------|----------------------------------------------------------------------------------------------------|------------|--|-----------------|-------------|---------------------|
|                                                              |                                                                                                    |            |  |                 |             |                     |
| Program                                                      | and Featurer                                                                                                    | - 1<br>- 1 |  |                 |             |                     |
| Programs a<br>Power Opt<br>Event View<br>System<br>Device Ma | ions<br>er<br>nager                                                                                                    |            |  |                 |             |                     |
| Network C<br>Disk Mana<br>Computer<br>Command<br>Command     | onnections<br>gement<br>Management<br>Prompt<br>Prompt (Admin)                                                                                                    |            |  |                 |             |                     |
| Task Mana<br>Control Pa<br>File Explore<br>Search<br>Run     | ger de la constante de la constante de la constante de la constante de la constante de la constante de la const<br>En constante de la constante de la constante de la constante de la constante de la constante de la constante de<br>En constante de la constante de la constante de la constante de la constante de la constante de la constante de |            |  | 🕂 Windows Serve | er 2012 R2  |                     |
| Shut down<br>Desktop                                         | or sign out                                                                                                    |            |  |                 | 🔺 🏲 🔁 🎝 ENG | 3:44 PM<br>4/5/2020 |

2. ที่ View by ให้เลือก Large icons

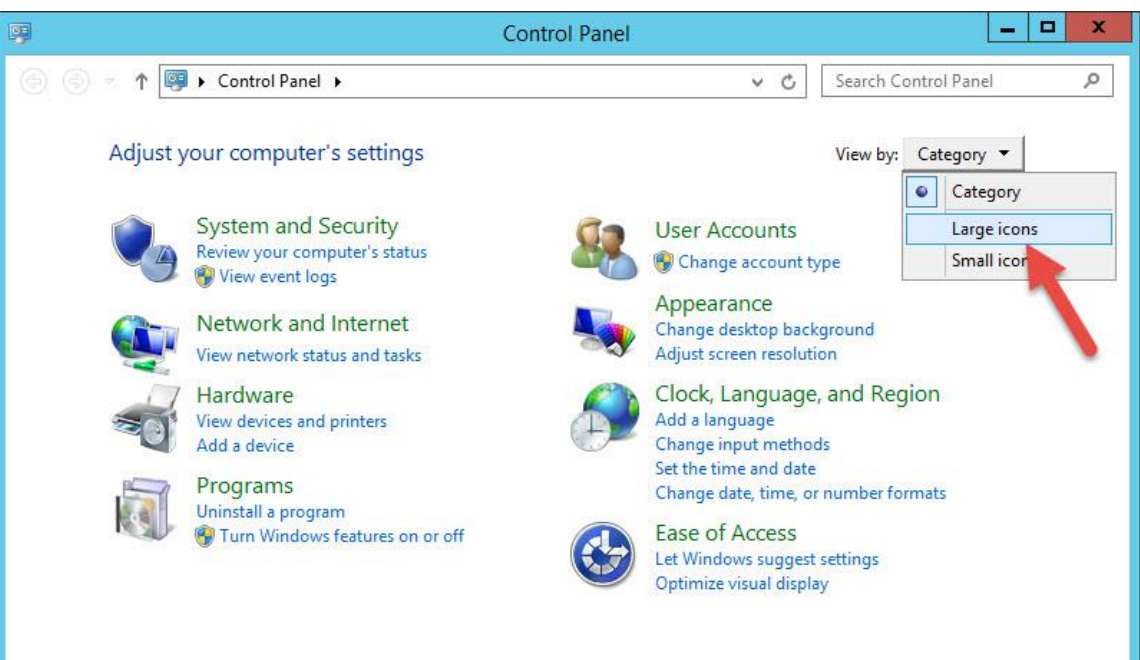

3. เลือก Region

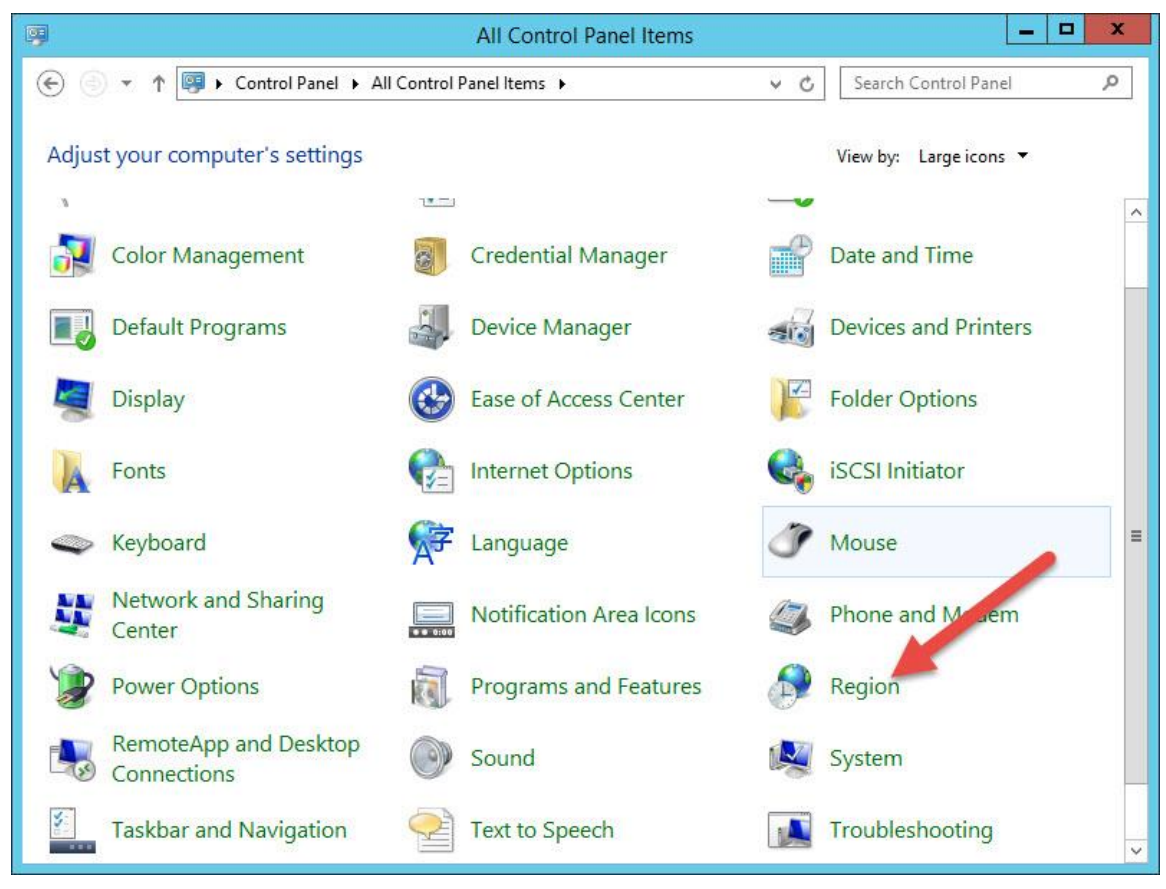

4. Tab Formats ให้เลือก Thai (Thailand)

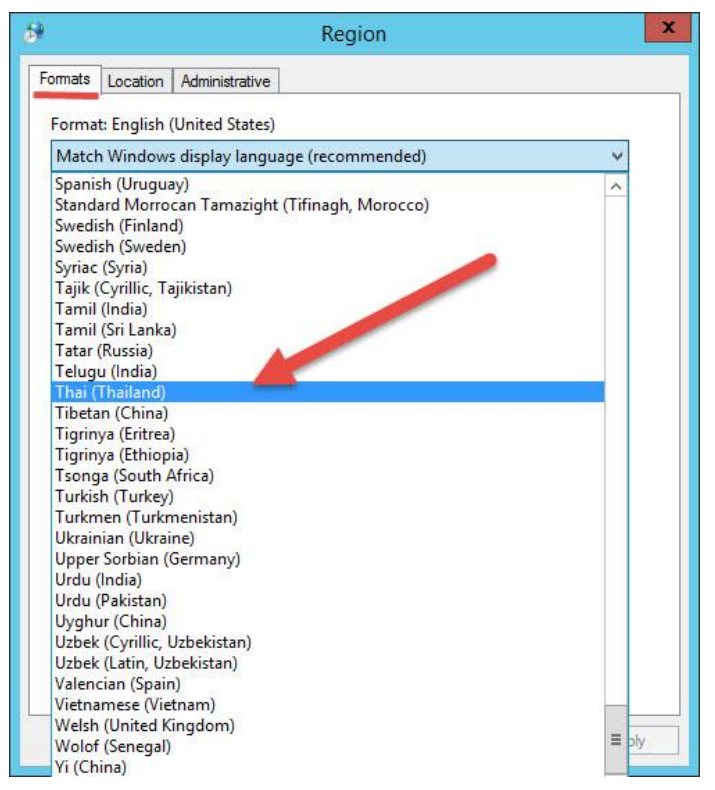

#### เรียบร้อยแล้วให้เลือก Apply

|         |                         | Region              |
|---------|-------------------------|---------------------|
| Formats | Location                | Administrative      |
| Format  | ti                      |                     |
| Thai (  | Thailand)               | v                   |
| 1       |                         |                     |
| Date    | and time                | formats             |
| Short   | : date:                 | d/M/yyyy 🗸          |
| Long    | date:                   | d MMMM yyyy         |
| Short   | time:                   | H:mm v              |
| Long    | time:                   | H:mm:ss 🗸           |
| First   | day <mark>o</mark> f we | ek: จันทร์ 🗸        |
| -       |                         |                     |
| Short   | date:                   | 5/4/2563            |
| Long    | date:                   | 5 เมษายน 2563       |
| Short   | time:                   | 15:47               |
| Long    | time:                   | 15:47:47            |
|         |                         | Additional settings |
|         |                         | OK Cancel Apply     |

#### 5. Tab Location ให้เลือก Thailand

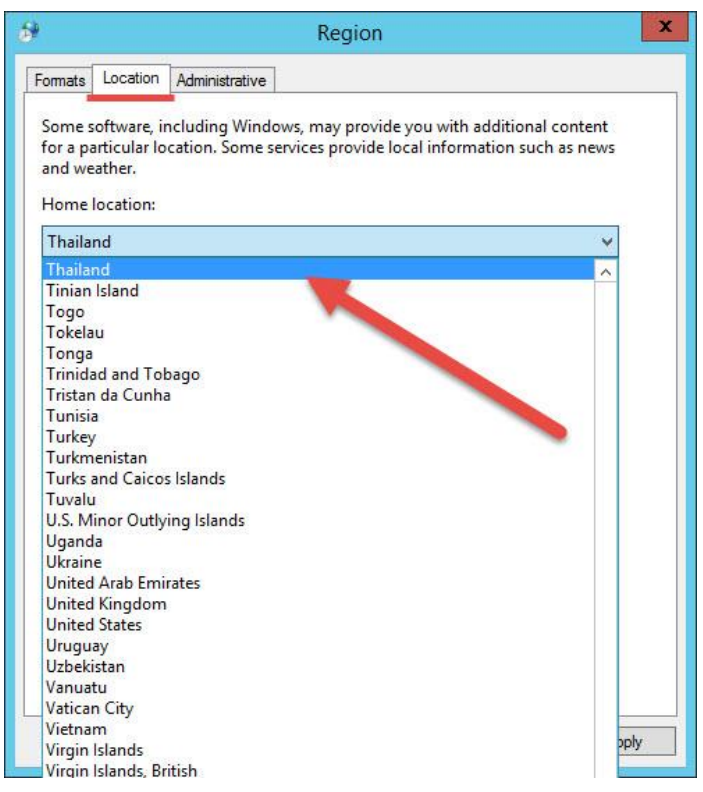

## แล้วให้เลือก Apply

| *                                    |                                                    |                                     | Region                         |                            |                                  |                   |   |
|--------------------------------------|----------------------------------------------------|-------------------------------------|--------------------------------|----------------------------|----------------------------------|-------------------|---|
| Formats                              | Location                                           | Administrative                      |                                |                            |                                  |                   |   |
| Some s<br>for a pa<br>and we<br>Home | oftware, ir<br>articular lo<br>ather.<br>location: | ncluding Windov<br>cation. Some ser | vs, may provi<br>vices provide | de you with<br>local infor | 1 additional co<br>mation such a | ontent<br>as news |   |
| Thaila                               | nd                                                 |                                     |                                |                            |                                  | ~                 |   |
|                                      |                                                    |                                     |                                |                            |                                  |                   |   |
|                                      |                                                    |                                     |                                |                            |                                  |                   |   |
|                                      |                                                    |                                     |                                |                            |                                  |                   |   |
|                                      |                                                    |                                     |                                |                            |                                  |                   |   |
|                                      |                                                    |                                     |                                |                            |                                  |                   |   |
|                                      |                                                    |                                     |                                |                            |                                  |                   |   |
|                                      |                                                    |                                     |                                |                            |                                  |                   |   |
|                                      |                                                    |                                     |                                |                            |                                  |                   |   |
|                                      |                                                    |                                     |                                |                            |                                  |                   |   |
|                                      |                                                    |                                     |                                |                            |                                  |                   | _ |

 Tab Administrative ในส่วนของ Language for non-Unicode programs (ตรวจสอบให้เป็น Thai) ให้เลือก Change system locate...

| 9          |                        |                                          | Region                    |                | 3 |
|------------|------------------------|------------------------------------------|---------------------------|----------------|---|
| Formats    | Location               | Administrative                           |                           |                |   |
| Weld       | come scree             | n and new user ac                        | counts                    |                |   |
| Vie<br>acc | w and cop<br>ounts and | y your internationa<br>new user accounts | l settings to the welcome | screen, system |   |
|            |                        |                                          | 😵 Co                      | py settings    |   |
| lanc       | uage for p             | on-Unicode progr                         | imr 🔒                     |                |   |
| Thi        | s setting (s           | on-Unicode progra<br>ystem locale) cont  | rols the language used wh | ien displaying |   |
| text       | t in progra            | ms that do not sup                       | port Unicode              |                |   |
|            | English (U             | nited States)                            |                           |                |   |
|            |                        |                                          | 😗 Change sy               | stem locale    |   |
|            |                        |                                          |                           |                |   |
|            |                        |                                          |                           |                |   |
|            |                        |                                          |                           |                |   |
|            |                        |                                          |                           |                |   |
|            |                        |                                          |                           |                |   |

#### ให้เลือก Thai (Thailand)

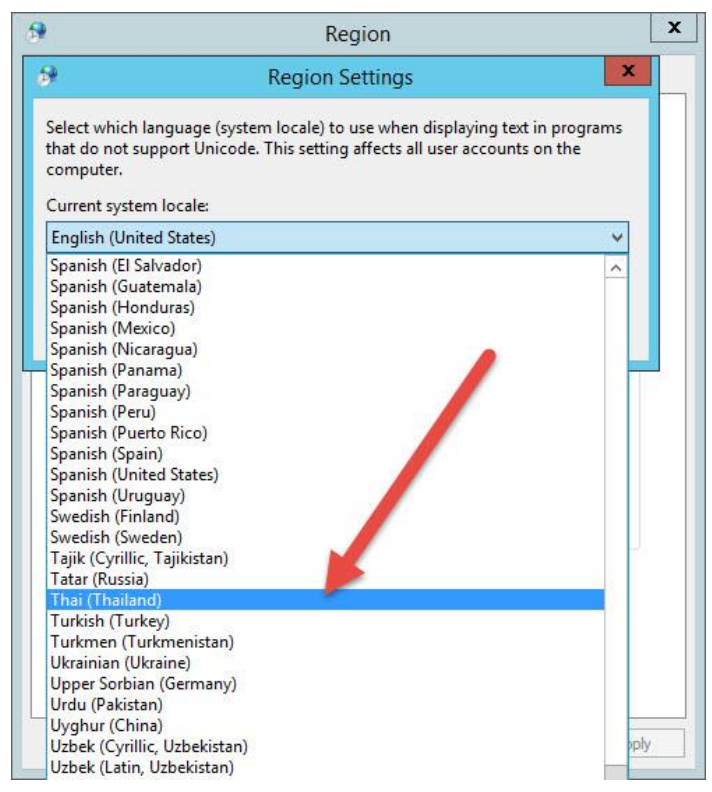

#### เมื่อเลือกเรียบร้อยแล้วให้เลือก OK

| elect which language (system lo<br>hat do not support Unicode. The | scale) to use when displaying text in program<br>setting affects all user accounts on the | ns |
|--------------------------------------------------------------------|-------------------------------------------------------------------------------------------|----|
| omputer.<br>Current system locale:                                 |                                                                                           |    |
| Thai (Thailand)                                                    |                                                                                           | *  |
|                                                                    |                                                                                           |    |
|                                                                    | OK Cancel                                                                                 |    |
| text in programs that do not s                                     | upport Unicode.                                                                           | -  |
| Current language for non-Uni                                       | icode programs:                                                                           |    |
| current language for non on                                        |                                                                                           |    |
| English (United States)                                            |                                                                                           |    |
| English (United States)                                            | 🛞 Change system locale                                                                    |    |
| English (United States)                                            | Change system locale                                                                      |    |
| English (United States)                                            | 😵 Change system locale                                                                    |    |
| English (United States)                                            | Change system locale                                                                      |    |
| English (United States)                                            | Change system locale                                                                      |    |
| English (United States)                                            | Change system locale                                                                      |    |

x Region х 1 **Region Settings** Select which language (system locale) to use when displaying text in programs that do not support Unicode. This setting affects all user accounts on the computer. x 6P Change System Locale Current system lo Thai (Thailand) System locale has been changed. You must restart Windows for the changes to take effect. ork and close all open programs Make sure you save your before restarting. text in program Restart now Cancel Current langua English (United States) 🚱 Change system locale... ОК Cancel Apply

โปรแกรมจะให้ Restart เครื่องคอมพิวเตอร์ ให้เลือก Restart now

# ติดตั้ง Internet Information Services (IIS) Manager

1. เลือก Server Manager

| Recycle Bin |                        |              |
|-------------|------------------------|--------------|
|             |                        |              |
|             |                        |              |
|             |                        |              |
|             |                        |              |
|             |                        |              |
|             |                        |              |
| ,           | Windows Server 2012 R2 |              |
|             |                        | 7:39         |
|             | * h                    | ENG 6/4/2563 |

2. เลือก Add role and features

|                                                                                                    | Server Manager                                                                                                    |                      | - 0 ×     |
|----------------------------------------------------------------------------------------------------|----------------------------------------------------------------------------------------------------|----------------------|-----------|
| Server Manager • Dashbo                                                                                                    | bard                                                                                                    | 🕶 🛞   🚩 Manage Tools | View Help |
| Server IVariager + Dashboard         Local Server         All Servers         WHATS NEW         LEARN MORE         Roles AND SERVER G<br>Roles 0   Server groups:         Local Server         Manageability<br>Events<br>Services<br>Performance<br>BPA results | I Configure this local server Add roles and features Add other servers to manage Create a server group I Servers total: 1 I I I I I I I I I I I I I I I I I I I |                      | Hide      |

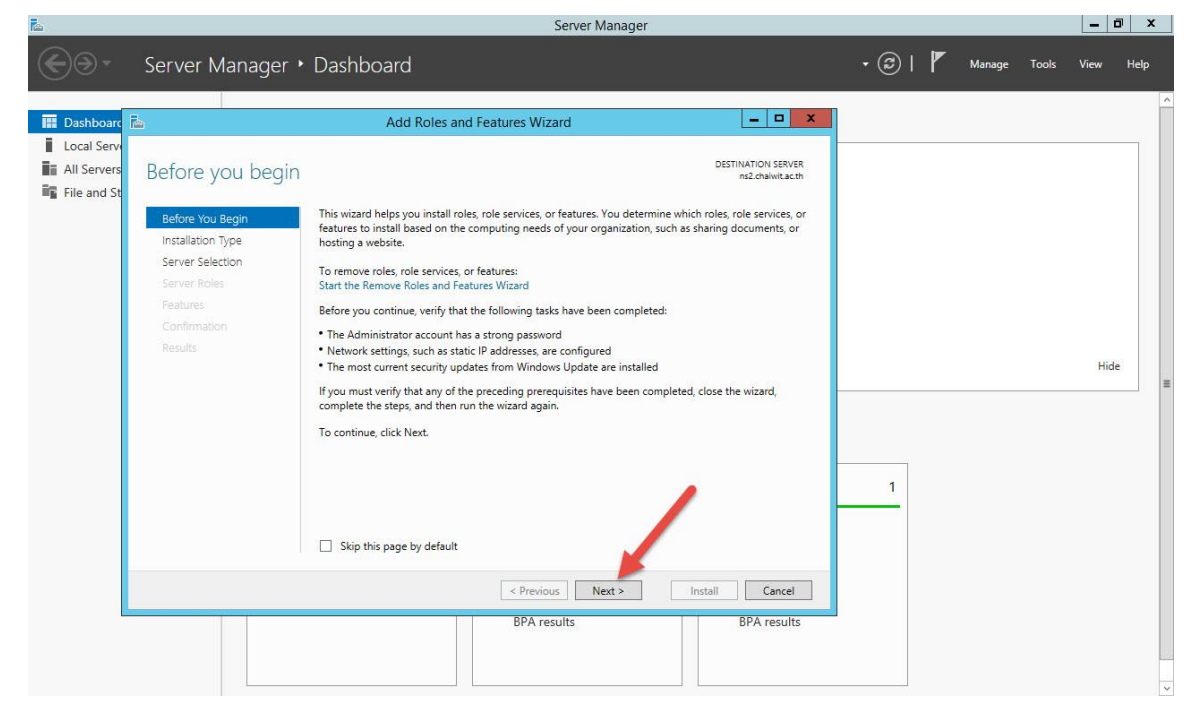

4. เลือก Next >

| R.                                                                                          | Server Manager                                                         |       |   |        |       | - 1  | a x  |
|---------------------------------------------------------------------------------------------|------------------------------------------------------------------------|-------|---|--------|-------|------|------|
| €⊛∙                                                                                         | Server Manager • Dashboard                                             | • © I | ۲ | Manage | Tools | View | Help |
| Dashboar(     Dashboar(     In Coal Server)     All Servers     All Servers     File and St | Server Manager                                                         |       | 7 | Manage | Tools | View | e E  |
|                                                                                             | Previous     Next > Install     Cancel     BPA results     BPA results | 1     |   |        |       |      | *    |

| <b>1</b>    |                                                                                                    |                                                                                                    |                                                                     | Server Manager                                                                                     |                                         |       |     |        |       |      | ı x  |
|-------------|----------------------------------------------------------------------------------------------------|----------------------------------------------------------------------------------------------------|---------------------------------------------------------------------|----------------------------------------------------------------------------------------------------|-----------------------------------------|-------|-----|--------|-------|------|------|
| €∋∙         | Server Manager                                                                                                   | <ul> <li>Dashboard</li> </ul>                                                                             |                                                                     |                                                                                                    |                                         | • 🕲 I | r • | Manage | Tools | View | Help |
| Dashboard   | à                                                                                                    | Add Ro                                                                                                    | les and Features                                                    | Wizard                                                                                             | _ <b>_</b> X                            | Π     |     |        |       |      | Â    |
| All Servers | Select destination                                                                                               | Select a server or a virtu                                                                                | al hard disk on which                                               | to install roles and feature                                                                       | DESTINATION SERVER<br>ns2.chaiwit.ac.th |       |     |        |       |      |      |
|             | Before Nou Begin<br>Installation Type<br>Server Selection<br>Server Roles<br>Features<br>Confirmation<br>Results | Select a server from     Select a virtual hard     Server Pool     Filter:     Name     ns2.chaiw/t.ac.th | IP Address<br>192.168.52.30                                         | Operating System<br>Microsoft Windows Ser                                                          | er 2012 R2 Standard                     |       |     |        |       | Hide |      |
|             |                                                                                                    | 1 Computer(s) found<br>This page shows servers<br>Add Servers command i<br>collection is still incomp     | that are running Wir<br>n Server Manager. Ol<br>lete are not shown. | ndows Server 2012, and tha<br>filine servers and newly-set<br>evious <u>Next &gt;</u><br>A results | Install Cancel BPA results              | 1     |     |        |       |      |      |
|             |                                                                                                    |                                                                                                    |                                                                     |                                                                                                    |                                         |       |     |        |       |      | ~    |

6. ที่ Roles ให้เลือก Web Server (IIS)

| <b>1</b>    | Server Manager                                                                                                    |       |            |        |       | - 0  | i X  |   |
|-------------|----------------------------------------------------------------------------------------------------|-------|------------|--------|-------|------|------|---|
| €∋∙         | Server Manager • Dashboard                                                                                                    | • 🔊 I | <b>۲</b> - | Manage | Tools | View | Help |   |
| Dashboard   | Add Roles and Features Wizard                                                                                                    |       |            |        |       |      |      | Â |
| File and St | Sector server Selection     Server Roles       Server Selection <ul> <li>Application Server</li> <li>Before Your Roles</li> <li>Confirmation</li> <li>Results</li> </ul> <ul> <li>Destroy</li> <li>Destroy</li> </ul> | 1     |            |        |       | Hide |      | = |
|             |                                                                                                    |       |            |        |       |      |      | ~ |

| R.          |                                                                                                    | Server Manager                                                                                                    |                                                                                       |         |              | - 0  | X    |   |
|-------------|----------------------------------------------------------------------------------------------------|----------------------------------------------------------------------------------------------------|---------------------------------------------------------------------------------------|---------|--------------|------|------|---|
| €⊙∙         | Server Manager •                                                                                                 | Dashboard                                                                                                    |                                                                                       | • @   🖡 | Manage Tools | View | Help |   |
| 📰 Dashboard | 2                                                                                                    | Add Roles and Features Wizard                                                                                                    | _ <b>D</b> X                                                                          |         |              |      |      | Í |
| All Servers | Select server ro                                                                                                 | Add Roles and Features Wizard                                                                                                    | DESTINATION SERVER<br>ns2.chaiwit.ac.th                                               |         |              |      |      |   |
|             | Before You Begin<br>Installation Type<br>Server Selection<br>Server Roles<br>Peatures<br>Confirmation<br>Results | Add features that are required for Web Server (IIS)? The following tools are required to manage this feature, but do not have to be installed on the same server. | ion<br>Ver (IIS) provides a reliable,<br>able, and scalable Web<br>on infrastructure. | 1       |              | Hide | X.   | - |
|             |                                                                                                    | <     Previous     Next >     BPA results                                                                                                    | Install Cancel BPA results                                                            |         |              |      |      |   |
|             |                                                                                                    |                                                                                                    |                                                                                       |         |              |      |      | ~ |

7. โปรแกรมจะให้ Add Roles and Features Wizard ให้เลือก Add Features

8. เลือก Next >

| R.                                                                                                  | Server Manager                                                                                                    |                                                                                                    |                                                                                                    |         |        |       |      | a x  |  |
|----------------------------------------------------------------------------------------------------|----------------------------------------------------------------------------------------------------|----------------------------------------------------------------------------------------------------|----------------------------------------------------------------------------------------------------|---------|--------|-------|------|------|--|
| <u>ج</u> ی۔                                                                                         | Server Manager •                                                                                                    | Dashboard                                                                                                    |                                                                                                    | • 🕲 I 🧗 | Manage | Tools | View | Help |  |
| <ul> <li>I Dashboart</li> <li>I Local Serv</li> <li>I All Servers</li> <li>I File and St</li> </ul> | E<br>Select server roles<br>Before You Begin<br>Installation Type<br>Server Roles<br>Features<br>Web Server Role (IIS)<br>Role Services<br>Confirmation<br>Results | Add Roles and Features Wizard Select one or more roles to install on the selected server Roles  Application Server DKS Server Fax Server Fax Server Fax Server Fax Server Fax Server Metwork Policy and Access Services Print and Document Services Remote Desktop Services Volume Activation Services Volume Activation Services Vindows Deployment Services Windows Derver Update Services Vindows Server Update Services Vindows Server Update Services Vindows Server Update Services Vindows Server Update Services Vindows Server Update Services Vindows Server Update Services Vindows Server Update Services Vindows Server Update Services Vindows Server Update Services Vindows Server Update Services Vindows Server Update Services Vindows Server Update Services | Description<br>Web Server (IIS) provides a reliable,<br>magazbi, and scalable Web<br>application infrastructure. | 1       |        |       | Hid  | e 1  |  |
|                                                                                                    |                                                                                                    |                                                                                                    |                                                                                                    |         |        |       |      |      |  |

- Server Manager \_ 0 × 🔹 🕝 | 🚩 Manage Tools View Help Server Manager • Dashboard Dashboar \_ 🗆 X Add Roles and Features Wizard Local Ser All Server DESTINATION SERVER ns2.chaiwit.ac.th Select features File and St Select o ore features to install on the selected server Before You Begin Installation Type Featur Description NET Framework 3.5 combines the power of the .NET Framework 2.0 APIs with new technologies for building applications that offer appealing user interfaces, protect your custometr' personal identity information, enable seamless and secure communication, and provide the ability to model a range of business processes. Server Selection 
   Image: NET Framework 3.5 Features

   Image: NET Framework 4.5 Features (2 of 7 installed)

   Image: Reground Intelligent Transfer Service (BITS)
   Server Roles Features Web Server Role (IIS) BitLocker Drive Encryption BitLocker Network Unlock
  BranchCache Role Services Hide Confirmation Client for NFS Data Center Bridging Direct Play Enhanced Storage Failover Clustering Group Policy Management 1 IIS Hostable Web Core Ink and Handwriting Services < Previous Next > Install Cancel BPA results BPA results
- 9. ที่หน้าต่าง Add Roles and Features Wizard ให้เลือก .NET Framework 3.5 Features

10. ให้เลือกรายการเพิ่มเติม เลือก Features ของ .NET Framework 3.5 Features ทุกรายการ

| r.                                                                      | Server Manager _                                                                                                    |                                                                                                    |                                                                                                    |         |        |       |      |      |
|-------------------------------------------------------------------------|----------------------------------------------------------------------------------------------------|----------------------------------------------------------------------------------------------------|----------------------------------------------------------------------------------------------------|---------|--------|-------|------|------|
| €∋∙                                                                     | Server Manager •                                                                                                    | Dashboard                                                                                                    |                                                                                                    | • ③   🏲 | Manage | Tools | View | Help |
| Dashboarc     Local Serv     Local Serv     All Servers     File and St | E<br>Select features<br>Before You Begin<br>Installation Type<br>Server Roles<br>Features<br>Web Server Role (IIS)<br>Role Services<br>Confirmation<br>Results | Add Roles and Features Wizard Select one or more features to install on the selected server. Features  Vestimation of the selected server of the selected server.  Peatures  Vestimation of the selected server of the selected server.  Peatures  Vestimation of the selected server of the selected server.  Peatures  Vestimation of the selected server of the selected server.  Peatures  Vestimation of the selected server.  Selected server of the selected server.  Peatures  Vestimation of the selected server.  Peatures  Vestimation of the selected server.  Peatures  Vestimation of the selected server.  Peatures  Vestimation of the selected server.  Peatures  Vestimation of the selected server.  Peatures  Vestimation of the selected server.  Peatures  Peatures Peatures  Peatures  Peatures Peatures Peatures Peatures Peatures Peatures Peatures Peatures Peatures Peatures Peatures Peatures Peatures Peatures Peatures Peatures | DESTINATION SERVER     ni2 chalwit actin      Description      HTTP Activation supports process     activation via HTTP. Applications     that use HTTP Activation can start     and stop dynamically in response to     work items that arrive over the     network via HTTP.      Install     Cancel      BPA results | 1       |        |       | Hid  | e    |

Carrier Manager

#### 11. เลือก Add Feature

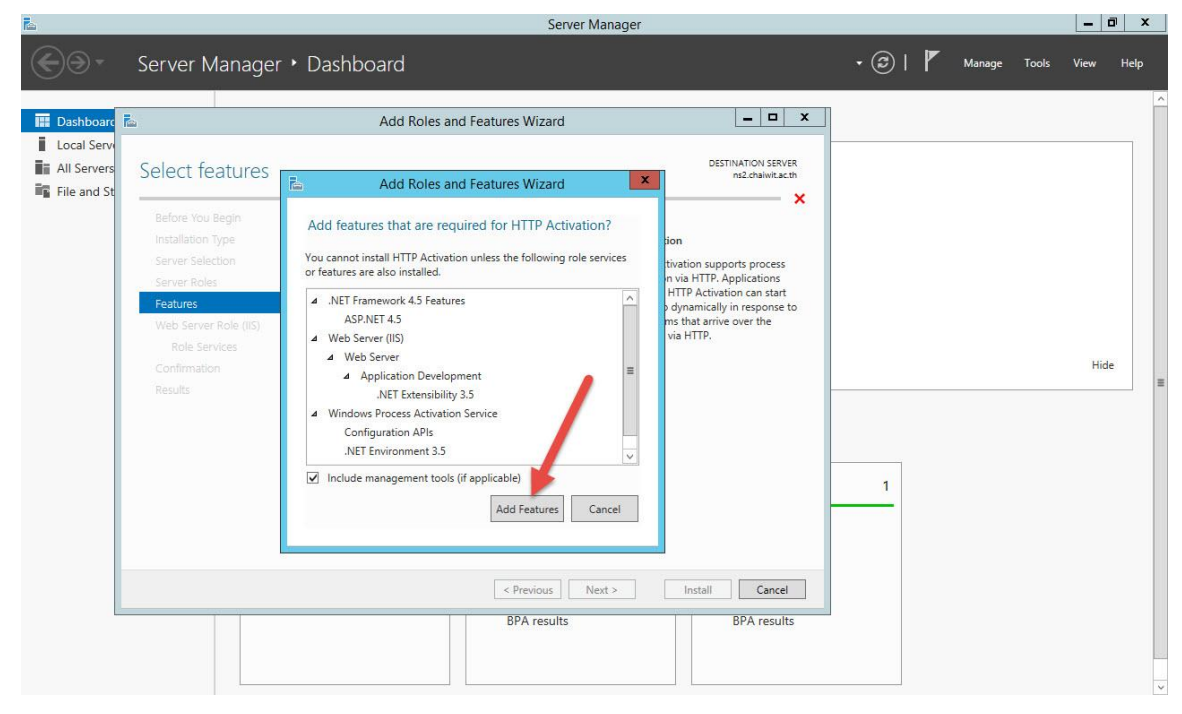

#### 12. เลือก Next >

| <b>F</b> _                                                                                      | Server Manager                                                                                                    |                                                                                                    |                                                                                                    |         |        |       |      | J X  |
|-------------------------------------------------------------------------------------------------|----------------------------------------------------------------------------------------------------|----------------------------------------------------------------------------------------------------|----------------------------------------------------------------------------------------------------|---------|--------|-------|------|------|
| <b>@</b> @+                                                                                     | Server Manager                                                                                                    | Dashboard                                                                                                    |                                                                                                    | • 🕲   🖡 | Manage | Tools | View | Help |
| <ul> <li>I Dashboard</li> <li>Local Servers</li> <li>Al Servers</li> <li>File and St</li> </ul> | Select features Before You Begin Installation Type Server Roles Features Web Server Role (IIS) Role Services Confirmation Results | Add Roles and Features Wizard Select one or more features to install on the selected server. Features  V. NET Framework 3.5 (Features 0 1 1 1 1 2 2 1 1 2 2 1 1 1 2 2 1 1 2 2 1 1 2 2 1 1 2 2 1 1 2 2 1 2 1 1 2 1 2 1 2 1 2 1 2 1 2 1 2 1 2 1 2 1 2 1 2 1 2 1 2 1 2 1 2 1 2 1 2 1 2 1 2 1 2 1 2 1 2 1 2 1 2 1 2 1 2 1 2 1 2 1 2 1 2 1 2 1 2 1 2 1 2 1 2 1 2 1 2 1 2 1 2 1 2 1 2 1 2 1 2 1 2 1 2 1 2 1 2 1 2 1 2 1 2 1 2 1 2 1 2 1 2 1 2 1 2 1 2 1 2 1 2 1 2 1 2 1 2 1 | DESTINATION SERVER<br>m2.0hawkit.ac.th      Description      Non-HTTP Activation supports     process activation via Message     Queuing. TCP and named pipes.     Applications that use Non-HTTP     Activation can start and stop     dynamically in response to work     items that arrive over the network     via Message Queuing, TCP and     named pipes.     Install     Cancel     BPA results | 1       |        |       | Hid  |      |

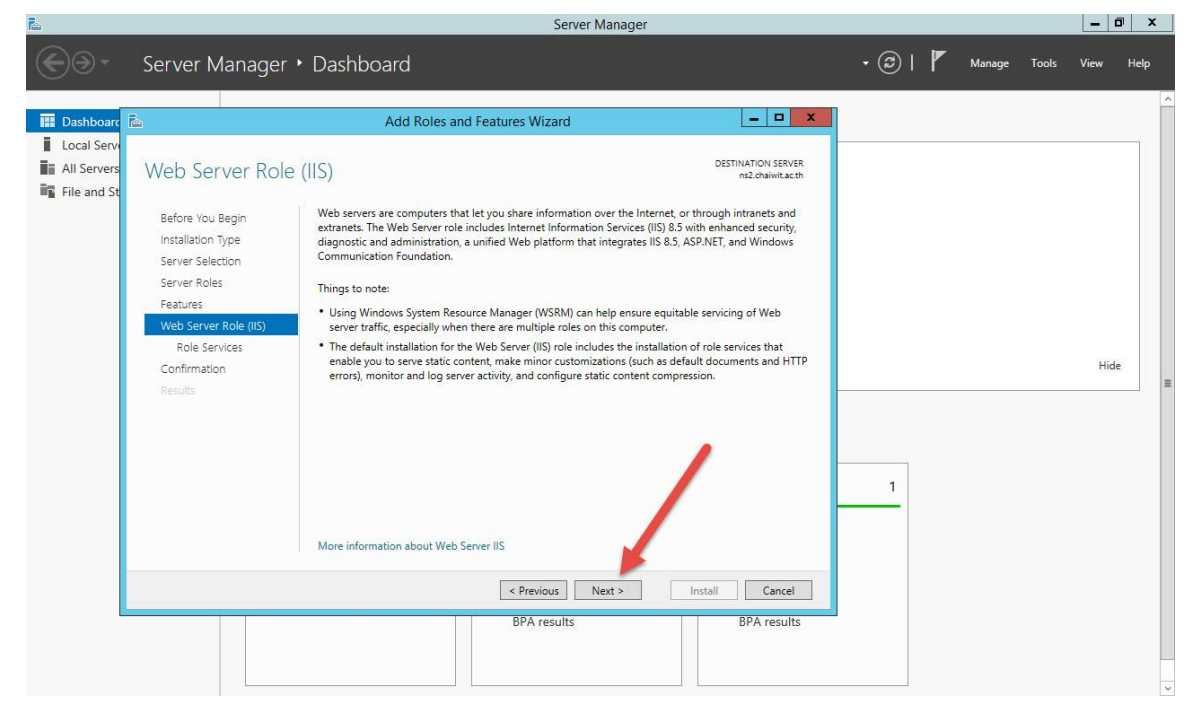

14. เลือกรายการเพิ่มเติม Application Development

| Tana                                                         | Server manager                                                                                                    |                                                                                                    |
|--------------------------------------------------------------|----------------------------------------------------------------------------------------------------|----------------------------------------------------------------------------------------------------|
| €⊛∙                                                          | Server Manager • Dashboard                                                                                                    | 🕶 🧭   🏴 Manage Tools View Help                                                                                                    |
| Dashboard II     Local Serve     All Servers     File and St | Add Roles and Features Wizard  Select role services Before You Begin Installation Type Server Selection Server Roles Web Server Role (IIS) Role Services Web Server Role (IIS) Role Service Confirmation Results  P and Domain Restrictions Windows Authentication Confirmation Results  P P Service PTP Server PTP Server | DESTINATION SERVER<br>n2-dnaint.ac.th<br>scription<br>stoription Development provides<br>rating.Web applications. Use these<br>stures to create Web content or<br>there to create Web content or<br>there to create Web content or<br>there to the server to the server<br>perform dynamic operations that<br>sult in the creation of HTML<br>Hide<br>Install Cancel<br>BPA results |
|                                                              |                                                                                                    |                                                                                                    |

#### 15. เลือก ASP.NET 3.5

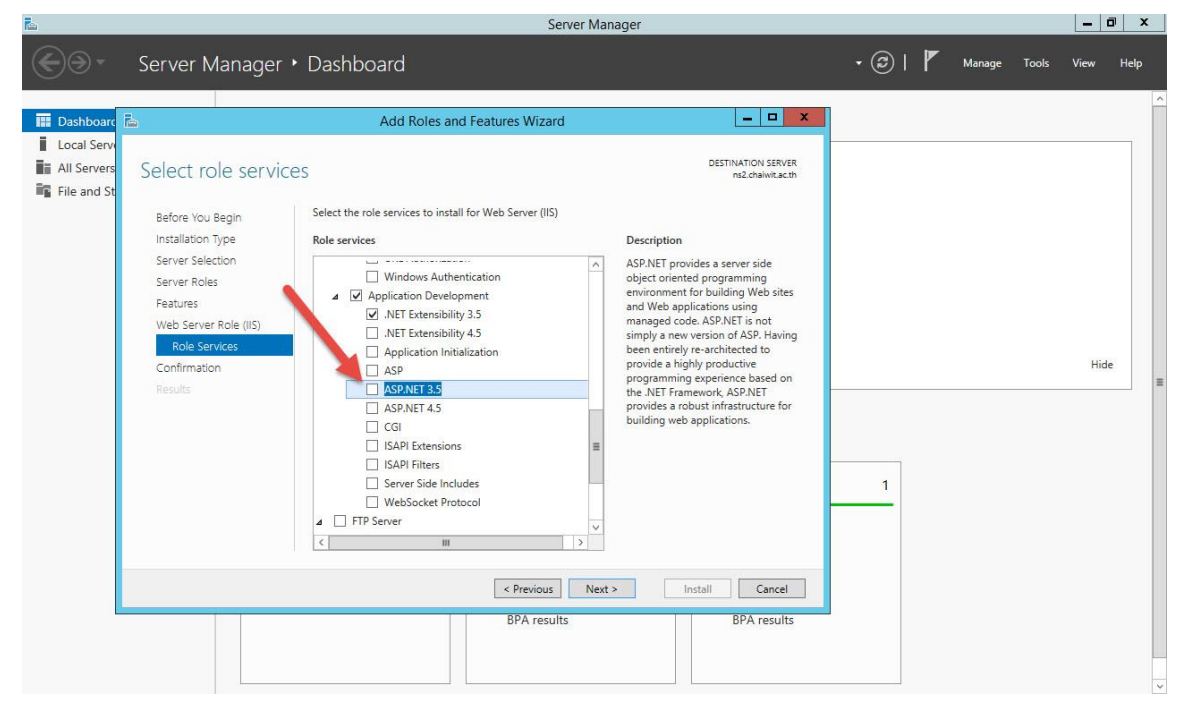

#### 16. เลือก Add Features

| <u>k</u>                                                 | Server Manager                                                                                                    |                                                                                                    |  |  |  |  |  |  |
|----------------------------------------------------------|----------------------------------------------------------------------------------------------------|----------------------------------------------------------------------------------------------------|--|--|--|--|--|--|
| €⊙∙                                                      | Server Manager • Dashboard                                                                                                    | 🛛 🗭   🚩 Manage Tools View Help                                                                                                    |  |  |  |  |  |  |
| Dashboard     Local Serv     All Servers     File and St | Add Roles and Features Wizard  Select role servi  Add Roles and Features Wizard  Select role servi  Add Roles and Features Wizard  Add Roles and Features Wizard  Insulation Type  Add Roles and Features Wizard  Insulation Type  Add Roles and Features Wizard  Insulation Type  Add Roles and Features Wizard  Insulation Type  Add Roles and Features Wizard  Insulation Type  Insulation Type  Add Roles and Features Wizard  Insulation Type  Add Roles and Features Wizard  Insulation Type  Insulation Type  Insulation Type  Add Roles and Features Wizard  Insulation Type  Insulation Type Insulation Typ | TON SERVER<br>Zotaiwita.cm<br>X<br>r side<br>ming<br>(Web sites<br>ing<br>is not<br>SSP. Having<br>ted to<br>Hide<br>I<br>I<br>I<br>I<br>I<br>I<br>I<br>I<br>I<br>I<br>I<br>I<br>I |  |  |  |  |  |  |
|                                                          | BPA results BPJ                                                                                                    | Vancet                                                                                                    |  |  |  |  |  |  |

17. ที่หน้าต่าง Role services เลือกรายการตามรูป

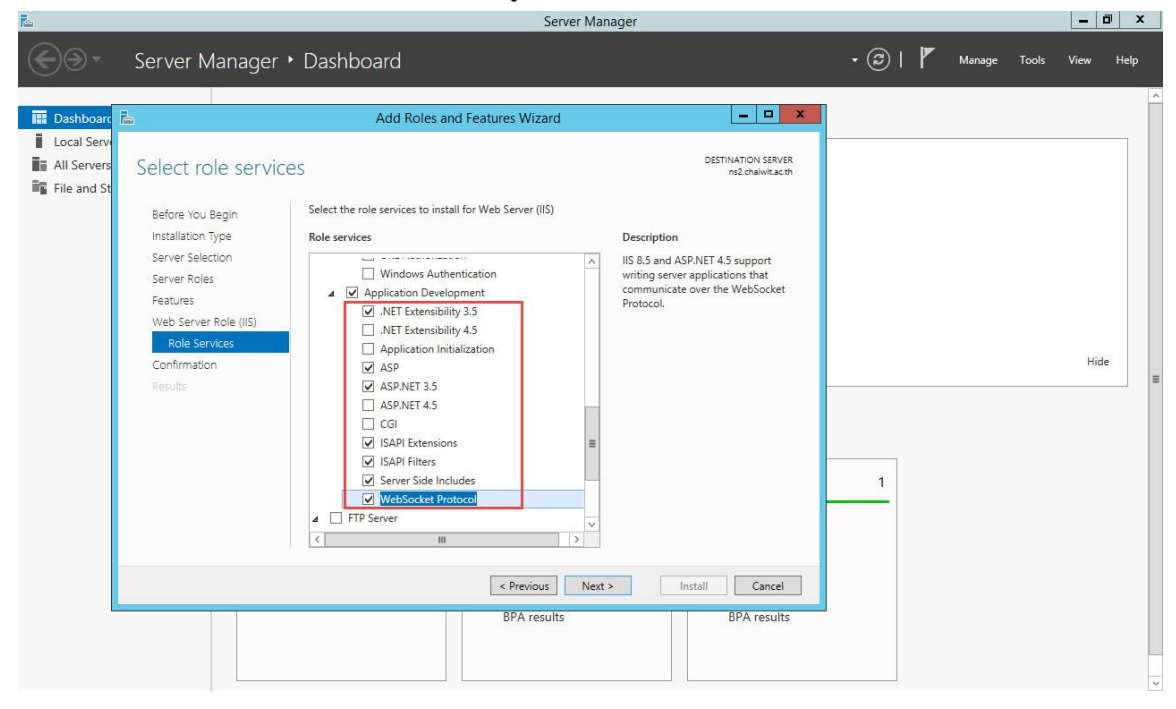

18. รายการ IIS 6 Management Compatibility ให้เลือกเพิ่มเติม

|                                                                                                    | Server Manager                                                                                                    |                                                                                                    |         |            |        |      |
|----------------------------------------------------------------------------------------------------|----------------------------------------------------------------------------------------------------|----------------------------------------------------------------------------------------------------|---------|------------|--------|------|
| ∋ - Server                                                                                                    | Manager • Dashboard                                                                                                    |                                                                                                    | • @   🏲 | Manage Too | s View | Help |
| Dashboarc 🚡                                                                                                    | Add Roles and Features Wizard                                                                                                    | _ <b>_</b> X                                                                                                    |         |            |        |      |
| Local Servi<br>All Servers<br>File and St<br>Before Yc<br>Installatio<br>Server Se<br>Server Re<br>Reatures<br>Web Serve<br>Roles<br>Confirma<br>Results | select the role services to install for Web Server (IIS)<br>No Type<br>lection<br>les<br>er Role (IIS)<br>ervices<br>FTP Server<br>GTP Server<br>FTP Service<br>FTP Service<br>FTP Service<br>FTP Service<br>FTP Service<br>GTB Services<br>WebSocket Protocol<br>GTB Services<br>FTP Service<br>FTP Service<br>FTP Service<br>FTP Service<br>GTB Services<br>Management Console<br>GTB Services<br>GTB Services<br>Management Scripts and Tools<br>Management Service<br>Management Service | DESTINATION SERVER<br>ns2 chain(t acth)<br>IIS 6 Scripting Tools provide the<br>ability to continue using IIS 6<br>scripting tools that you built to<br>manage IIS 6 in IIS 7, especially if<br>your applications and scripts that<br>use Active Directory Service Interface<br>(ADSI) APIL IIS 6 Scripting Tools<br>require Windows Process Activation<br>Service Configuration API. | 1       |            | Hi     | de   |
|                                                                                                    |                                                                                                    |                                                                                                    |         |            |        |      |
|                                                                                                    |                                                                                                    |                                                                                                    |         |            |        |      |

#### 19. เลือก Add Features

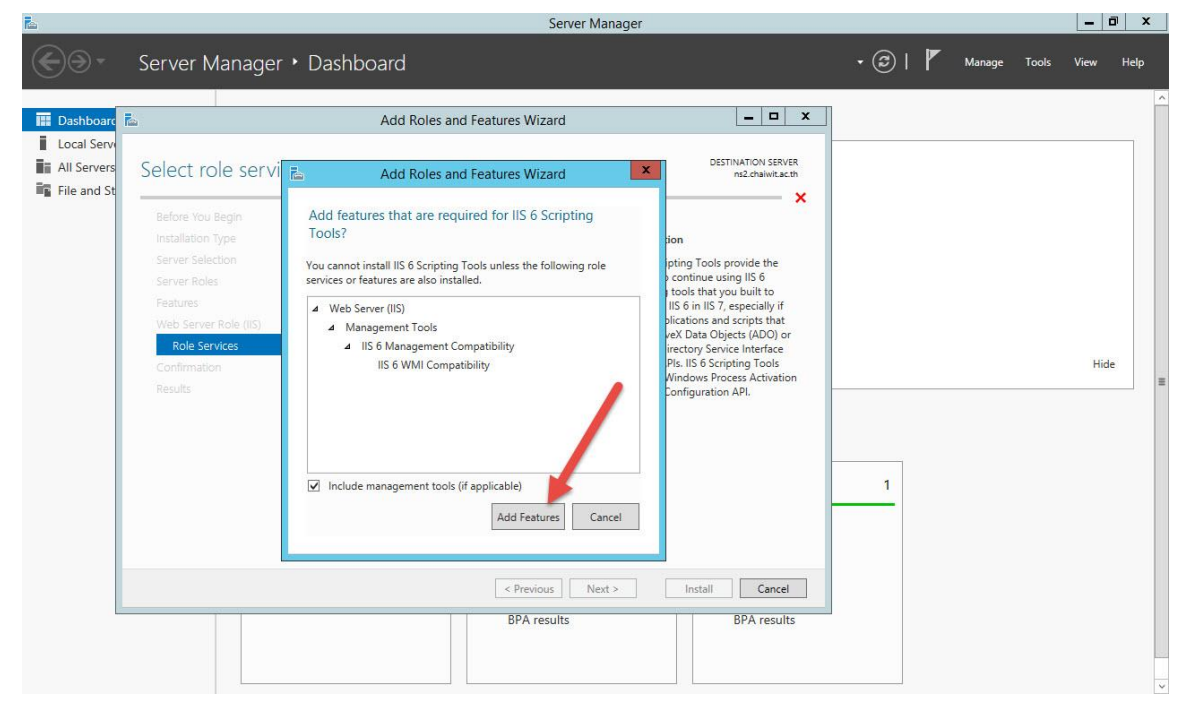

20. เลือกทุกรายการ ตามรูป แล้วเลือก Next >

| R.        | Server Manager                                                                                                    |                                                                        |           |  |  |  |  |
|-----------|----------------------------------------------------------------------------------------------------|------------------------------------------------------------------------|-----------|--|--|--|--|
| ֩         | Server Manager • Dashboard                                                                                                    | 🛛 🕄   🚩 Manage Tools                                                   | View Help |  |  |  |  |
| Dashboard | Add Roles and Features Wizard      Select role services      Before You Begin Installation Type Server Selection Server Selection Server Server Server Server Selection Server Selection Server Server Selection Server Server S | Aver R<br>second<br>f<br>t<br>or<br>e<br>tion<br>1<br>1<br>1<br>1<br>1 | Hide      |  |  |  |  |
|           |                                                                                                    |                                                                        | ~         |  |  |  |  |

#### 21. เลือก Install

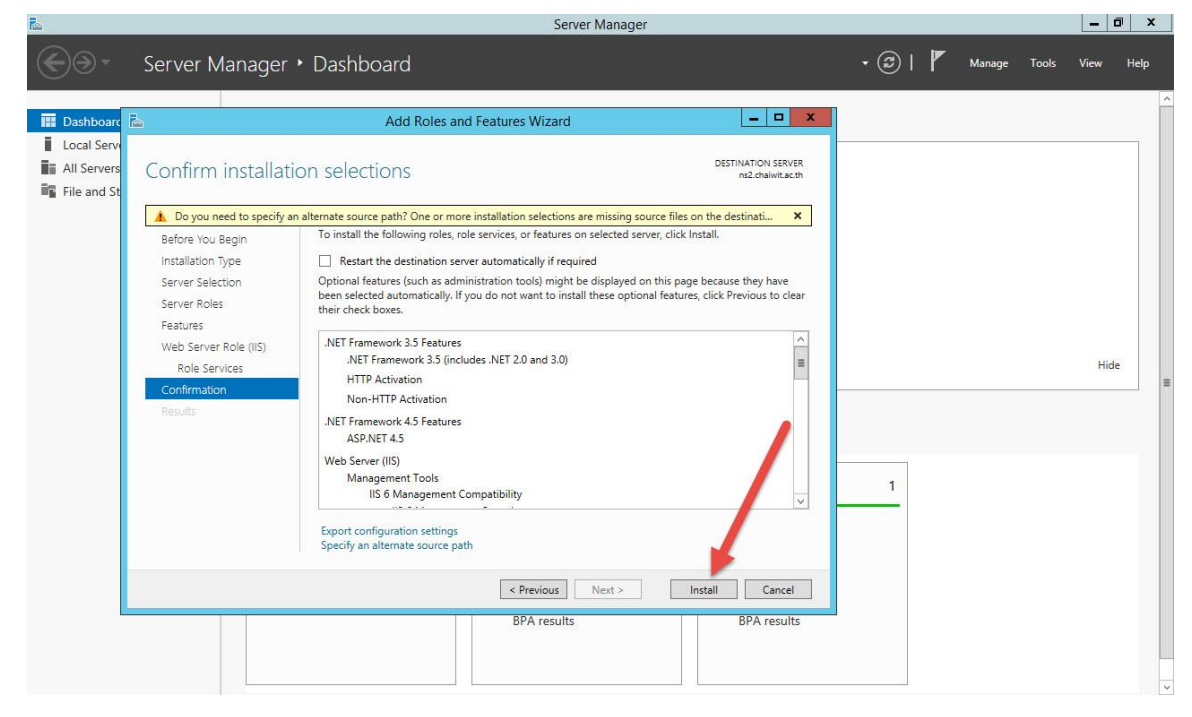

22. โปรแกรมจะเริ่มติดตั้ง Internet Information Services (IIS) Manager

| €⊛∙           | Server Manager + Dashboard                                                                                                    |                                         | ©   🖡 | Manage | Tools | View | Help |
|---------------|----------------------------------------------------------------------------------------------------|-----------------------------------------|-------|--------|-------|------|------|
| Dashboard     | Add Roles and Features Wizard                                                                                                    | _ 🗆 X                                   |       |        |       |      | Â    |
| Local Servers | Installation progress                                                                                                    | DESTINATION SERVER<br>ns2.chaiwit.ac.th |       |        |       |      |      |
|               | Before You Begin View installation progress<br>Installation Type  Starting installation Server Selection Server Roles Features NET Economic 2.5 Eastures                                              |                                         |       |        |       |      |      |
|               | Web Server Role (iiis)<br>Role Services       .NET Framework 3.5 Peatures         Confirmation       .NET Framework 4.5 Features         Results       .NET Framework 4.5 Features         ASRNET 4.5 | gress or open this<br>tails.            | 1     |        |       | Hide |      |
|               | < Previous Next > Insta BPA results                                                                                                    | all Cancel BPA results                  |       |        |       |      |      |

23. เมื่อติดตั้งเรียบร้อย ให้เลือก Close

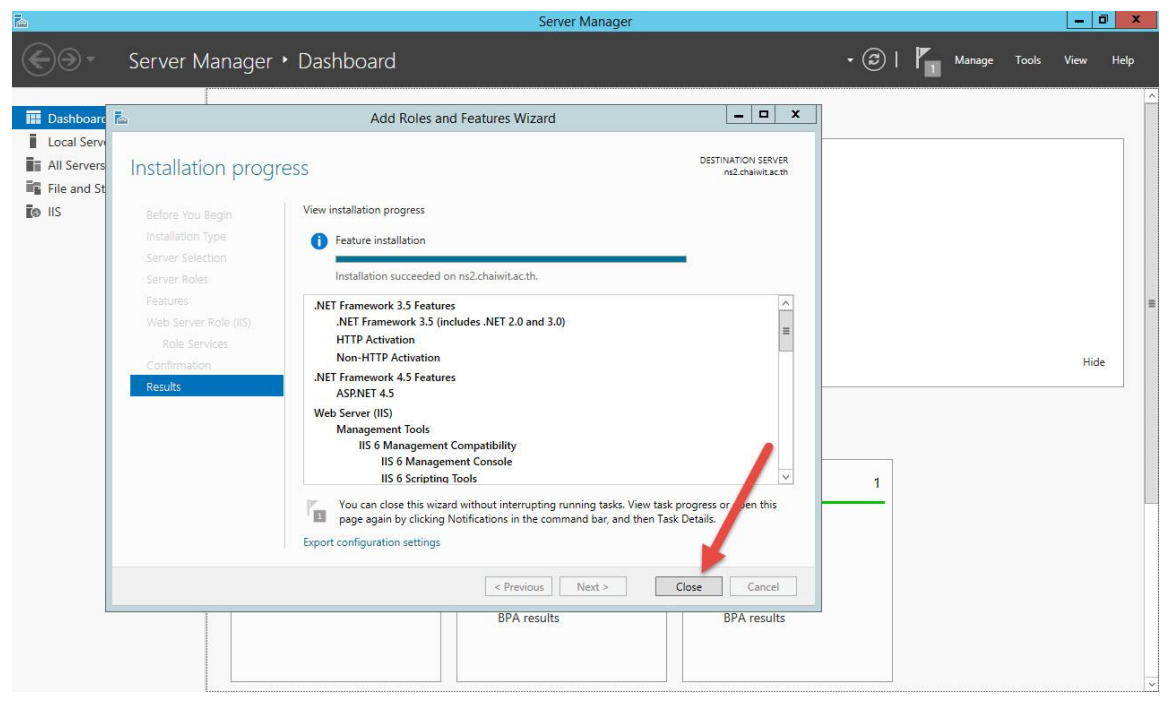

24. จะกลับมาที่หน้าต่อง Configure this local server อีกครั้ง ให้ติดตั้ง Feature อื่น ๆ เพิ่มเติมต่อโดยเลือกที่ Add role and features

| <u>à</u>                                                                                                    |                                                                                                    | Server Manager                                                                                        |                                                                                     |              | - 0     | x  |
|----------------------------------------------------------------------------------------------------|----------------------------------------------------------------------------------------------------|----------------------------------------------------------------------------------------------------|-------------------------------------------------------------------------------------|--------------|---------|----|
| Server Ma                                                                                                    | nager • Dashboard                                                                                                    |                                                                                                    | - 3                                                                                 | Manage Tools | View He | lp |
| <ul> <li>Dashboard</li> <li>Local Server</li> <li>All Servers</li> <li>File and Storage Services D</li> <li>IIS</li> </ul> | VELCOME TO SERVER MANAGER  QUICK START  QUICK START  QUIC | igure this local server<br>Id roles and features<br>Id other servers to manage<br>eate a server group | Local Server 1<br>Manageability<br>Events<br>Services<br>Performance<br>BPA results |              | Hide    |    |

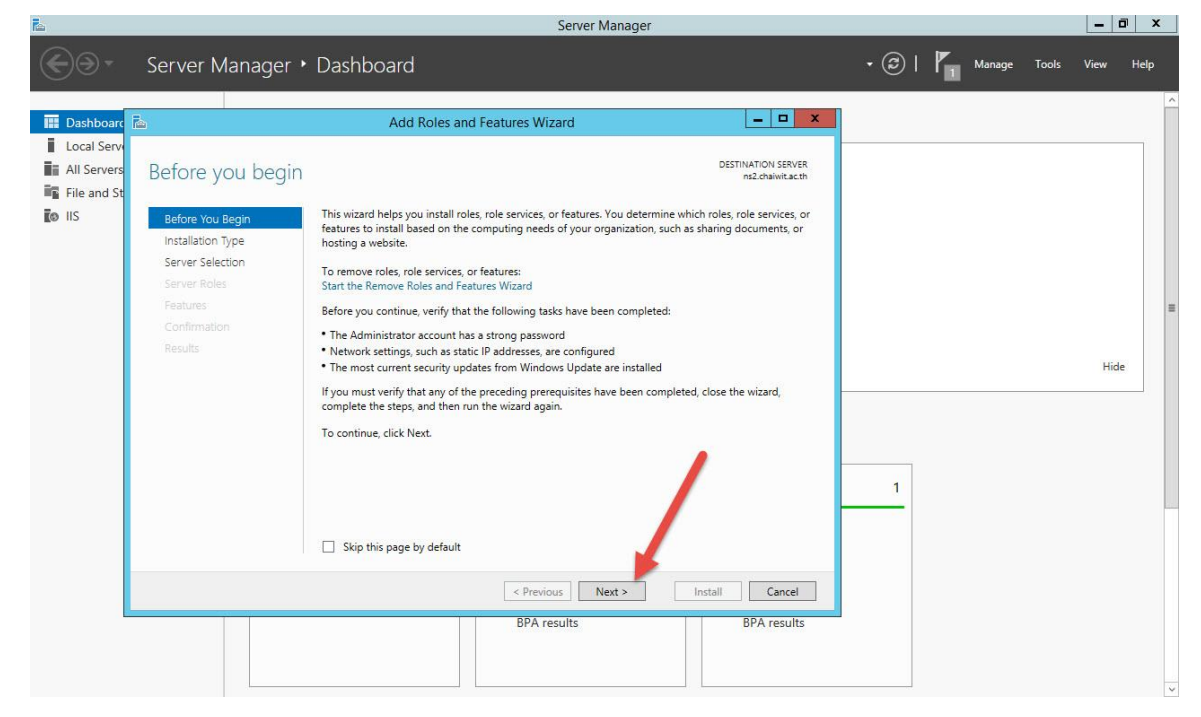

#### 26. เลือก Next >

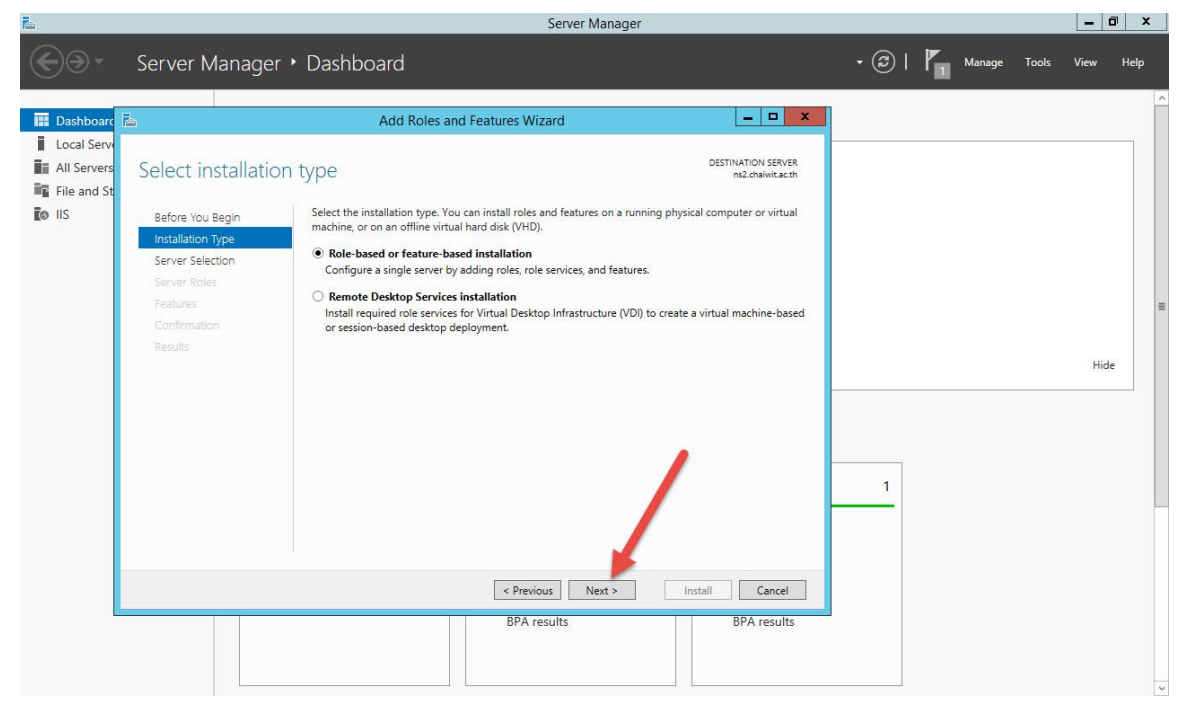

| <b>1</b>                                    |                                                                                              | Server Manager                                                                                                    |                        |              |       | _ 0  | I X  |   |
|---------------------------------------------|----------------------------------------------------------------------------------------------|----------------------------------------------------------------------------------------------------|------------------------|--------------|-------|------|------|---|
| <b>€</b> ∋-                                 | Server Manager                                                                               | • Dashboard                                                                                                    | ÷ (                    | 3   🖡 Manage | Tools | View | Help |   |
| Dashboard                                   | Ē.                                                                                           | Add Roles and Features Wizard                                                                                                    | ×                      |              |       |      |      | ^ |
| Local Servers<br>All Servers<br>File and St | Select destinatio                                                                            | IN SERVER DESTINATION<br>n2.dbar                                                                                                    | I SERVER<br>iwit.ac.th |              |       |      |      |   |
| ito iis                                     | Before You Begin<br>Installation Type<br>Server Roles<br>Features<br>Confirmation<br>Results | Select a server or a virtual hard disk on which to install roles and features.            Select a server from the server pool         Select a virtual hard disk          Server Pool         Filter:         Name         IP Address         Operating System         rs2-chaiwit.ac.th         192.168.52.30         Microsoft Windows Server 2012 R2 Standard         Add Servers command in Server Manager. Offline servers and newly-add uservers from which or collection is still incomplete are not shown.         Server Next       Install         COR       CAR         BPA results       BPA results | ising the data         | 1            |       | Hide |      | = |
|                                             |                                                                                              |                                                                                                    |                        |              |       |      |      |   |

28. เลือกรายการเพิ่มเติม Web Server (IIS)

| <b>1</b> 2                                                       | Server Manager                                                                                                    |                   |        |       |      | ٥    | × |
|------------------------------------------------------------------|----------------------------------------------------------------------------------------------------|-------------------|--------|-------|------|------|---|
| €∋∙                                                              | Server Manager • Dashboard                                                                                                    | • ©               | Manage | Tools | View | Help |   |
| Local Serve<br>Local Server<br>All Servers<br>File and Se<br>IIS | Server Manager        Dashboard         Image: Construction of the selected server construction of the selected server.       Description         Select server roles       Select one or more roles to install on the selected server.         Before You Begin<br>Installation Type<br>Server Roles       Select one or more roles to install on the selected server.         Roles       Description         Server Roles       Description         Confirmation<br>Results       File and Storage Services (1 of 12 installed)<br>   Hyper-V <br>   Network Policy and Access Services<br>   Print and Document Services<br>   Web Server (IS) of 43 installed)       Active Directory Certificate services (1 of 12 installed)<br>   Hyper-V          Image certification server<br>   Second Access       Print and Document Services<br>   Windows Deployment Services<br>   Windows Derver Installed)       Image Services (1 of 43 installed)         Image Service Services       Print and Document Services<br>   Windows Deployment Services       Image Services (1 of 43 installed)         Image Service Services       Print and Document Services       Image Services (1 of 43 installed)         Image Service Services       Print and Document Services       Image Services (1 of 44 installed)         Image Service Services       Print and Document Services       Image Services (1 of 44 installed)         Image Service Services       Print and Document Services       Image Services (1 of 44 installed)         Image Service Services       Prin | - (2)  <br>X<br>1 | Manage | Took  | Hid  | le   |   |
|                                                                  | < <tr>          Previous         Next &gt;         Install         Cancel           BPA results         BPA results         BP</tr>                                                                                                    |                   |        |       |      |      |   |
|                                                                  |                                                                                                    |                   |        |       |      |      |   |

29. เลือกรายการเพิ่มเติม Web Server

| L                                                                                                    |                                                                                              | Server                                                                                                    | Manager |     |        |       | -    | a >  | 1 |
|----------------------------------------------------------------------------------------------------|----------------------------------------------------------------------------------------------|----------------------------------------------------------------------------------------------------|---------|-----|--------|-------|------|------|---|
| © •                                                                                                    | Server Manager 🔸                                                                             | Dashboard                                                                                                    |         | • ② | Manage | Tools | View | Help |   |
| <ul> <li>■ Dashboarc</li> <li>■ Local Serv</li> <li>■ All Servers</li> <li>■ File and St</li> <li>■ IS</li> </ul> | Before You Begin<br>Installation Type<br>Server Roles<br>Features<br>Confirmation<br>Results | Add Roles and Features Wizard Select one or more roles to install on the selected server. Roles           Releating           Bile and Storage Services (1 of 12 installed)           Hyper-V           Network Policy and Access Services           Print and Document Services           Remote Desktop Services           Volume Activation Services           Bile Hold Server (110 of 43 installed)           FTP Server           Windows Deployment Services           Windows Server Essentials Experience           Windows Server Update Services           Windows Server Update Services           Brevious |         | 1   |        |       | Hic  | e    |   |
|                                                                                                    |                                                                                              |                                                                                                    |         |     |        |       |      |      | v |

30. เลือกรายการเพิ่มเติม Application Development

| Server Manager * Dashboard       Image: Tool: View Help         Image: Tool: Tool: Toool: Tool: Tool: Tool: Tool: Tool: Tool: Toool: | R.                                                                                                    | Server Mar                                                                                                    | ager |         |        |       | _ 1  | a x  |   |
|----------------------------------------------------------------------------------------------------|----------------------------------------------------------------------------------------------------|----------------------------------------------------------------------------------------------------|------|---------|--------|-------|------|------|---|
| Add Roles and Features Wizard Local Serving Add Roles and Features Wizard Select server roles Select server roles Select on or more roles to initial on the selected server. Before You Begin Installation Type Server Selection Server Selection Windows Server Upid te 43 installed) Server Selection Windows Server Upid te Services Windows Server Essentials Experience Windows Server Essentials Experience Windows Server Essentials Experience Windows Server Expentials Experience Windows Server Expentials Experience Windows Server Expentials Experience Windows Server Expentials Experience BPA results BPA results BPA results                                                                                                    |                                                                                                    | Server Manager • Dashboard                                                                                                    |      | • ©   🏴 | Manage | Tools | View | Help |   |
|                                                                                                    | <ul> <li>I Dashboard</li> <li>Local Server</li> <li>All Servers</li> <li>File and St</li> <li>IIS</li> </ul> | Add Roles and Features Wizard  Select server roles Before You Begin Installation Type Server Selection Server Roles Continuation Results Continuation Result Results Continuation Result Result R |      | 1       |        |       | Hid  |      | = |

- Server Manager \_ 0 × 🕶 🏵 | 🚩 Manage Tools View Help Server Manager • Dashboard \_ 🗆 X 🔛 Dashboard Add Roles and Features Wizard Local Serv All Server DESTINATION SERVER ns2.chaiwit.ac.th Select server roles File and St IIS IIS Select one or more roles to install on the selected server. Before You Begin Installation Type Roles Description Description Application Development provides infrastructure for developing and hosting Web applications. Use these features to create Web content or extend the functionality of IIS. These technologies typically provide a way to perform dynamic operations that result in the creation of HTML output, which IIS them sends to fulfill client requests. Server Selection Server Roles Þ Performance (1 of 2 installed) P 
   Performance (1 of 2 installed)
   Becurity (1 of 9 installed)
   A 
   Application Development (7 of 11 inst
   NET Extensibility 3.5 (installed)
   NET Extensibility 4.5 Features Hide Application Initialization ASP (Installed) ASP.NET 3.5 (Installed) ASP.NET 4.5 CGI ☑ ISAPI Extensions (Installed) ✓ ISAPI Filters (Installed) 1 Server Side Includes (Installed) WebSocket Protocol (Installed) III < Previous Next > Install Cancel BPA results BPA results
- 31. เลือกรายการ .NET Extensibility 4.5 และ ASP.NET 4.5

| r.                                                                                  |                                                                                                    | Server Mar                                                                                                    | lager                                                                                                    |       |        |       | 1    | a x  |
|-------------------------------------------------------------------------------------|----------------------------------------------------------------------------------------------------|----------------------------------------------------------------------------------------------------|----------------------------------------------------------------------------------------------------|-------|--------|-------|------|------|
| €⊛∙                                                                                 | Server Manager 🔸                                                                                                    | Dashboard                                                                                                    |                                                                                                    | • ③ I | Manage | Tools | View | Help |
| Dashboar     Local Serv     Local Serv     All Servers     File and St     S     IS | Server Manager<br>Select server roles<br>Before You Begin<br>Installation Type<br>Server Roles<br>Features<br>Confirmation<br>Results | Add Roles and Features Wizard         Select one or more roles to install on the selected server.         Roles <ul> <li></li></ul>                                                                                                    | DESTINATION SERVER<br>n2.ohaiwit.acth<br>DESCRIPTION<br>Bescription<br>ASP.NET provides a server side<br>object oriented programming<br>environment for building Web aites<br>and Web applications using<br>managed code. ASP.NET 4.5 is not<br>simply a new version of ASP. Having<br>been entirely re-architected to<br>provide a highly productive<br>programming experience based on<br>the .NET Framework, ASP.NET<br>provides a robust infrastructure for<br>building web applications. | 1     | Manage |       | Hid  | e    |
|                                                                                     |                                                                                                    | Server Side Includes (Installed)     G2 WahSoviest Destroyal (Installed)     V     Server Side Includes (Installed)     V     Server Side Includes (Installed)     V     Server Side Includes (Installed)     V     Server Side Includes     Server Side Includes     Serv | > Install Cancel<br>BPA results                                                                                                    |       |        |       |      |      |

33. เลือกรายการเพิ่มเติม .NET Framework 4.5 Features

| <b>1</b>                                                                                                    | Server Manager                                                                                                    |                                                                                                    | _ 🗆 ×     | 1  |
|----------------------------------------------------------------------------------------------------|----------------------------------------------------------------------------------------------------|----------------------------------------------------------------------------------------------------|-----------|----|
| €∋∙                                                                                                    | Server Manager + Dashboard                                                                                                    | • 🕝   🏴 Manage Tools                                                                                                    | View Help |    |
| <ul> <li>■ Dashboarc</li> <li>■ Local Servi</li> <li>■ All Servers</li> <li>■ File and St</li> <li>■ 0</li> <li>■ 115</li> </ul> | Add Roles and Features Wizard       Select features     Description       Installation Type     Select one or more features to install on the selected server.       Features     Features       Server Selection     MEI Framework 3.5 Features (0 of 7 installed)       Features     Image: Confirmation       Results     Image: Confirmation       Results     Background Intelligent Transfer Service (BITS)       Diff Core More Encryption     Image: Confirmation       Results     Confirmation       Direct Play     Enhanced Storage       Financed Storage     Financed Storage       Financed Storage     Financed | Scombines the<br>Framework 2.0<br>miclogies for<br>mologies for<br>mologies for<br>mologies for<br>so that offer<br>effaces, protect<br>ersonal identity<br>le seamless and<br>stion, and provide<br>el a range of<br>5.<br>BPA results | Hide      |    |
|                                                                                                    |                                                                                                    |                                                                                                    |           | 1N |

34. เลือกรายการเพิ่มเติม WCF Services

| <b>R</b>                                                       | Server Manager                                                                                |                                                                                                    |                                                                                                    |               |         |      |      |  |
|----------------------------------------------------------------|-----------------------------------------------------------------------------------------------|----------------------------------------------------------------------------------------------------|----------------------------------------------------------------------------------------------------|---------------|---------|------|------|--|
| <b>€</b> ⊙•                                                    | Server Manager                                                                                | • Dashboard                                                                                                    |                                                                                                    | • 🕄   🚩 Manag | e Tools | View | Help |  |
| Dashboor<br>Local Serv<br>File and St<br>File and St<br>To IIS | Select features Before You Begin Installation Type Server Roles Features Confirmation Results | Add Roles and Features Wizard         Select one or more features to install on the selected server.         Features         >       NET Framework 35 Features (Installed)         >       NET Framework 45 Features (Installed)         >       MS Framework 45 Features (Installed)         >       MS Framework 45 (Installed)         >       MS Framework 45 (Installed)         >       BKG Services (I of 5 installed)         >       BKG Services (I of 5 installed)         >       BitLocker Drive Encryption         BitLocker Drive Encryption       BitLocker Retwork Unlock         BranchCache       Cleint for NFS         Data Center Bindging       V         C       Image: Service (BITS)         Bitlocker Oluctering       V         <       Image: Service (Service Service (Service (Service Service (Service Service (Service Service (Service Service (Service Service (Service Service (Service Service (Service Service (Service Service Service (Service Service Service (Service Service Service Service (Service Service Service Service Service Service Service Service Service (Service Service Servic | DESTINATION SERVER     ns2-onaiwita.cth  Description  NET Framework 4.5 provides a comprehensive and consistent programming model for quickly and easily building and running applications that are built for various platforms including desktop PCs, Servers, smart phones and the public and private cloud.  Install Cancel BPA results | 1             |         | Hid  | e    |  |

## 35. เลือกทุกรายการตามรูป

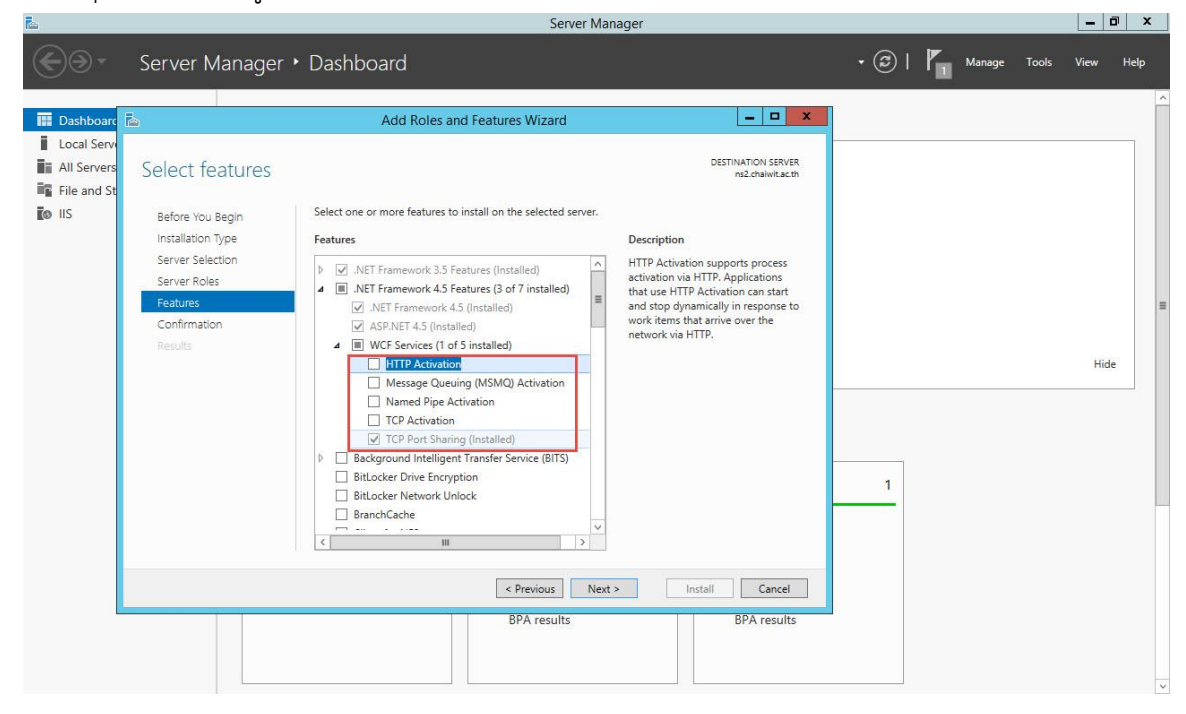

#### 36. เลือก Add Features

| R.                                                                                                    |                                                                                                    | Server Manager                                                                                                    |                                                                                                    |                |       | - 0  | ı x  |
|----------------------------------------------------------------------------------------------------|----------------------------------------------------------------------------------------------------|----------------------------------------------------------------------------------------------------|----------------------------------------------------------------------------------------------------|----------------|-------|------|------|
| €⊙∙                                                                                                    | Server Manage                                                                                                    | r • Dashboard                                                                                                    |                                                                                                    | • 🕄   📕 Manage | Tools | View | Help |
| <ul> <li>■ Dashboarc</li> <li>■ Local Serv</li> <li>■ All Servers</li> <li>■ File and St</li> <li>■ IIS</li> </ul> | Before You Begin<br>Installation Type<br>Server Selection<br>Server Roles<br>Features<br>Confirmation<br>Results | Add Roles and Features Wizard  Add Roles and Features Wizard  Add features that are required for Message Queuing (MSMQ) Activation You cannot install Message Queuing (MSMQ) Activation unless the following role services or features are also installed.  Message Queuing Message Queuing Services Message Queuing Service Message Queuing Server  Include management tools (if applicable)  Add Features Cancel | DESTINATION SERVER<br>ne2-chaivita.cth<br>son<br>9 Queuing Activation<br>9 process activation via<br>9 Queuing Activation can<br>8 stop dynamically in<br>8 to work frems that arrive<br>network via Message | 1              |       | Hide |      |
|                                                                                                    |                                                                                                    | < Previous Next > BPA results                                                                                                    | Install Cancel<br>BPA results                                                                                                    |                |       |      |      |

37. เลือกทุกรายการเรียบร้อยแล้ว เลือก Next >

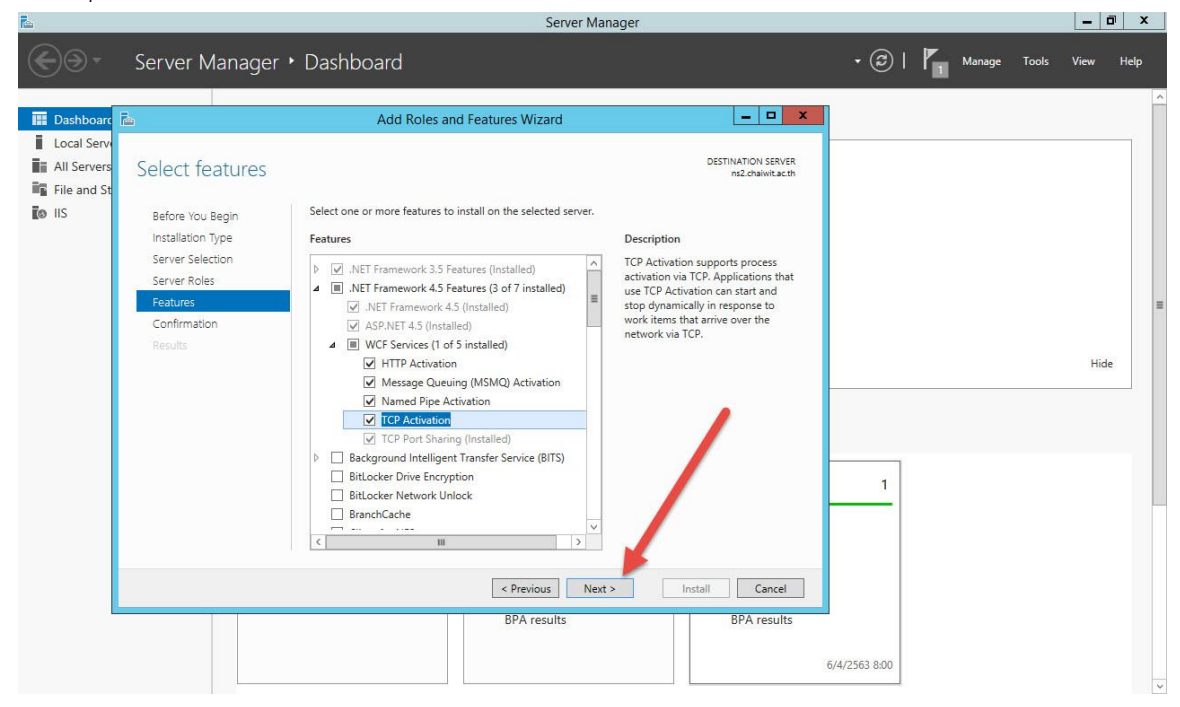

#### 38. เลือก Install

| r.            |                                                                                                    | Server Manager                                                                                                    |                                                                                                    |                   |        |       | 1    |      |   |
|---------------|----------------------------------------------------------------------------------------------------|----------------------------------------------------------------------------------------------------|----------------------------------------------------------------------------------------------------|-------------------|--------|-------|------|------|---|
| <b>€</b> ∋-   | Server Manager                                                                                                   | • Dashboard                                                                                                    |                                                                                                    | • @   <b> </b>    | Manage | Tools | View | Help |   |
| Local Servers | E<br>Confirm installati                                                                                          | Add Roles and Features Wizard<br>on selections                                                                                                    | DESTINATION SERVER<br>ns2.chaiwit.ac.th                                                                               |                   |        |       |      |      | ^ |
| io IIS        | Before You Begin<br>Installation Type<br>Server Selection<br>Server Roles<br>Features<br>Confirmation<br>Results | To install the following roles, role services, or features on selected serve  Restart the destination server automatically if required Optional features (such as administration tools) might be displayed on been selected automatically. If you do not want to install these optiona their check boxes.  NET Framework 4.5 Features WCF Services HTTP Activation Message Queuing (MSMQ) Activation Named Pipe Activation TCP Activation Message Queuing Services Message Queuing Service Message Queuing Service Web Server (IIS) Export configuration settings Specify an alternate source path BPA results | r, click Install.<br>this page because they have<br>Ifeatures, click Previous to clear<br>Install<br>BPA results<br>6 | 1<br>/4/2563 8:00 |        |       | Hid  | e    |   |
|               |                                                                                                    |                                                                                                    |                                                                                                    |                   |        |       |      |      | × |

39. เมื่อติดตั้งเรียบร้อยแล้ว เลือก Close

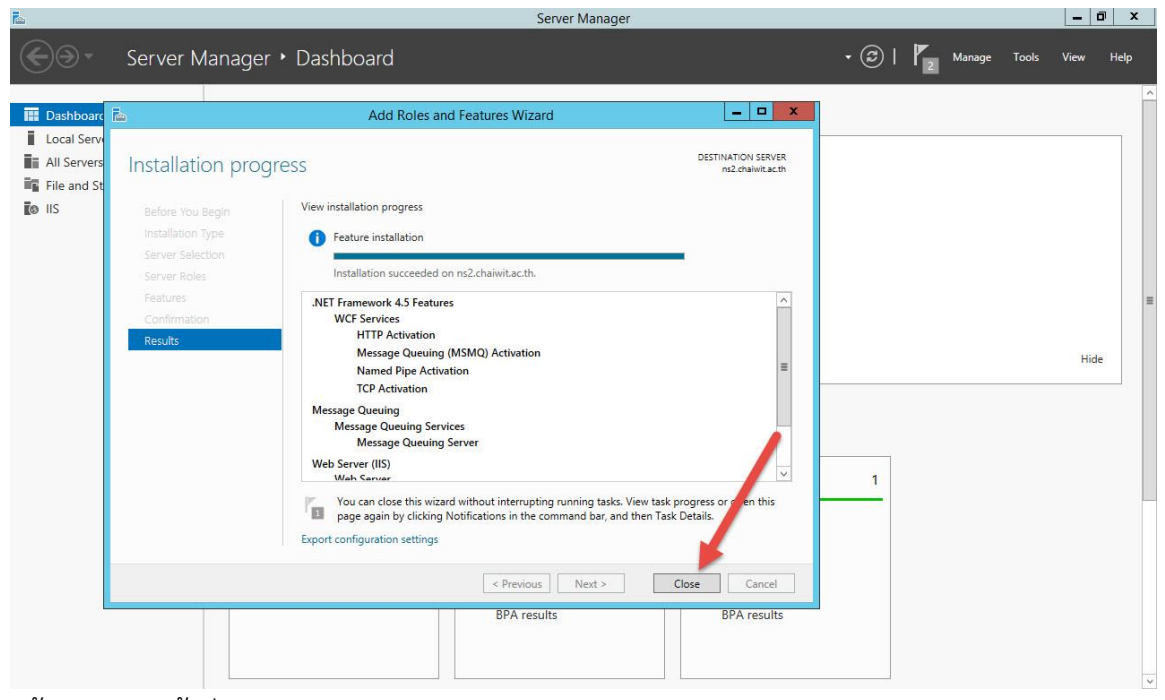

แล้วออกจากหน้าต่าง Server Manager

# ติดตั้ง Tool For Server

1. ดาวน์โหลด Tool For Server Freshy Web.rar และ Extract ออกมา

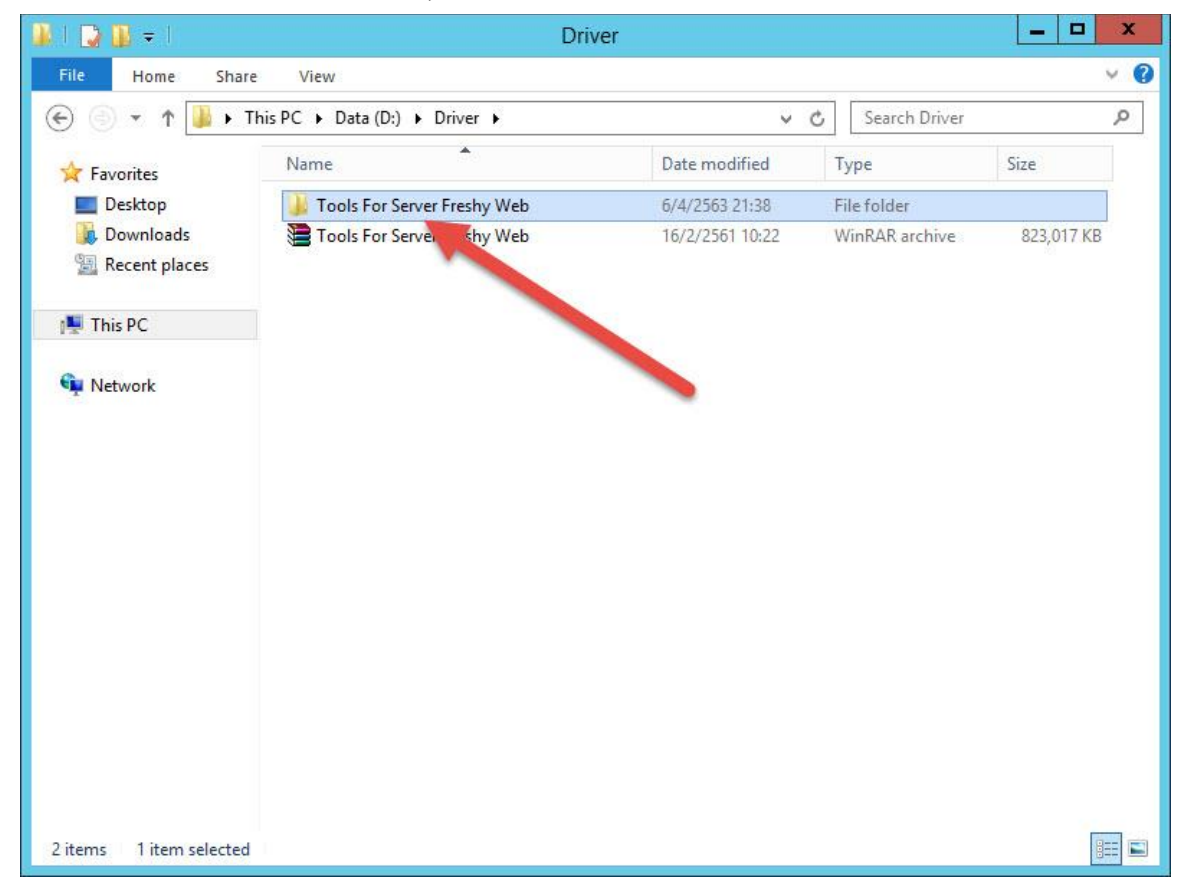

ที่โฟลเดอร์ Tool For Server Freshy Web เลือก 01 CRforVS\_redist\_install

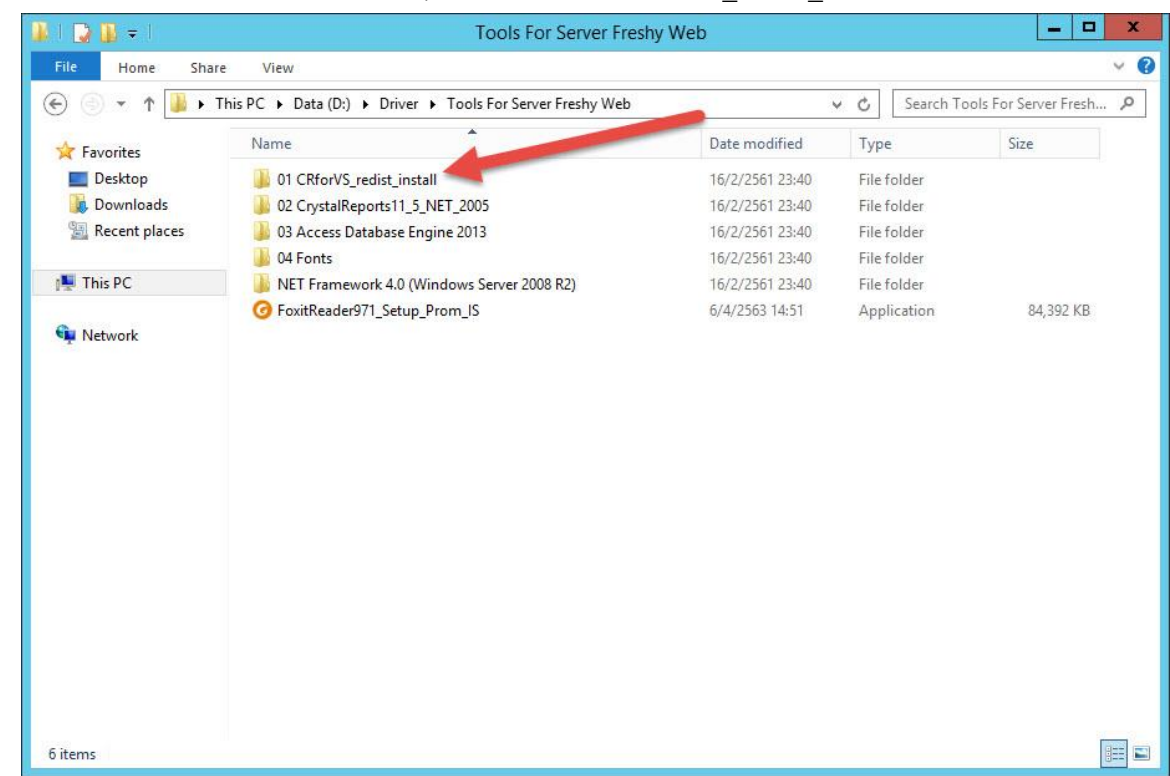

 ให้ติดตั้ง 1]CRforVS\_redist\_install\_64bit\_13\_0 และ 2]CRforVS\_redist\_install\_32bit\_13\_0 ก่อนสำหรับ รายการ 3 และ 4 จะติดตั้งกรณีที่ไม่สามารถใช้งานได้

| 🚺 l 🗋 🚺 = l     | 01 CRfor                                                                        | /S_redist_install                      |                            |          | _ 🗆 🗙                      |
|-----------------|---------------------------------------------------------------------------------|----------------------------------------|----------------------------|----------|----------------------------|
| File Home Share | e View                                                                          |                                        |                            | 147-117  | ~ <b>0</b>                 |
| 🔄 🕘 🔻 🕆 📕 « D   | ata (D:)      Driver      Tools For Server Freshy Web                           | <ul> <li>01 CRforVS_redist_</li> </ul> | install 🕨 🗸 🤇              | Search 0 | 1 CRforVS_redist_install 🔎 |
| 🙀 Favorites     | Name                                                                            | Date modified                          | Туре                       | Size     |                            |
| Desktop         | 1]CRforVS_redist_install_64bit_13_0<br>2]CRforVS_redist_install_32bit_13_0      | 16/2/2561 23:40<br>16/2/2561 23:40     | File folder<br>File folder |          |                            |
| Recent places   | 3]CRforVS_clickonce_13_0[Support Pack 0] 4]CRforVS_clickonce_13_0_10[Support Pa | 16/2/2561 23:40<br>16/2/2561 23:40     | File folder<br>File folder |          |                            |
| 惧 This PC       | 5]HowToInstall                                                                  | 7/7/2558 5:15                          | Text Document              | 1 KB     |                            |
| Network         |                                                                                 |                                        |                            |          |                            |
| 5 items         |                                                                                 |                                        |                            |          |                            |

4. เลือก 1]CRforVS\_redist\_install\_64bit\_13\_0 แล้วดับเบิลคลิกที่ไฟล์ CRRuntime\_64bit\_13\_0 เริ่มการติดตั้ง

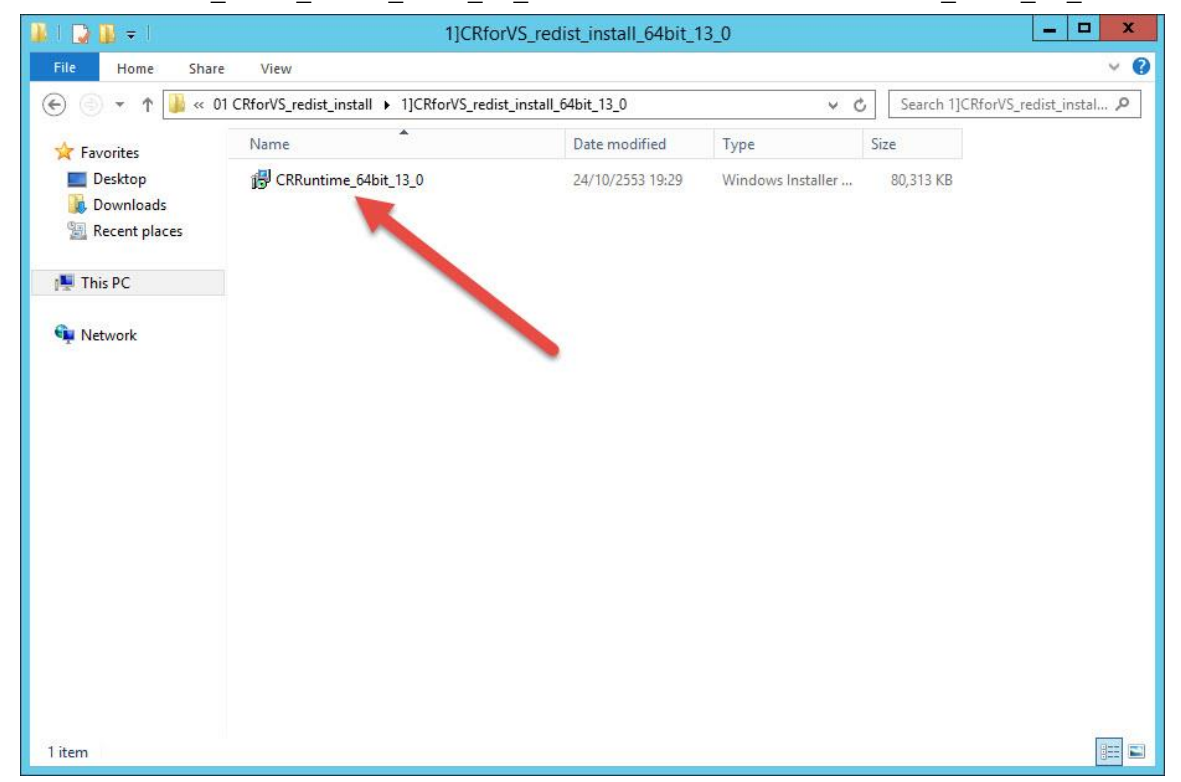

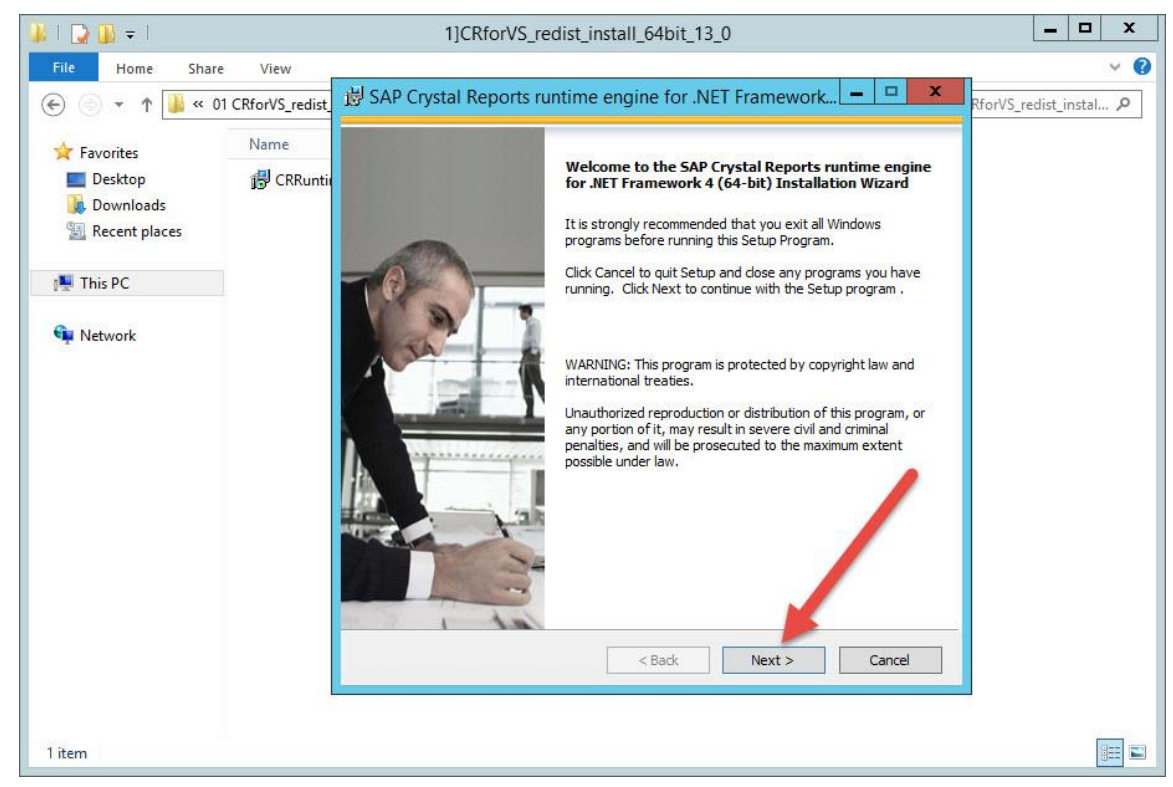

6. เลือก I accept the License Agreement แล้วเลือก Next >

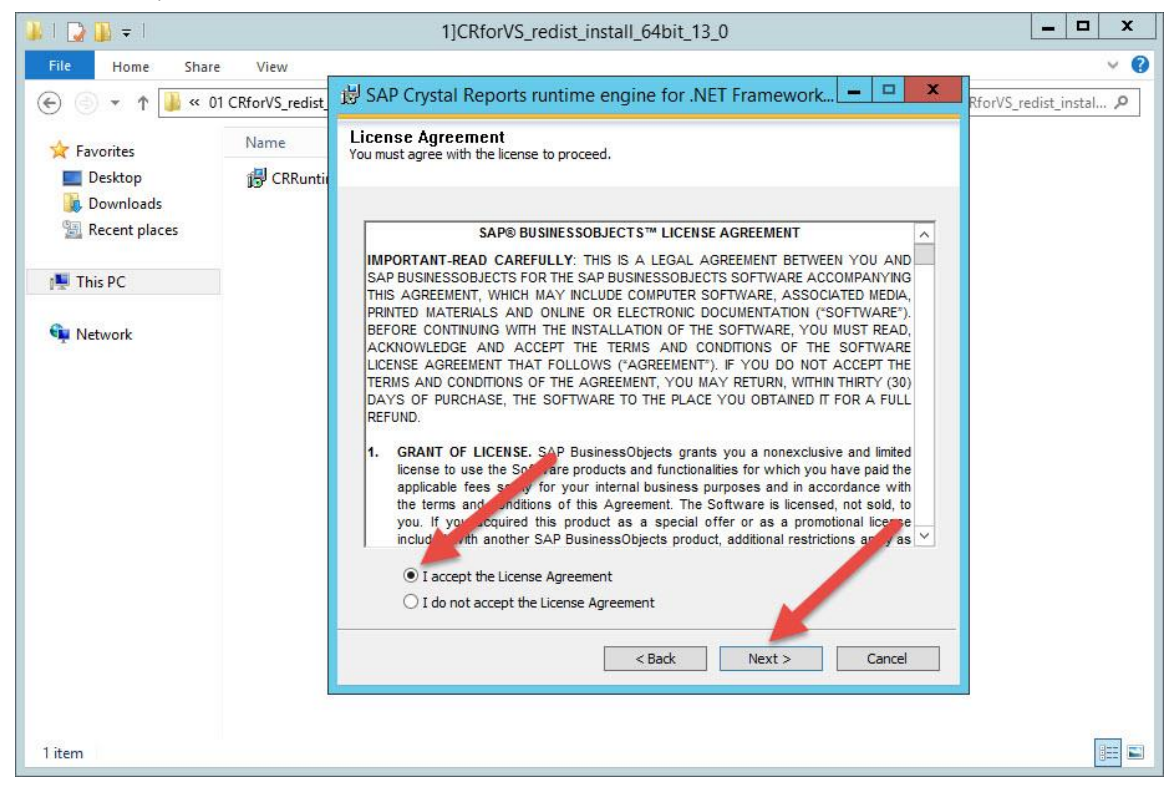

7. เลือก Next > เริ่มการติดตั้งโปรแกรม

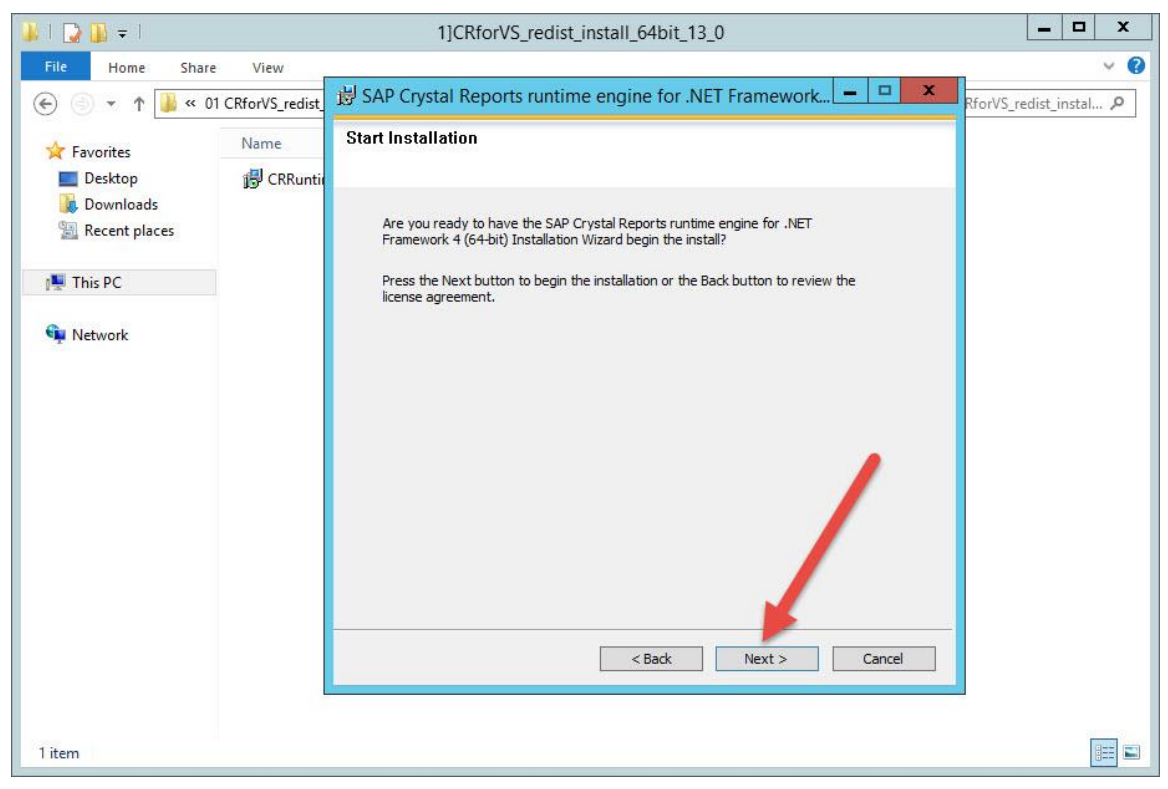

#### 8. เลือก Finish

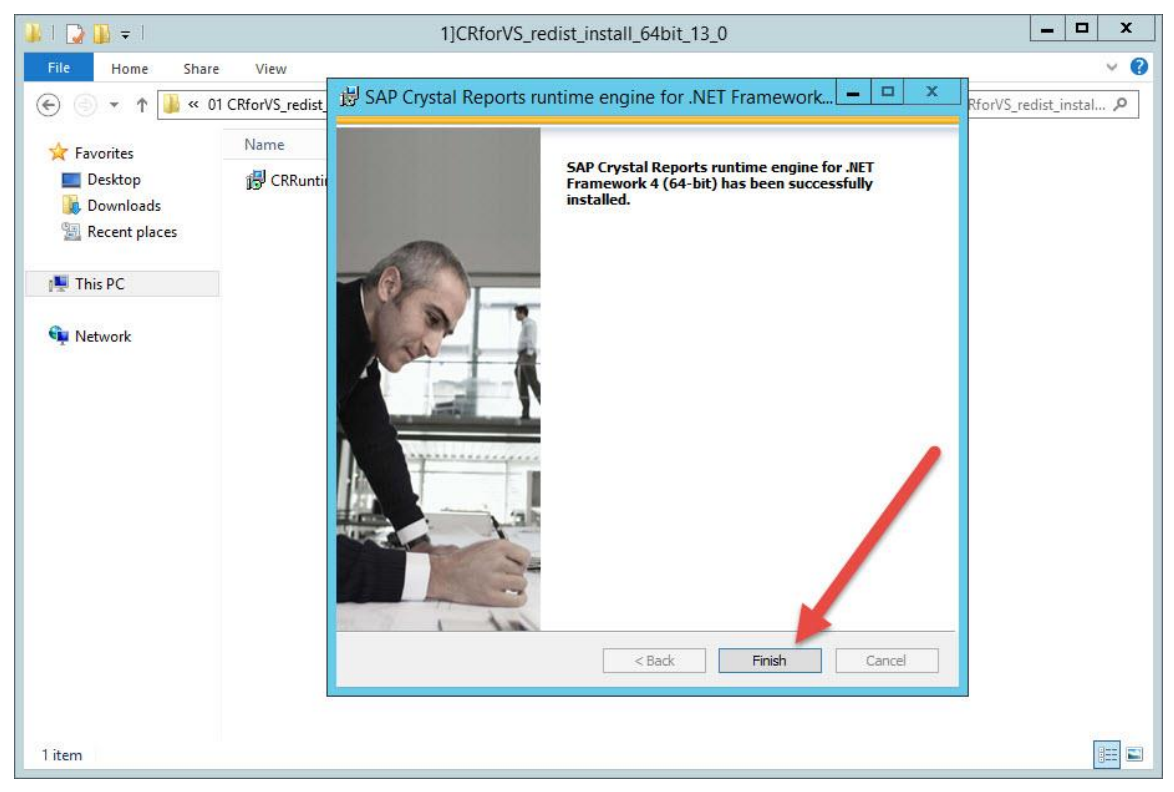

9. ติดตั้งรายการที่ 2 เลือก 2]CRforVS\_redist\_install\_32bit\_13\_0

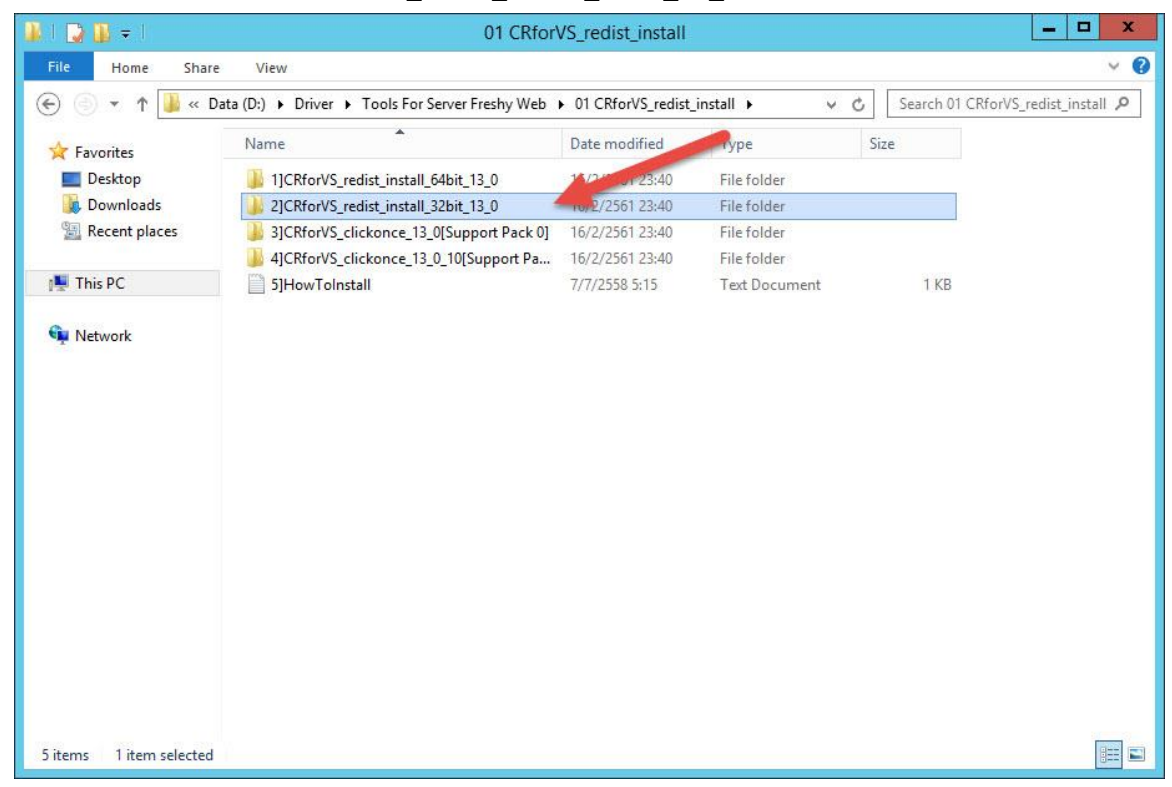

10. ดับเบิลคลิกที่ไฟล์ CRRuntime\_32bit\_13\_0

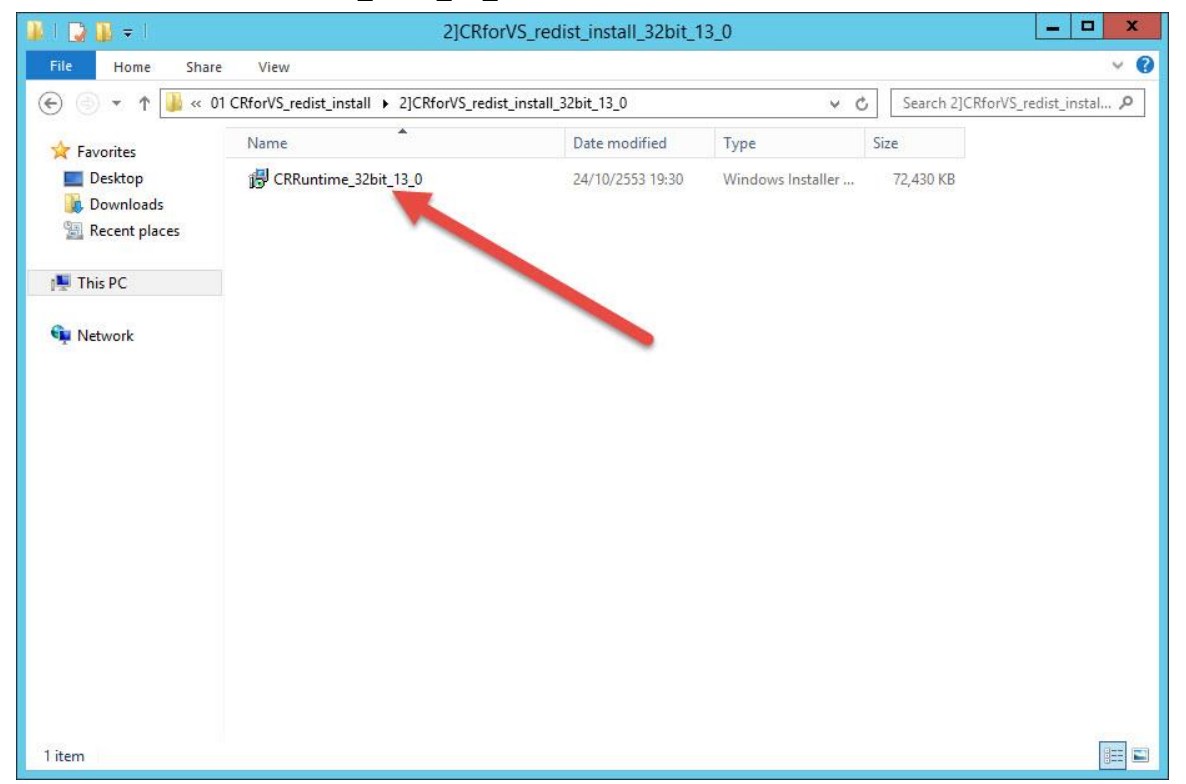

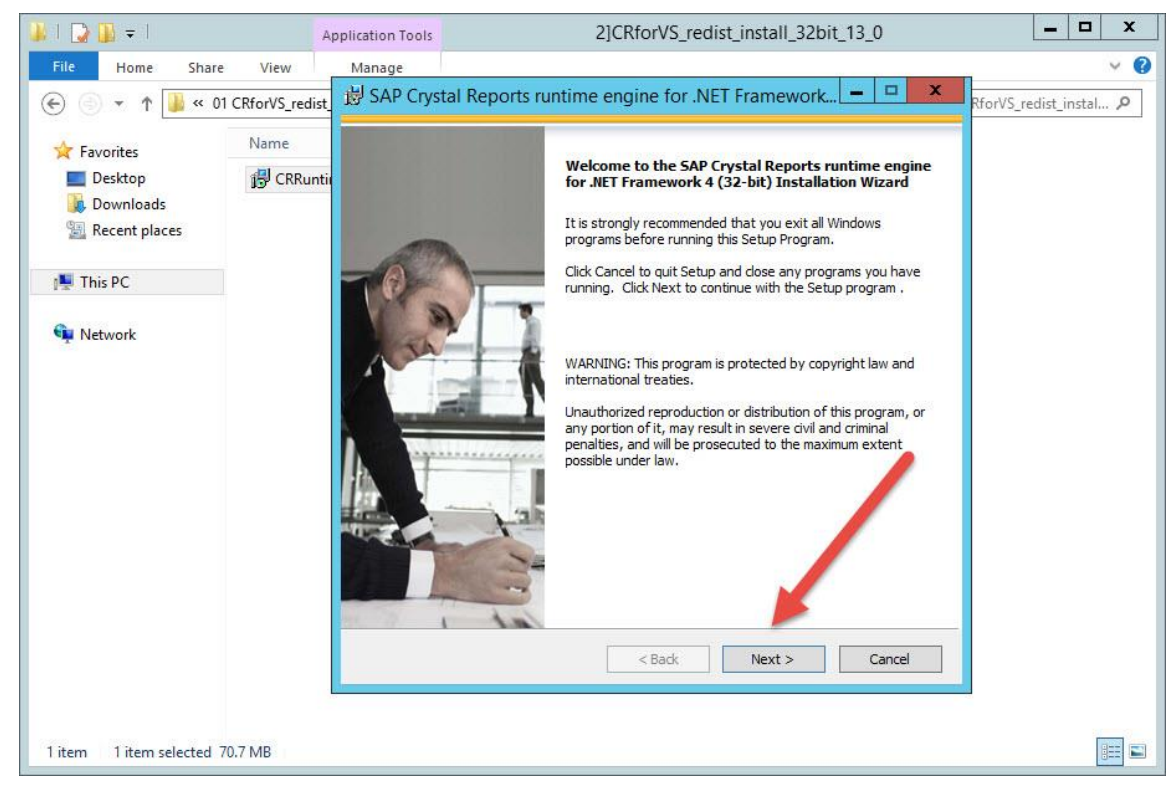

12. เลือก I accept the License Agreement แล้วเลือก Next >

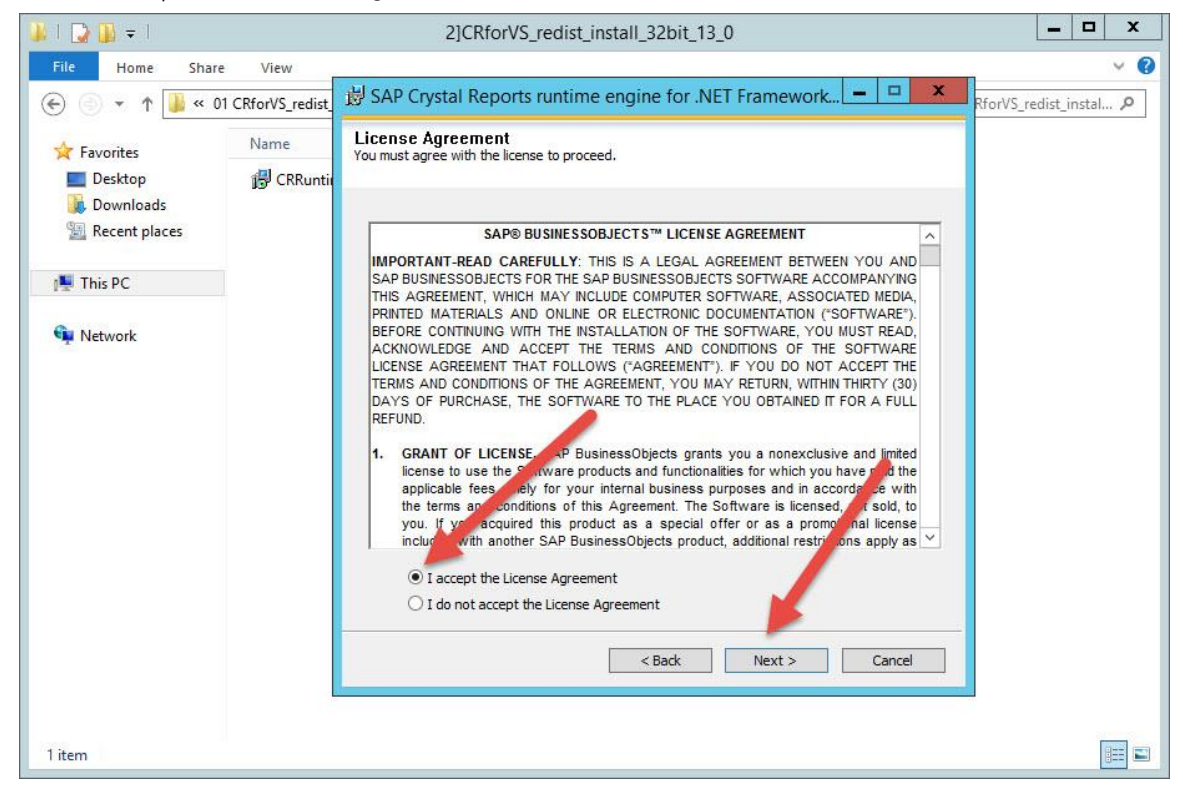

13. เลือก Next > เริ่มติดตั้งโปรแกรม เมื่อเรียบร้อยแล้ว เลือก Finish

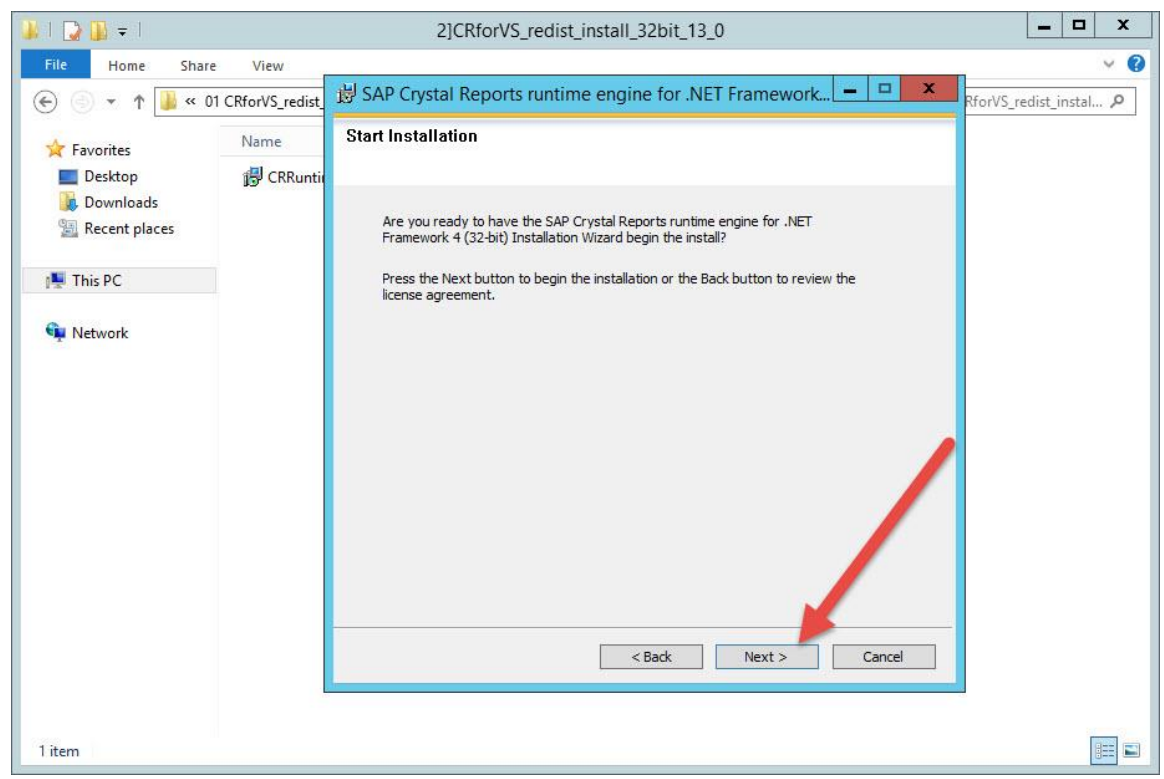

14. เปิดไฟล์ HowToInstall ด้วย Notepad ให้ทำตามข้อ 3 สร้างโฟลเดอร์ c:\TempImageFiles แล้ว Add User

IIS\_IUSRS แล้วกำหนด Permission เป็นแบบ Full Control

| 🏭 l 🕞 🚯 = l                                              | 01 CR                                                                                                    | forVS_redist_install                                   |                                        |                                      | _ <b>D</b> X        |
|----------------------------------------------------------|----------------------------------------------------------------------------------------------------|--------------------------------------------------------|----------------------------------------|--------------------------------------|---------------------|
| File Home Sha                                            | ire View                                                                                                   |                                                        |                                        |                                      | ~ <b>0</b>          |
| € 🕘 ד ↑ 闄 «                                              | Data (D:)      Driver      Tools For Server Freshy We                                                      | eb • 01 CRforVS_redist_                                | install 🗸 🤇                            | Search 01 CRfor                      | /S_redist_install 🔎 |
| Favorites                                                | Name                                                                                                    | Date modified                                          | Туре                                   | Size                                 |                     |
| Desktop                                                  | ]CRforVS_redist_install_64bit_13_0                                                                         | 16/2/2561 23:40                                        | File folder                            |                                      |                     |
|                                                          | 5]Ho                                                                                                    | wToInstall - Notepa                                    | d                                      |                                      | _ 🗆 🗙               |
| File Edit Format Vi                                      | ew Help                                                                                                    |                                                        |                                        |                                      |                     |
| 1] change the Vi<br>2] changed the m<br>3] creat c:\Temp | rtual Directory's advanced proper<br>anaged pipeline mode from Classic<br>ImageFiles Add IIS_IUSRS Permiss | ties in IIS to A<br>to Integrated.<br>ion Full Control | llow 32 bit appl:<br>[Test if mode Cla | ications to "tri<br>assic work not o | ue" and<br>change]  |
| <                                                        |                                                                                                    |                                                        |                                        |                                      | in <                |
| 5 items 1 item selecte                                   | d 298 bytes                                                                                                |                                                        |                                        |                                      |                     |

15. สร้างโฟลเดอร์ เลือกที่ C

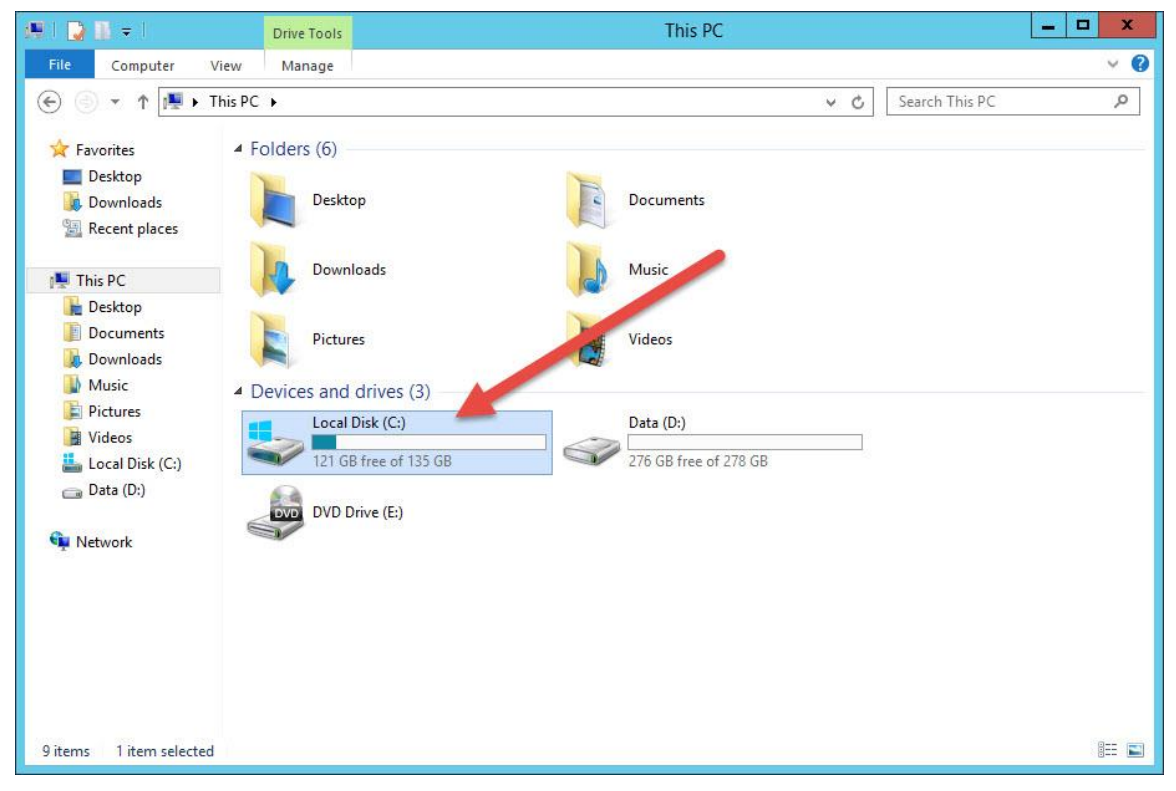

16. คลิกขวา เลือก New > Folder

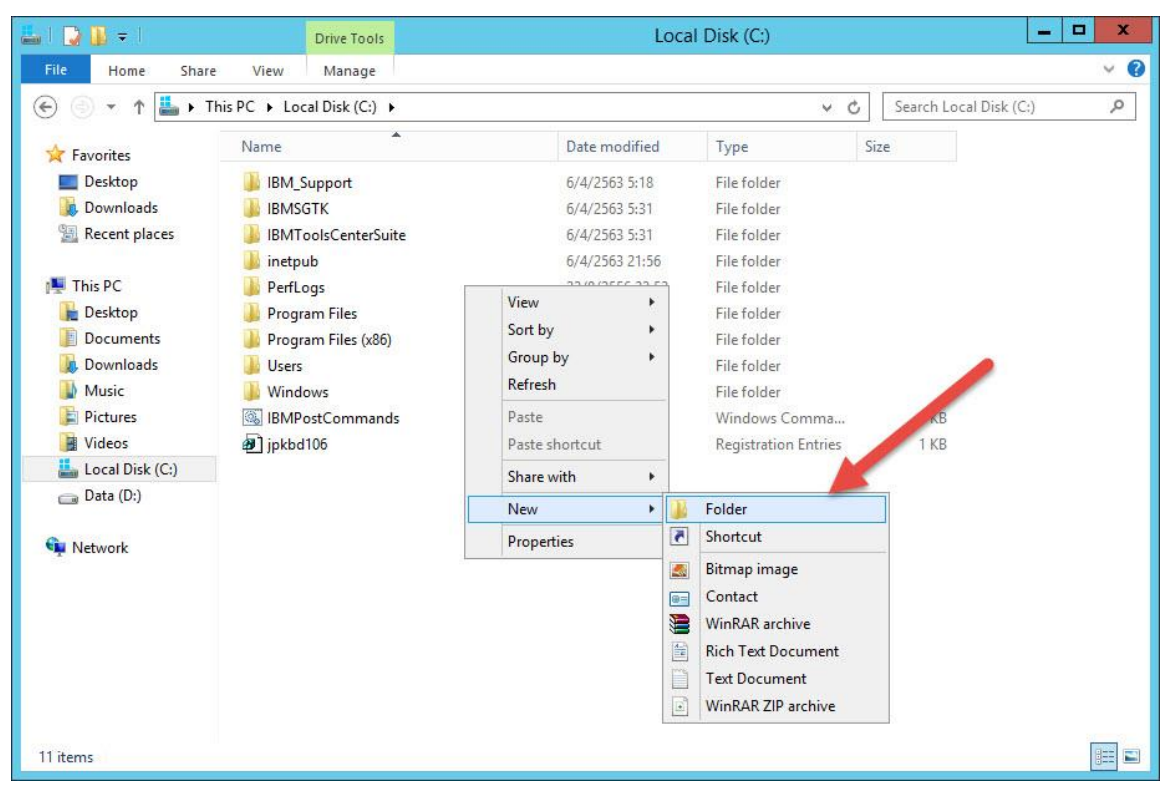
17. ให้ตั้งชื่อ TempImageFiles

| 🏭 l 🗋 🖬 = 1              |                            | Local Disk (C:) |                      |             | L           | <br>x |
|--------------------------|----------------------------|-----------------|----------------------|-------------|-------------|-------|
| File Home Share          | View                       |                 |                      |             |             | ~ Ø   |
| 🛞 🛞 👻 🕆 👗 🛛 TI           | nis PC 🔸 Local Disk (C:) 🕨 |                 | ~ ¢                  | Search Loca | l Disk (C:) | P     |
| 🔆 Favorites              | Name                       | Date modified   | Type S               | ize         |             |       |
| E Desktop                | IBM_Support                | 6/4/2563 5:18   | File folder          |             |             |       |
| 🚺 Downloads              | IBMSGTK                    | 6/4/2563 5:31   | File folder          |             |             |       |
| 🖳 Recent places          | IBMToolsCenterSuite        | 6/4/2563 5:31   | File folder          |             |             |       |
|                          | 鷆 inetpub                  | 6/4/2563 21:56  | File folder          |             |             |       |
| 📲 This PC                | 🌗 PerfLogs                 | 22/8/2556 22:52 | File folder          |             |             |       |
| 📔 Desktop                | 퉺 Program Files            | 6/4/2563 21:56  | File folder          |             |             |       |
| Documents                | 🍌 Program Files (x86)      | 6/4/2563 15:20  | File folder          |             |             |       |
| 🗼 Downloads              | 🎍 Users                    | 6/4 - 00 15:24  | File folder          |             |             |       |
| Music                    | 퉬 Windows                  | 6/4/2563 21:56  | File folder          |             |             |       |
| 📔 Pictures               | 🚳 IBMPostCommands          | 6/4/2563 5:46   | Windows Comma        | 1 KB        |             |       |
| 📔 Videos                 | jpkbd106                   | 19/9/2557 12:34 | Registration Entries | 1 KB        |             |       |
| 🏭 Local Disk (C:)        | 🗼 TempImageFiles           | 6/4/2563 15:43  | File folder          |             |             |       |
| 🝙 Data (D:)              |                            |                 |                      |             |             |       |
| 12 items 1 item selected |                            |                 |                      |             |             |       |

18. Add User และกำหนด Permission คลิกขวาที่โฟลเดอร์ TempImageFiles เลือก Properties

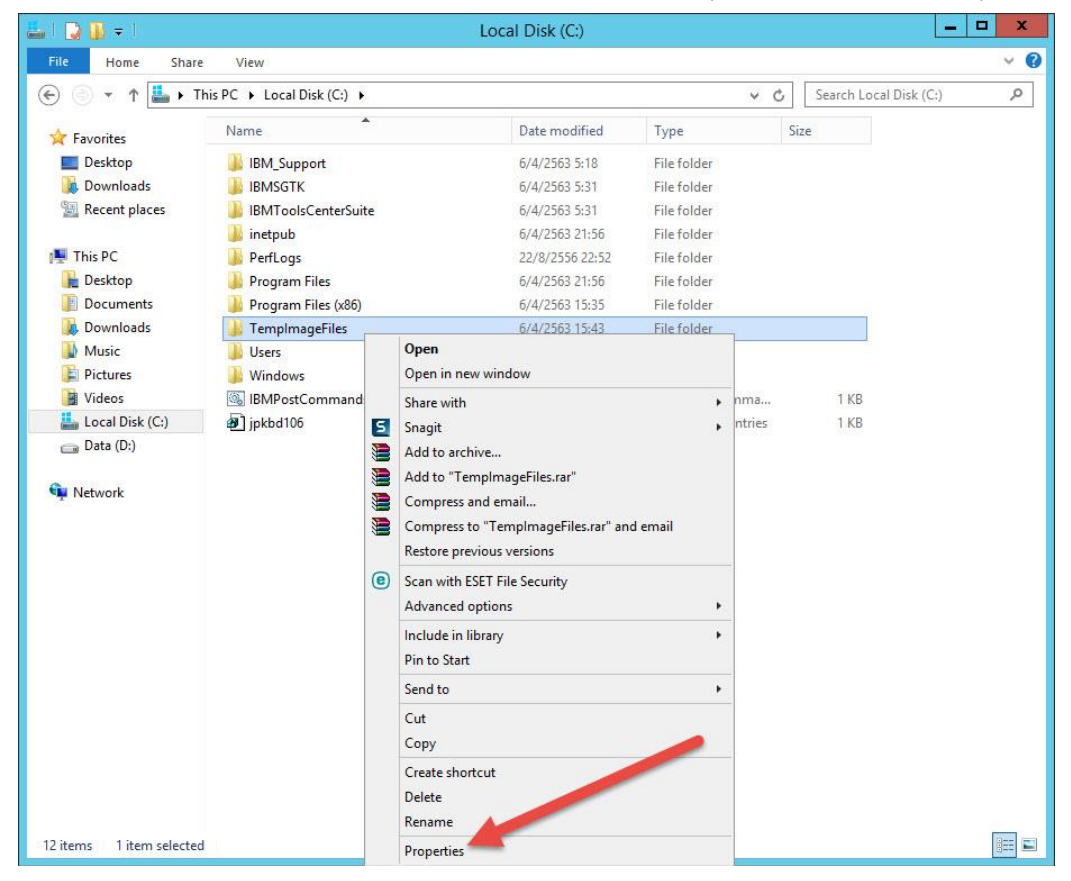

| 🚢 I 🕞 🚯 👳 I                                                                                                    |                                                                                                    |                                                                                                    | Loc                                                                                                    | al Disk (C:)                                                                                                    |                                                                                                    |            |                |           | x c |
|----------------------------------------------------------------------------------------------------|----------------------------------------------------------------------------------------------------|----------------------------------------------------------------------------------------------------|----------------------------------------------------------------------------------------------------|----------------------------------------------------------------------------------------------------|----------------------------------------------------------------------------------------------------|------------|----------------|-----------|-----|
| File Home Share                                                                                                    | View                                                                                                    |                                                                                                    |                                                                                                    |                                                                                                    |                                                                                                    |            |                |           | ~ Ø |
| 🔄 💿 👻 🕆 👗 🕨 TH                                                                                                    | nis PC 🔸 Local Disk (C                                                                                                    | l:)                                                                                                    |                                                                                                    |                                                                                                    |                                                                                                    | ~ C        | Search Local E | Disk (C:) | Q   |
| ☆ Favorites                                                                                                    | Name                                                                                                    | •                                                                                                    |                                                                                                    | Date modified                                                                                                    | Туре                                                                                                    | Si         | ze             |           |     |
| <ul> <li>Favorites</li> <li>Desktop</li> <li>Downloads</li> <li>Recent places</li> <li>This PC</li> <li>Desktop</li> <li>Documents</li> <li>Downloads</li> <li>Music</li> <li>Pictures</li> <li>Videos</li> <li>Local Disk (C;)</li> <li>Data (D;)</li> <li>Network</li> </ul> | Name<br>i IBM_Support<br>i IBMSGTK<br>i IBMToolScente<br>i inetpub<br>PerfLogs<br>Program Files<br>Users<br>Windows<br>IBMPostCon<br>i IBMPostCon<br>i jpkbd106 | erSuite<br>x86)<br>General Shart<br>Upe:<br>Location:<br>Size:<br>Size on disk:<br>Contains:<br>Created:<br>Attributes: | TempImag<br>mg Security<br>TempImageF<br>File folder<br>C:\<br>0 bytes<br>0 bytes<br>0 Files, 0 Fold<br>6 saterbas 25<br>Filesdonty<br>Filesdonty<br>Hidden | Date modified           6/4/2563 5:18           6/4/2563 5:31           6/4/2563 21:56           22/8/2556 22:52           6/4/2563 21:56           6/4/2563 21:56           6/4/2563 21:56           6/4/2563 21:56           6/4/2563 21:56           6/4/2563 21:56           6/4/2563 21:56           6/4/2563 15:35           geFiles Properties           Previous Versions         Cu           iles           1           6/15.43:55           (Only applies to files in in | lype<br>File folder<br>File folder<br>File folder<br>File folder<br>File folder<br>S<br>S<br>S<br>S<br>S<br>S<br>S<br>S<br>S<br>S<br>S<br>S<br>S | na<br>ries | 1 KB<br>1 KB   |           |     |
|                                                                                                    |                                                                                                    |                                                                                                    | 0                                                                                                    | K Cancel                                                                                                    | Apply                                                                                                    |            |                |           |     |
| 12 items 1 item selected                                                                                                    |                                                                                                    |                                                                                                    |                                                                                                    |                                                                                                    |                                                                                                    | 12 I       |                |           |     |

19. ที่ Tab General ยกเลิก Read-only (Only apples to files in folder) แล้วเลือก Apply

20. เลือก Tab Security

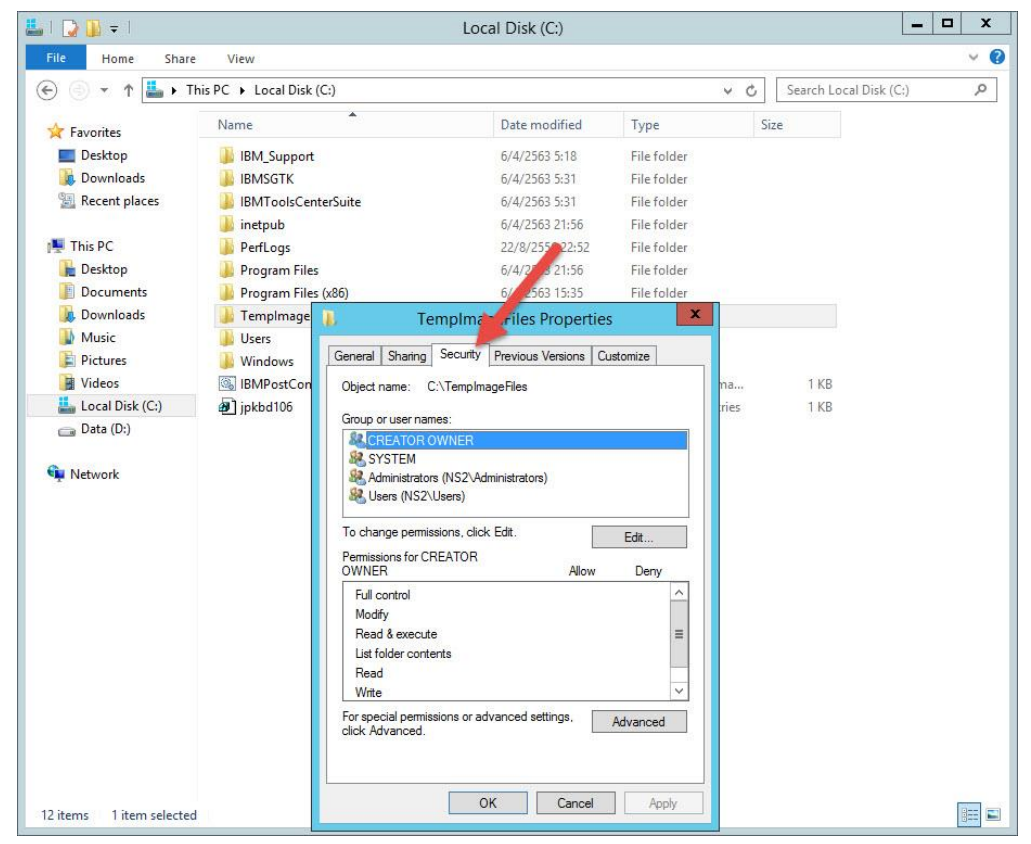

21. เลือก Edit

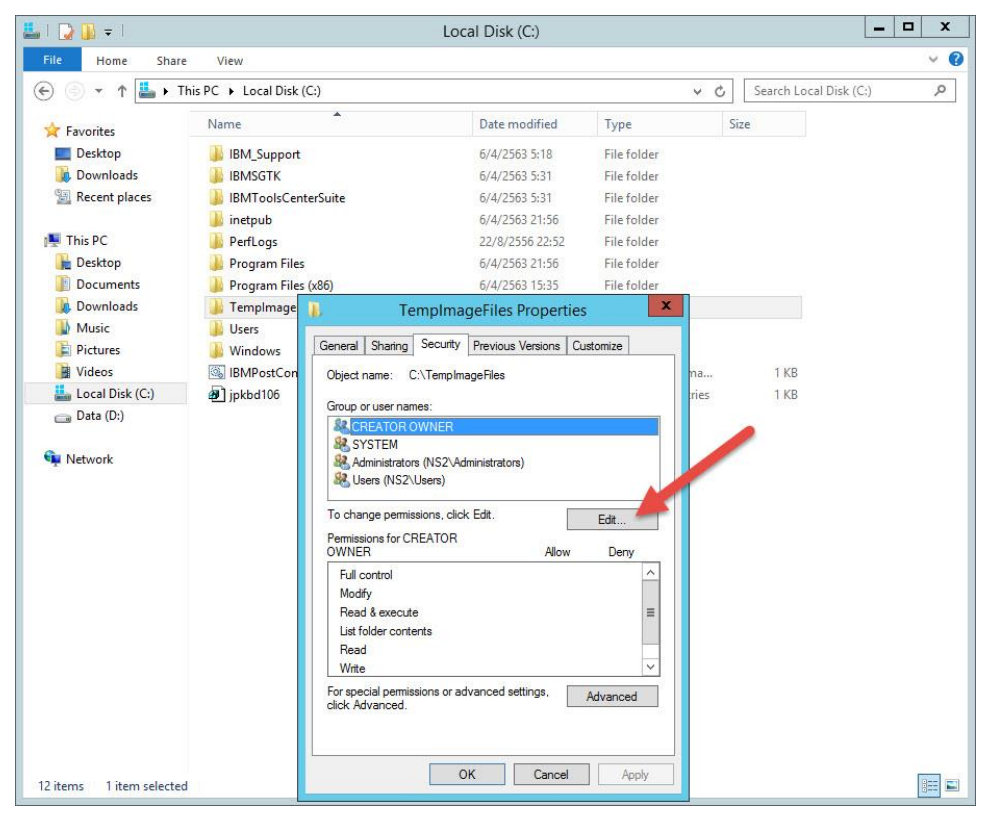

22. เลือก Add...

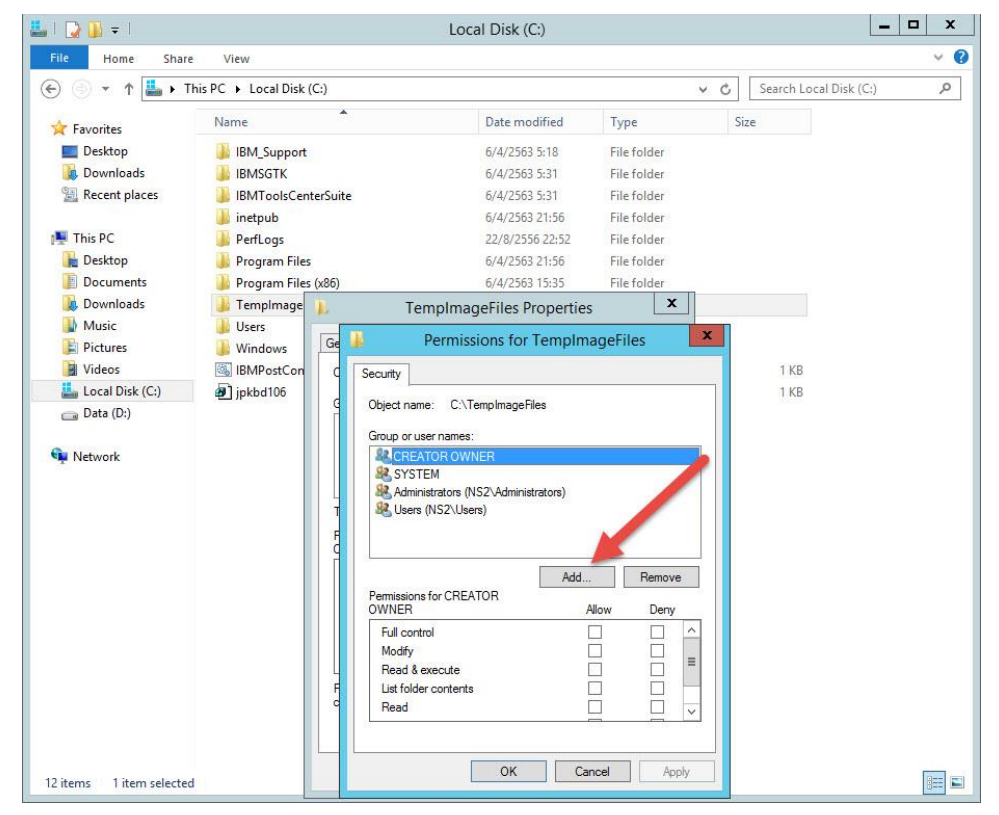

23. เลือก Advanced...

| 🚢 I 🗋 🗊 = I                           |                                                                                               | Loc                                                                      | al Disk (C:)                                                      |                                                          |              | -              | D X          |
|---------------------------------------|-----------------------------------------------------------------------------------------------|--------------------------------------------------------------------------|-------------------------------------------------------------------|----------------------------------------------------------|--------------|----------------|--------------|
| File Home Share                       | View                                                                                          |                                                                          |                                                                   |                                                          |              |                | ~ <b>(</b> ) |
| 🛞 🛞 🔻 🕆 👗 🕨 Thi                       | s PC 🔸 Local Disk (C:)                                                                        |                                                                          |                                                                   | Ŷ                                                        | C Search L   | ocal Disk (C:) | Q            |
| 🔆 Favorites                           | Name                                                                                          | <b>.</b>                                                                 | Date modified                                                     | Туре                                                     | Size         |                |              |
| Desktop<br>Downloads<br>Recent places | <ul> <li>IBM_Support</li> <li>IBMSGTK</li> <li>IBMToolsCenterSuit</li> <li>inetpub</li> </ul> | e                                                                        | 6/4/2563 5:18<br>6/4/2563 5:31<br>6/4/2563 5:31<br>6/4/2563 21:56 | File folder<br>File folder<br>File folder<br>File folder |              |                |              |
| 🖳 This PC                             | 🍌 PerfLogs                                                                                    |                                                                          | 22/8/2556 22:52                                                   | File folder                                              |              |                |              |
| 📔 Desktop                             | 📙 Program Files                                                                               |                                                                          | 6/4/2563 21:56                                                    | File folder                                              |              |                |              |
| Documents                             | Program Files (x86)                                                                           | 27251 (dil                                                               | 6/4/2563 15:35                                                    | File folder                                              |              |                |              |
| Downloads                             | Ji TempImage                                                                                  | TempIma                                                                  | geFiles Properties                                                | <b>X</b>                                                 |              |                |              |
| Pictures                              | Windows Ge                                                                                    | 📕 Permiss                                                                | sions for TempIma                                                 | geFiles                                                  | ×            |                |              |
| 📔 Videos                              | IBMPostCon C                                                                                  |                                                                          | Select Users                                                      | or Groups                                                |              | x              |              |
| 🏭 Local Disk (C:)                     | jpkbd106                                                                                      |                                                                          |                                                                   |                                                          |              |                |              |
| 👝 Data (D:)                           |                                                                                               | Select this object type                                                  | t in eacurity principale                                          |                                                          | Ohiert Trans |                |              |
| <b>A</b>                              |                                                                                               | From this Is setting                                                     | in accurity principala                                            |                                                          | Object Types |                |              |
| Network                               |                                                                                               | NS2                                                                      |                                                                   |                                                          | Locations    |                |              |
|                                       |                                                                                               |                                                                          |                                                                   |                                                          |              |                |              |
|                                       | T<br>P<br>C                                                                                   |                                                                          | is to select <u>examples</u> ).                                   |                                                          | Check Names  |                |              |
|                                       |                                                                                               | Advanced                                                                 |                                                                   | OK                                                       | Cancel       |                |              |
|                                       | L<br>F<br>c                                                                                   | Full control<br>Modify<br>Read & execute<br>List folder contents<br>Read |                                                                   |                                                          |              |                |              |
| 12 items 1 item selected              |                                                                                               | [                                                                        | OK Can                                                            | cel Apply                                                |              |                |              |

24. เลือก Find Now

| File Home Share          | e View                                                                                                    | 2000, 0.007 (0.)                                                                                                |                       | ~ ( |
|--------------------------|----------------------------------------------------------------------------------------------------|----------------------------------------------------------------------------------------------------|-----------------------|-----|
| 🛞 💿 🔹 🕆 👗 🕨 T            | his PC 🕨 Local                                                                                                    | Select Users or Gro                                                                                             | Disk (C:)             | م   |
| ▷ 🚖 Favorites            | Name                                                                                                    | Select this object type: Users, Groups, or Built-in security principals From this location:                     | Object Types          |     |
| This PC Network          | IBMSGT                                                                                                    | NS2 Common Queries                                                                                              | Locations             |     |
|                          | <ul> <li>PerfLog</li> <li>Progran</li> <li>Progran</li> <li>TempIrr</li> <li>Users</li> <li>Window</li> <li>IBMPost</li> <li>jpkbd10</li> </ul> | Name: Starts with v Description: Starts with v Disabled accounts Non expiring password Days since last logor: v | Columns Find Now Stop |     |
|                          |                                                                                                    | Search results:<br>Name in Folder                                                                               | OK Cancel             |     |
| 12 items 1 item selected | 4                                                                                                    |                                                                                                    |                       |     |

25. เลือก **IIS\_IUSRS** แล้วเลือก OK

| 🚢 l 🗋 🖬 🖛 l                                                                                                    |                                                                                                | Local Disk (C:)                                                                                                    |    | x c |
|----------------------------------------------------------------------------------------------------|------------------------------------------------------------------------------------------------|----------------------------------------------------------------------------------------------------|----|-----|
| File Home Share                                                                                                    | View                                                                                           |                                                                                                    |    | ~ O |
| 🕞 🍥 🔻 🕆 👗 🕨 Thi                                                                                                    | s PC 🕨 Local Disk (C:)                                                                         | ✓ 🖒 Search Local Disk (C                                                                                                    | :) | Q   |
| 🔆 Favorites                                                                                                    | Name                                                                                           | Date modified Type Size                                                                                                    |    |     |
| Desktop<br>Downloads                                                                                                    | <ul> <li>IBM_Support</li> <li>IBMSGTK</li> <li>IBMToolsCenterSuite</li> <li>inetpub</li> </ul> | 6/4/2563 5:18 File folder<br>6/4/2563 5:31 File folder<br>CH2563 5:31 File folder<br>Select Users or Groups                                                                                                    | x  |     |
| Pesktop                                                                                                    | <ul> <li>PerfLogs</li> <li>Program Files</li> <li>Program Files (x86)</li> </ul>               | Select this object type: Users, Groups, or Built-in security principals Object Types Error this location:                                                                                                    |    |     |
| <ul> <li>Downloads</li> <li>Music</li> <li>Pictures</li> <li>Videos</li> <li>Local Disk (C:)</li> <li>Data (D:)</li> <li>Network</li> </ul> | Tempimage Users Users Users IBMPostCon                                                         | NS2 Locations Common Queries Name: Starts with v Description: Starts with v Disabled accounts Days since last logon: v                                                                                                    |    |     |
| 12 items 1 item selected                                                                                                    | e<br>e                                                                                         | Search results:         OK         Cancel           Name         In Folder         In Folder |    |     |

## 26. เลือก OK

| i 🗋 🚺 = 1         | Drive Tools               | Local Disk (C:)                                    |                        |
|-------------------|---------------------------|----------------------------------------------------|------------------------|
| File Home Shar    | re View Manage            |                                                    | Ŷ                      |
| 🖻 🔹 🕇 📕 🕨         | This PC 🕨 Local Disk (C:) | v c                                                | Search Local Disk (C:) |
|                   | Name                      | Date modified Type Size                            | e                      |
| Desktop           | IBM Support               | 6/4/2563 5:18 File folder                          |                        |
| Downloads         | IBMSGTK                   | 6/4/2563 5:31 File folder                          |                        |
| Secent places     | IBMToolsCenterSuite       | 6/4/2563 5:31 File folder                          |                        |
|                   | 📕 inetpub                 | 6/4/2563 21:56 File folder                         |                        |
| F This PC         | PerfLogs                  | 22/8/2556 22:52 File folder                        |                        |
| 📔 Desktop         | 📕 Program Files           | 6/4/2563 21:56 File folder                         |                        |
| Documents         | 🍌 Program Files (x86)     | 6/4/2563 15:35 File folder                         |                        |
| Downloads         | 📕 TempImage 👔             | TempImageFiles Properties X                        |                        |
| Music             | 📕 Users                   |                                                    |                        |
| E Pictures        | 📕 Windows 🔤 🖉             | Permissions for TempImageFiles                     |                        |
| Videos            | IBMPostCon C              | Select Users or Groups                             | x                      |
| 🏭 Local Disk (C:) | jpkbd106                  | f serverse and the                                 |                        |
| 👝 Data (D:)       | 9                         | Select this object type:                           |                        |
|                   |                           | Users, Groups, or Built-in security principals Obj | ect Types              |
| 🗣 Network         |                           | From this location:                                |                        |
|                   |                           | NS2 Lo                                             | ocations               |
|                   | 4                         | Enter the object names to select (examples):       |                        |
|                   |                           | NS2\IS IUSRS Che                                   | eck Names              |
|                   | 5                         |                                                    |                        |
|                   |                           |                                                    |                        |
|                   |                           | Advanced OK                                        | Cancel                 |
|                   |                           |                                                    |                        |
|                   |                           | Full control                                       |                        |
|                   |                           | Modify                                             |                        |
|                   |                           | list folder contract                               |                        |
|                   | d                         |                                                    |                        |
|                   |                           |                                                    |                        |
|                   |                           |                                                    |                        |
|                   |                           | OK Cancel Apply                                    |                        |
| 2 items           |                           |                                                    | 8==                    |

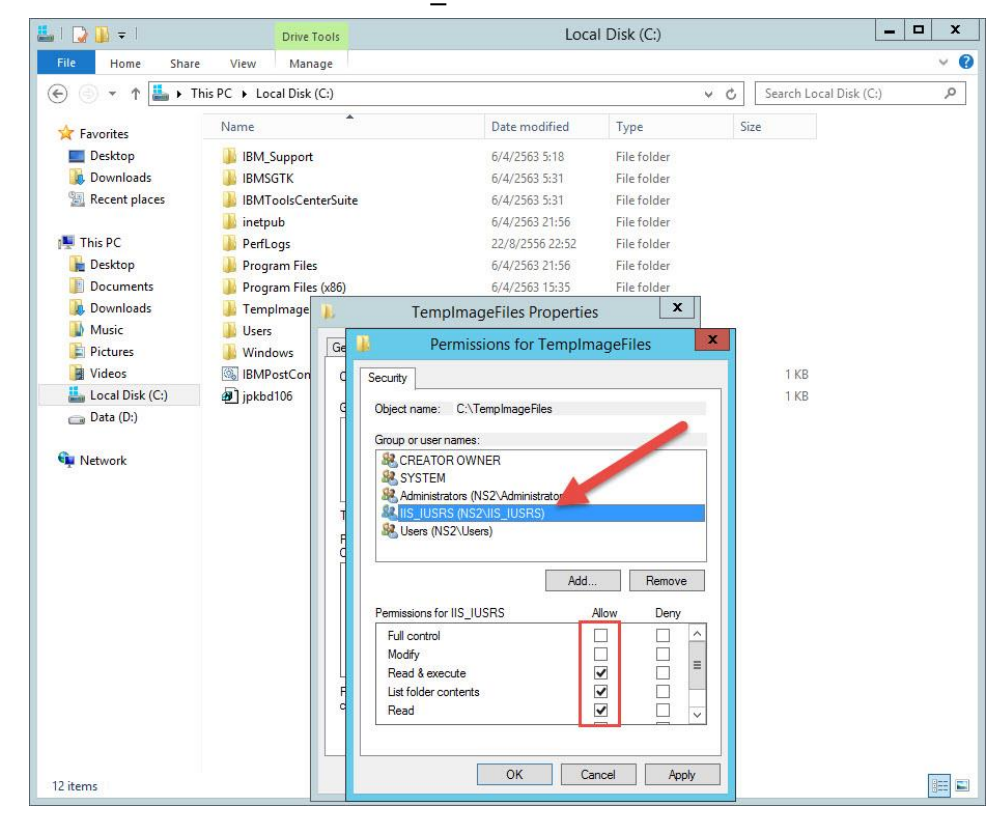

27. กำหนด Permission เลือก User IIS IUSRS เลือก Permission เป็น Full control

## 28. แล้วเลือก Apply

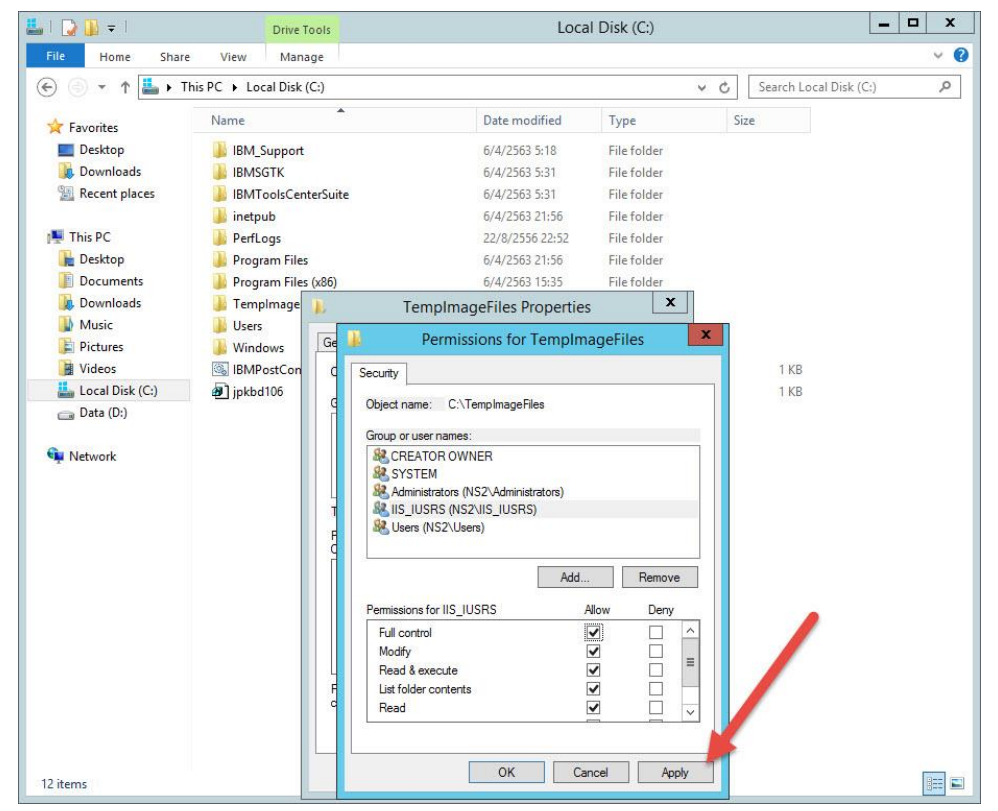

| 🚢 l ⊋ 🚯 = l                                                                                                    | Drive                                                                                                    | Tools            | Loca                                                                                                    | I Disk (C:)                                                                                                    |     |              | -            | D X |
|----------------------------------------------------------------------------------------------------|----------------------------------------------------------------------------------------------------|------------------|----------------------------------------------------------------------------------------------------|----------------------------------------------------------------------------------------------------|-----|--------------|--------------|-----|
| File Home Share                                                                                                    | View Mar                                                                                                    | nage             |                                                                                                    |                                                                                                    |     |              |              | ~ Ø |
| 🛞 💿 🔹 🕇 👗 🛛 TI                                                                                                    | nis PC 🕨 Local Disk                                                                                                    | (C:) 🕨           |                                                                                                    |                                                                                                    | ~ ¢ | Search Loc   | al Disk (C:) | Q   |
|                                                                                                    | Name                                                                                                    | •                | Date modified                                                                                                    | Туре                                                                                                    |     | Size         |              |     |
| Favorites<br>Desktop<br>Downloads<br>This PC<br>Documents<br>Downloads<br>Downloads<br>Downloads<br>Downloads<br>Difference<br>Pictures<br>Difference<br>Coal Disk (C:)<br>Data (D:)<br>Network | Name<br>IBM_Suppor<br>IBMSGTK<br>IBMSGTK<br>IBMSGTK<br>IBMToolsCe<br>intetpub<br>PerfLogs<br>Program Fill<br>TempImage<br>Users<br>Windows<br>ISMPostCor<br>jpkbd106 | t t<br>ss (skol) | Date modified           6/4/2563 5:18           6/4/2563 5:31           6/4/2563 5:31           6/4/2563 5:31           6/4/2563 21:56           22/8/2563 21:56           22/8/2563 21:56           6/4/2563 31:56           6/4/2563 21:56           6/4/2563 21:56           6/4/2563 21:56           6/4/2563 21:56           6/4/2563 21:56           6/4/2563 21:56           6/4/2563 21:56           6/4/2563 21:56           6/4/2563 21:56           6/4/2563 21:56           6/4/2563 21:56           6/4/2563 21:56           6/4/2563 21:56           6/4/2563 21:56           6/4/2563 21:56           6/4/2563 21:56           6/4/2563 21:56           6/4/2563 21:56           6/4/2563 21:56           6/4/2563 21:56           6/4/2563 21:56           6/4/2563 21:56           6/4/2563 21:56           6/4/2563 21:56           6/4/2563 21:56           6/4/2563 21:56           6/4/2563 21:56           6/4/2563 21:56           6/4/2563 21:56           6/4/2563 21:56           6/4/2563 21:56 <tr< th=""><th>Type File folder File folder File folder File folder File folder File folder File folder  Interfile folder  Interfile folder Interfile folder File folder Interfile folder Interfile folder Inter</th><th>×</th><th>1 KB<br/>1 KB</th><th></th><th></th></tr<> | Type File folder File folder File folder File folder File folder File folder File folder  Interfile folder  Interfile folder Interfile folder File folder Interfile folder Interfile folder Inter | ×   | 1 KB<br>1 KB |              |     |
|                                                                                                    |                                                                                                    | C                | Read                                                                                                    |                                                                                                    | l I |              |              |     |
| 12 items                                                                                                    |                                                                                                    |                  | OK Car                                                                                                    | ncel Appl                                                                                                    | y   |              |              |     |

29. และเลือก User **Users** ให้กำหนด Permission เป็น Full control แล้วเลือก Apply

## 30. เลือก OK

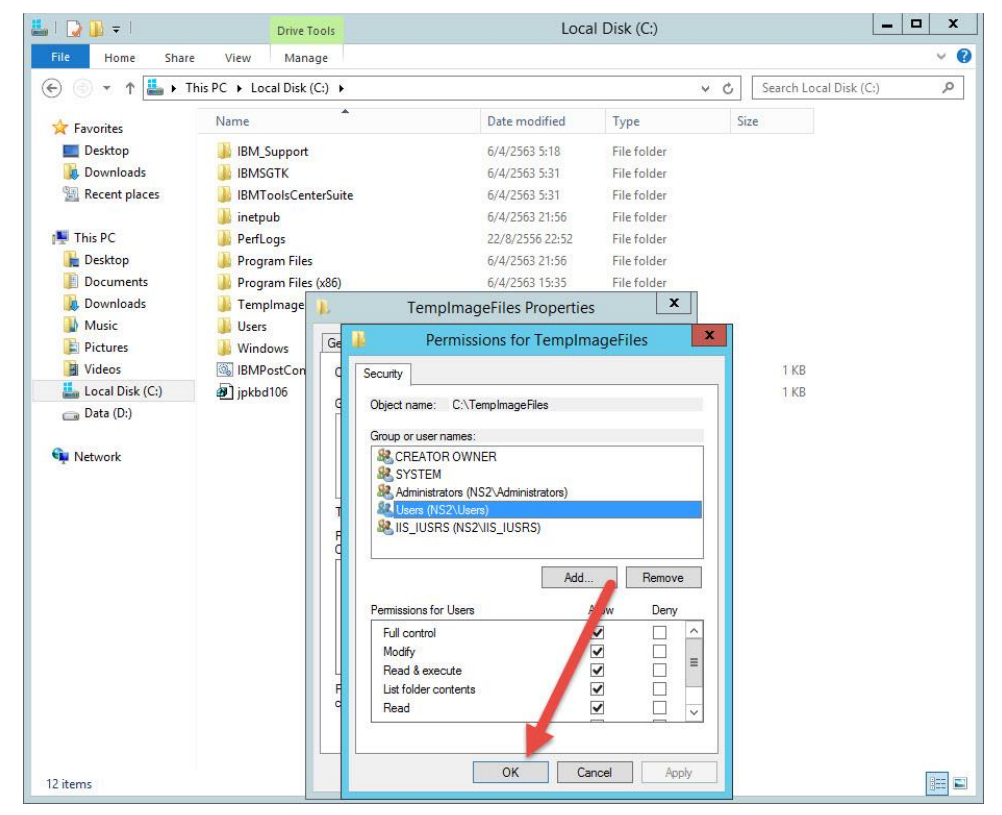

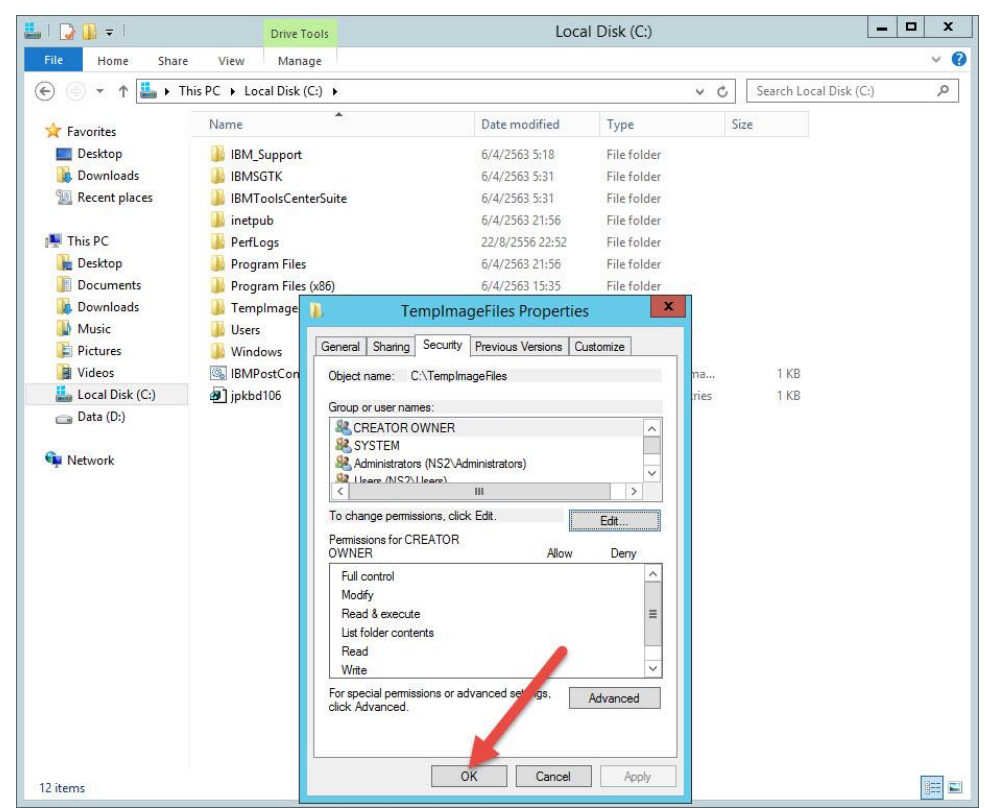

31. เลือก OK เสร็จสิ้นการกำหนด Permission ปิดหน้าต่างออกไป

32. ที่ Tools For Server Freshy Web เลือกติดตั้ง 02 CrystalReports11\_5\_NET\_2005

(ถ้า Server ใช้เพียงดูผลการเรียนออนไลน์ แบบ pp1 และ Semester2551 รายการนี้ไม่ต้องติดตั้ง ข้ามได้เลย)

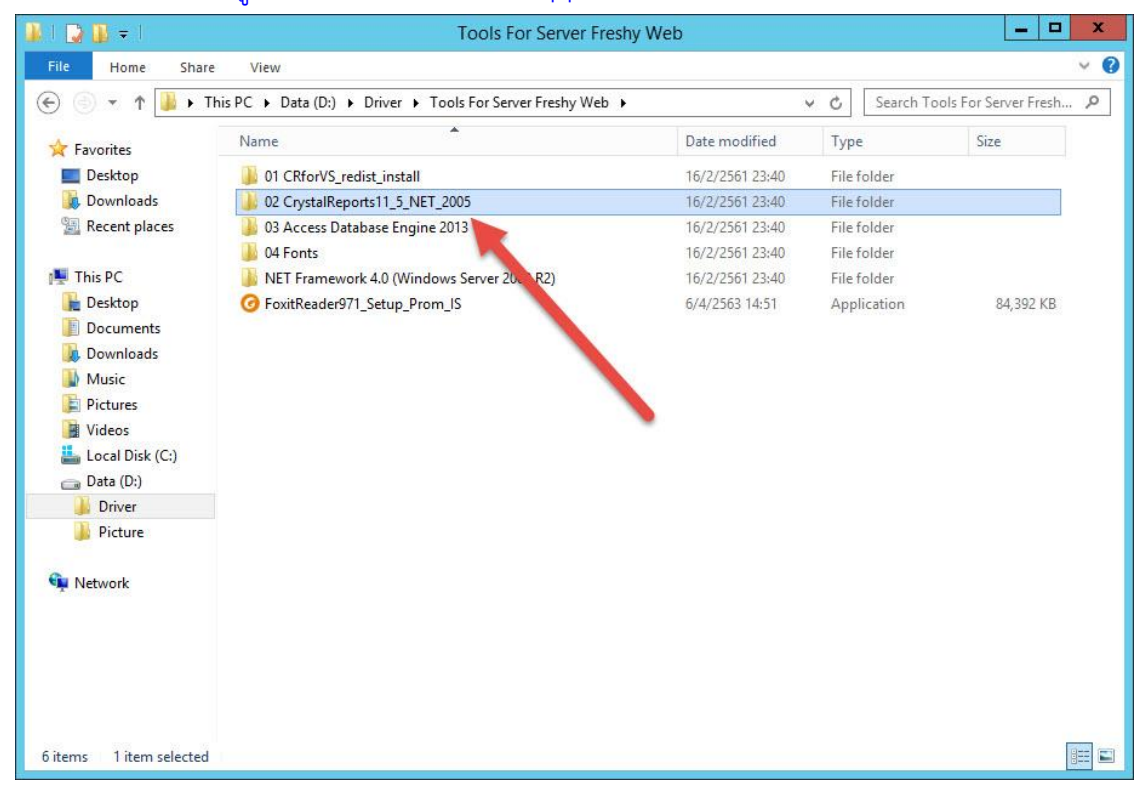

- 😺 I 😱 🚯 🖛 \_ 🗆 🗙 02 CrystalReports11\_5\_NET\_2005 File Home Share View v 0 (€) ▼ ↑ ]] « Driver ➤ Tools For Server Freshy Web ➤ 02 CrystalReport 11\_5\_NET\_2005 ✓ ♂ Search 02 CrystalReports11\_5\_... Name Size Date modified Type 🙀 Favorites Desktop Craxdrt.dll 15/3/2559 1:24 Application extens... 8,062 KB 📕 Downloads CRViewer.dll 15/3/2559 1:24 Application extens... 1,292 KB Secent places CrystalReport 3/3/2554 23:12 Text Document 1 KB B CrystalReports11\_5\_NET\_2005 15/3/2559 1:26 Windows Installer ... 84,995 KB This PC S Emfgen.dll 15/3/2559 1:26 Application extens... 42 KB besktop Swebrs.dll 15/3/2559 1:26 Application extens... 211 KB Documents Downloads Music E Pictures Videos 🏭 Local Disk (C:) 💼 Data (D:) J Driver Picture Network 6 items 1 item selected 336 bytes
- 33. เปิดไฟล์ CrstalReport.txt เพื่อดู License สำหรับติดตั้งโปรแกรม

34. ดับเบิลคลิกที่ไฟล์ CrystalReports11\_5\_NET\_2005.exe เริ่มการติดตั้งโปรแกรม

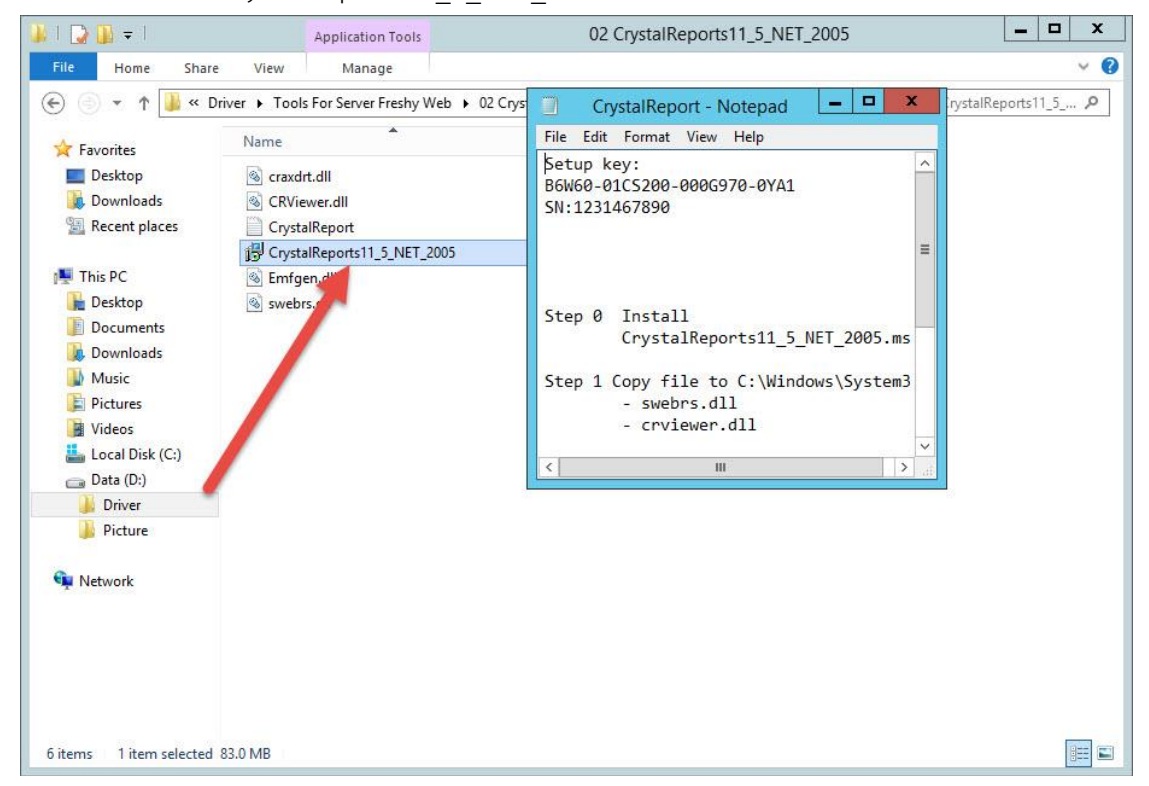

35. เลือก Next >

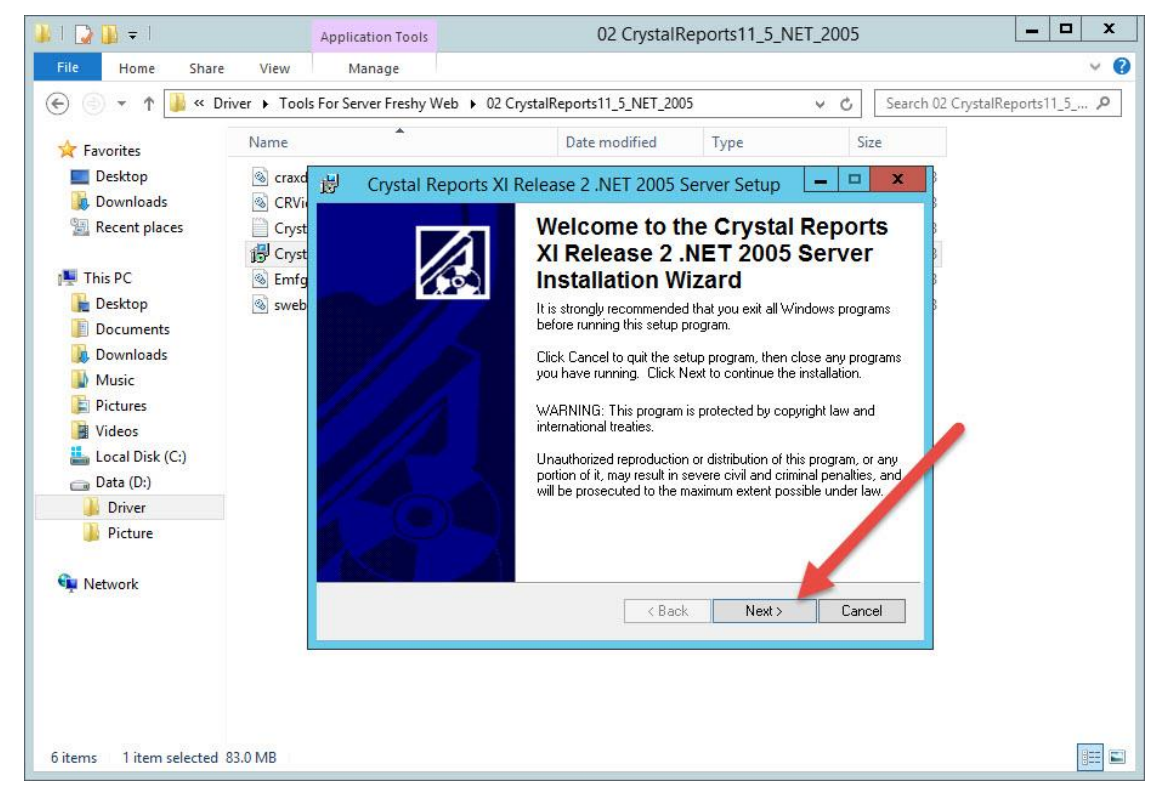

36. เลือก I accept the license agreement แล้วเลือก Next >

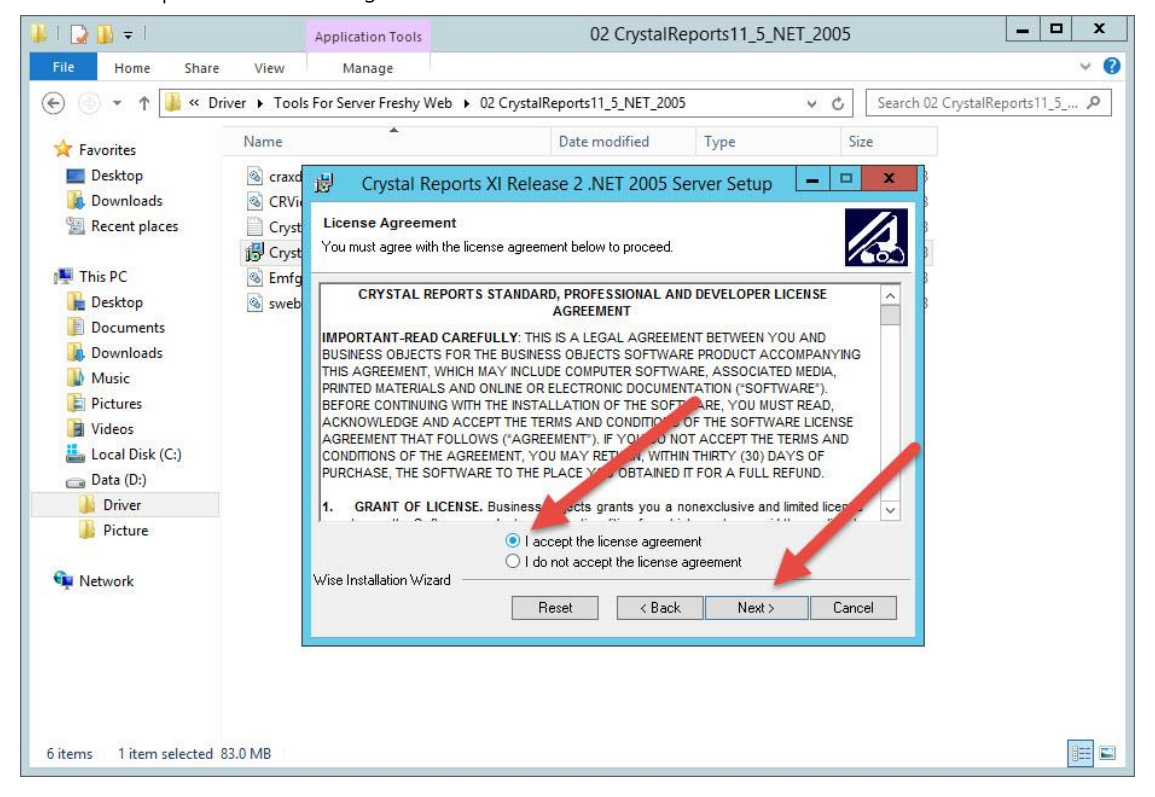

37. ใน Product ID

| 😺 l 💽 🚺 = l                    | Application Tools                             | 02 CrystalReport              | ts11_5_NET_2005                        | _ 🗆 X              |
|--------------------------------|-----------------------------------------------|-------------------------------|----------------------------------------|--------------------|
| File Home Share                | View Manage                                   |                               |                                        | ~ <b>(</b> )       |
| € 🗇 ▼ ↑ 🎴 « Driver             | ► Tools For Server Freshy Web ► 0             | 2 CrystalReports11_5_NET_2005 | v 🖒 Search 02 Cr                       | ystalReports11_5 🔎 |
| Favorites                      | Reports XI Release 2 .NET 200                 | 5 Server Setup                | CrystalReport - Notepa                 | ad 💶 🗖 🗙           |
| Deskto User Informatio         | วท                                            |                               | File Edit Format View Help             |                    |
| DownI Enter the following      | g information to personalize your installatio | n. 🔣                          | Setup key:<br>B6W60-01C5200-0006970-00 | A1                 |
| Eul Name:                      | Dufindours Lloor                              |                               | SN:1231467890                          |                    |
| This PC                        | A mindows oser                                |                               |                                        | <u>_</u>           |
| Leskto Organizatio             | n:                                            |                               |                                        |                    |
| Docun Product ID:              | B6W60 .01CS200                                | .000G970 .0YA1                | Store Q. Tracter 11                    |                    |
| 🝌 Downl                        |                                               |                               | Step 0 Install<br>CrystalReports11     | 5 NET 2005 ms      |
| 🔰 Music                        |                                               |                               | crystaineportsi                        |                    |
| 崖 Picture                      |                                               |                               | Step 1 Copy file to C:\W               | lindows\System3    |
| 🔡 Videos                       |                                               |                               | - swebrs.dll                           |                    |
| Local [                        |                                               |                               | - crviewer.dll                         |                    |
| 🕞 Data (l                      |                                               |                               | <                                      | ×                  |
| Drive                          |                                               |                               |                                        |                    |
| Pictu Wise Installation W      | Izard                                         |                               |                                        |                    |
| Or Matural                     | < E                                           | lack Next > Lancel            |                                        |                    |
|                                |                                               |                               |                                        |                    |
|                                |                                               |                               |                                        |                    |
|                                |                                               |                               |                                        |                    |
|                                |                                               |                               |                                        |                    |
|                                |                                               |                               |                                        |                    |
|                                |                                               |                               |                                        |                    |
| 6 items 1 item selected 83.0 M | ИВ                                            |                               |                                        |                    |

38. เลือก Next > เพื่อติดตั้งโปรแกรม เมื่อเสร็จสิ้นให้ปิดหน้าต่างออกไป

| 🐌 l ⊋ 🚯 = l                                                                                     |                | Application Tools               | 02 CrystalReports11_5_NET_2005                                                        | x   |
|-------------------------------------------------------------------------------------------------|----------------|---------------------------------|---------------------------------------------------------------------------------------|-----|
| File Home                                                                                       | Share View     | Manage                          |                                                                                       | × 0 |
| € ⊚ - ↑ ]                                                                                       | ≪ Driver ► Too | Is For Server Freshy            | Web > 02 CrystalReports11_5_NET_2005 v C Search 02 CrystalReports11_5                 | P   |
|                                                                                                 | Name           | *                               | 👸 Crystal Reports XI Release 2 .NET 2005 Server Setup                                 |     |
| Desktop                                                                                         | S craxe<br>CRV | drt.dll<br>iewer.dll            | Ready to Install the Application Click Next to begin installation.                    |     |
| Recent places                                                                                   | Crys           | talReport<br>talReports11_5_NET | Click the Back button to reenter the installation information or click Cancel to exit |     |
| This PC<br>E Desktop<br>Documents<br>Downloads<br>Music<br>Pictures<br>Videos<br>Local Disk (C: | () Emf         | gen.dll<br>rrs.dll              | rie wizaru.                                                                           |     |
| Carl Data (D:)                                                                                  |                |                                 | Wise Installation Wizard                                                              |     |
| 🙀 Network                                                                                       |                |                                 |                                                                                       |     |
| 6 items 1 item sel                                                                              | ected 83.0 MB  |                                 |                                                                                       |     |

39. ติดตั้ง 03 Access Database Engine 2013

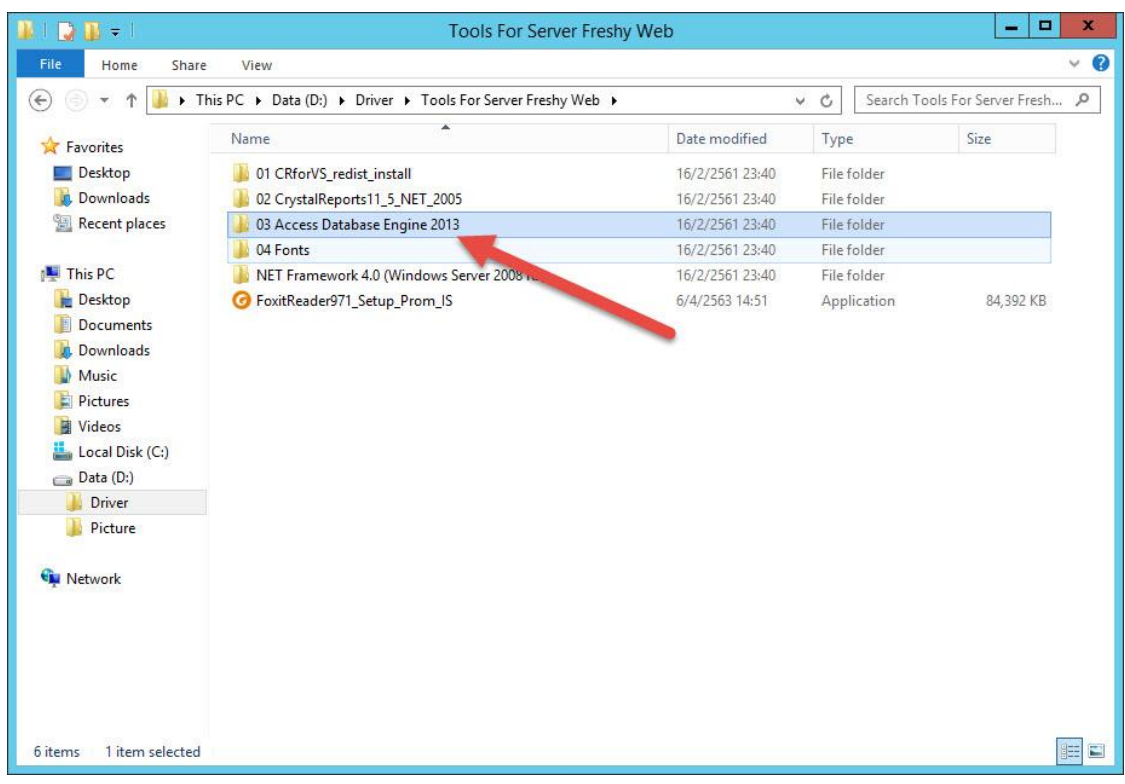

40. ดับเบิลคลิกที่ไฟล์ AccessRuntime\_x86\_en-us เพื่อติดตั้งโปรแกรม

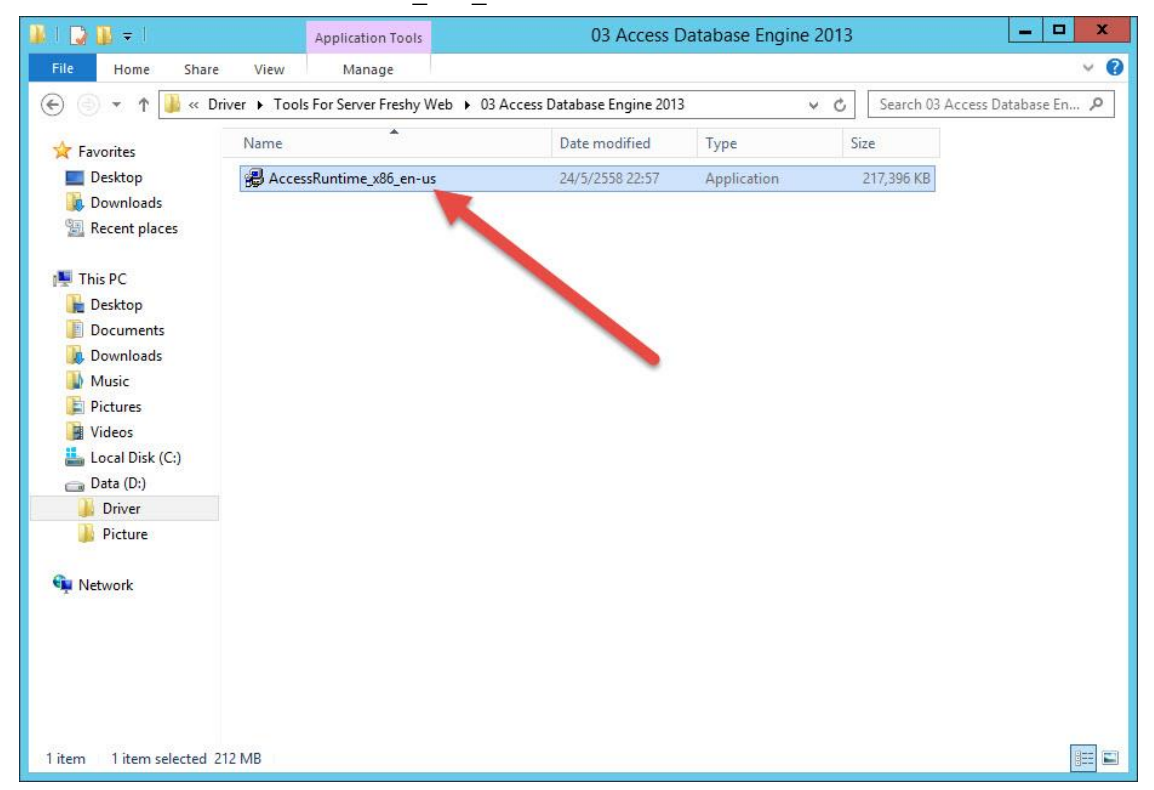

41. เลือก I accept the terms of this agreement แล้วเลือก Continue

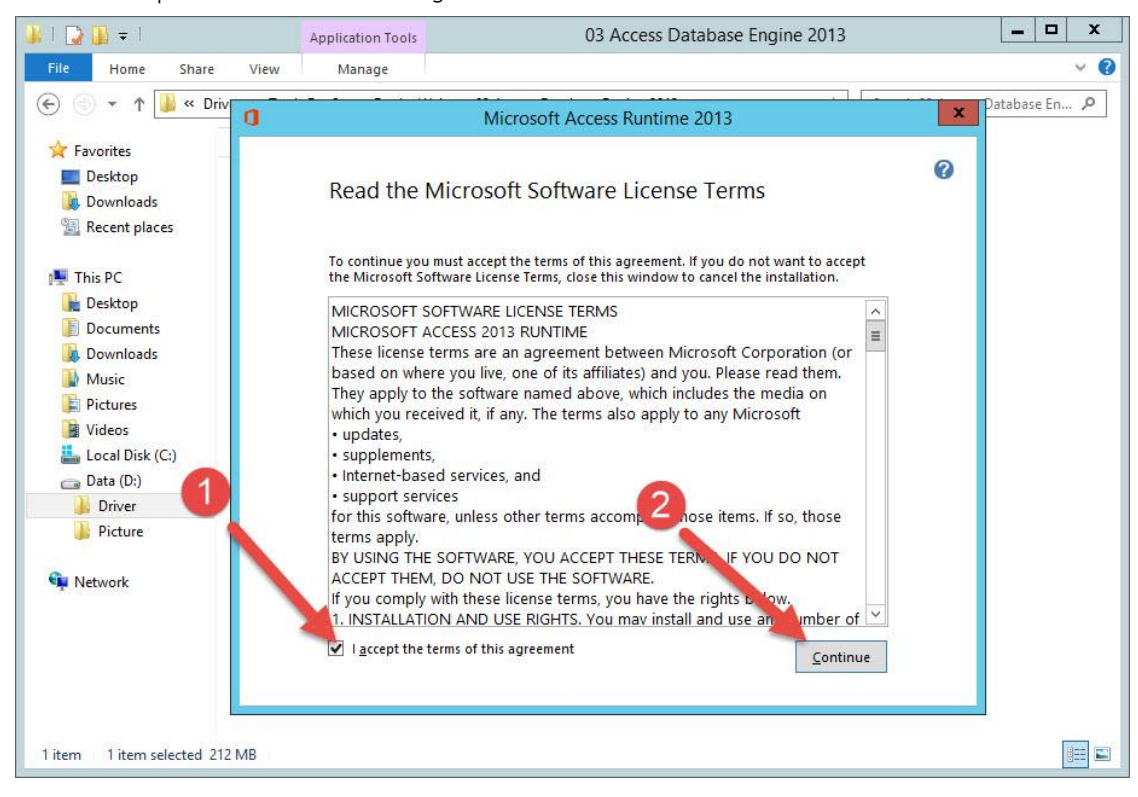

42. ติดตั้งเรียบร้อยแล้วเลือก Close

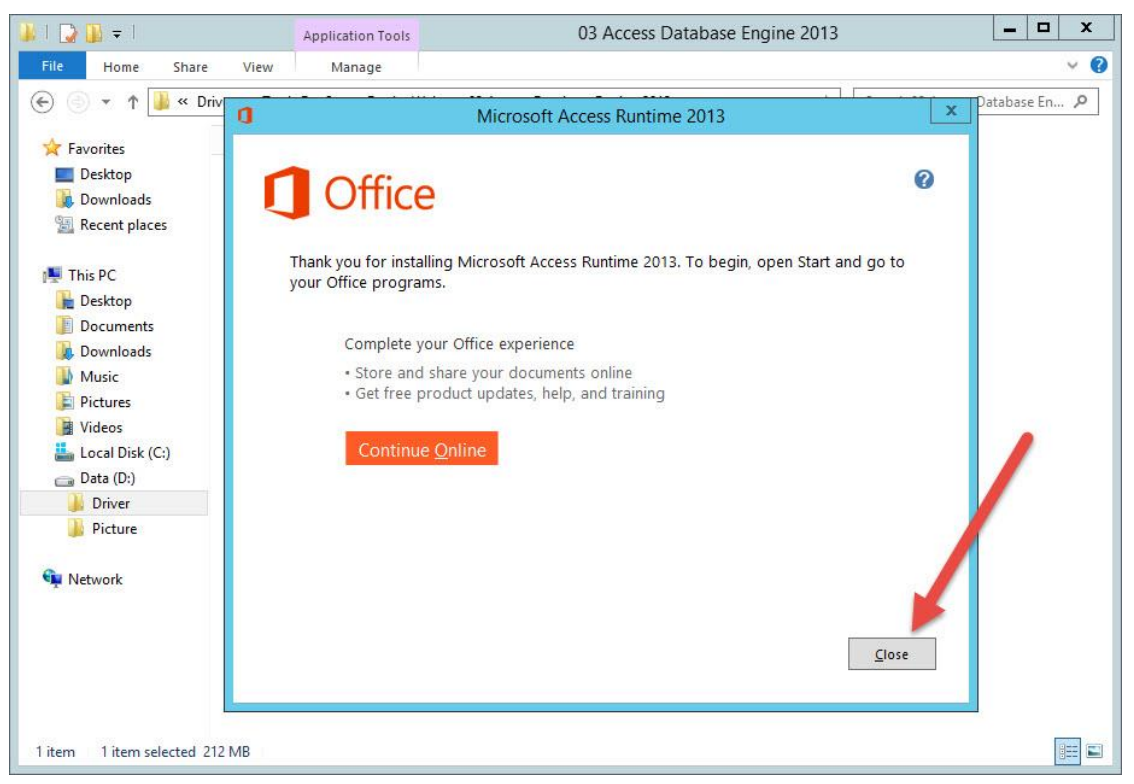

43. ติดตั้ง Fonts สำหรับแบบรายงาน เลือก 04 Fonts

|                       | Tools for server ries                                     | Shy Web         |             |                      |   |
|-----------------------|-----------------------------------------------------------|-----------------|-------------|----------------------|---|
| File Home Share       | View                                                      |                 | 2010        |                      | Y |
| 🖻 🕘 🔻 🕈 퉬 🕨 T         | his PC + Data (D:) + Driver + Tools For Server Freshy Web | b l             | Search To   | ols For Server Fresh | P |
| 🔆 Favorites           | Name                                                      | Date modified   | Туре        | Size                 |   |
| E Desktop             | 01 CRforVS_redist_install                                 | 16/2/2561 23:40 | File folder |                      |   |
| 🚺 Downloads           | 02 CrystalReports11_5_NET_2005                            | 16/2/2561 23:40 | File folder |                      |   |
| 🔚 Recent places       | 03 Access Database Engine 2013                            | 16/2/2561 23:40 | File folder |                      |   |
|                       | 🍌 04 Fonts                                                | 16/2/2561 23:40 | File folder |                      |   |
| This PC               | NET Framework 4.0 (W vs Server 2008 R2)                   | 16/2/2561 23:40 | File folder |                      |   |
| 📙 Desktop             | FoxitReader971_Setup_Prom_IS                              | 6/4/2563 14:51  | Application | 84,392 KB            |   |
| Documents             |                                                           |                 |             |                      |   |
| 🝌 Downloads           |                                                           |                 |             |                      |   |
| Music                 |                                                           |                 |             |                      |   |
| 📄 Pictures            |                                                           |                 |             |                      |   |
| 📕 Videos              |                                                           |                 |             |                      |   |
| 🚢 Local Disk (C:)     |                                                           |                 |             |                      |   |
| 👝 Data (D:)           |                                                           |                 |             |                      |   |
| 🍶 Driver              |                                                           |                 |             |                      |   |
| 🍌 Picture             |                                                           |                 |             |                      |   |
|                       |                                                           |                 |             |                      |   |
| 📮 Network             |                                                           |                 |             |                      |   |
|                       |                                                           |                 |             |                      |   |
|                       |                                                           |                 |             |                      |   |
|                       |                                                           |                 |             |                      |   |
|                       |                                                           |                 |             |                      |   |
|                       |                                                           |                 |             |                      |   |
|                       |                                                           |                 |             | <u> </u>             | _ |
| items 1 item selected |                                                           |                 |             |                      |   |

(เมื่อติดตั้ง Font เรียบร้อยแล้วควร Restart เครื่องคอมพิวเตอร์)

44. เลือก Fonts ทั้งหมด แล้วคลิกขวา เลือก Install แล้ว Restart Server

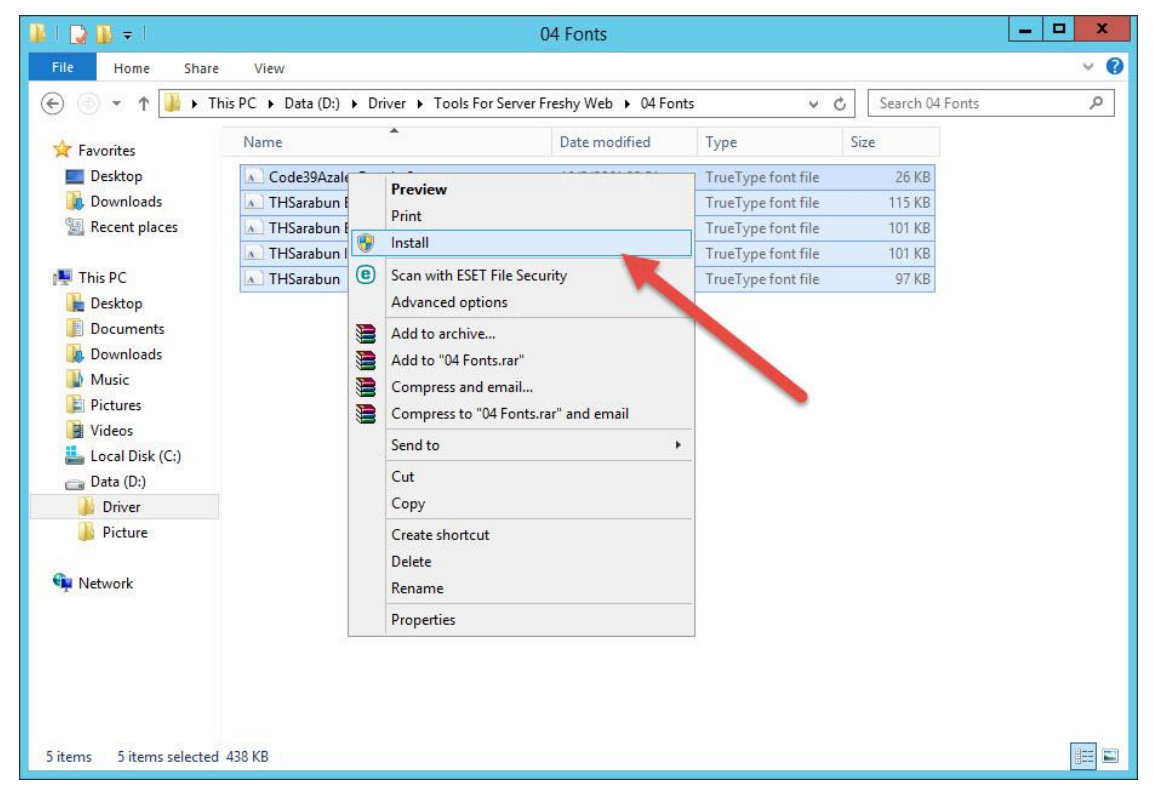

45. ติดตั้ง FoxitReader971\_Setup\_Prom\_IS

| 🎩 l 🕞 🔝 = l         |                | Application Tools      |                       | Tools F  | or Server Freshy W | /eb   |           | _ 0                   | x   |
|---------------------|----------------|------------------------|-----------------------|----------|--------------------|-------|-----------|-----------------------|-----|
| File Home           | Share View     | Manage                 |                       |          |                    |       |           |                       | ~ Ø |
| 🕣 💿 🔻 🕯 🍺           | ► This PC ► Da | ata (D:) 🕨 Driver 🕨 To | ools For Server Fresh | ny Web 🕨 |                    | v c   | Search To | ols For Server Fresh. | ,P  |
| 🕁 Eavorites         | Name           |                        | *                     |          | Date modified      | Туре  | 2         | Size                  |     |
| Desktop             | 🔒 01 CF        | RforVS redist install  |                       |          | 16/2/2561 23:40    | Filef | folder    |                       | 5   |
| Downloads           | 🚺 02 Cr        | rystalReports11_5_NET_ | 2005                  |          | 16/2/2561 23:40    | Filef | folder    |                       |     |
| 🔛 Recent places     | 🍌 03 Ad        | ccess Database Engine  | 2013                  |          | 16/2/2561 23:40    | Filef | folder    |                       |     |
|                     | 退 04 Fo        | onts                   |                       |          | 16/2/2561 23:40    | Filef | folder    |                       |     |
| 🖳 This PC           | 🍶 NET I        | Framework 4.0 (Windo   | ws Server 2008 R2)    |          | 16/2/2561 23:40    | Filet | folder    |                       |     |
| 📔 Desktop           | 🕝 Foxit        | Reader971_Setup_Prom   | n_IS                  |          | 6/4/2563 14:51     | App   | lication  | 84,392 KB             |     |
| Documents           |                |                        |                       |          |                    |       |           |                       |     |
| 🗼 Downloads         |                |                        |                       |          |                    |       |           |                       |     |
| Music               |                |                        |                       |          |                    |       |           |                       |     |
| E Pictures          |                |                        |                       |          |                    |       |           |                       |     |
| Videos              |                |                        |                       |          |                    |       |           |                       |     |
| Local Disk (C:)     |                |                        |                       |          |                    |       |           |                       |     |
| 👝 Data (D:)         |                |                        |                       |          |                    |       |           |                       |     |
| 🍌 Driver            |                |                        |                       |          |                    |       |           |                       |     |
| 🍌 Picture           |                |                        |                       |          |                    |       |           |                       |     |
|                     |                |                        |                       |          |                    |       |           |                       |     |
| 🙀 Network           |                |                        |                       |          |                    |       |           |                       |     |
|                     |                |                        |                       |          |                    |       |           |                       |     |
|                     |                |                        |                       |          |                    |       |           |                       |     |
|                     |                |                        |                       |          |                    |       |           |                       |     |
|                     |                |                        |                       |          |                    |       |           |                       |     |
|                     |                |                        |                       |          |                    |       |           |                       |     |
| 6 items 1 item sele | cted 82.4 MB   |                        |                       |          |                    |       |           |                       |     |

46. เลือก Continue

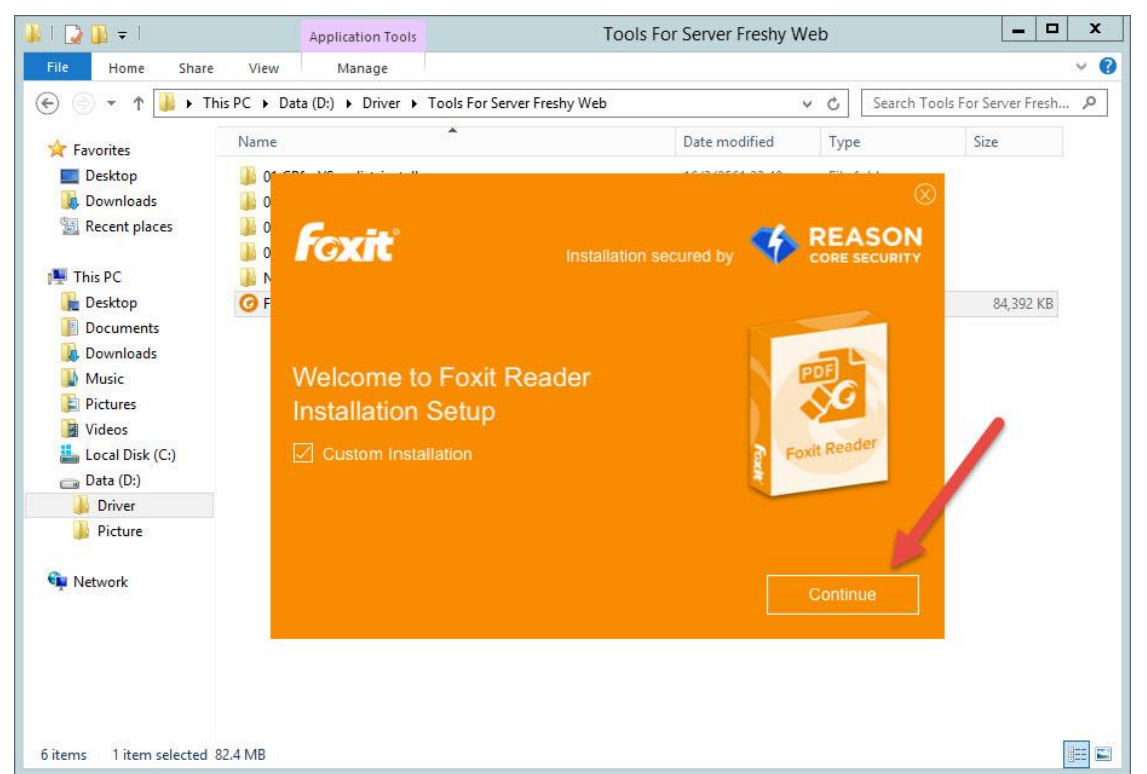

#### 47. เลือก I Agree

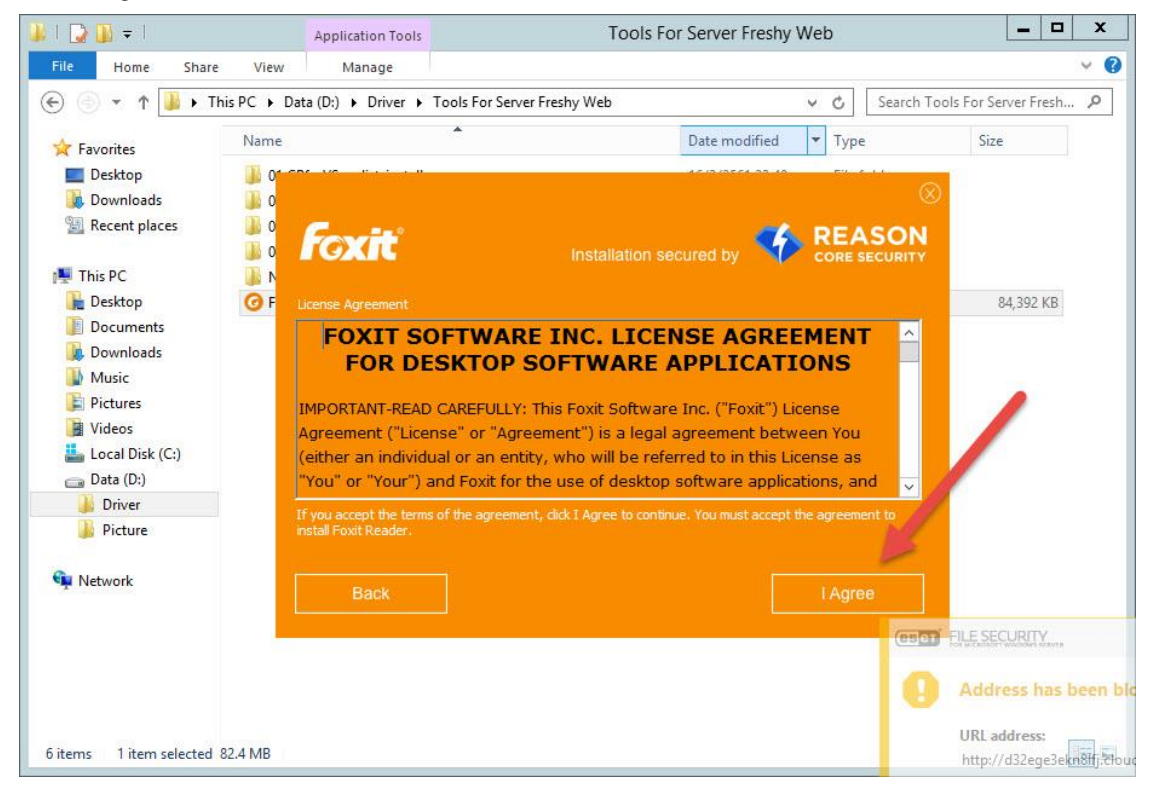

#### 48. เลือก Next

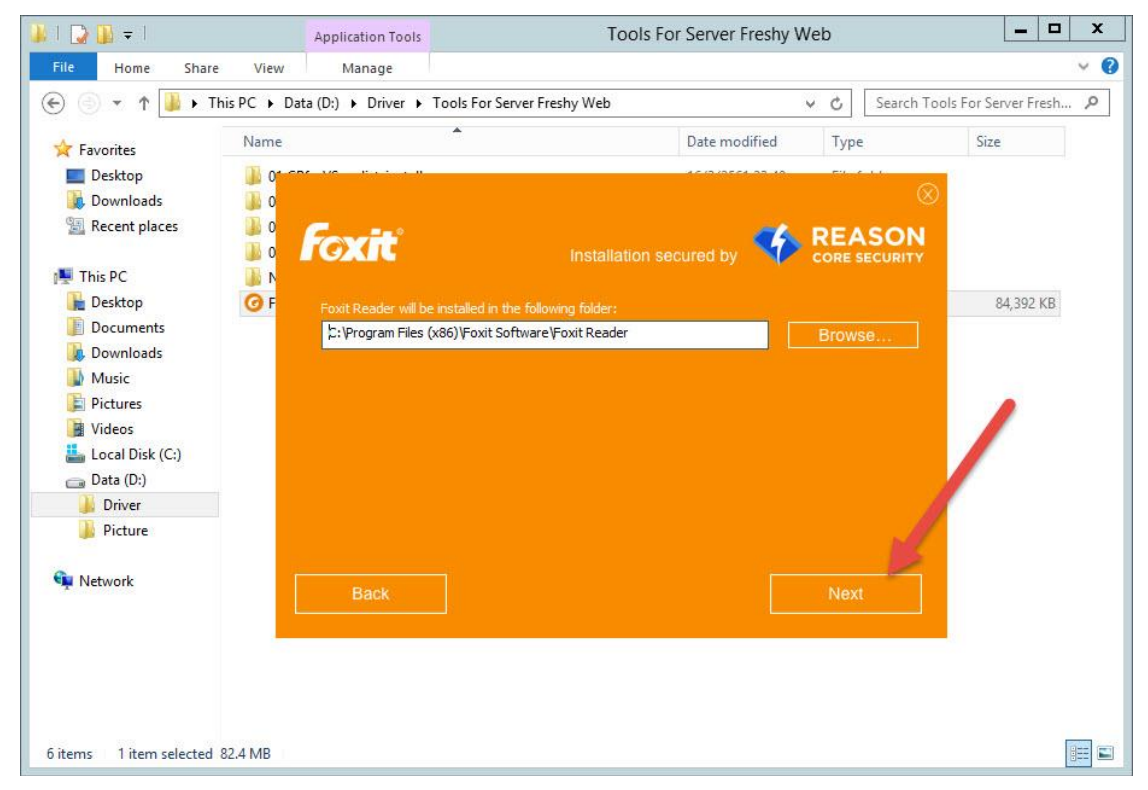

#### 49. เลือก Next

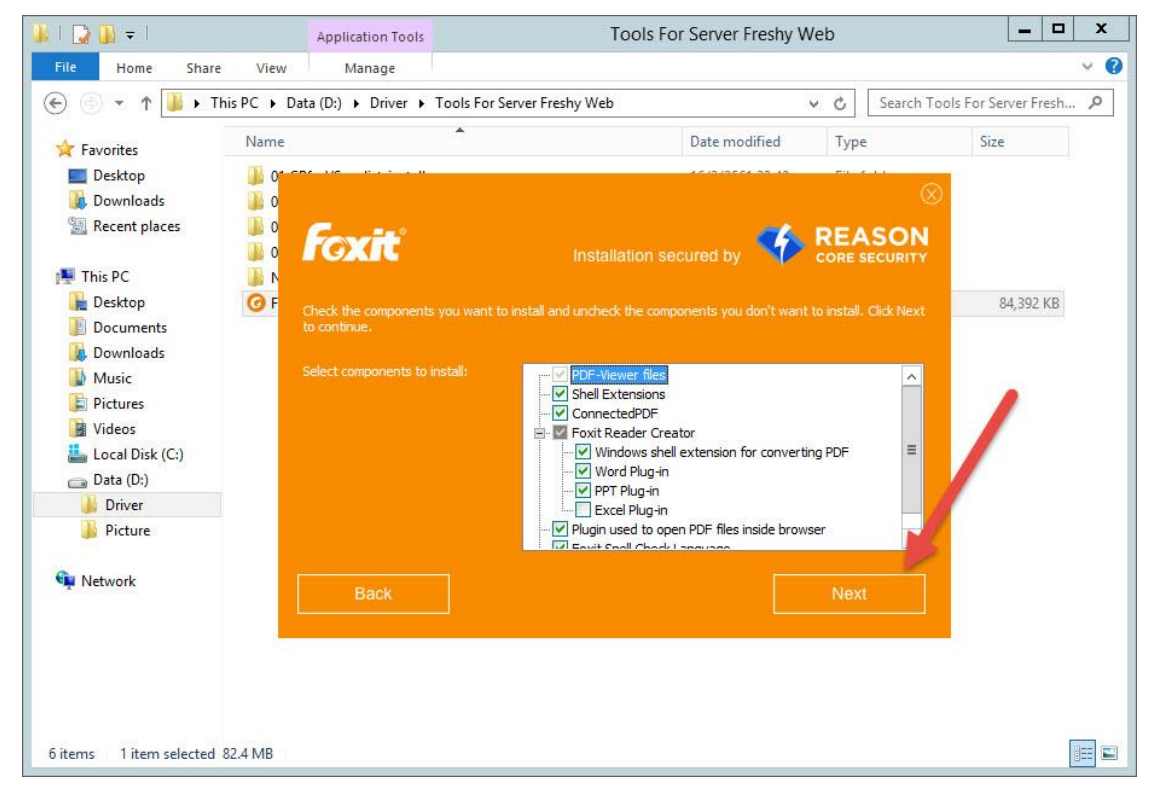

#### 50. เลือก Next

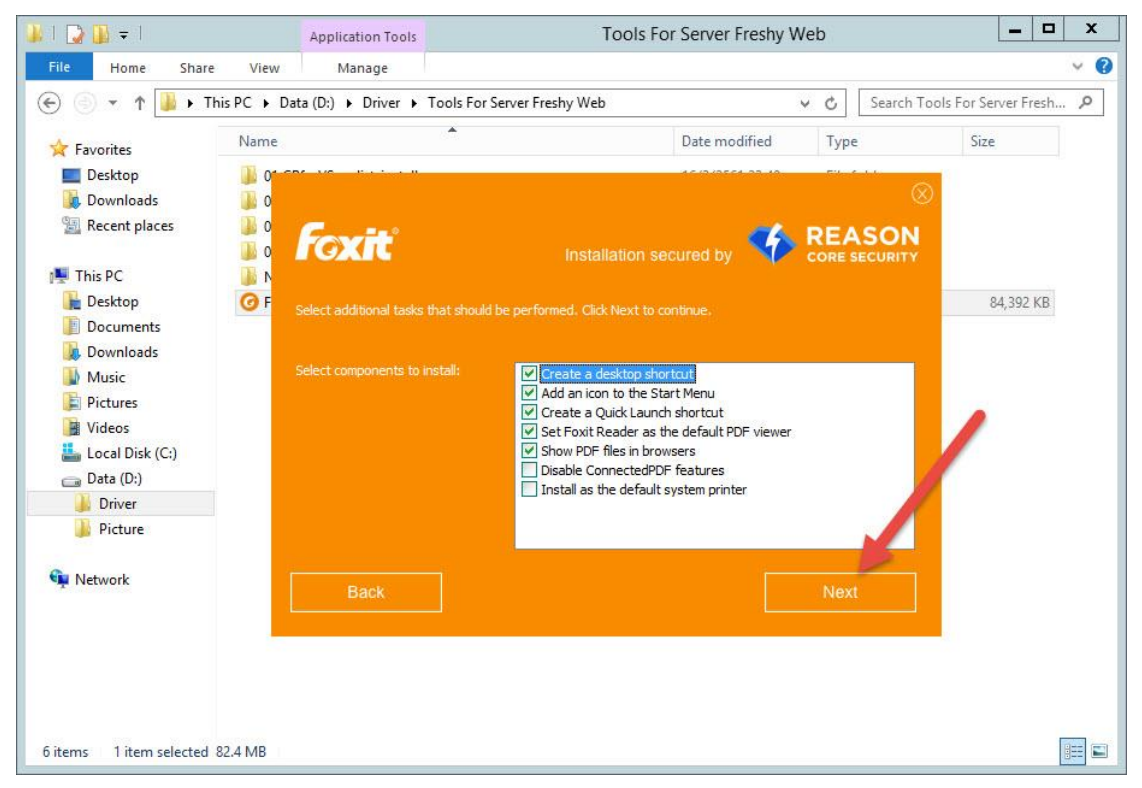

51. เลือก Finish

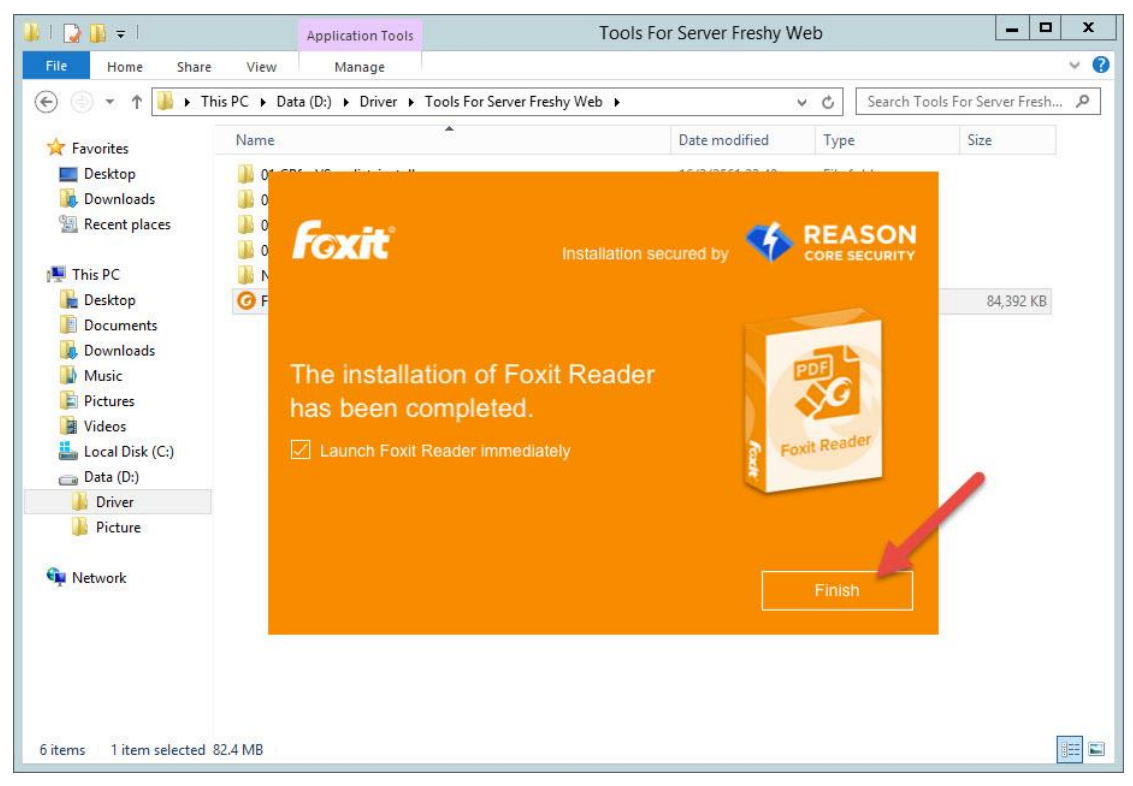

52. โปรแกรม Foxit Reader จะเปิดออกมา เลือก Not Now

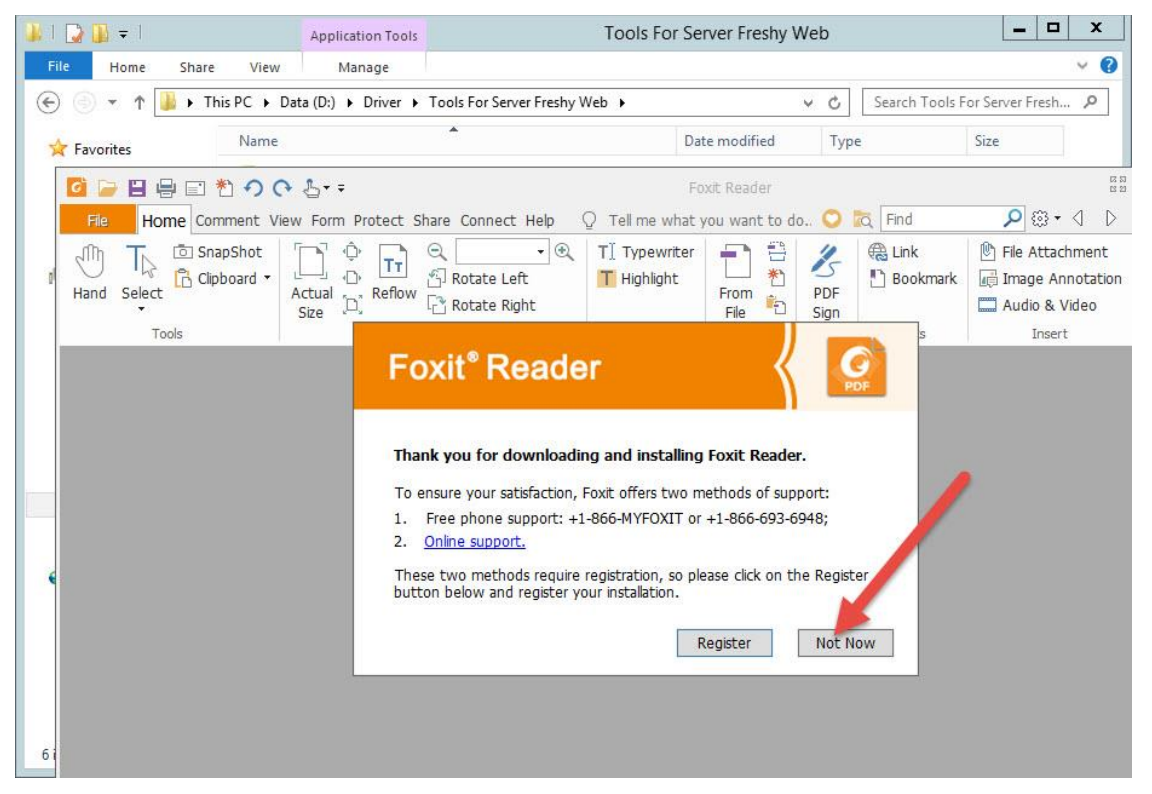

การกำหนดค่าใน Application Pools ใน Internet Information Services (IIS) Manager

1. เลือก Start > Administrative Tools

| Start          |                       | Administrator           |  |
|----------------|-----------------------|-------------------------|--|
| Server Manager | Windows<br>PowerShell | Administrative<br>Tools |  |
| This PC        | Task Manager          |                         |  |
| Control Panel  | Internet Explorer     |                         |  |
| Desktop        | 🖬 Vyrdan korus 2000   |                         |  |
| •              |                       |                         |  |

2. เข้า IIS เลือก Internet Information Services (IIS) Manager

| 🖄 l 🗋 🚹 = 1       | Administrative Tools                                             |                  |                  | x   |
|-------------------|------------------------------------------------------------------|------------------|------------------|-----|
| File Home Shar    | re View                                                          |                  |                  | ~ O |
| (a) < ↑ (b)       | Control Panel + All Control Panel Items + Administrative Tools + | 🗸 🖒 Search Admir | nistrative Tools | Q   |
|                   | Name                                                             | Date modified    | Туре             | ^   |
| Desktop           | Terminal Services                                                | 22/8/2556 22:39  | File folder      |     |
| Downloads         | Component Services                                               | 22/8/2556 13:57  | Shortcut         |     |
| 🖳 Recent places   | Reputer Management                                               | 22/8/2556 13:54  | Shortcut         |     |
|                   | Defragment and Optimize Drives                                   | 22/8/2556 13:47  | Shortcut         |     |
| 📕 This PC         | Event Viewer                                                     | 22/8/2556 13:55  | Shortcut         |     |
| 📔 Desktop         | Manager                                                          | 22/8/2556 13:50  | Shortcut         |     |
| Documents         | The Internet Information Services (IIS) Manager                  | 22/8/2556 13:50  | Shortcut         |     |
| Downloads         | R iSCSI Initiator                                                | 22/8/2556 13:57  | Shortcut         |     |
| Music             | Local Security Policy                                            | 22/8/2556 13:54  | Shortcut         | =   |
| E Pictures        | DDBC Data Sources (32-bit)                                       | 22/8/2556 6:56   | Shortcut         |     |
| Videos            | DDBC Data Sources (64-bit)                                       | 22/8/2556 13:59  | Shortcut         |     |
| 🏭 Local Disk (C:) | Performance Monitor                                              | 22/8/2556 13:52  | Shortcut         |     |
| 👝 Data (D:)       | Resource Monitor                                                 | 22/8/2556 13:52  | Shortcut         |     |
|                   | a Security Configuration Wizard                                  | 22/8/2556 13:45  | Shortcut         |     |
| <b>i</b> Network  | Server Manager                                                   | 22/8/2556 13:55  | Shortcut         |     |
|                   | Services                                                         | 22/8/2556 13:54  | Shortcut         |     |
|                   | 🛃 System Configuration                                           | 22/8/2556 13:53  | Shortcut         |     |
|                   | 🔁 System Information                                             | 22/8/2556 13:53  | Shortcut         |     |
|                   | 퓑 Task Scheduler                                                 | 22/8/2556 13:55  | Shortcut         |     |
|                   | 🔗 Windows Firewall with Advanced Security                        | 22/8/2556 13:45  | Shortcut         |     |
|                   | 減 Windows Memory Diagnostic                                      | 22/8/2556 13:52  | Shortcut         | _   |
|                   |                                                                  | 00/0/00000 00.03 |                  | >   |
| 25 items          |                                                                  |                  |                  |     |

|                | Internet Informati                                                                                                    | on Services (IIS) Manager                                                                                          |                                                                                                    |
|----------------|----------------------------------------------------------------------------------------------------|----------------------------------------------------------------------------------------------------|----------------------------------------------------------------------------------------------------|
| Start Page     |                                                                                                    |                                                                                                    | 🔤 🖂 🟠 🕷                                                                                                    |
| File View Help |                                                                                                    |                                                                                                    |                                                                                                    |
| Connections    | Mcrosoft<br>Internet Information<br>Application Server Manager                                                                                          | Services 8                                                                                                    |                                                                                                    |
|                | Recent connections         Name       Server         NS2       localho          Issue         IIS News       IIS News is disabled, click the Enable IIS | Connect to localhost<br>Connect to a server<br>Connect to a site<br>Connect to a site<br>Connect to an application | Online resources<br>IIS News and Information<br>IIS Downloads<br>IIS Forums<br>TechNet<br>MSDN<br>ASP.NET News<br>Microsoft Web Platform<br>Enable IIS News<br>WS. |

3. ที่หน้าต่าง Internet Information Services (IIS) Manager เลือกรายการย่อยของ Server

4. เลือก Application Pools

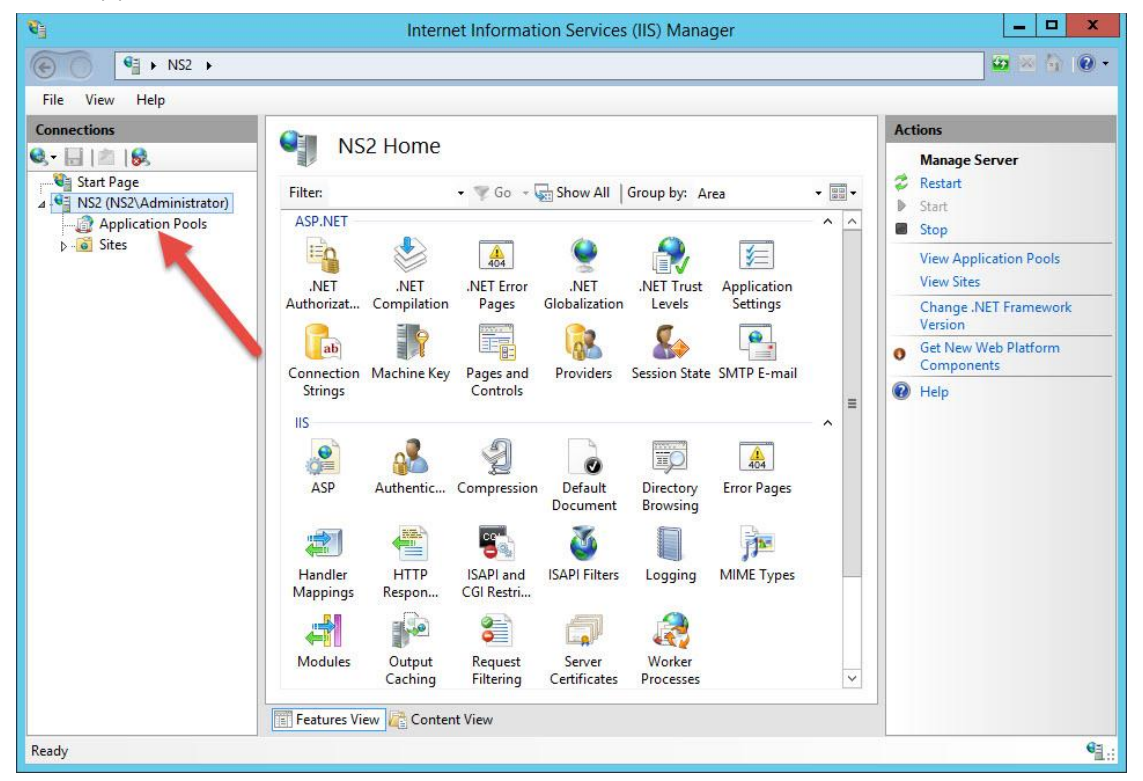

5. เลือก Set Application Pool Defaults...

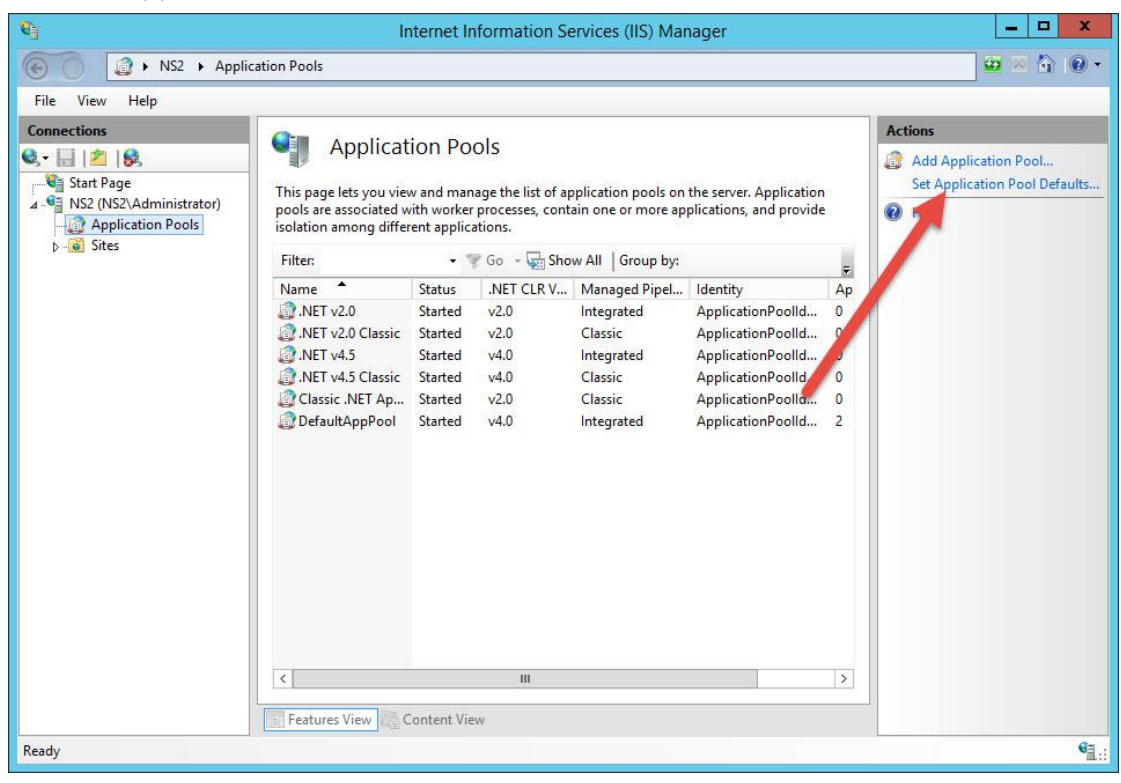

6. ที่ Enable 32-Bit Applications ให้เลือกเป็น True

| Appl                    | ication Pools |                                                                                                    |                                                                            |                  |    |                               |
|-------------------------|---------------|----------------------------------------------------------------------------------------------------|----------------------------------------------------------------------------|------------------|----|-------------------------------|
| File View Help          |               | Applicatio                                                                                           | on Pool Defaults                                                           | x                |    |                               |
| onnections              |               | ⊿ (General)                                                                                          |                                                                            | ^                | -  | Actions                       |
| s- 🔜 🖄 🔝                |               | .NET CLR Version                                                                                     | v4.0                                                                       |                  |    | Add Application Pool          |
| 📲 Start Page            | This          | Enable 32-Bit Applications                                                                           | True                                                                       | ~                |    | Set Application Pool Defaults |
| NS2 (NS2\Administrator) | pool          | Me jed Pipeline Mode                                                                                 | Integrated                                                                 |                  |    | Help                          |
|                         | isola         | Queue Length                                                                                         | 1000                                                                       | -                |    | lep nep                       |
| Sites                   |               | Start Mode                                                                                           | OnDemand                                                                   |                  |    |                               |
|                         |               | ⊿ CPU                                                                                                |                                                                            |                  | Ŧ  |                               |
|                         | Nar           | Limit (percent)                                                                                      | 0                                                                          |                  | Ap |                               |
| -                       | <u>.</u>      | Limit Action                                                                                         | NoAction                                                                   |                  | 0  |                               |
|                         | <u></u>       | Limit Interval (minutes)                                                                             | 5                                                                          |                  | 0  |                               |
|                         | <b>a</b> .    | Processor Affinity Enabled                                                                           | False                                                                      |                  | 0  |                               |
|                         | <u></u> .     | Processor Affinity Mask                                                                              | 4294967295                                                                 |                  | 0  |                               |
|                         | 20            | Processor Affinity Mask (64-bi                                                                       | t c 4294967295                                                             |                  | 0  |                               |
|                         | <u></u>       | Process Model                                                                                        |                                                                            |                  | 2  |                               |
|                         |               | ▷ Generate Process Model Event                                                                       | : L                                                                        |                  |    |                               |
|                         |               | Identity                                                                                             | ApplicationPoolIdentity                                                    |                  |    |                               |
|                         |               | Idle Time-out (minutes)                                                                              | 20                                                                         |                  |    |                               |
|                         |               | Idle Time-out Action                                                                                 | Terminate                                                                  |                  |    |                               |
|                         |               | Load User Profile                                                                                    | False                                                                      |                  |    |                               |
|                         |               | Maximum Worker Processes                                                                             | 1                                                                          | ~                |    |                               |
|                         |               | Enable 32-Bit Applications<br>[enable32BitAppOnWin64] If set to<br>operating system, the worker proc | o true for an application pool on a<br>ess(es) serving the application poo | 54-bit<br>I will |    |                               |
|                         | <             | es View                                                                                              | OK Car                                                                     | ncel             | >  |                               |
|                         | cardin        |                                                                                                    |                                                                            |                  |    |                               |

7. ที่ "Service Unavailable" Response ให้เลือกเป็น **TcpLevel** 

| <b>U</b>                                                                                                    | Internet Information Services (IIS) Manager                                                                                                    |                               | _ 🗆 X                                                                                                    |
|----------------------------------------------------------------------------------------------------|----------------------------------------------------------------------------------------------------|-------------------------------|----------------------------------------------------------------------------------------------------|
| NS2      Application Poc                                                                                                    | ls                                                                                                    | 2 X                           |                                                                                                    |
| File View Help                                                                                                    | Application Pool Defaults                                                                                                    |                               |                                                                                                    |
| Image: View Trep         Connections         Start Page         Start Page         Application Pools         Application Pools         Sites | Ping Enabled       True         Ping Maximum Response Time 190         Ping Period (seconds)       30         Shutdown Time Limit (seconds)       90         2       Process Orphaning         Enabled       False         Executable Parameters       2         2       Rapid-Fail Protection         Service Unavailable" Response       TcpLevel         Enabled       True         Failure Interval (minutes)       5         Maximum Failures       5         Shutdown Executable Parameter         2       Recycling         Disable Overlapped Recycle       False         Disable Overlapped Recycle       False         Disable Recycling for Configurat False       >         9       Generate Recycle Event Log Entr         "Service Unavailable" Response Type       [IloadBalancerCapabilities] If set to HttpLevel and the application p         Ipped, HTTP.sys will return an HTTP 503 error. If set to TcpLevel       OK | pool is<br>el, HTTP<br>Cancel | Actions<br>Add Application Pool<br>Set Application Pool Defaults<br>P Help<br>F<br>Ap<br>0<br>0<br>0<br>2<br>2 |
| Ready                                                                                                    |                                                                                                    |                               | ଶ୍ଲ:                                                                                                    |

8. และปรับค่า Rapid-Fail Protection ให้มีค่ามากขึ้น

| Eile View Hele    |                                                                                                    | Application                                                                                                    | Pool Defaults                                                                                                    | ? X           |                                                               |
|-------------------|----------------------------------------------------------------------------------------------------|----------------------------------------------------------------------------------------------------|----------------------------------------------------------------------------------------------------|---------------|---------------------------------------------------------------|
| Application Pools | This<br>pool<br>isola<br>Filte<br>Nar<br>@.<br>@.<br>@.<br>@.<br>@.<br>@.<br>@.<br>@.<br>@.<br>@.<br>@.<br>@. | Application         Load User Profile         Maximum Worker Processes         Ping Enabled         Ping Maximum Response Time (second)         Shutdown Time Limit (seconds)         Startup Time Limit (seconds)         Startup Time Limit (seconds)         Process Orphaning         Enabled         Executable Parameters         Rapid-fail Protection         "Service Unavailable" Response Type         Enabled         Failure Interval (minutes)         Maximum Failures         Shotdown Executable | Pool Defaults           False           1           True           90           30           90           90           False             TcpLevel           True           50           500 | ? ×           | Add Application Pool<br>Set Application Pool Defaults<br>Help |
|                   |                                                                                                    | Recycling     Disable Overlapped Recycle     Disable Recycling for Configuration Cl     Maximum Failures                                                                                                    | False<br>False                                                                                                    | ~             |                                                               |
|                   | <                                                                                                    | permitted before the application pool is sl                                                                                                    | m number of worker process crash<br>hut down by Rapid Fail Protection<br>OK                                                                                                    | hes<br>Cancel |                                                               |

เมื่อเรียบร้อยแล้วให้ปิดหน้าต่าง Internet Information Services (IIS) Manager ออกไปก่อน

# การติดตั้ง Freshy Web

1. ดาวน์โหลดโค้ด Freshy Web จะได้ไฟล์ freshy2010x.rar ให้ Extract ออกมาจะได้โฟลเดอร์ freshy2010x

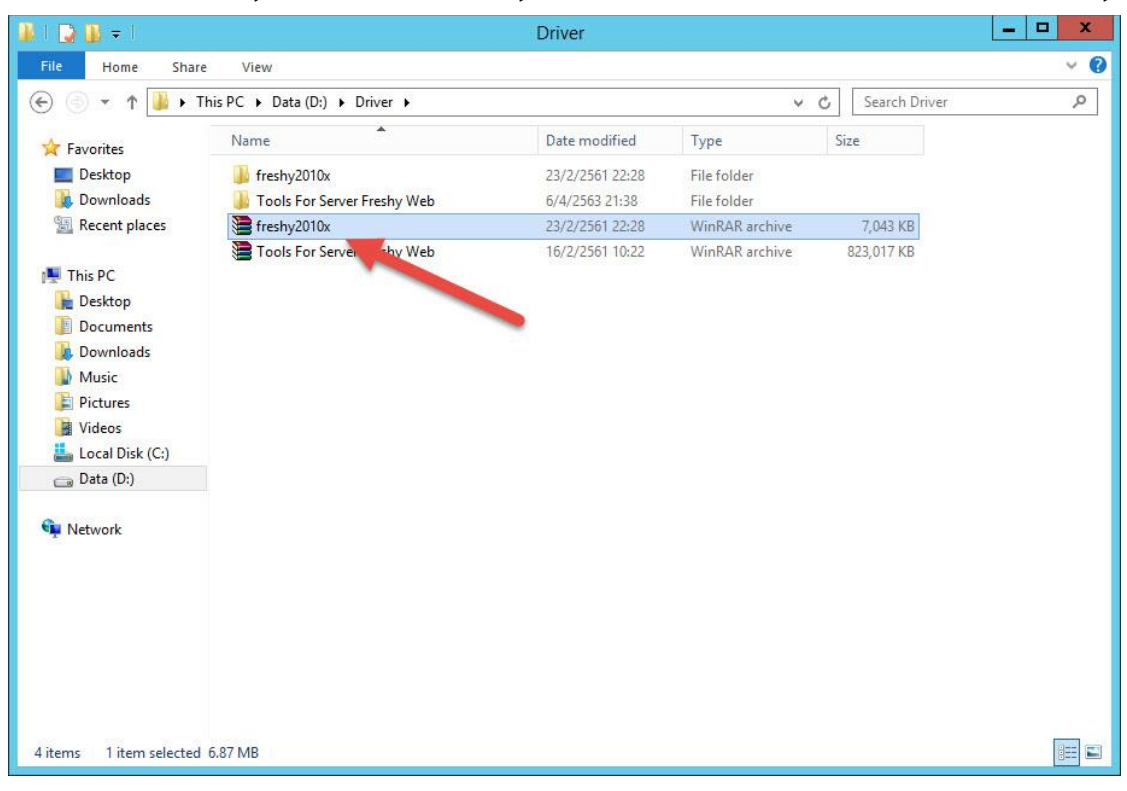

2. สามารถเปลี่ยนชื่อโฟลเดอร์ได้ในตัวอย่างจะใช้ชื่อเป็น freshy

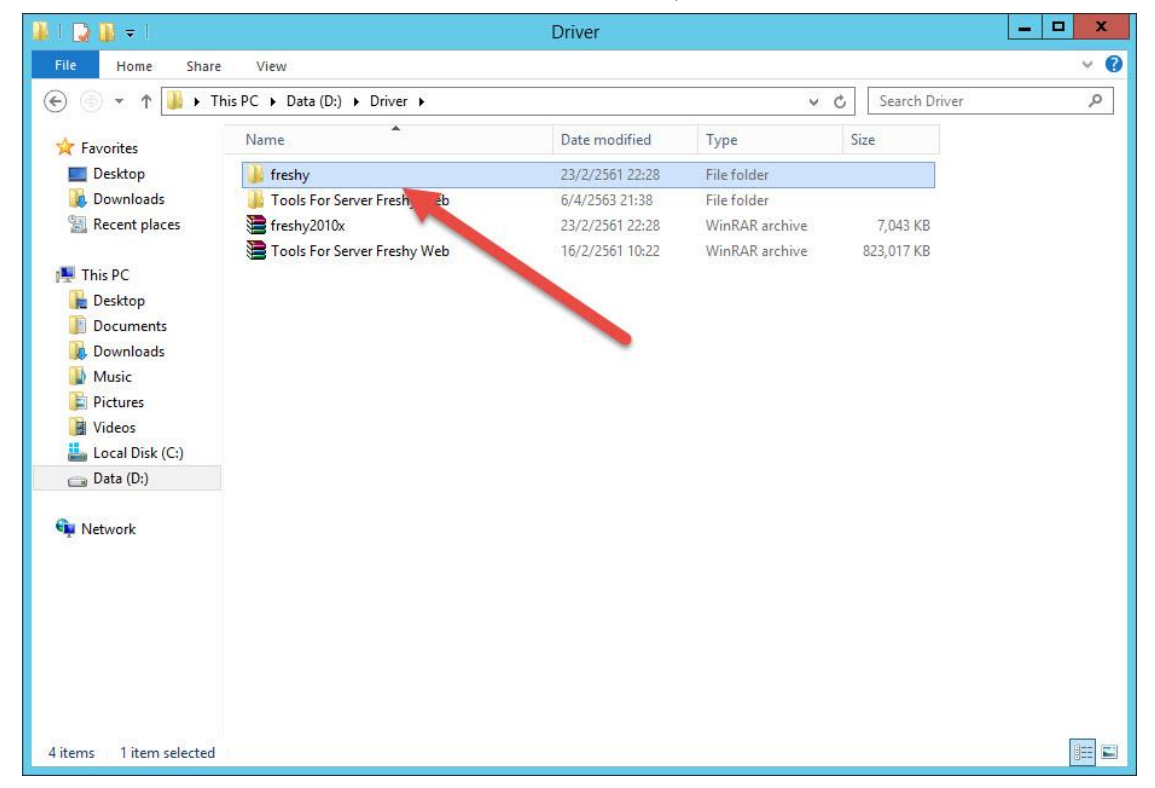

- 🏨 l 🕞 👪 = - 🗆 X wwwroot ~ Q File Home Share View ( ) ▼ ↑ ↓ C:\inetpub\wwwroot ✓ C Search www.root 9 . Name Date modified Туре Size ☆ Favorites Desktop 6/4/2563 21:57 File folder 🔒 aspnet\_client 🄰 freshy 👵 Downloads 23/2/2561 22:28 File folder 🔛 Recent places 📭 iis-85 6/4/2563 21:55 98 KB PNG image iisstart 6/4/2563 21:55 HTML Document 1 KB 📕 This PC 📔 Desktop Documents Downloads Music Pictures 📑 Videos 🏭 Local Disk (C:) 👝 Data (D:) Network 4 items 1 item selected ) ==
- 3. สำเนาโค้ด freshy มาวางที่ IIS โดยนำมาวางที่ C:\inetpub\wwwroot

4. สำเนาไฟล์ SchoolLicense.txt มาวางที่ C:\inetpub\wwwroot\freshy แล้วเปลี่ยนชื่อเป็น

| 🖻 💿 🔻 🕇 🚺 C:\ii | netpub\wwwroot\freshy |                       | ✓ C                | Search freshy | <u>م</u> |
|-----------------|-----------------------|-----------------------|--------------------|---------------|----------|
| 🔆 Favorites     | 퉬 App_Data            | FreshyStatMO1.aspx    | ReFormMo1LstD.aspx |               |          |
| Desktop         | 🍌 App_Report          | FreshyStatMO4.aspx    | ReFormMo1Pdf.aspx  |               |          |
| Downloads       | 退 aspnet_client       | FreshyStudents.aspx   | ReFormMo1Prn.aspx  |               |          |
| 强 Recent places | 🍌 BackUp              | ListByIDMo1.rpt       | ReFormMO1Upd.aspx  |               |          |
|                 | 🎩 bin                 | ListByIDMo4.rpt       | ReFormMO4Get.aspx  |               |          |
| 📕 This PC       | 鷆 database            | ListFreshy1.aspx      | ReFormMo4Lst.aspx  |               |          |
| Desktop         | 鷆 Image               | ListFreshy4.aspx      | ReFormMo4LstD.aspx |               |          |
| Documents       | 퉬 images              | listname0.rpt         | ReFormMO4N.aspx    |               |          |
| Downloads       | 🍌 report              | 📄 listname1.aspx      | ReFormMo4Pdf.aspx  |               |          |
| Music           | 🍌 studphoto           | 📄 listname1.rpt       | ReFormMo4Prn.aspx  |               |          |
| Pictures        | 📕 styles              | listname4.aspx        | ReFormMO4Upd.aspx  |               |          |
| Videos          | 鷆 temp                | listname4.rpt         | ReFormMO4Updx.aspx |               |          |
| Local Disk (C:) | autocomplete.asmx     | MasterM1.master       | SchoolLicense1     |               |          |
| Data (D:)       | Default.aspx          | MasterM4.master       | web.config         |               |          |
|                 | FreshyCalendar54.aspx | MasterPage.master     | web[old].config    | 100           |          |
| 📬 Network       | FreshyEntM1.aspx      | MasterPage0.master    |                    |               |          |
|                 | FreshyEntM4.aspx      | MasterPage2.master    |                    |               |          |
|                 | FreshyNotice.aspx     | 📋 nCounter            |                    |               |          |
|                 | FreshyPassM4.aspx     | PINList               |                    |               |          |
|                 | FreshyPassMO1.aspx    | PrecompiledApp.config |                    |               |          |
|                 | FreshyStat1.aspx      | ReFormMO1.aspx        |                    |               |          |
|                 | FreshyStat4.aspx      | ReFormMO1Get.aspx     |                    |               |          |
|                 | FreshyStatM1.aspx     | ReFormMo1Lst.aspx     |                    |               |          |

SchoolLicense1.txt

5. เปิดไฟล์ SchoolLicense1.txt ด้วย Notepad แล้วให้บันทึกใหม่ โดยเลือก File > Save As...

| 🎴 l 🕞 🚺 = l                                            |                                                                                                    | freshy                                                                                          |                                                              |               | _ 🗆 X |
|--------------------------------------------------------|----------------------------------------------------------------------------------------------------|-------------------------------------------------------------------------------------------------|--------------------------------------------------------------|---------------|-------|
| File Home Sh                                           | are View                                                                                                    |                                                                                                 |                                                              |               | × 0   |
| 🐑 💿 🔻 🕇 📕 🕨                                            | This PC 🔸 Local Disk (C:) 🔸 ine                                                                                       | tpub ► wwwroot ► freshy                                                                         | v د                                                          | Search freshy | Q     |
| ጵ Favorites<br>💻 Desktop<br>🞉 Downloads                | 🕌 App_Data<br>🕌 App_Report<br>🍶 aspnet_client                                                                         | <ul> <li>FreshyStatMO1.aspx</li> <li>FreshyStatMO4.aspx</li> <li>FreshyStudents.aspx</li> </ul> | ReFormMo1LstD.aspx<br>ReFormMo1Pdf.aspx<br>ReFormMo1Prn.aspx |               |       |
|                                                        |                                                                                                    | SchoolLicense1                                                                                  | - Notepad                                                    |               | _ 🗆 X |
| File Edit Format                                       | /iew Help                                                                                                    |                                                                                                 |                                                              |               |       |
| Open<br>Save<br>Save As<br>Page Setup<br>Print<br>Exit | Ctrl+O<br>Ctrl+P                                                                                                    | 20030230030310030446                                                                            | 2012020202020202020202                                       |               |       |
| <                                                      |                                                                                                    |                                                                                                 |                                                              |               | >     |
|                                                        | <ul> <li>FreshyPassMO1.aspx</li> <li>FreshyStat1.aspx</li> <li>FreshyStat4.aspx</li> <li>FreshyStatM1.aspx</li> </ul> | PrecompiledApp.config<br>ReFormM01.aspx<br>ReFormM01Get.aspx<br>ReFormM01Lst.aspx               |                                                              |               |       |
| 61 items 1 item selec                                  | ted 181 bytes                                                                                                    |                                                                                                 |                                                              |               |       |

6. เลือก Encoding เป็น Unicode

| 🛃 🗐 =                                                                                                    |                                                                                                    |                             | freshy                                                                                                    |                                                                                                    |                 | _ 🗆 × |
|----------------------------------------------------------------------------------------------------|----------------------------------------------------------------------------------------------------|-----------------------------|----------------------------------------------------------------------------------------------------|----------------------------------------------------------------------------------------------------|-----------------|-------|
| File Home Sha                                                                                               | re View                                                                                                    |                             |                                                                                                    |                                                                                                    |                 | Ŷ     |
| -) 💿 🔹 🕆 퉬 🕨                                                                                                | This PC 🕨 Local Disk (C                                                                                                    | ) 🕨 inetpub 🕨 www.root      | <ul> <li>freshy</li> </ul>                                                                                                    | Ý                                                                                                    | C Search freshy | Q     |
| 2                                                                                                    |                                                                                                    | Save As                     |                                                                                                    | ×                                                                                                    |                 |       |
| 🕘 🕘 + 🕇 🎩                                                                                                   | « www.root 🕨 freshy                                                                                                    | د د                         | Search freshy                                                                                                    | ٩                                                                                                    |                 |       |
| Organize 👻 New                                                                                              | older                                                                                                    |                             |                                                                                                    | ⊞ • @ -                                                                                                    |                 |       |
| 🔛 Recent places                                                                                             | ^ Name                                                                                                    | *                           | Date modified                                                                                                    | Туре ^                                                                                                    |                 |       |
| This PC<br>Desktop<br>Documents<br>Downloads<br>Music<br>Pictures<br>Videos<br>Local Disk (C:)<br>Data (D:) | <ul> <li>▲ App_Data</li> <li>▲ App_Report</li> <li>▲ aspnet_clien</li> <li>▲ BackUp</li> <li>▲ bin</li> <li>▲ database</li> <li>▲ Image</li> <li>↓ images</li> <li>↓ report</li> <li>▲ studphoto</li> </ul> | t<br>III                    | 6/4/2563 16:23<br>6/4/2563 16:23<br>6/4/2563 16:23<br>6/4/2563 16:23<br>6/4/2563 16:23<br>6/4/2563 16:23<br>6/4/2563 16:23<br>6/4/2563 16:23<br>6/4/2563 16:23 | File folde<br>File folde<br>File folde<br>File folde<br>File folde<br>File folde<br>File folde<br>File folde<br>File folde<br>✓<br>× |                 |       |
| File name:                                                                                                  | SchoolLicense1                                                                                                    |                             |                                                                                                    | ~                                                                                                    |                 |       |
| Save as type:                                                                                               | Text Documents (*.txt)                                                                                                    |                             |                                                                                                    | × -                                                                                                    |                 | 13    |
| ) Hide Folders                                                                                              | Encoding:                                                                                                    | ANSI 🗸                      | Save                                                                                                    | Cancel                                                                                                    |                 |       |
| l items 1 item select                                                                                       | Ed 181 bytes                                                                                                    | Jnicode big endian<br>JTF-8 |                                                                                                    |                                                                                                    |                 | 8==   |

7. ตั้งชื่อไฟล์เป็น SchoolLicense แล้วเลือก Save

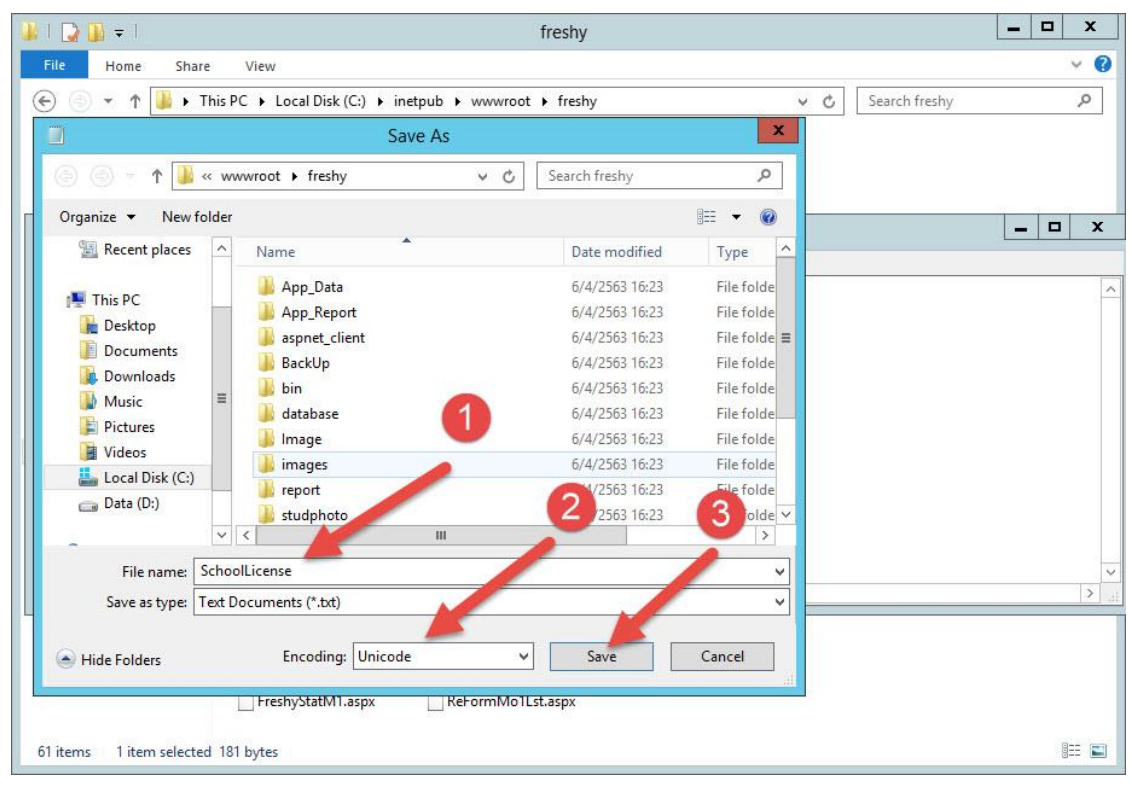

8. จะได้ไฟล์ Schoollicense.txt

| File Home Share | e View                          |                         |                    |               | Ŷ |
|-----------------|---------------------------------|-------------------------|--------------------|---------------|---|
| -) 🐵 🔹 🕆 👪 🕨 T  | 'his PC → Local Disk (C:) → ine | tpub ► wwwroot ► freshy | ~ ¢                | Search freshy | م |
| 🔆 Favorites     | 퉳 App_Data                      | FreshyStatMO1.aspx      | ReFormMo1LstD.aspx |               |   |
| Desktop         | 🍌 App_Report                    | FreshyStatMO4.aspx      | ReFormMo1Pdf.aspx  |               |   |
| 📕 Downloads     | aspnet_client                   | FreshyStudents.aspx     | ReFormMo1Prn.aspx  |               |   |
| Recent places   | 📕 BackUp                        | ListByIDMo1.rpt         | ReFormMO1Upd.aspx  |               |   |
|                 | 🍌 bin                           | ListByIDMo4.rpt         | ReFormMO4Get.aspx  |               |   |
| This PC         | 🔒 database                      | ListFreshy1.aspx        | ReFormMo4Lst.aspx  |               |   |
| Desktop         | 🍌 Image                         | ListFreshy4.aspx        | ReFormMo4LstD.aspx |               |   |
| Documents       | 퉬 images                        | listname0.rpt           | ReFormMO4N.aspx    |               |   |
| Downloads       | 퉬 report                        | 📄 listname1.aspx        | ReFormMo4Pdf.aspx  |               |   |
| Music           | 🍌 studphoto                     | listname1.rpt           | ReFormMo4Prn.aspx  |               |   |
| Pictures        | 鷆 styles                        | 📄 listname4.aspx        | ReFormMO4Upd.aspx  |               |   |
| Videos          | 길 temp                          | listname4.rpt           | ReFormMO4Updx.aspx |               |   |
| Local Disk (C:) | autocomplete.asmx               | MasterM1.master         | SchoolLicense      |               |   |
| Data (D:)       | Default.aspx                    | MasterM4.master         | SchoolLicense1     |               |   |
|                 | FreshyCalendar54.aspx           | MasterPage.master       | web.config         |               |   |
| Network         | FreshyEntM1.aspx                | MasterPage0.master      | web[old].config    |               |   |
|                 | FreshyEntM4.aspx                | MasterPage2.master      |                    |               |   |
|                 | FreshyNotice.aspx               | 📄 nCounter              |                    |               |   |
|                 | FreshyPassM4.aspx               | PINList                 |                    |               |   |
|                 | FreshyPassMO1.aspx              | PrecompiledApp.config   |                    |               |   |
|                 | FreshyStat1.aspx                | ReFormMO1.aspx          |                    |               |   |
|                 | FreshyStat4.aspx                | ReFormMO1Get.aspx       |                    |               |   |
|                 | FreshyStatM1.aspx               | ReFormMo1Lst.aspx       |                    |               |   |
|                 |                                 |                         |                    |               |   |

9. สำเนาฐานข้อมูลที่เตรียมมาจาก Freshy Win มาวางที่ C:\inetpub\wwwroot\freshy\database

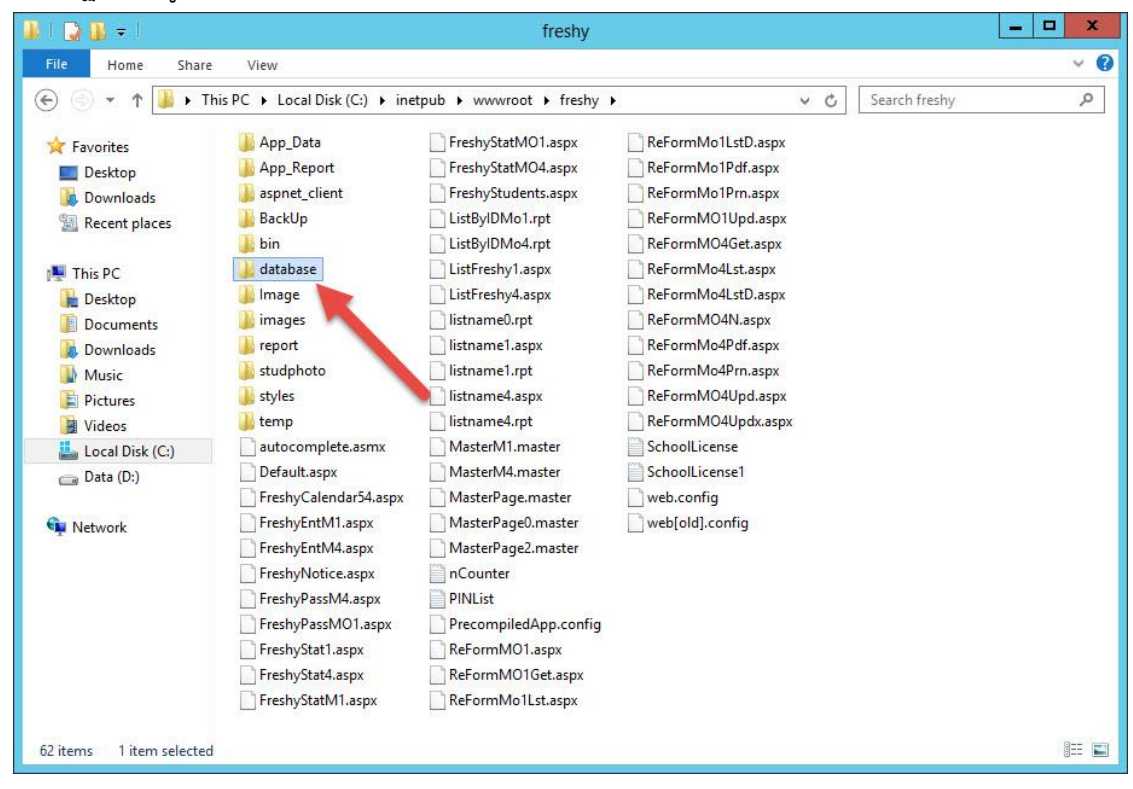

10. นำฐานข้อมูลจาก Freshy Win มาวางที่ Freshy\database ตามรูป

|                 | \inetnub\www.root\fresh\database |                 | v e              | Search database | 2 |
|-----------------|----------------------------------|-----------------|------------------|-----------------|---|
|                 | (incipability database)          |                 | land land        |                 |   |
| 🚖 Favorites     | Name                             | Date modified   | Туре             | Size            |   |
| Desktop         | Amporn                           | 16/2/2561 8:36  | Text Document    | 1 KB            |   |
| 🗼 Downloads     | treshy2563                       | 27/3/2563 23:03 | Microsoft Access | 6,528 KB        |   |
| 🔠 Recent places | Freshy2563                       | 5/1/2563 20:39  | Text Document    | 1 KB            |   |
|                 | 🚯 freshyform3                    | 20/1/2563 9:25  | Microsoft Access | 1,408 KB        |   |
| 📮 This PC       | 😫 freshyform4                    | 20/1/2563 9:25  | Microsoft Access | 1,408 KB        |   |
| 📔 Desktop       | FreshySchool                     | 5/1/2563 20:39  | Microsoft Access | 596 KB          |   |
| Documents       | SchoolLicense                    | 22/5/2558 15:54 | Text Document    | 1 KB            |   |
| Pictures Videos |                                  |                 |                  |                 |   |
| Local Disk (C:) |                                  |                 |                  |                 |   |
| Network         |                                  |                 |                  |                 |   |

เรียบร้อยแล้วให้ปิดหน้าต่างออกไป

การตั้งค่า Application Pool , Permission และการ Convert Application ของ Freshy

1. เข้าที่ Internet Information Services (IIS) Manager

| APPS by nan       |                                   |                                |                              |                              |
|-------------------|-----------------------------------|--------------------------------|------------------------------|------------------------------|
| Desktop           | Administrative Tools              | ODBC Data<br>Sources (64-bit)  | Windows Memory<br>Diagnostic | Uninstall Foxit<br>Reader    |
| Internet Explorer | Component<br>Services             | Performance<br>Monitor         | Windows<br>PowerShell (x86)  |                              |
|                   | Computer<br>Management            | Resource Monitor               | Windows<br>PowerShell ISE    | Snagit 12                    |
|                   | Defragment and<br>Optimize Drives | Security<br>Configuration      | Windows<br>PowerShell ISE    | Snagit 12 Editor             |
|                   | Event Viewer                      | Server Manager                 |                              | Windows Accessories          |
|                   | Internet<br>Information           | Services                       | ESET File Security<br>NEW    | Calculator                   |
|                   | Internet<br>Information           | System<br>Configuration        | ESET Shell<br>NEW            | Notepad                      |
|                   | iSCSI Initiator                   | System Information             | ESET SysInspector            | 🧭 Paint                      |
|                   | Local Security<br>Policy          | Task Scheduler                 | Foxit Reader                 | Remote Desktop<br>Connection |
|                   | ODBC Data<br>Sources (32-bit)     | Windows Firewall with Advanced | G Foxit Reader               | Steps Recorder               |

2. เลือกรายการ Server

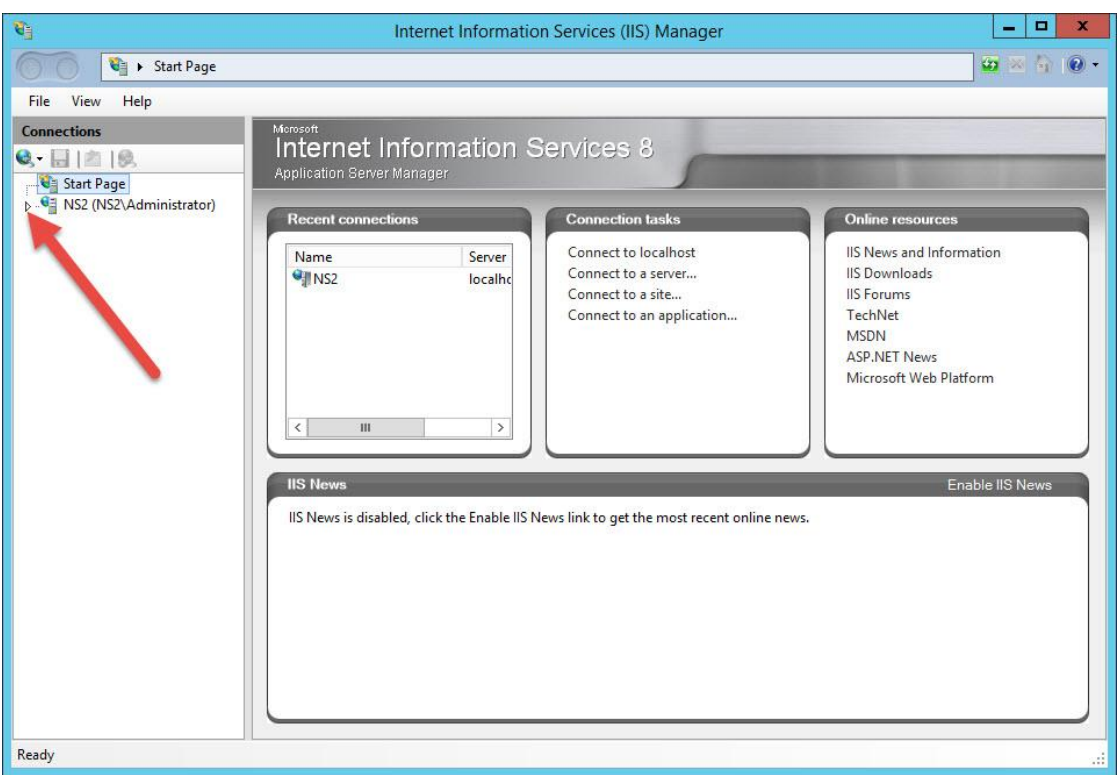

3. เลือก Application Pools

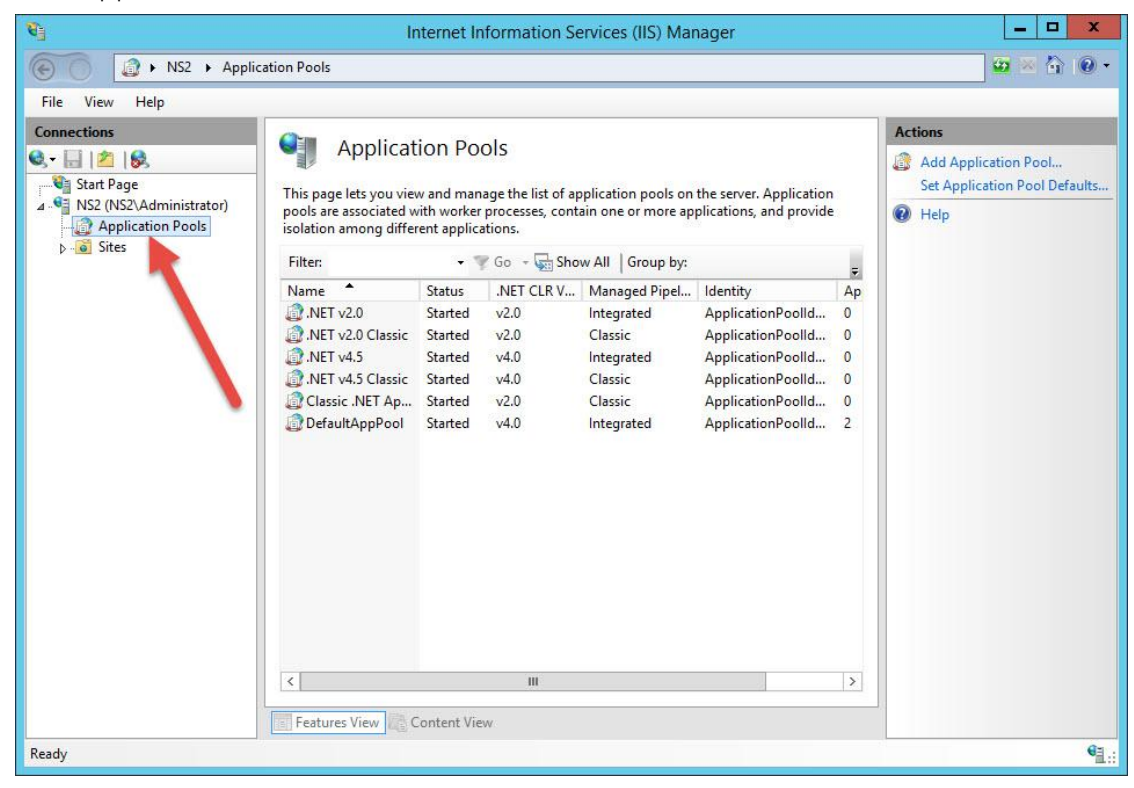

4. สร้าง Application Pools โดยเลือก Add Application Pool...

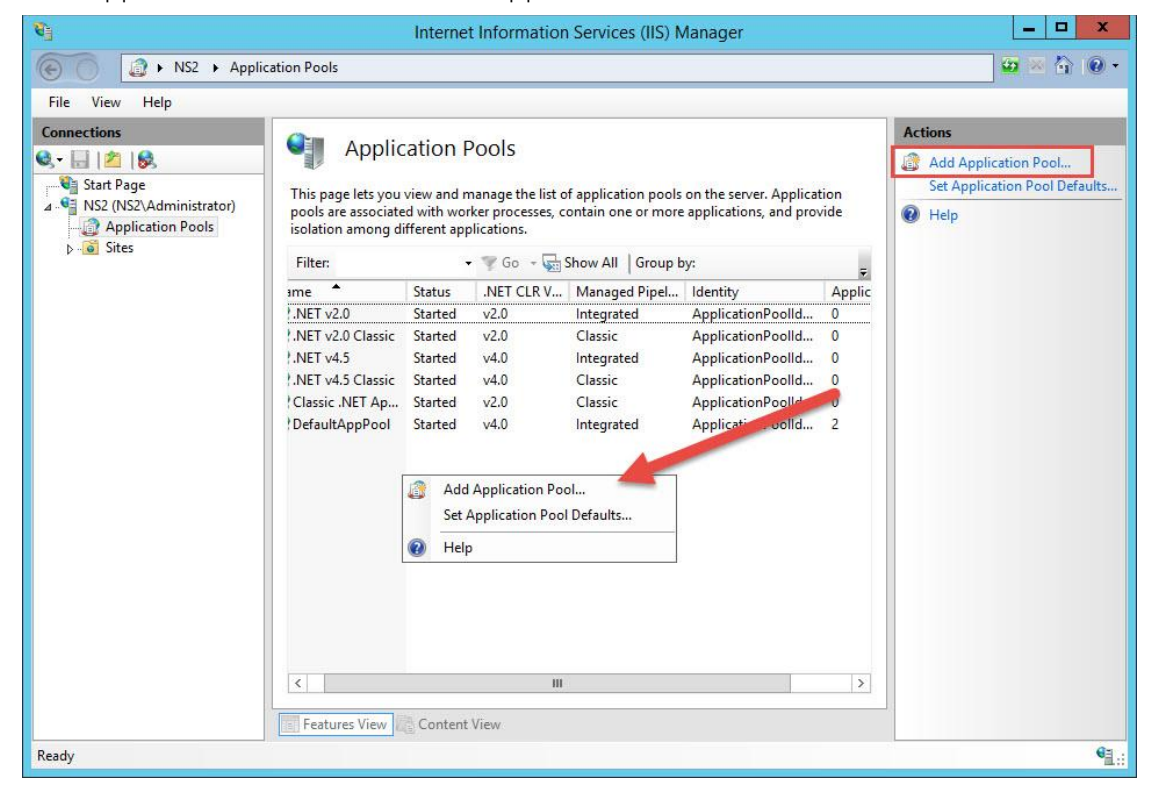

5. ที่ Add Application Pool ในช่อง Name ใส่ชื่อ **freshy** เลือกรายการอื่น ๆ ตามรูป แล้วเลือก OK

| <b>C</b>                                                                                                    |                                                                                                    | Internet Information Services (IIS) Manager                                                                                                    |                                                                                                    | _ <b>D</b> X                                                             |
|----------------------------------------------------------------------------------------------------|----------------------------------------------------------------------------------------------------|----------------------------------------------------------------------------------------------------|----------------------------------------------------------------------------------------------------|--------------------------------------------------------------------------|
| € S Appli                                                                                                    | cation Pools                                                                                                    |                                                                                                    |                                                                                                    | 🔤 🔤 🏠 🔞 -                                                                |
| Image: Start Page         Image: Start Page         Image: Start Page <t< th=""><th>Applic.<br/>This page lets you v<br/>pools are associated<br/>isolation among dat<br/>Filter:<br/>arme •<br/>?.NET v2.0<br/>?.NET v2.0<br/>?.NET v2.0<br/>?.NET v4.5<br/>?.NET v4.5<br/>??</th><th>ation Pools view and manage the list of application pools on the served with worker processes, contain one or more application freesh application Pool ? × Name: freshy NeT CLR version: .NET CLR Version v4.0.30319 v Managed pipeline mode: Integrated v</th><th>er. Application<br/>s, and provide<br/>Applic<br/>Poolid 0<br/>Poolid 0<br/>Poolid 0<br/>Poolid 0<br/>Poolid 0<br/>Poolid 0<br/>Poolid 2</th><th>Actions<br/>Add Application Pool<br/>Set Application Pool Defaults<br/>Help</th></t<> | Applic.<br>This page lets you v<br>pools are associated<br>isolation among dat<br>Filter:<br>arme •<br>?.NET v2.0<br>?.NET v2.0<br>?.NET v2.0<br>?.NET v4.5<br>?.NET v4.5<br>?? | ation Pools view and manage the list of application pools on the served with worker processes, contain one or more application freesh application Pool ? × Name: freshy NeT CLR version: .NET CLR Version v4.0.30319 v Managed pipeline mode: Integrated v | er. Application<br>s, and provide<br>Applic<br>Poolid 0<br>Poolid 0<br>Poolid 0<br>Poolid 0<br>Poolid 0<br>Poolid 0<br>Poolid 2 | Actions<br>Add Application Pool<br>Set Application Pool Defaults<br>Help |
| Ready                                                                                                    | <                                                                                                    | Start application pool immediately OK Cancel III Content View.                                                                                                    |                                                                                                    |                                                                          |

6. จะได้ Application Pools ชื่อ freshy

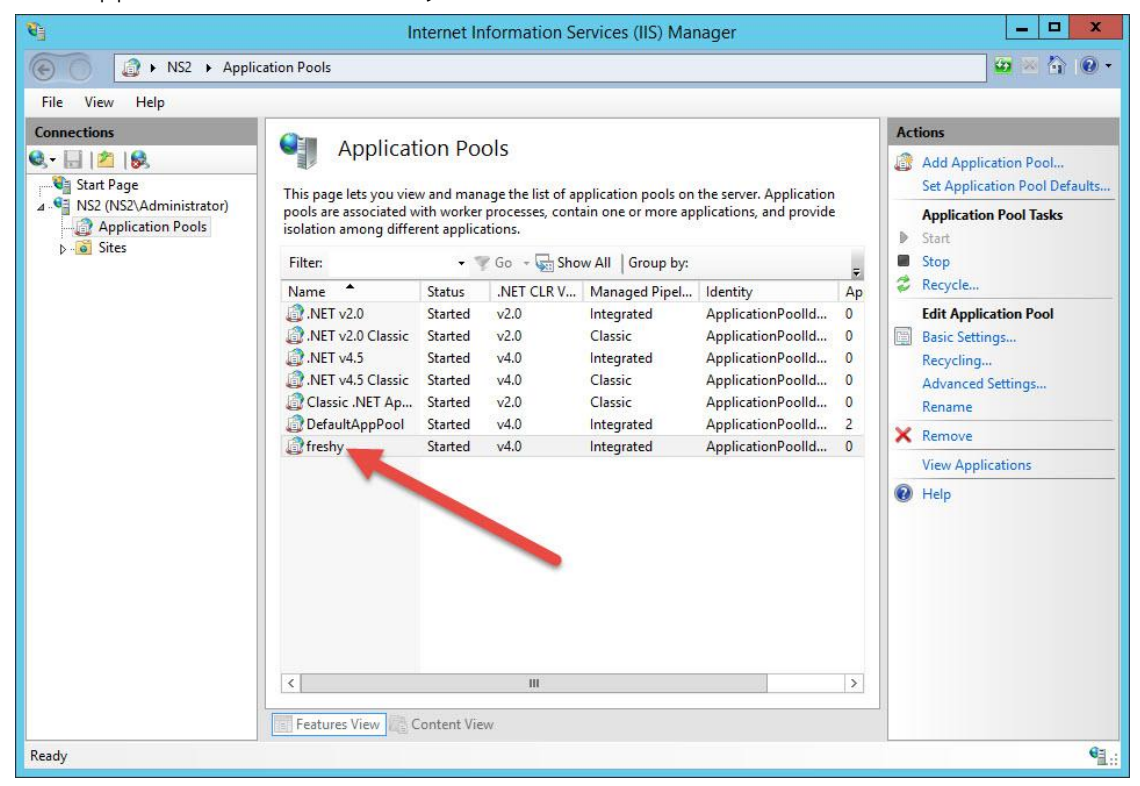

## 7. เลือกรายการของ Site

| 🛐 Internet Information Services (IIS) Manager                                                    |                                                                                                    |                                                                                                    |                                                                                                    |                                                 |     |                                                                                                    | _ <b>_</b> X |           |
|--------------------------------------------------------------------------------------------------|----------------------------------------------------------------------------------------------------|----------------------------------------------------------------------------------------------------|----------------------------------------------------------------------------------------------------|-------------------------------------------------|-----|----------------------------------------------------------------------------------------------------|--------------|-----------|
| NS2 + Applic                                                                                     | ation Pools                                                                                                    |                                                                                                    |                                                                                                    |                                                 |     |                                                                                                    |              | 🔯 🗵 🟠 🔞 • |
| File View Help                                                                                   |                                                                                                    |                                                                                                    |                                                                                                    |                                                 |     |                                                                                                    |              |           |
| File View Help<br>Connections<br>Start Page<br>Start Page<br>Application Pools<br>Sites<br>Sites | Applicat<br>This page lets you viev<br>pools are associated wi<br>isolation among differ<br>Filter:<br>Name A<br>MET v2.0<br>MET v2.0<br>MET v2. | Application Pools This page lets you view and manage the list of application pools on ools are associated with worker processes, contain one or more ap solation among different applications. Filter: | the server. Application<br>plications, and provide<br>Identity Ap<br>ApplicationPoolld 0<br>ApplicationPoolld 0<br>ApplicationPoolld 0<br>ApplicationPoolld 0<br>ApplicationPoolld 2<br>ApplicationPoolld 0 | ₹<br>Ap<br>0<br>0<br>0<br>0<br>0<br>0<br>2<br>0 | Act | ions<br>Add Application Pool<br>Set Application Pool Defaults<br>Application Pool Tasks<br>Start<br>Stop<br>Recycle<br>Edit Application Pool<br>Basic Settings<br>Recycling<br>Advanced Settings<br>Rename<br>Remave<br>View Applications<br>Heln |              |           |
|                                                                                                  | C Features View                                                                                                    | Content Vie                                                                                                    | III<br>W                                                                                                    |                                                 |     | >                                                                                                    |              | e ::      |
|                                                                                                  |                                                                                                    |                                                                                                    |                                                                                                    |                                                 |     |                                                                                                    | -            | -A.::     |

8. เลือกรายการ Default Web Site

| 6                 | In                                                                                                    | iternet Ir                                                                                                    | nformation Se                                                                                                    | rvices (IIS) Mar                                                                                                    | nager                                                                                                    |   | _ <b>D</b> X                                                                                                    |
|-------------------|----------------------------------------------------------------------------------------------------|----------------------------------------------------------------------------------------------------|----------------------------------------------------------------------------------------------------|----------------------------------------------------------------------------------------------------|----------------------------------------------------------------------------------------------------|---|----------------------------------------------------------------------------------------------------|
| NS2 • Application | on Pools                                                                                                    |                                                                                                    |                                                                                                    |                                                                                                    |                                                                                                    |   | <u>∞</u> ≈ 👌 10 •                                                                                                    |
| File View Help    |                                                                                                    |                                                                                                    |                                                                                                    |                                                                                                    |                                                                                                    |   |                                                                                                    |
| Connections       | Applicat<br>This page lets you view<br>pools are associated wisolation among differ<br>Filter:<br>Name<br>NET v2.0<br>NET v2.0 Classic<br>NET v4.5<br>Classic .NET Ap<br>DefaultAppPool<br>Treshy<br>Expression of the state of the state of the sta | ion Po<br>vand marrith worker<br>ent applic<br>Status<br>Started<br>Started<br>S | Ols age the list of ap rprocesses, conta tions. Go C Short ALC LR V v2.0 v4.0 v2.0 v4.0 v2.0 v4.0 v4.0 v2.0 v4.0 v4.0 v2.0 v4.0 v4.0 | plication pools on<br>in one or more app<br>Managed Pipel<br>Integrated<br>Classic<br>Classic<br>Classic<br>Integrated<br>Integrated<br>Integrated | the server. Application<br>plications, and provide<br>Identity<br>ApplicationPoolld<br>ApplicationPoolld<br>ApplicationPoolld<br>ApplicationPoolld<br>ApplicationPoolld |   | Actions  Actions  Add Application Pool Set Application Pool Defaults  Application Pool Tasks  Start  Start  Start  Cdit Application Pool  Basic Settings Recycling Advanced Settings Recycling Rename  Remove View Applications  Help |
| Ready             |                                                                                                    |                                                                                                    |                                                                                                    |                                                                                                    |                                                                                                    | - | କ <u></u>                                                                                                    |

9. เลือกโฟลเดอร์ freshy แล้วเลือก Edit Permission...

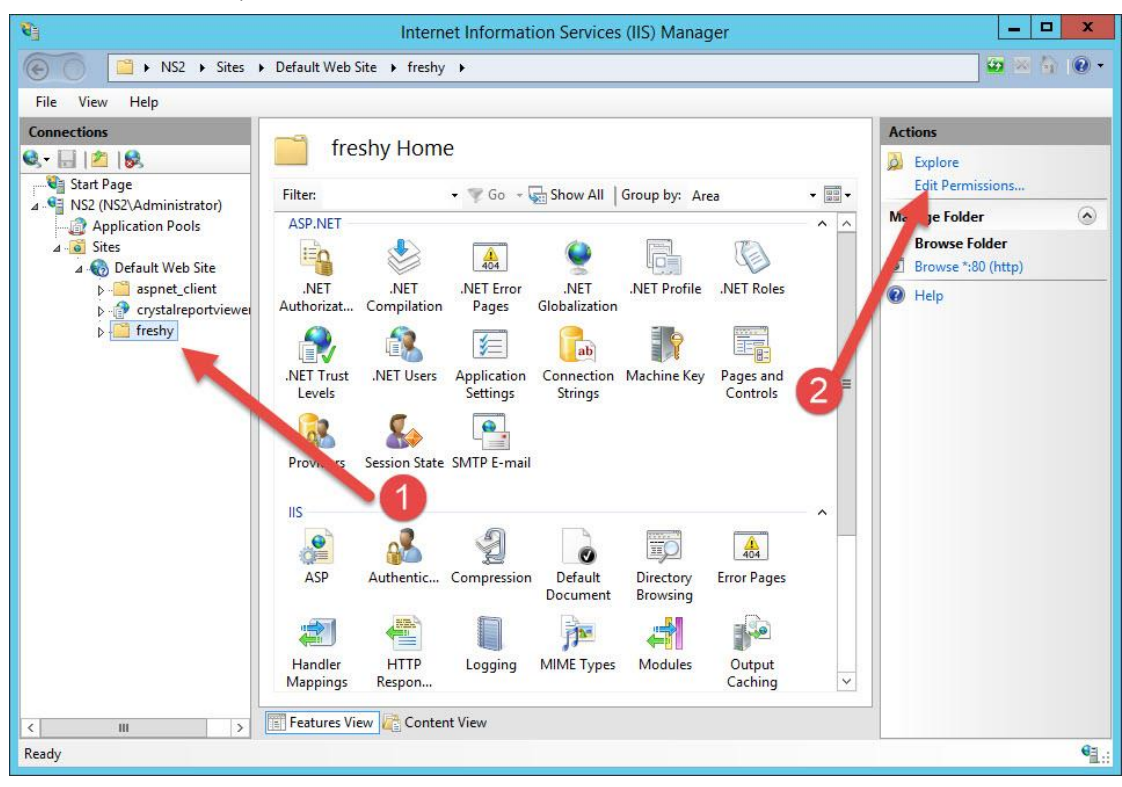

10. ที่ Tab General ยกเลิก Read-only (Only apples to files in folder) แล้วเลือก Apply

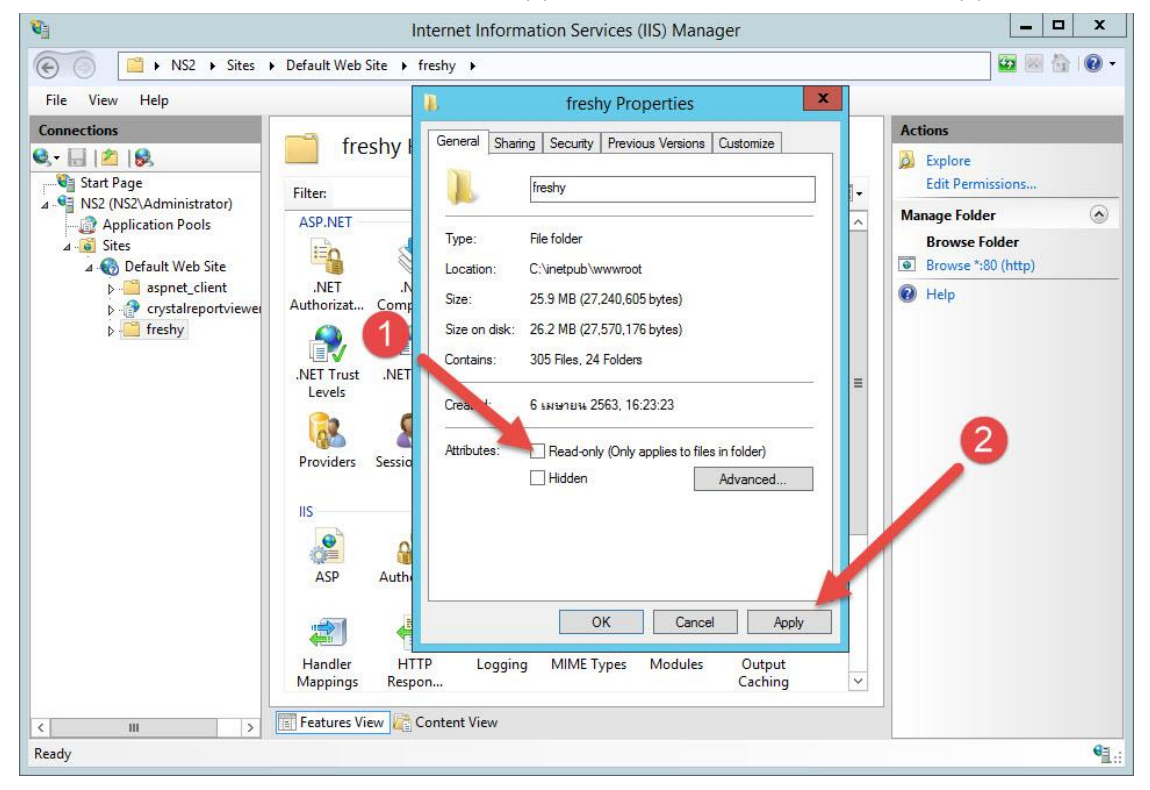

11. เลือก OK

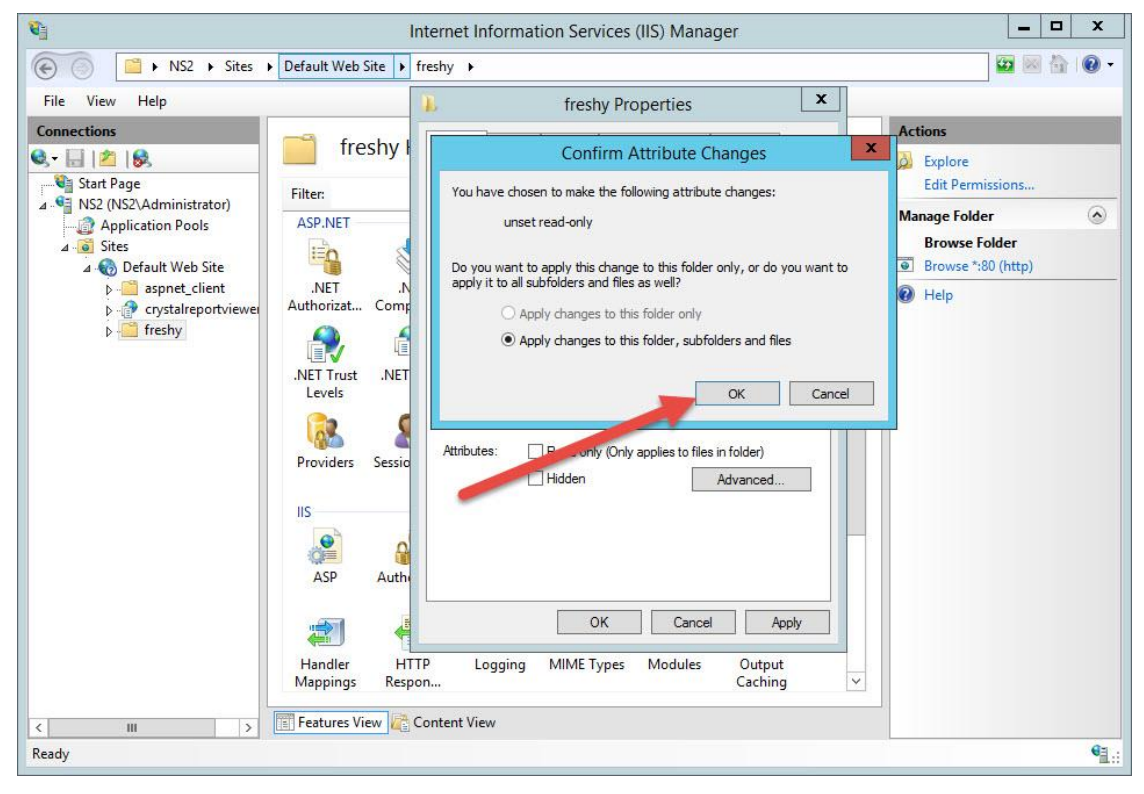

12. เลือก Tab Security แล้วเลือก Edit

|                                                                                                    | Int                                                                 | ternet Information Services (IIS) Manager                                                                                                    | <b>– –</b> X                                                                                            |
|----------------------------------------------------------------------------------------------------|---------------------------------------------------------------------|----------------------------------------------------------------------------------------------------|----------------------------------------------------------------------------------------------------|
| € Sites ►                                                                                                    | Default Web Site 🔸 fr                                               | eshy >                                                                                                    | 😰 🖂 🟠 🔞 -                                                                                               |
| File View Help                                                                                                    |                                                                     | freshy Proverties                                                                                                    |                                                                                                    |
| Connections<br>Connections<br>Start Page<br>Construction Pools<br>Construction Pools<br>Construc | Filter:<br>ASP.NET<br>NET<br>NET<br>NET<br>NET<br>NET<br>NET<br>NET | General Sharing Security Previous Versions Customize         Object name:       C:\Inetpub\wwwwoot\Yreshy         Group or user names:       CREATOR OWNER         SYSTEM       Administrators (NS2\Administrators)         Liese:       NS2\Lees         To change permissions, click Edit.       Edit         Permissions for CREATOR       Allow Deny         Full control       M         Modify       E         Read       execute         List folder contents       E         Read       Write         For special permissions or advanced settings.       Advanced         OK       Cancel       Apply         Advanced       Soutput       Caching | Actions<br>Explore<br>2 it Permissions<br>Numege Folder<br>Browse Folder<br>Browse *180 (http)<br>PHelp |
| < III > Ready                                                                                                    | 🖺 Features View 🔀 Co                                                | ontent View                                                                                                    | G:                                                                                                    |

13. เลือก Add...

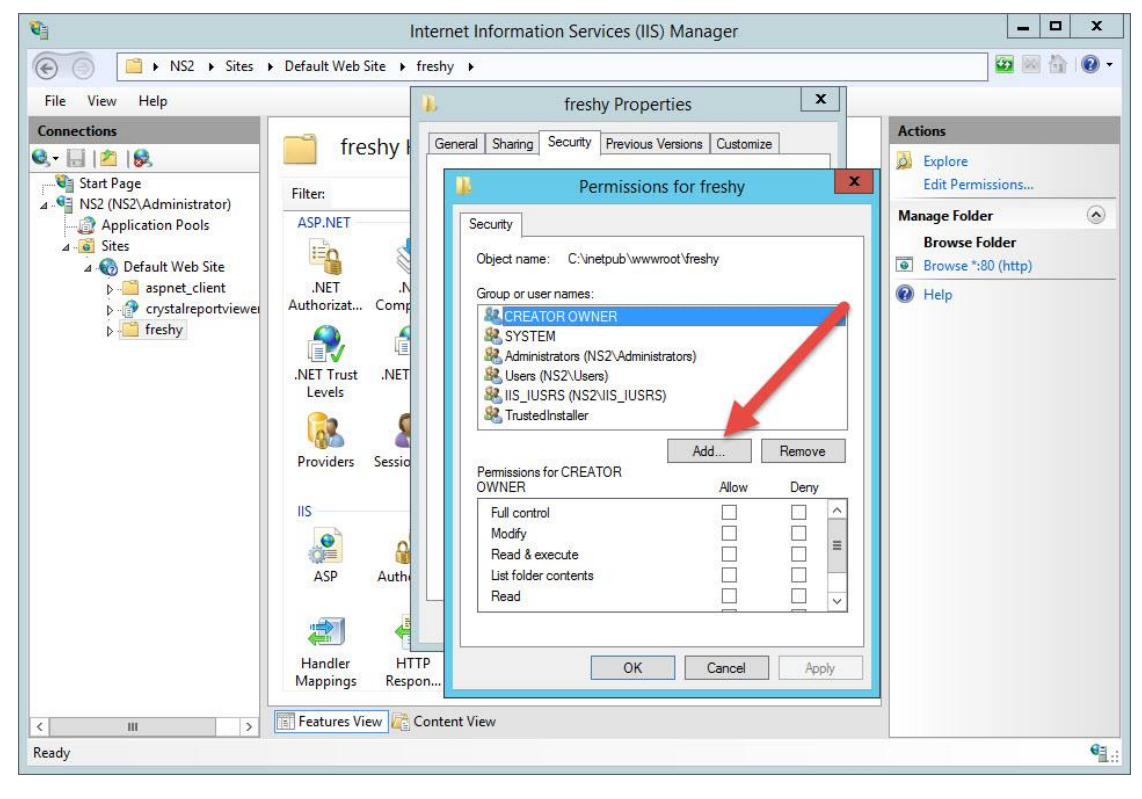

14. เลือก Advanced...

| <b>E</b>                                      | ļ                                           | nternet Information Services (IIS) Manager                                            | _ 🗆 X                                  |
|-----------------------------------------------|---------------------------------------------|---------------------------------------------------------------------------------------|----------------------------------------|
|                                               | Default Web Site 🕨                          | freshy 🕨                                                                              | 🖸 🖾 🔯 · 🕢 ·                            |
| File View Help                                |                                             | 1 freshy Properties                                                                   |                                        |
| Connections                                   | freshy I                                    | General Sharing Security Previous Versions Customize                                  | Actions<br>Explore<br>Edit Permissions |
| NS2 (NS2\Administrator)     Application Pools | Filter:<br>ASP.NET                          | Select Users or Groups                                                                | × ©                                    |
| ⊿ Sites<br>⊿ ญ Default Web Site<br>⊳          | .NET .N                                     | Select this object type:<br>Users, Groups, or Built-in security principals            | Object Types                           |
| ▶ 🔮 crystalreportviewer<br>▶ 🚰 freshy         | Authorizat Comp<br>NET Trust .NET<br>Levels | From this location:          NS2         Enter the object names to select (examples): | Locations                              |
|                                               | Providers Sessio                            | Advanced OK                                                                           | Cancel                                 |
|                                               | IIS<br>ASP Autho                            | Full control                                                                          |                                        |
|                                               | Handler HT<br>Mappings Resp                 | TP OK Cancel Apply                                                                    |                                        |
| < III >                                       | 📰 Features View 💦                           | Content View                                                                          | َ<br>•                                 |

15. เลือก Find Now

| 📬 Internet Information Services (IIS) Manager                                                                                                    |           |            |  |  |
|----------------------------------------------------------------------------------------------------|-----------|------------|--|--|
| Select Users or Groups                                                                                                    | 図 借       | • 🕜 •      |  |  |
| File View Help                                                                                                    |           |            |  |  |
| Connections     Image: Start Page     Filter:     Users. Groups or Built-In security principals     Object Types       Image: Start Page     Filter:     NS2 (NS2\Administrator)     Filter:     Locations                                                                                                    | ns        | •          |  |  |
| Application Pools A Sites A O Default Web Site A O control Control Con | r<br>ttp) |            |  |  |
| Handler<br>Mappings     Re       III     >       Features View     I                                                                                                    |           | • <u>-</u> |  |  |

16. เลือก User **IIS\_IUSRS** แล้วเลือก OK

| <b>U</b>                                                                                                    |                                                                                                    | Internet Information Services (IIS) Manager                                                                                                    | _ <b>D</b> X |
|----------------------------------------------------------------------------------------------------|----------------------------------------------------------------------------------------------------|----------------------------------------------------------------------------------------------------|--------------|
|                                                                                                    | Default Web Site                                                                                       | Select Users or Groups                                                                                                    | - 10 🗟 🖾     |
| File View Help                                                                                                    |                                                                                                    |                                                                                                    |              |
| Connections                                                                                                    | freshy                                                                                                 | Select this object type:<br>Users, Groups, or Built-in security principals<br>Object Types                                                                                                    |              |
| Start Page                                                                                                    | Filter:                                                                                                | From this location: NS2 Locations                                                                                                    | ns           |
| Application Pools  Application Pools  Application P | ASP.NET<br>.NET<br>Authorizat Cor<br>.NE Trust Cor<br>Lev<br>Providers St<br>IIS<br>ASP Aut<br>Handler | Common Queries       Columns         Name:       Starts with v         Description:       Starts with v         Description:       Starts with v         Disabled accounts       Stop         Non expiring password       Stop         Days since last logon:       v         Search results:       OK         Cancel       In Folder         Styles       NS2         Its_IUSRS       NS2         Local account       Local account         Local account       ELOCAL SERV         NEMORY       NEMORY | • ttp)       |
| < III >                                                                                                    | Mappings Re                                                                                            | Network Confin NS2     NETWORK S     ROWNER BIG                                                                                                    |              |

17. เลือก OK

| <b>V</b>                                                                                                    | Ir                                                                                                    | nternet Information Services (IIS) Manager                                                                                                    | _ 🗆 X                     |
|----------------------------------------------------------------------------------------------------|----------------------------------------------------------------------------------------------------|----------------------------------------------------------------------------------------------------|---------------------------|
| € Sites →                                                                                                    | Default Web Site 🕨 1                                                                                        | ireshy 🕨                                                                                                    | 🔯 🗟 🟠 🔞 -                 |
| File View Help                                                                                                    |                                                                                                    | b freshy Properties X                                                                                                    |                           |
| File View Help<br>Connections<br>Start Page<br>Start Page<br>Start Page<br>Sites<br>A Sites<br>A Default Web Site<br>b Sites<br>A Default Web Site<br>b Sites<br>A Sites<br>A Default Web Site<br>b Sites<br>A Sites<br>A Default Web Site<br>b Sites<br>A Default Web Site<br>b Sites<br>A Sites<br>A Default Web Site<br>b Sites<br>A Default Web Site<br>b Sites<br>A Default Web Site<br>b Sites<br>A Sites<br>A Default Web Site<br>b Sites<br>A Sites<br>A S | Filter:<br>ASP.NET<br>NET<br>Authorizat Comp<br>NET Trust<br>NET Trust<br>NET<br>Levels<br>Providers Sessio | General Sharing Security Previous Versions Customize       Actions         Permissions for freshy       Explore         Edit Per       Select Users or Groups         Select this object type:       Users, Groups, or Built-in security principals         From this location:       NS2         Enter the object names to select (securices):       NSZ         NSZ/IS_IUSRS       Check Names         Advanced       OK | missions<br>Fer<br>(http) |
|                                                                                                    | IIS<br>ASP Authe<br>Handler HTT<br>Mappings Response                                                        |                                                                                                    | _                         |
| Ready                                                                                                    |                                                                                                    |                                                                                                    | • <u>.</u>                |

18. เลือก User IIS\_IUSRS กำหนด Permission เป็นแบบ Full Control แล้วเลือก Apply

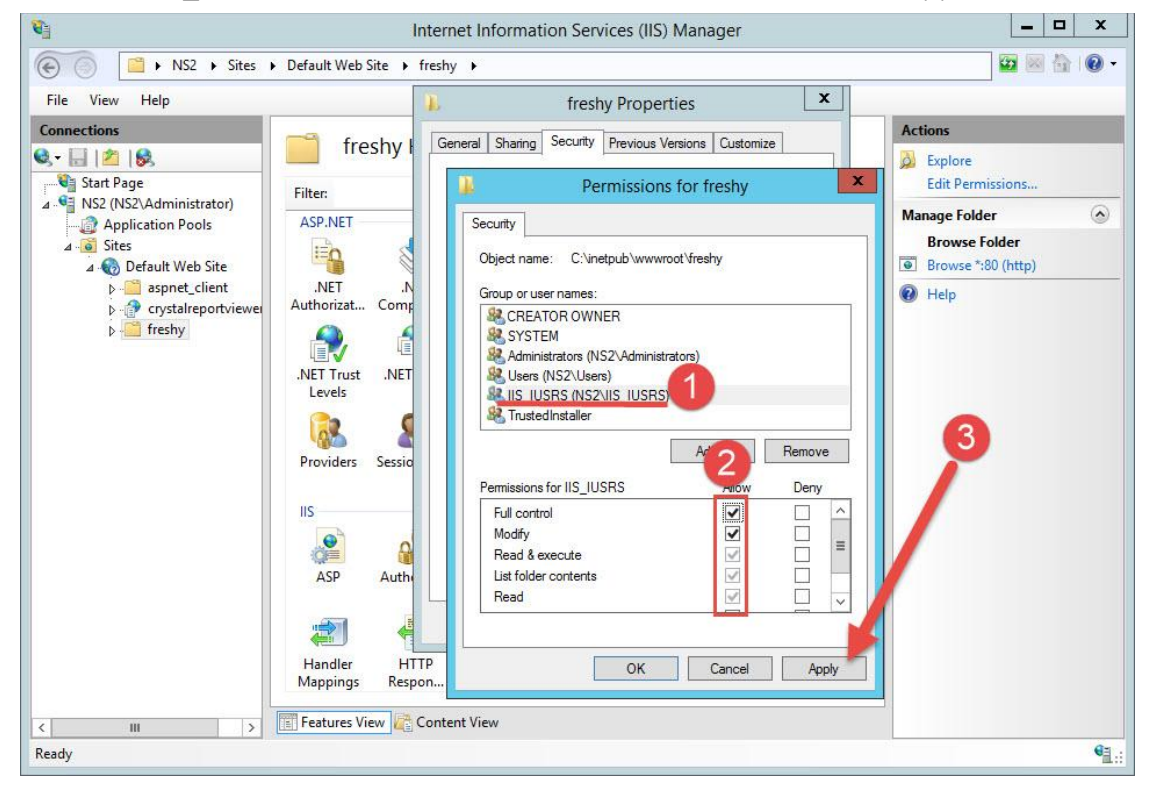
19. เลือก User **Users** กำหนด Permission เป็นแบบ Full Control แล้วเลือก Apply

| 📬 Internet Information Services (IIS) Manager                                                                                                    | _ 🗆 X                                                                                                    |
|----------------------------------------------------------------------------------------------------|----------------------------------------------------------------------------------------------------|
| (€) ○ NS2 → Sites → Default Web Site → freshy →                                                                                                    | 📅 🖾 🔞 🔹                                                                                                    |
| File View Help freshy Properties X                                                                                                    |                                                                                                    |
| Connections         Start Page         Start Page         Application Pools         Application Pools         Box Operative Sites         Application Pools         Application Pools         NET         NET         NET         NET         NET         NET         NET         NET         NET         NET         NET         NET         NET         NET         NET         NET         NET         NET         NET         NET         NET <t< th=""><th>Actions<br/>Explore<br/>Edit Permissions<br/>Manage Folder<br/>Browse Folder<br/>Browse *:80 (http)<br/>Help<br/>3</th></t<> | Actions<br>Explore<br>Edit Permissions<br>Manage Folder<br>Browse Folder<br>Browse *:80 (http)<br>Help<br>3 |
| Content View                                                                                                    |                                                                                                    |
| Ready                                                                                                    | € <u>1</u> .:                                                                                               |

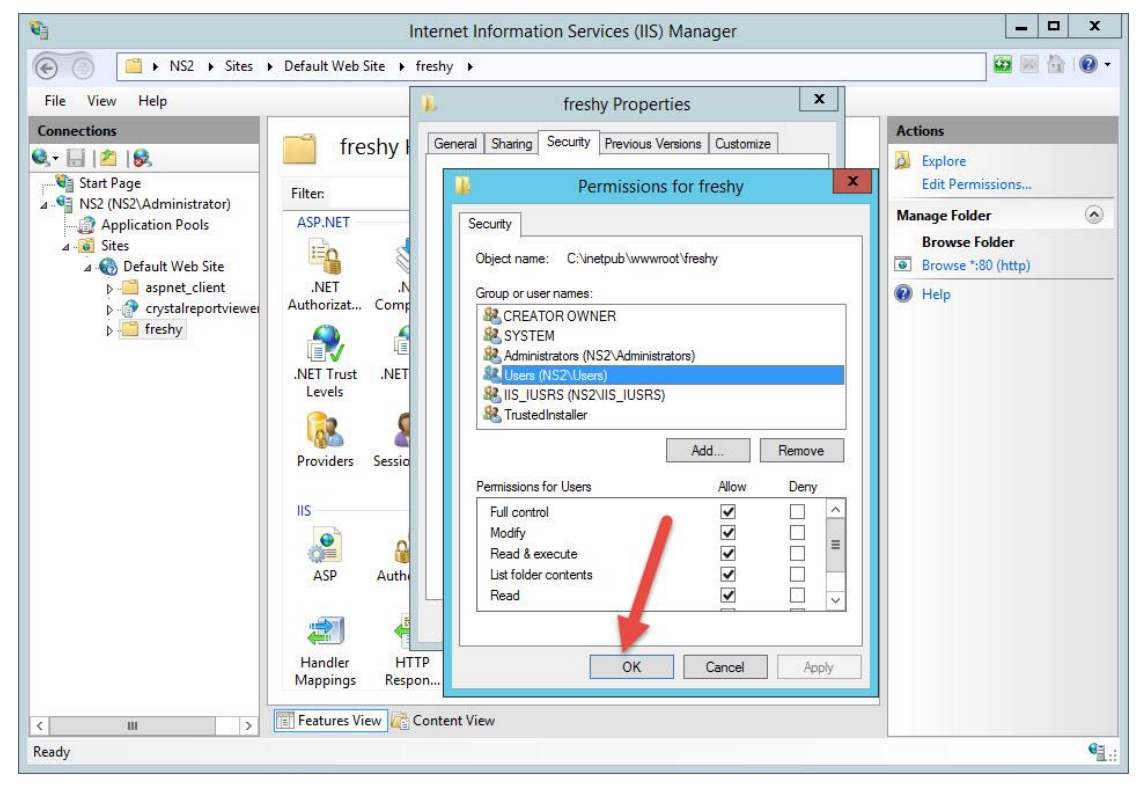

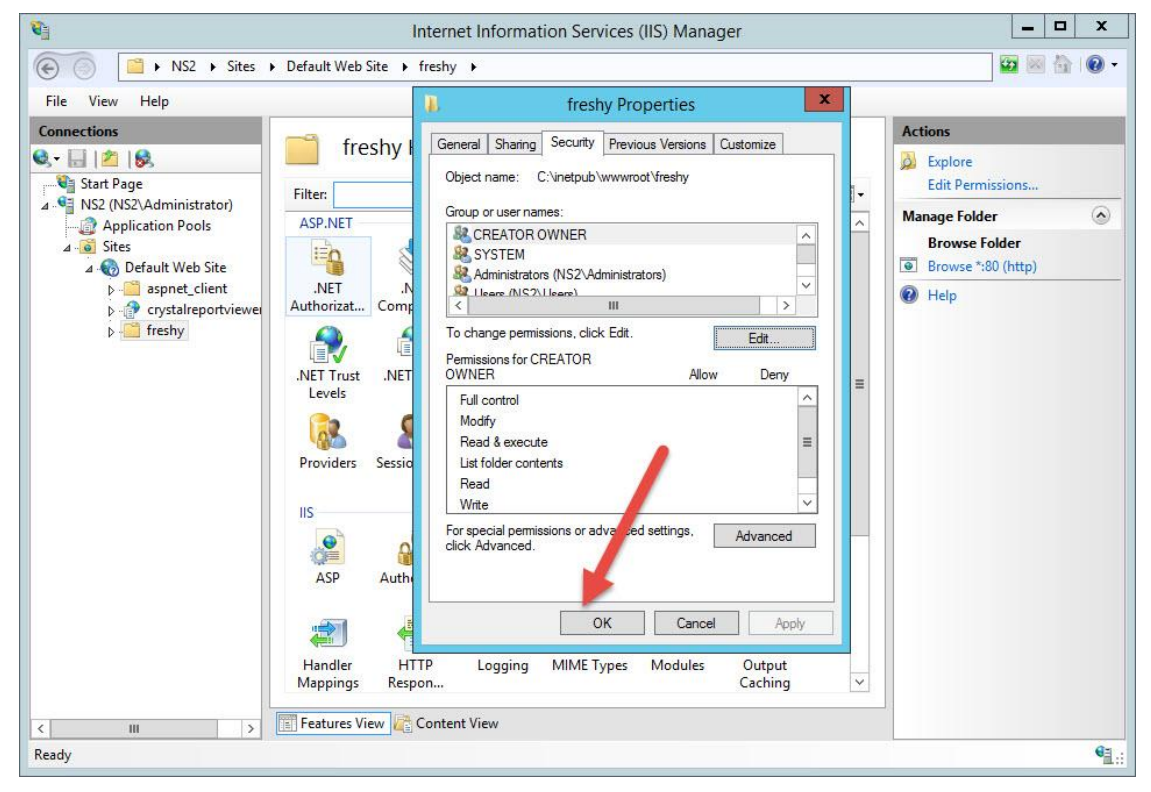

22. ให้ Convert to Application โฟลเดอร์ freshy โดยเลือกที่โฟลเดอร์ freshy แล้วคลิกขวา เลือก Convert to Application

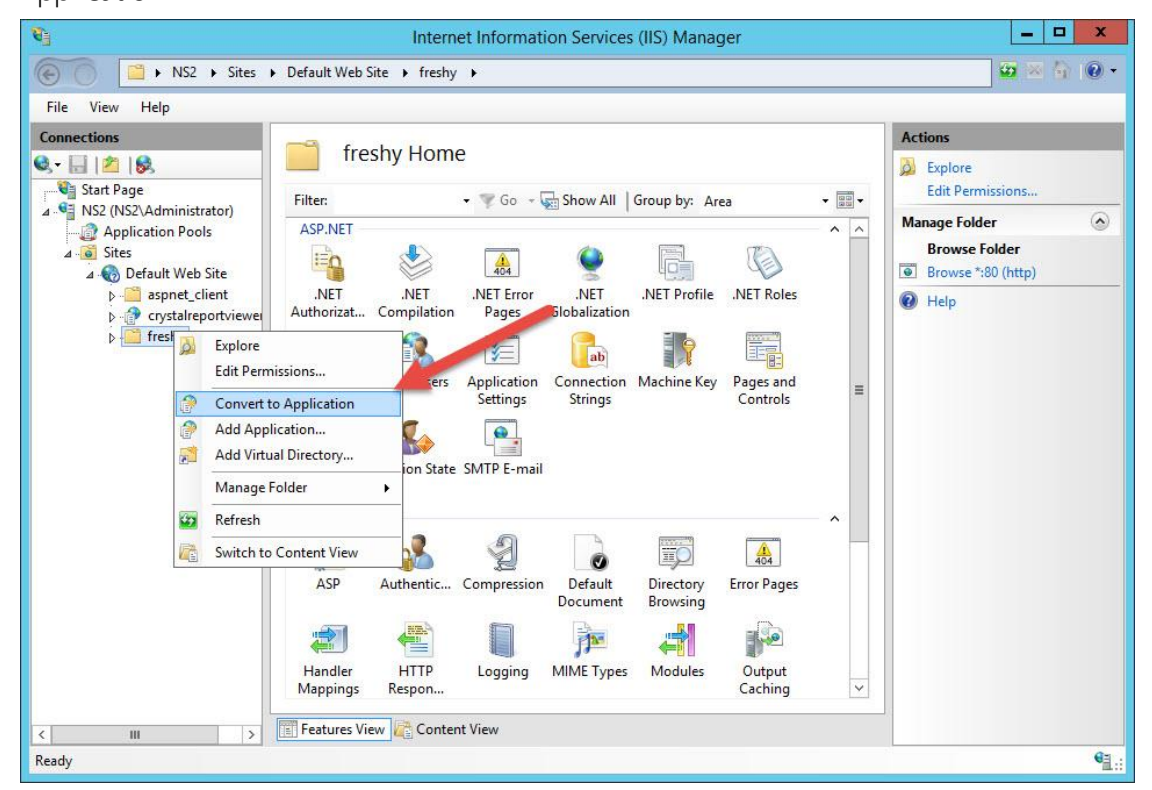

23. ที่หน้าต่าง Add Application เลือก Select...

| <b>S</b>                                                              | Internet Information Services (IIS) Manager                                                                                                    | _ 🗆 X                               |
|-----------------------------------------------------------------------|----------------------------------------------------------------------------------------------------|-------------------------------------|
| € Sites ►                                                             | Default Web Site 🔸 freshy 🔸                                                                                                    | 🔯 🐼 🟠 🔞 🗸                           |
| File View Help                                                        |                                                                                                    |                                     |
| Connections                                                           | freshy Home                                                                                                    | Actions                             |
| Start Page                                                            | Add Application ? X                                                                                                    | Edit Permissions                    |
| @ Application Pools<br>⊿                                              | Site name: Default Web Site Path: /                                                                                                    | Browse Folder<br>Browse *:80 (http) |
| >-@ aspnet_client<br>>-@ crystalreportviewer<br>> <sup>_</sup> freshy | Alias: Application pool:<br>freehy DefaultAppPool Select<br>Example: sales<br>Physical path:<br>C:\inetpub\wwwroot\freshy<br>Pass-through authentication<br>Connect as Test Settings<br>Enable Preload<br>OK Cancel | Help                                |
| < <u>III</u> >                                                        | Handler HTTP Logging MIME Types Modules Output Caching V<br>Features View Content View                                                                                                    |                                     |
| Ready                                                                 |                                                                                                    | <b>V</b> <u>1</u> .:                |

24. เลือก Application Pool เป็น freshy

| € O E + NS2 → Sites →                                                                                        | Default Web Site                                                                                                    | Internet Information Services (IIS) Manager Freshy                                                                                                    |        | ×                                                    |
|----------------------------------------------------------------------------------------------------|----------------------------------------------------------------------------------------------------|----------------------------------------------------------------------------------------------------|--------|------------------------------------------------------|
| File View Help                                                                                               |                                                                                                    |                                                                                                    |        |                                                      |
| Connections       Image: Connection state       Image: Connection state       Image: Connection state        | fresh                                                                                                    | y Home<br>Add Application                                                                                                    | ? X    | Actions<br>Explore<br>Edit Permissions               |
| A - Application Pools<br>A - Sites<br>A - B Sites<br>A - B Sites                                             | Site name: [<br>Path:                                                                                                    | Default Web Site<br>Select Application Pool <b>?</b>                                                                                                    |        | Manage Folder<br>Browse Folder<br>Browse *:80 (http) |
| <ul> <li>→ aspnet_Client</li> <li>→ arrstaireportviewei</li> <li>→ arrstaire</li> <li>→ arrstaire</li> </ul> | Alias:<br>freshy<br>Example: sales<br>Physical path:<br>C:\inetpub\w<br>Pass-through<br>Connect sates<br>C I Enable Prelo | Application pool:<br>DefaultAppPool   NET v2.0 NET v2.0 Classic NET v4.5 Classic Classic NET v4.5 Classic Classic Classic Classic Classic Classic Classic Classic Classic Classic Pool DefaultAppPool freshy OK Cancel ad | Select |                                                      |
|                                                                                                    | Handler<br>Mappings F                                                                                                    | OK<br>HTTP Logging MIME Types Modules Ou<br>car                                                                                                    | Cancel |                                                      |
| Ready                                                                                                    | Internal                                                                                                    |                                                                                                    |        | e                                                    |

| <b>B</b>                                                                                                    | Internet Information Services (IIS) Manager                                                                                                    | _ <b>D</b> X                                             |
|----------------------------------------------------------------------------------------------------|----------------------------------------------------------------------------------------------------|----------------------------------------------------------|
| € NS2 → Sites →                                                                                                    | Default Web Site 🔸 freshy 🔸                                                                                                    | 🖾 🖂 🔞 🗸                                                  |
| File View Help                                                                                                    |                                                                                                    |                                                          |
| Connections                                                                                                    | freshy Home Add Application                                                                                                    | Actions<br>Explore<br>Edit Permissions                   |
| MS2 (NS2\Administrator)                                                                                                    |                                                                                                    | Manage Folder                                            |
| A - Sites<br>A - Default Web Site<br>A - Constant Web Site<br>A - Constant | Site name: Default Web Site<br>Path: Select Application Pool ? X<br>Alias: Application pool:<br>freshy Freshy Select<br>Example: sale<br>Physical path:<br>C:\inetpub\w<br>Pass-through<br>Connect as: OK Cancel | Browse Folder Browse *:80 (http) Browse *:80 (http) Help |
| < III > [                                                                                                    | OK Cancel                                                                                                    | ↓                                                        |
| Ready                                                                                                    |                                                                                                    | 61.:                                                     |

|                            | Internet Information Services (IIS) Manager                                                                                                    | _ 🗆 X                                                                |
|----------------------------|----------------------------------------------------------------------------------------------------|----------------------------------------------------------------------|
| € NS2 → Sites              | Default Web Site      freshy                                                                                                    | 🔤 🖂 🖄 😡 -                                                            |
| File View Help Connections |                                                                                                    | Actions                                                              |
| Q- 🗟 🖄 😣                   | freshy Home                                                                                                    | 🕺 Explore                                                            |
| Start Page                 | Add Application                                                                                                    | Edit Permissions                                                     |
| Application Pools          | Site name:       Default Web Site         Path:       /         Alias:       Application pool:         freshy       freshy         Example: sales         Physical path:         C:\inetpub\wwwroot\freshy         Pass-through authentication         Connect as         Test Settings         Enable Preload | Manage Folder (A)<br>Browse Folder<br>Browse *:80 (http)<br>(P) Help |
| < <u>III &gt;</u>          | Handler HTTP Logging MIME Types Modules Output Caching V                                                                                                    |                                                                      |

27. ทดสอบเว็บไซต์ ให้เลือก freshy แล้วเลือก Browse \*:80 (http)

| 8                        | Internet Information Services (IIS) Manager                                  | _ <b>D</b> X                |
|--------------------------|------------------------------------------------------------------------------|-----------------------------|
| Image: Sites ■           | Default Web Site → freshy →                                                  | 🥶 🛛 🚯 🔞 •                   |
| File View Help           |                                                                              |                             |
| Connections              | /freshy Home                                                                 | Actions                     |
| Start Page               |                                                                              | Explore<br>Edit Permissions |
| ▲ S2 (NS2\Administrator) | ASD NET                                                                      | Basic Settings              |
| → j Application Pools    |                                                                              | View Virtual Directories    |
| △ 🌏 Default Web Site     | .NET .NET .NET Error .NET .NET Profile .NET Roles                            | Manage Application          |
| p i aspnet_client        | Authorizat Compilation Pages Globalization                                   | Browse Application          |
| crystalreportviewei      |                                                                              | Advanced Settings           |
| ▶ ∰ freshyNP             | .NET Trust .NET Users Application Connection Machine Key Pages and           | P Help                      |
|                          | Providers Session State SMTP E-mail                                          |                             |
|                          | IIS^                                                                         |                             |
|                          |                                                                              |                             |
|                          | ASP Authentic Compression Default Directory Error Pages<br>Document Browsing |                             |
|                          | an 🚔 📗 🍺 🖪 🖗                                                                 |                             |
|                          | Handler HTTP Logging MIME Types Modules Output<br>Mappings Respon            |                             |
| < III >                  | 🔟 Features View 💦 Content View                                               |                             |
| Ready                    |                                                                              | € <u>⊒</u> .:               |

 หรือที่ Server เข้า Browser ที่ Address พิมพ์ <u>http://localhost/freshy</u> แล้วกด Enter จะเข้าที่หน้าต่างของ เว็บไซต์ให้ทดสอบการทำงาน

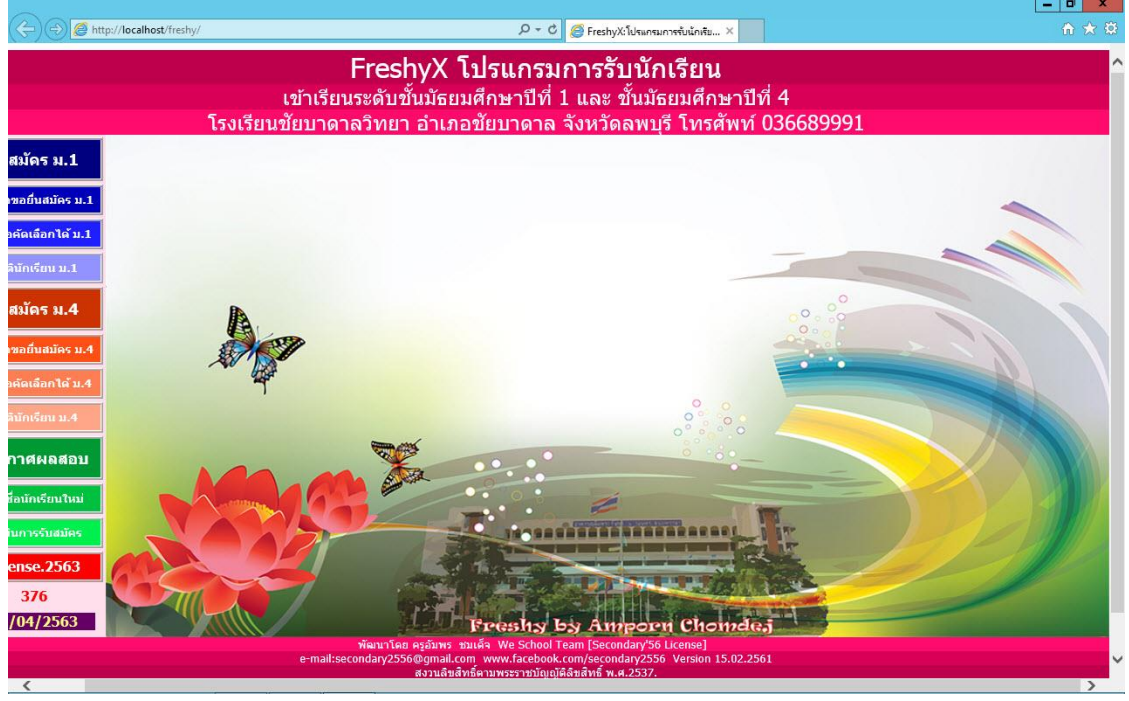

ในการใช้งานจริงโรงเรียนต้องใช้ Public IP หรือ Name Server ในการเรียกใช้งาน ตัวอย่างเช่น

<u>http://122.154.174.36/freshy</u> <u>http://freshy.chaiwit.ac.th/freshy/</u> เป็นต้น

# การติดตั้ง Semester2551 เพื่อดูผลการเรียนผ่าน Internet

1. ดาวน์โหลดโค้ด Semester2551 05-08-2561.rar แล้ว Extract ออกมา

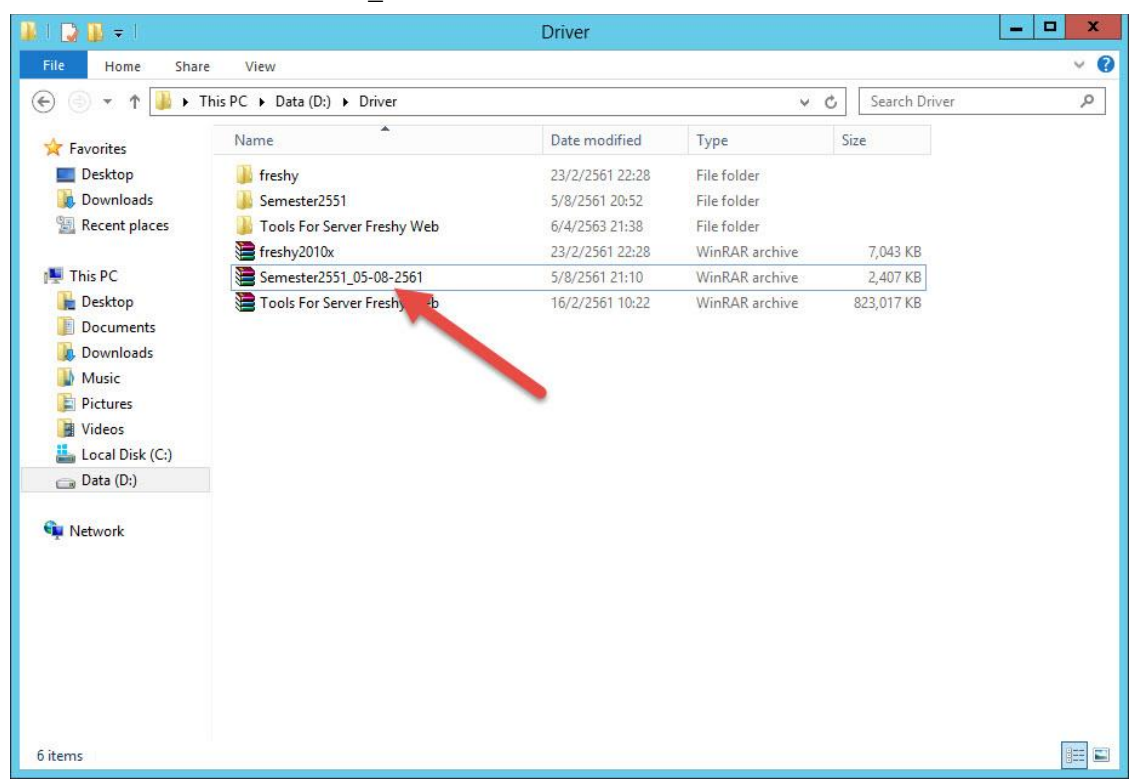

2. จะได้โฟลเดอร์ Semester2551 (สามารถเปลี่ยนชื่อโฟลเดอร์ใหม่ได้เวลานำไปใช้งาน)

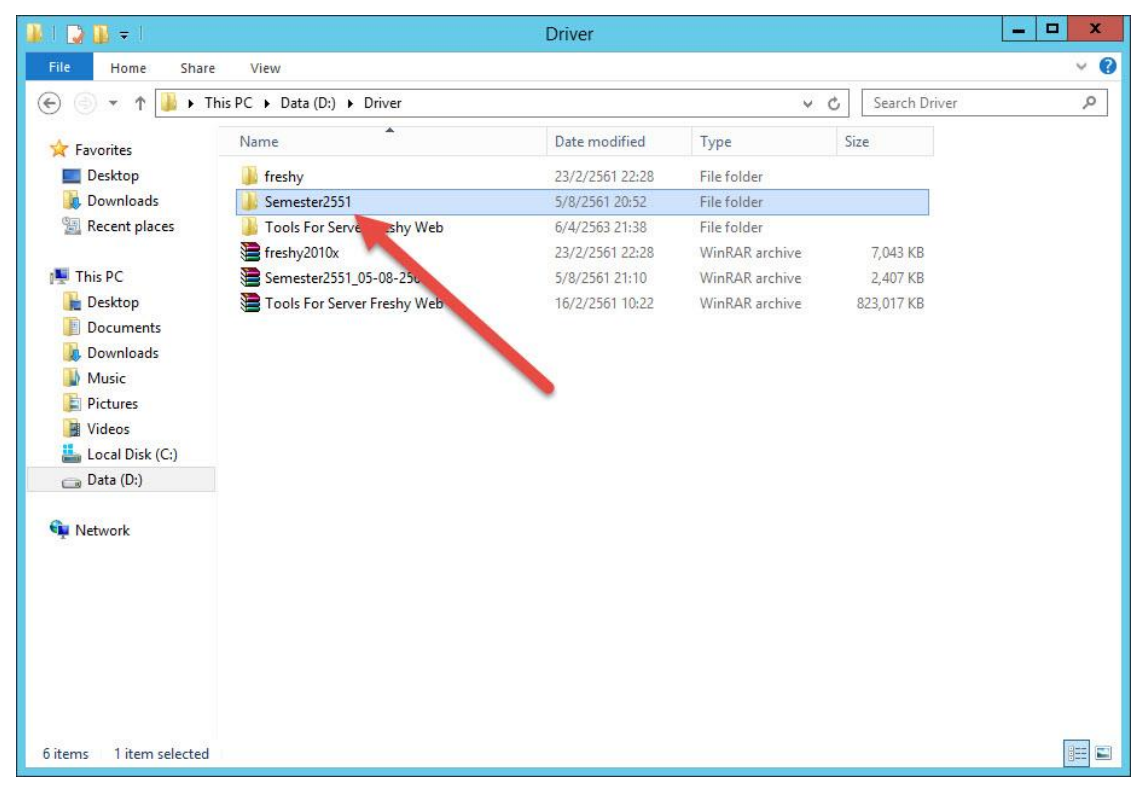

| 🎩 l 🕞 🗓 = l         |                    | wwwroot        |               |                 | - 🗆 🗙 |
|---------------------|--------------------|----------------|---------------|-----------------|-------|
| File Home S         | Share View         |                |               |                 | × 0   |
| 🕙 🔹 🕇 🚺             | C:\inetpub\wwwroot |                | v c           | Search www.root | Q     |
| ☆ Favorites         | Name               | Date modified  | Туре          | Size            |       |
|                     | aspnet_client      | 6/4/2563 21:57 | File folder   |                 |       |
| 🌉 This PC           | 🔒 freshy           | 6/4/2563 16:28 | File folder   |                 |       |
| 1.11                | 🍌 Semester2551     | 6/4/2563 17:01 | File folder   |                 |       |
| 📬 Network           | 📭 iis-85           | 6/4/2563 21:55 | PNG image     | 98 KB           |       |
|                     | iisstart           | 6/4/2563 21:55 | HTML Document | 1 KB            |       |
|                     |                    |                |               |                 |       |
| 5 items 1 item sele | cted               |                |               |                 |       |

3. สำเนา Semester2551 มาวางที่ IIS โดยวางที่ C:\inetpub\www.root

4. สำเนาฐาน semesterweb.accdb และไฟล์ Schoollicense.txt จาก Secondary'56 มาวางที่

C:\inetpub\wwwroot\Semester2551 แล้วให้เปลี่ยนชื่อ Schoollicense เป็น

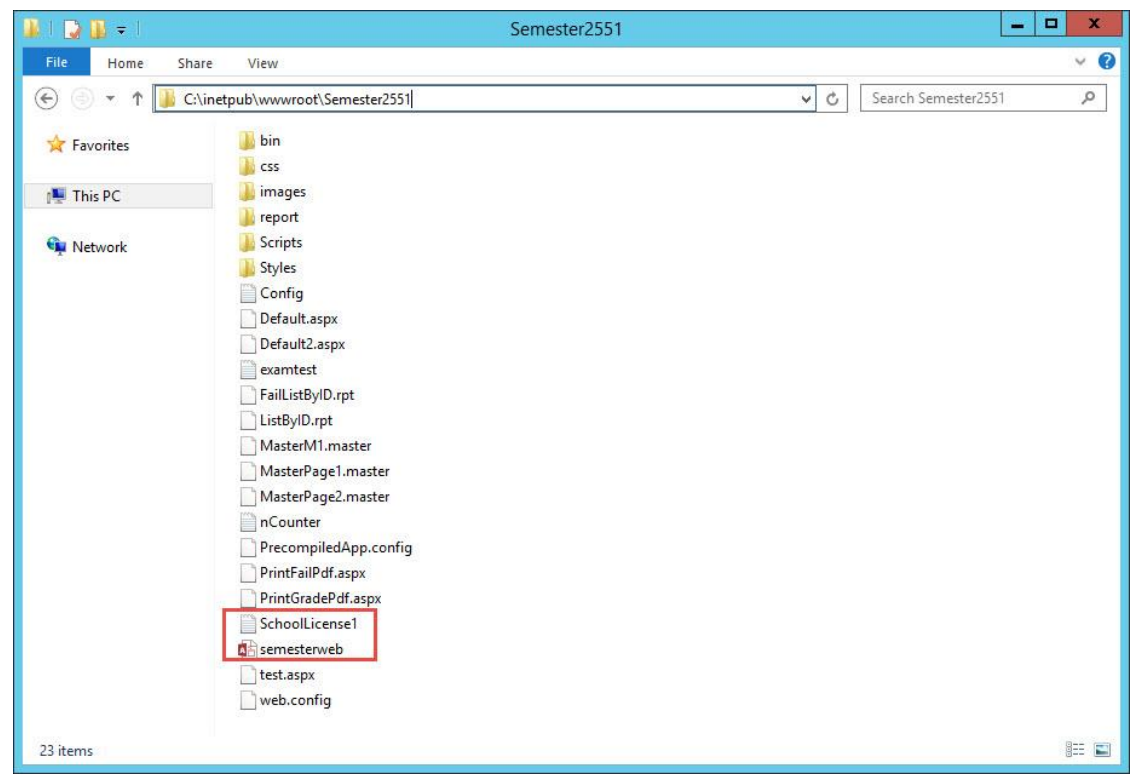

5. เปิดไฟล์ Schoollicense1.txt ด้วย Notepad แล้วบันทึกใหม่ โดยเลือก File > Save As...

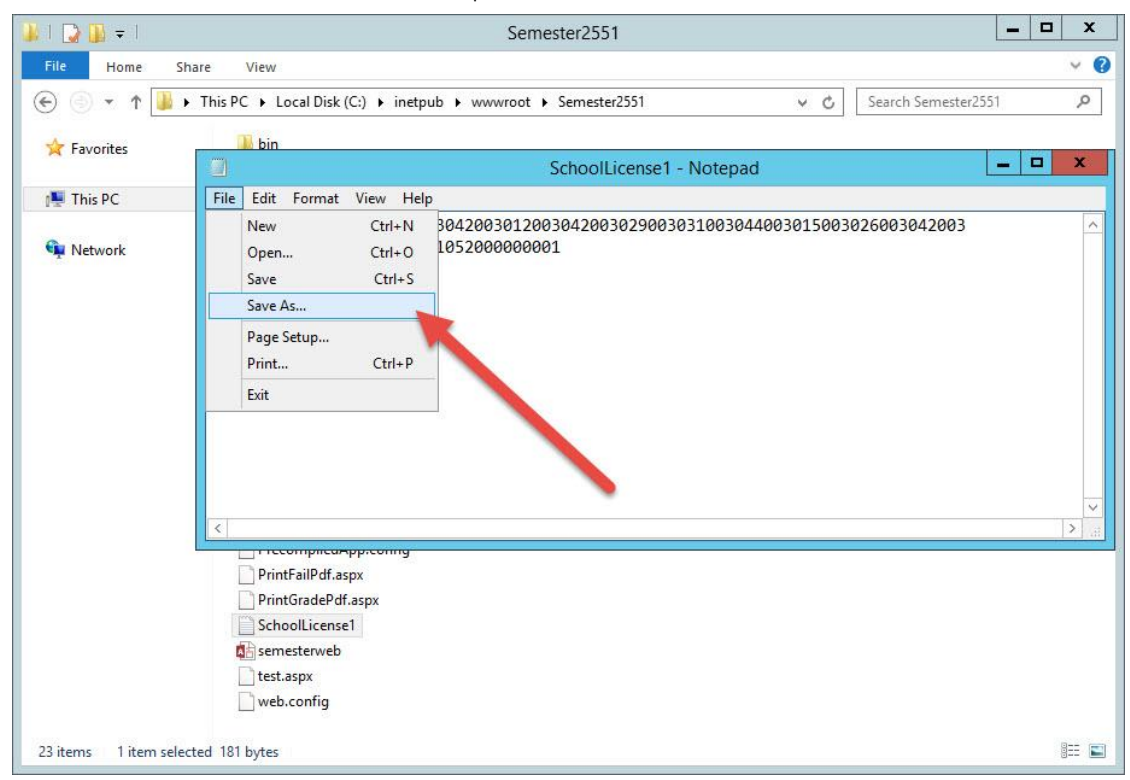

6. ตั้งชื่อไฟล์เป็น Schoollicense เลือก Encoding เป็น Unicode แล้วเลือก Save

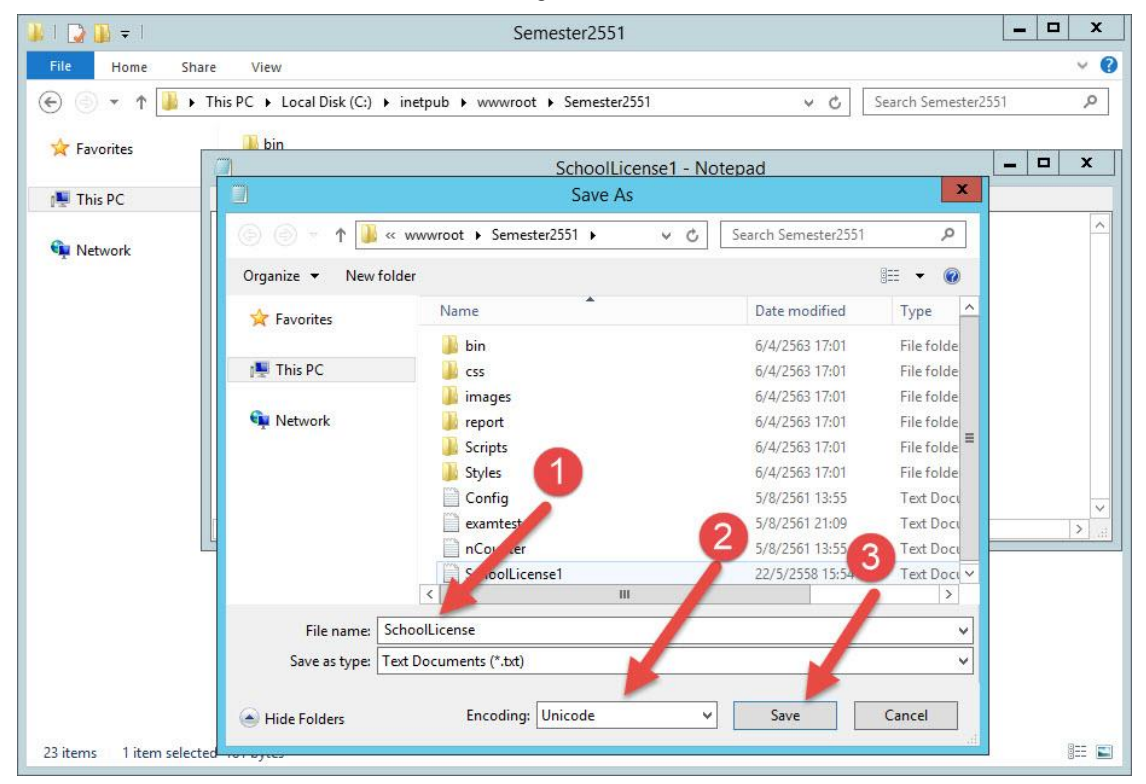

7. สร้าง Application Pools ใหม่ ให้เลือกที่ Application Pools แล้วเลือก Add Application Pool...

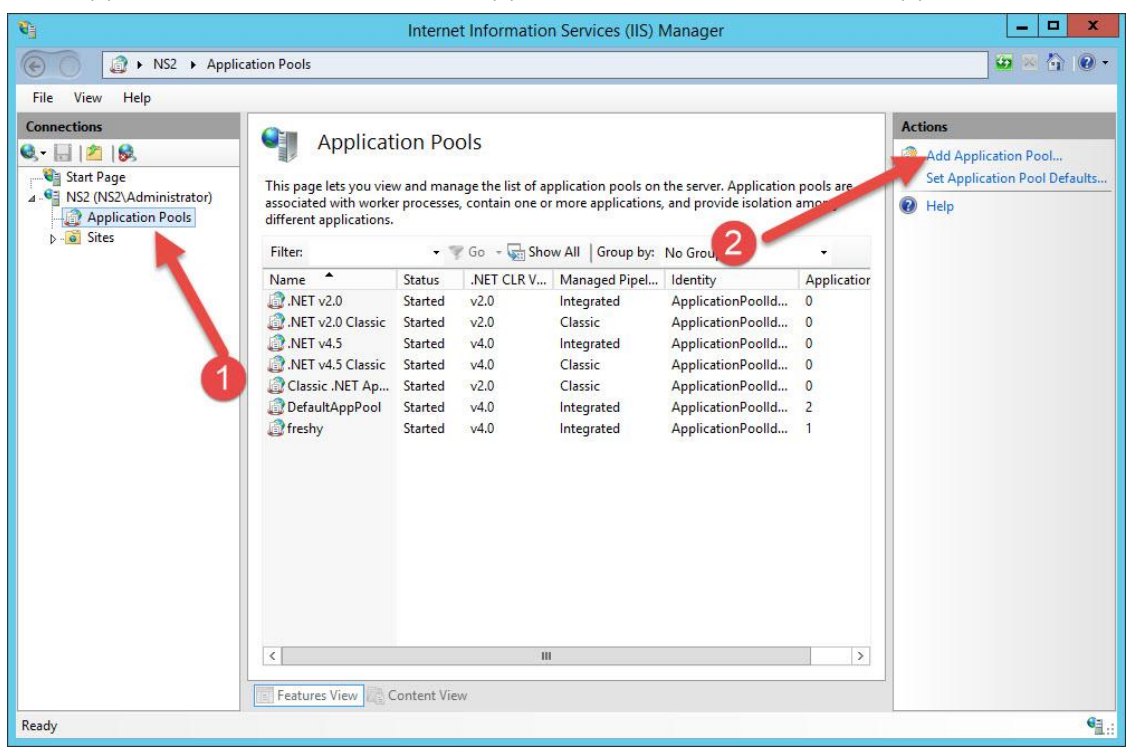

8. ในช่อง Name ให้กำหนดชื่อเป็น semester2551 สำหรับรายการอื่น ๆ ให้เลือกตามรูป แล้วเลือก OK

| <b>C</b>       | Internet Infor                                                                                                    | mation Services (IIS) Manager                                                                                                    |                                                                                                | _ 🗆 X                                                                                                    |
|----------------|----------------------------------------------------------------------------------------------------|----------------------------------------------------------------------------------------------------|------------------------------------------------------------------------------------------------|----------------------------------------------------------------------------------------------------|
| € NS2 ► Appli  | ation Pools                                                                                                    |                                                                                                    |                                                                                                | 📴 📧 🟠 🔞 •                                                                                                    |
| File View Help |                                                                                                    |                                                                                                    |                                                                                                |                                                                                                    |
| Connections    | Application Pools<br>This page lets you view and manage the<br>associated with worker processes, contain<br>different applications<br>Filter:<br>Name<br>Mame<br>Mame:<br>Semester2551<br>NET v2.0 Classic<br>NET v2.0 Classic<br>Classic .NET App.<br>DefaultAppPool<br>freshy<br>Start applications<br>(<br>Mame:<br>Semester2551<br>NET CLR Versi<br>Managed pipe<br>Integrated<br>Start applications<br>(<br>Mame:<br>Semester2551<br>NET CLR Versi<br>Managed pipe<br>Integrated<br>Start applications<br>(<br>Start applications<br>(<br>Mame:<br>Semester2551<br>NET CLR Versi<br>Managed pipe<br>Integrated<br>Start applications<br>(<br>Mame:<br>Mame:<br>Mame:<br>Mame:<br>Mame:<br>NET CLR Versi<br>Managed pipe<br>Integrated<br>Mame:<br>Mame:<br>Mame:<br>Mame:<br>Mame:<br>Mame:<br>Mame:<br>Mame:<br>Mame:<br>Mame:<br>Mame:<br>Mame:<br>Mame:<br>Mame:<br>Mame:<br>Mame:<br>Mame:<br>Mame:<br>Mame:<br>Mame:<br>Mame:<br>Mame:<br>Mame:<br>Mame:<br>Mame:<br>Mame:<br>Mame:<br>Mame:<br>Mame:<br>Mame:<br>Mame:<br>Mame:<br>Mame:<br>Maged pipe<br>Mame:<br>Maged pipe<br>Maged pipe<br>Mame:<br>Mame: | list of application pools on the server. Application none or more applications, and provide isolated application Pool ?<br>dd Application Pool ?<br>dd Application Pool ?<br>on:<br>ion v4.0.30319<br>line mode:<br>OK Cancel<br>U | ation pools are<br>tition among<br>Application<br>Id 0<br>Id 0<br>Id 0<br>Id 0<br>Id 0<br>Id 1 | Actions       Image: Set Application Pool Defaults       Image: Set Application Pool Defaults       Image: Set Application Pool Defaults       Image: Set Application Pool Defaults       Image: Set Application Pool Defaults |
| Ready          |                                                                                                    |                                                                                                    |                                                                                                | •1.:                                                                                                    |

9. เลือกโฟลเดอร์ Semester2551 แล้วเลือก Edit Permission...

| <b>\$</b> j                                                                                                    |               | Int         | ernet Inforn | nation Servi  | ces (IIS) Ma | inager      |               |          |                    | x             |
|----------------------------------------------------------------------------------------------------|---------------|-------------|--------------|---------------|--------------|-------------|---------------|----------|--------------------|---------------|
| Image: Sites → NS2 → Sites → Sites | Default Web S | iite 🕨 Seme | ster2551 🕨   |               |              |             |               |          | <b>₩</b> ≈ 6       | • •           |
| File View Help                                                                                                    |               |             |              |               |              |             |               |          |                    |               |
| Connections                                                                                                    |               | mostor 25   | E1 Homo      |               |              |             |               |          | Actions            |               |
| 🔍 - 🔚 🖄 😥                                                                                                    |               | nester 25   | JI HUITE     |               |              |             |               |          | Di Explore         |               |
| Start Page                                                                                                    | Filter:       |             | • 🐨 Go - 🕻   | Show All      | Group by: Ar | ea          | -             |          | Edit Permissions   |               |
| Application Pools                                                                                                    | ASP.NET       |             |              |               | . / 1843a    | 2203        | ^             |          | Manage Folder      | ۲             |
| ⊿ 📓 Sites                                                                                                    | iio           |             |              |               |              | TEN         | 9             |          | Browse Folder      |               |
| Default Web Site                                                                                                    | NET           | NET         | 404          | NET           | NET Profile  | NET Roles   | NET Trust     |          | Browse *:80 (http) |               |
| ▷ → Crystalreportviewei                                                                                                    | Authorizat    | Compilation | Pages        | Globalization | aver Frome   | AND NOTE    | Levels        |          | 😢 Help             |               |
| ▶ 💮 freshy                                                                                                    | -             | 1           | 2            |               |              | 2           | 2             |          |                    |               |
| Semester2551                                                                                                    |               | Application | Connection   | Machine Key   | Pager and    | Brouiders   | Carrion State |          |                    |               |
|                                                                                                    | INCI USEIS    | Settings    | Strings      | Wachine Key   | Controls     | FIGNICEIS   | Jession state | <u>_</u> |                    |               |
|                                                                                                    |               |             |              |               |              |             |               | -        |                    |               |
|                                                                                                    | SMTP E-mail   |             |              |               |              |             |               |          |                    |               |
|                                                                                                    | Sinn E man    |             |              |               |              |             |               |          |                    |               |
|                                                                                                    | IIS           |             |              |               |              |             | ^             |          |                    |               |
|                                                                                                    |               | 0           | 2            |               |              | 404         | 2             |          |                    |               |
|                                                                                                    | ASP           | Authentic   | Compression  | Default       | Directory    | Error Pages | Handler       |          |                    |               |
|                                                                                                    |               |             |              | Document      | Browsing     |             | Mappings      |          |                    |               |
|                                                                                                    | A STREET      |             | 1            |               |              | 8           | A             |          |                    |               |
|                                                                                                    | HTTP          | Logging     | MIME Types   | Modules       | Output       | Request     | SSL Settings  |          |                    |               |
|                                                                                                    | Respon        |             |              |               | Caching      | Filtering   |               | ~        |                    |               |
| < III >                                                                                                    | Features Vie  | ew 🙋 Conter | nt View      |               |              |             |               |          |                    |               |
| Ready                                                                                                    |               |             |              |               |              |             |               | -        |                    | • <u>1</u> .: |

10. ที่ Tab General ยกเลิก Read-only (Only apples to files in folder) แล้วเลือก Apply

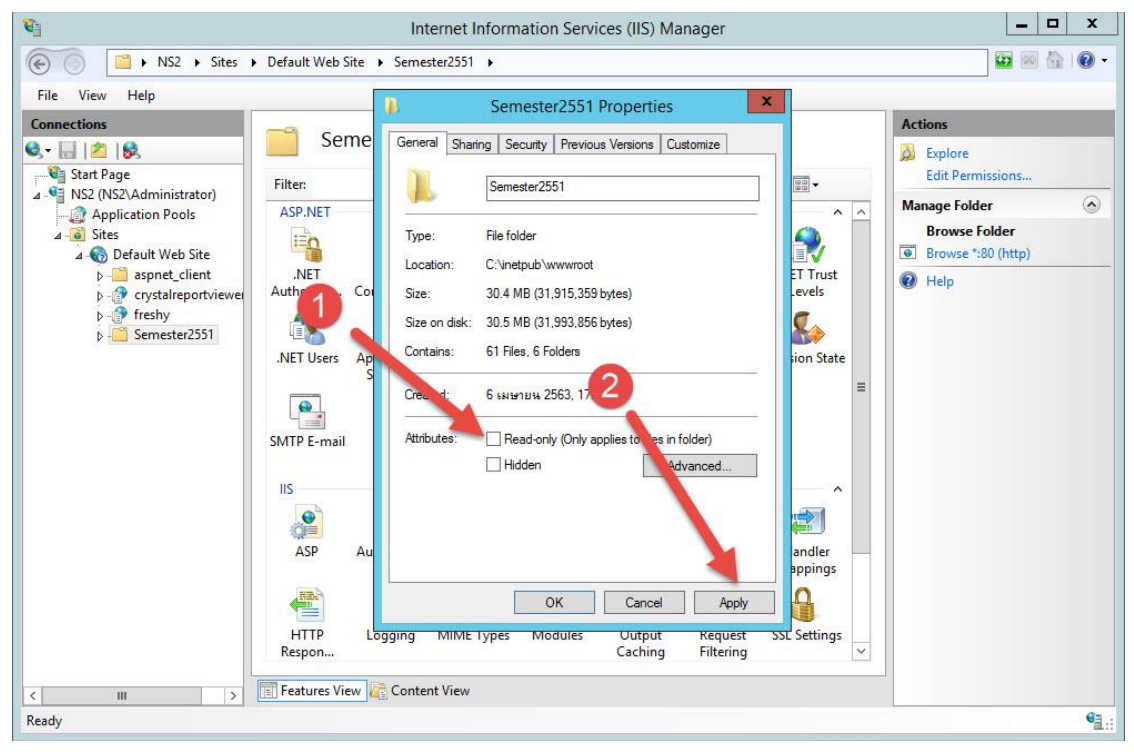

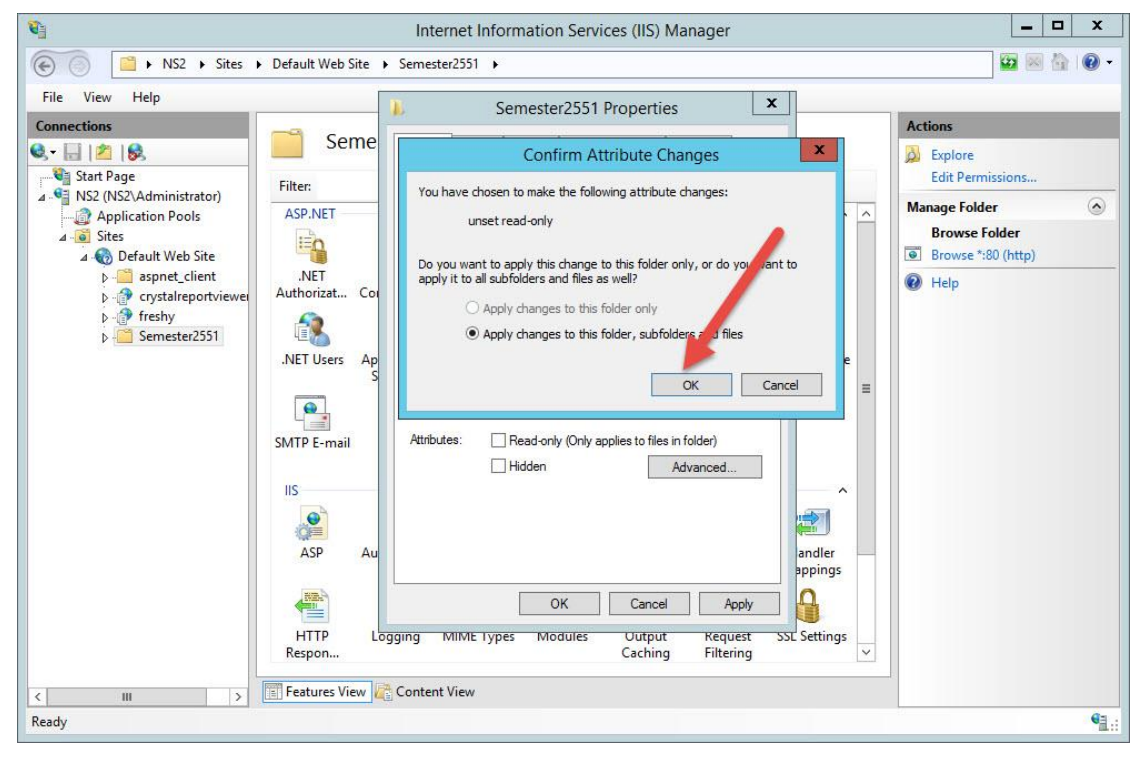

12. เลือก Tab Security แล้วเลือก Edit

| € 6 Kites                                                                                                    | Default Web Site      Sem                                                                                                    | ester2551 🕨                                                                                                    |                  | 📅 🖾 🟠 I                                                      | 0 - 0 |
|----------------------------------------------------------------------------------------------------|----------------------------------------------------------------------------------------------------|----------------------------------------------------------------------------------------------------|------------------|--------------------------------------------------------------|-------|
| File View Help                                                                                                    |                                                                                                    |                                                                                                    |                  |                                                              |       |
| Connections                                                                                                    |                                                                                                    | Semester2551 Properties                                                                                                    |                  | Actions                                                      |       |
| ©,• 🔒  ⊉  ∯                                                                                                    | Seme Gen                                                                                                    | eral Sharing Security Previous Versions Customize                                                                                                    |                  | Difference                                                   |       |
| Start Page                                                                                                    | Filter: Ob                                                                                                    | ect name                                                                                                    | -                | Edit Permissions                                             | _     |
| Top (Vice Units and Vice)     Top (Vice Units and Vice)     A G Default Web Site     A G Default Web Site     A G De | ASP.NET<br>ASP.NET<br>ASP | Criter names: Criter names: Criter names: Criter names: Criter names: Administrators (NSZ/Administrators) Criter nit/S1/Net   Deny Criter nit/S1/Net Deny Criter names: Criter names: Cr | T Trust<br>evels | Manage Folder<br>Browse folder<br>Browse *:80 (http)<br>Help |       |
|                                                                                                    | SMTP E-mail<br>IIS<br>ASP Au                                                                                                    | waay awaa a waa a a a a a a a a a a a a                                                                                                    | andler —         |                                                              |       |
| < III >                                                                                                    | HTTP<br>Respon                                                                                                    | OK Cancel Apply<br>MIME Types Modules Output Request<br>Caching Filtering<br>ent View                                                                                                    | SSL Settings     |                                                              |       |

13. เลือก Add...

| Image Point       NS2 > Sites > Default Web Site > Semester2551 >>         Image Point       Semester2551 Properties         Image Point       Semester2551 Properties         Image Point       Semester2551 Properties         Image Point       Semester2551 Properties         Image Point       Semester2551 Properties         Image Point       Semester2551 Properties         Image Point       Semester2551         Image Point       Semester2551                                                                                                    | <b>C</b>       | Internet Information Services (IIS) Manager                                                                                                    | _ 🗆 X                                                                                                    |
|----------------------------------------------------------------------------------------------------|----------------|----------------------------------------------------------------------------------------------------|----------------------------------------------------------------------------------------------------|
| File       View       Help         Connections       Semester2551 Properties       Actions         Start Page       Ser       General Sharing Security Previous Vensions Customize       Edit Permissions         Application Pools       ASP.NET       Security       Permissions for Semester2551       File         Application Pools       ASP.NET       Security       Object name:       Default Web Site         Poil 105/201001       Security       Object name:       Default Web Site       Browse Tolder         Poil 105/201001       NET Trust       Evelop       StrSTEM       Browse Tolder         NET Trust       Evelop       StrSTEM       StrSTEM       Browse Tolder         NET Trust       Evelop       StrSTEM       Addministratons       Help         Poil 05/201001       StrSTEM       Addministratons       Modify       Help         Poil 05/201001       StrSTEM       Addministratons       NS2/Administratons       Help         Providers       Need & execute       It Control       Help       Help         Weight Barder       Modify       Read       Apply       View       View         Image Folder       It Control       It Control       It Control       It Control       It Control                                                                                                    | € Sites        | Default Web Site → Semester2551 →                                                                                                    | 😰 🖂 🔐 🗸                                                                                                    |
| Connections       Semester2551 Properties       Actions         Image: Start Page       Semester2551 Providers       Actions         Image: Start Page       Filter:       Actions         Image: Start Page       Asplication Pools       Filter:       Asplication Pools         Image: Start Page       Asplication Pools       Asplication Pools       Asplication Pools         Image: Start Page       Asplication Pools       Asplication Pools       Asplication Pools         Image: Start Page       Asplication Pools       Asplication Pools       Asplication Pools         Image: Start Page       Asplication Pools       Asplication Pools       Asplication Pools         Image: Start Page       Asplication Pools       Asplication Pools       Asplication Pools         Image: Start Page       Asplication Pools       Asplication Pools       Asplication Pools         Image: Start Page       Asplication Pools       Asplication Pools       Asplication Pools         Image: Start Page       Asplication Pools       Asplication Pools       Asplication Pools         Image: Start Page       Asplication Pools       Add       Remove         Image: Providers       Image: Providers       Add       Remove         Image: Providers       Image: Providers       Image: Providers                                                                                                    | File View Help |                                                                                                    |                                                                                                    |
| Ready Carteria Contraction Contraction Con | Connections    | Ser   Filter:   ASP.NET   ASP.NET   ASP.NET   Authorizat   Object name:   D:Vnetpub/wwwroot\Semester2551   Group or user names:   CEPATOR OWNER   Add   Remove   Permissions for CREATOR   Modify   Asp   Asp   Modify   Handler   Modify   Handler   Modify   Control   Modify   Control   Modify   Read & execute   List folder contents   Read   Modify   Read   Modify   Read   Modify   Modify   Read   Modify   Read   Read   Modify   Read   Read   Modify   Read   Read   Read   Read   Read   Read   Read   Read   Read   Read   Read   Read   Read    Read   Read   Read   Read   Read   Read   Read   Read   Read   Read   Read   Read   Read   Read   Read   Read   Read | Actions<br>Explore<br>Edit Permissions<br>Manage Folder<br>Browse Folder<br>Browse *:80 (http)<br>Help<br>Help |
|                                                                                                    | Ready          |                                                                                                    | • <u>1</u> .:                                                                                                  |

14. เลือก Advanced...

| <b>Q</b>                                                                                                    | Internet Information Services (IIS) Manager                                                                                                    | _ 🗆 X                                                                                |
|----------------------------------------------------------------------------------------------------|----------------------------------------------------------------------------------------------------|--------------------------------------------------------------------------------------|
| € Sites →                                                                                                    | Default Web Site      Semester2551                                                                                                    | 😰 🛛 🟠 I 😧 🗸                                                                          |
| File View Help                                                                                                    |                                                                                                    |                                                                                      |
| File       View       Help         Connections       Sites         Start Page       Sites         Sites       Sites         Sites       Sopratil Web Site         Sites       Sopratic Client         Sites       Sopratic Client         Sites       Sites         Sites       Sopratic Client         Sopratic Client       Sopratic Client         Sopratic Field       Sopratic Client         Sopratic Sopratic Client       Sopratic Client         Sopratic Sopratic Sopratic Client       Sopratic Client         Sopratic Sopratic S | Ser Semester2551 Properties<br>Ser Ser Security Previous Versions Customize<br>Filter: ASP.NET<br>ASP.NET<br>Asp.NET<br>NET<br>Authorizat Select this object type:<br>Users, Groups, or Built-in security principals<br>NET Trust<br>Levels<br>Providers<br>Providers<br>Providers<br>Providers<br>Select the object names to select transles):<br>Check Name<br>Check Name<br>Che | ctions<br>Explore<br>Edit Permissions<br>Aanage Folder<br>e *:80 (http)<br>es<br>mes |
| < 111 >                                                                                                    | IIS     Advanced     OK     Cancel       ASP     Full control     Image: Control     Image: Control     Image: Control       Modify     Image: Control     Image: Control     Image: Control     Image: Control       Handler     Image: Control     Image: Control     Image: Control     Image: Control       Handler     Image: Control     Image: Control     Image: Control     Image: Control       Handler     Image: Control     Image: Control     Image: Control     Image: Control       Handler     Image: Control     Image: Control     Image: Control     Image: Control       Handler     Image: Control     Image: Control     Image: Control     Image: Control       Handler     Image: Control     Image: Control     Image: Control     Image: Control       Image: Control     Image: Control     Image: Control     Image: Control     Image: Control       Handler     Image: Control     Image: Control     Image: Control     Image: Control       Handler     Image: Control     Image: Control     Image: Control     Image: Control       Handler     Image: Control     Image: Control     Image: Control     Image: Control       Handler     Image: Control     Image: Control     Image: Control     Image: Control       Handler                                                                                                    |                                                                                      |
| Ready                                                                                                    |                                                                                                    | € <u>⊒.</u> ;                                                                        |

15. เลือก Find Now

| <b>Q</b>                                                                                                    |                                                                                                    | Internet Information Services (IIS) Manager                                                                                                    |                                                        | _ 🗆 X                                    |
|----------------------------------------------------------------------------------------------------|----------------------------------------------------------------------------------------------------|----------------------------------------------------------------------------------------------------|--------------------------------------------------------|------------------------------------------|
| € Sites →                                                                                                    | Default Web Sit                                                                                                    | e → Semester2551 →                                                                                                    |                                                        | 🔛 🖂 🔛 -                                  |
| File View Help                                                                                                    |                                                                                                    | Select Users or Groups                                                                                                    | x                                                      |                                          |
| Connections<br>Connections<br>Start Page<br>Application Pools<br>Construction Pools<br>Construct | Filter:<br>ASP.NET<br>ASP.NET<br>Authorizat<br>NET Trust<br>Levels<br>Providers<br>IIS<br>ASP<br>Handler<br>Mappings<br>Features Vin | Select this object type:          Users. Groups. or Built in security principals         From this location:         NS2         Common Queries         Name:       Starts with ♥         □ Disabled accounts         □ Non expiring password         □ Days since last logon:         Y         Search results:         Name         In Folder | Columns<br>Columns<br>Find Now<br>Stop<br>OK<br>Cancel | ussions<br>er (*)<br>iolder<br>80 (http) |
| Ready                                                                                                    |                                                                                                    |                                                                                                    |                                                        | •1.:                                     |

16. เลือก User **IIS\_USRS** แล้วเลือก OK

| <b>8</b>                                                                                |                                            | Internet Information Services (IIS) Manager                                                                                                    |                             | _ 🗆 X                     |
|-----------------------------------------------------------------------------------------|--------------------------------------------|----------------------------------------------------------------------------------------------------|-----------------------------|---------------------------|
| € Sites →                                                                               | Default Web Sit                            | e 🔸 Semester2551 🔸                                                                                                    |                             | 🔯 📧 🏠 🔞 -                 |
| File View Help                                                                          |                                            | Select Users or Group                                                                                                    | s                           |                           |
| Connections                                                                             | Filter:                                    | Select this object type:<br>Users, Groups, or Built-in security principals<br>From this location:<br>NS2                                                                                                    | Object Types                | issions<br>er 🔊<br>Folder |
| <ul> <li>▲ Operault Web Site</li> <li>▷ · · · · · · · · · · · · · · · · · · ·</li></ul> | .NET<br>Authorizat<br>.NET Trust<br>Levels | Common Queries       Name:     Starts with       Description:     Starts with       Disabled accounts       Non expiring password       Days since last logon:                                                                                                    | Columns<br>Find Now<br>Stop | 80 (http)                 |
|                                                                                         | Providers<br>IIS<br>ASP                    | Seal o results:<br>Name In Folder<br>Even Log Re NS2<br>Even une<br>S Guest NS2                                                                                                    | OK Cancel                   | -                         |
| < III ><br>Ready                                                                        | Handler<br>Mappings                        | Cuest NS2 Cuest NS2 Cuest |                             | 91.:                      |

| <b>Q</b>                                                                                                    | Internet Information Services (IIS) Manager                                                                                                    | _ 🗆 X                                                                      |
|----------------------------------------------------------------------------------------------------|----------------------------------------------------------------------------------------------------|----------------------------------------------------------------------------|
|                                                                                                    | Default Web Site     Semester2551                                                                                                    | 📅 🗟 🟠 🔞 -                                                                  |
| File View Help                                                                                                    |                                                                                                    |                                                                            |
| Connections<br>Start Page<br>Start Page<br>Start Page<br>Start Page<br>Application Pools<br>Application Pools<br>Applicati | Ser Semester2551 Properties X Action Filter: ASP.NET ASP.NET Authorizat NET Authorizat NET Inust Levels Providers Providers                                                                                                    | Is plore<br>fit Permissions<br>ge Folder (*)<br>fe Folder<br>e *:80 (http) |
| < III >                                                                                                    | IIS     Advanced     OK     Cancel       Full control     Image: Control     Image: Control     Image: Control     Image: Control       Modify     Image: Control     Image: Control     Image: Control     Image: Control       Modify     Image: Control     Image: Control     Image: Control     Image: Control       Modify     Image: Control     Image: Control     Image: Control     Image: Control       Modify     Image: Control     Image: Control     Image: Control     Image: Control       Handler     Image: Control     Image: Control     Image: Control     Image: Control       Handler     Image: Control     Image: Control     Image: Control     Image: Control       Handler     Image: Control     Image: Control     Image: Control     Image: Control       Mappings     Image: Control     Image: Control     Image: Control     Image: Control       Mappings     Image: Control     Image: Control     Image: Control     Image: Control       Mappings     Image: Control     Image: Control     Image: Control     Image: Control       Image: Control     Image: Control     Image: Control     Image: Control     Image: Control       Image: Control     Image: Control     Image: Control     Image: Control     Image: Control |                                                                            |
| Ready                                                                                                    |                                                                                                    | 6 <u>1</u> .:                                                              |

18. เลือก User IIS\_IUSRS กำหนด Permission เป็นแบบ Full Control แล้วเลือก Apply

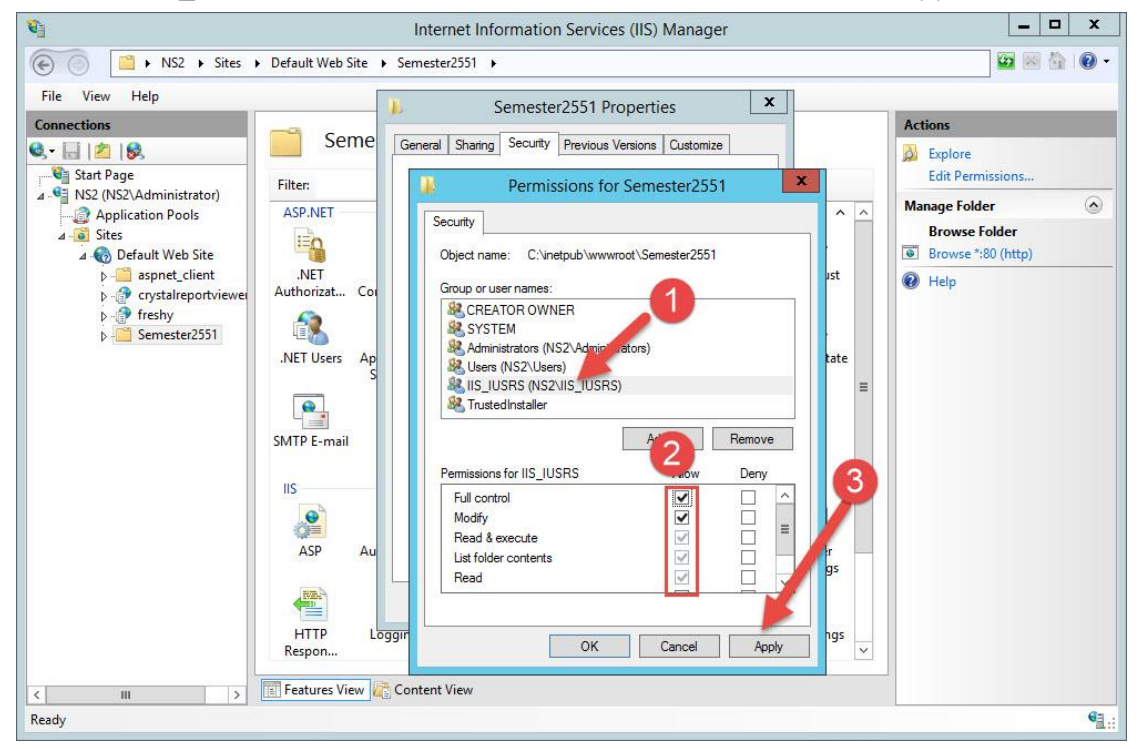

- \_ 🗆 X 1 Internet Information Services (IIS) Manager 😳 🖂 🏠 🔞 -Image: Semistered and Semistered and Semistered File View Help x Semester2551 Properties Actions Connections Seme General Sharing Security Previous Versions Customize Q- 🗟 🖄 😣 🔬 Explore Start Page Edit Permissions. Filter: Permissions for Semester2551 x Manage Folder Application Pools ASP.NET Security ⊿ 🧕 Sites Browse Folder ia Browse \*:80 (http) 🔺 豰 Default Web Site Object name: C:\inetpub\www ter2551 .NET Authorizat... Coi > 📋 aspnet\_client Help Group or user names Grystalreportviewe
   Greshy
   Semester2551 & CREATOR OWNER SYSTEM Administrators (NS nistrators .NET Users Ap Users (NS2\Users) SALIS IUSRS (NS2\IIS IUSRS) R TrustedInstaller SMTP E-mail Remove Add 2 Permissions for Users Deny IIS Full control > = .... Modify Read & execute ASP AL List folder contents Read HTTP Logg Cancel OK Apply Respon... 📧 Features View 🖉 Content View 101 5 61 Ready
- 19. เลือก User **Users** กำหนด Permission เป็นแบบ Full Control แล้วเลือก Apply

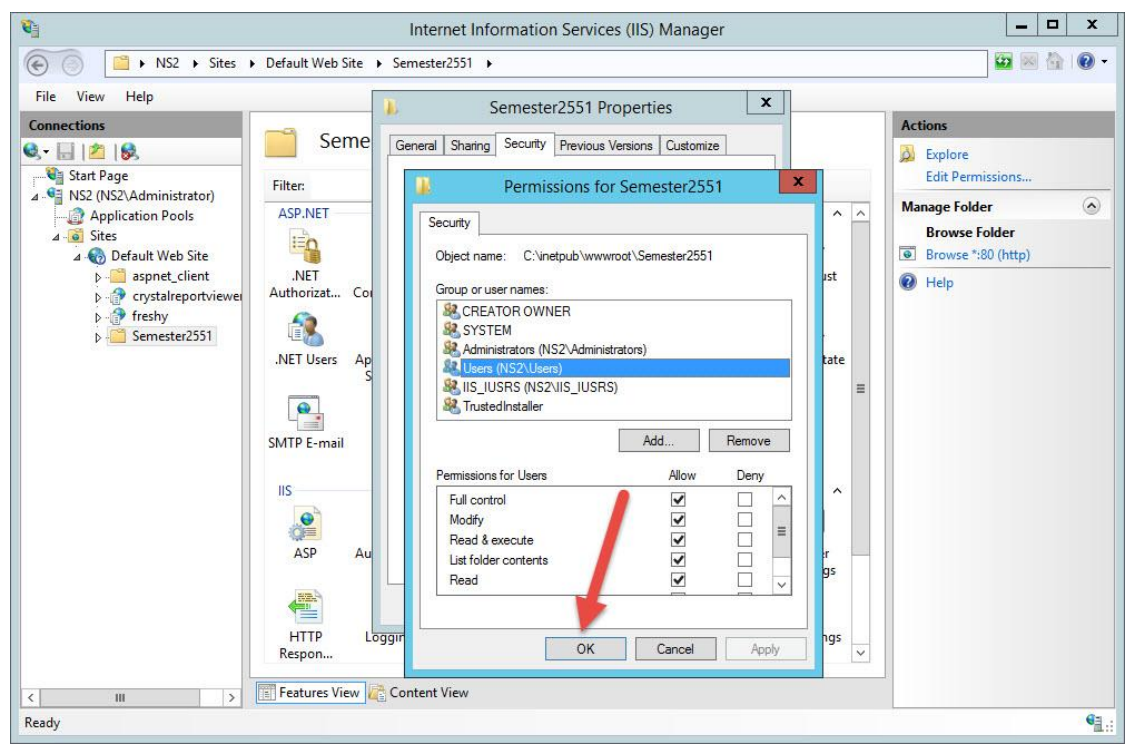

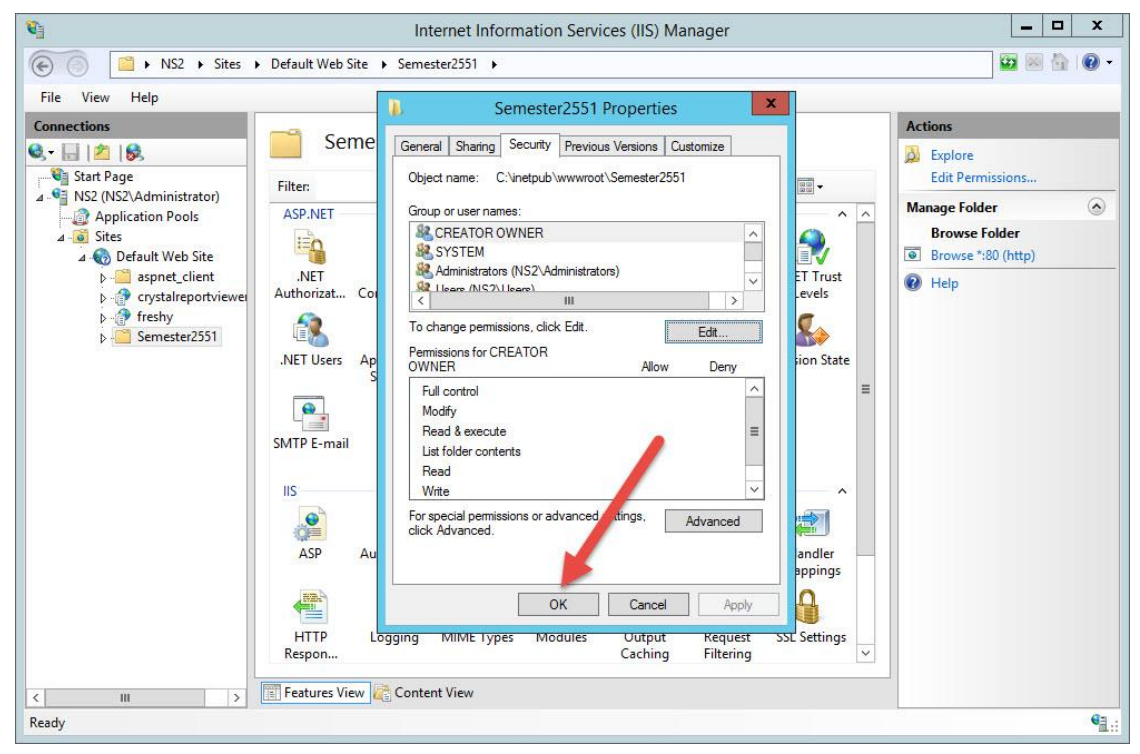

22. ให้ Convert to Application โฟลเดอร์ Semester2551 โดยเลือกที่โฟลเดอร์ Semester2551 แล้วคลิกขวา เลือก Convert to Application

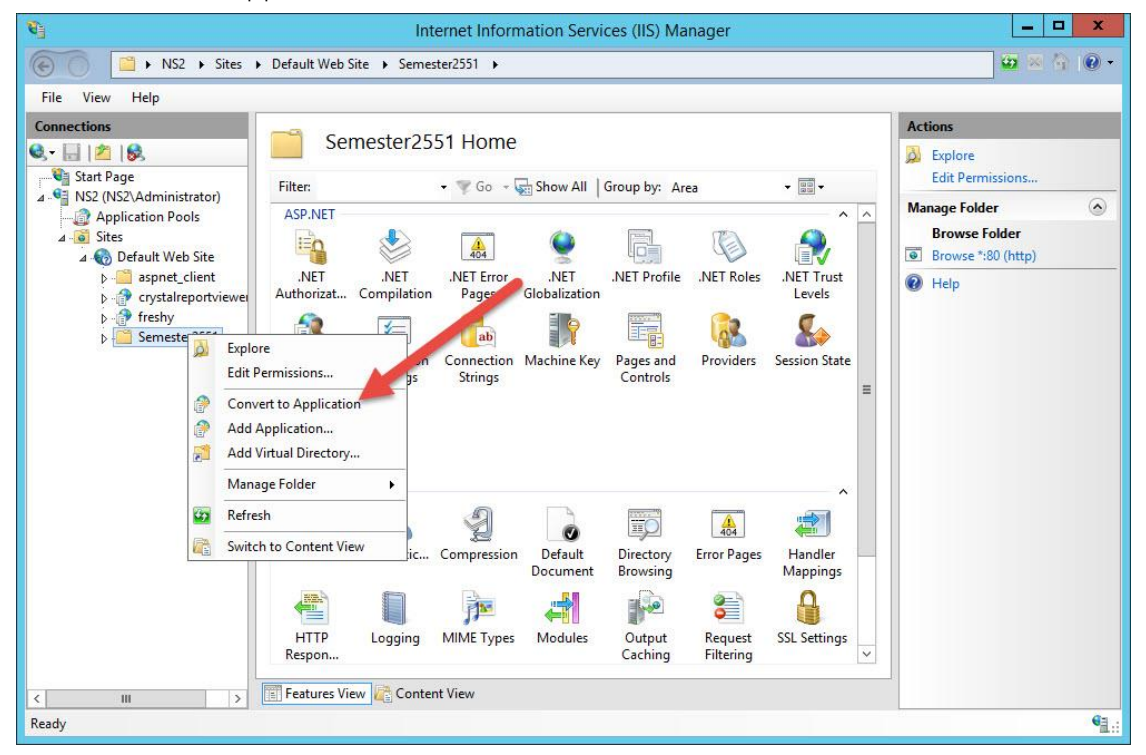

23. เลือก Select...

|                                                                                                    | Internet Information Services (IIS) Manager                                                                                                    | _ 🗆 X                                                                             |
|----------------------------------------------------------------------------------------------------|----------------------------------------------------------------------------------------------------|-----------------------------------------------------------------------------------|
| € Sites ►                                                                                                    | Default Web Site → Semester2551 →                                                                                                    | 🔛 🖂 🟠 I 😧 -                                                                       |
| File View Help                                                                                                    |                                                                                                    |                                                                                   |
| Connections<br>Connections<br>Conne | Semester2551 Home                                                                                                    | Actions<br>Explore<br>Edit Permissions                                            |
| Solver Stresser Stresser                                                                                                    | Site name: Default Web Site Path: / Alias: Application pool: Semester2555 DefaultAppPool Select Example: sales Physical path: C:\inetpub\www.root\Semester2551 Pass-through authentication Connect as Test Settings Enable Preload OK Cancel HTTP Logging MIME Types Modules Output Request SSL Settings respon | Manage Folder<br>Browse Folder<br>Browse *:80 (http)<br>Rewse *:80 (http)<br>Help |
| Keady                                                                                                    | 🗄 Features View 🞼 Content View                                                                                                    | Ga.:                                                                              |

24. เลือก Application pool เป็น semester2551

| <b>B</b>                                                                                                    | Internet Information Services (IIS) Manager                                                                                                    | _ <b>D</b> X                                                                                           |
|----------------------------------------------------------------------------------------------------|----------------------------------------------------------------------------------------------------|----------------------------------------------------------------------------------------------------|
| € Sites → D<br>File View Help                                                                                                    | Default Web Site → Semester2551 →                                                                                                    | 1 1 1 1 1 1 1 1 1 1 1 1 1 1 1 1 1 1 1                                                                  |
| Connections<br>Start Page<br>Start Page<br>Start | Semester2551 Home          Add Application       ? X         Site name:       Default Web Site         Path:       Select Application Pool         Semester2551       V         Semester2551       V         Properties:       Properties:         Physical path       Net CLR Version: 4.0         CAinetpubly       OK         Cancel       OK         Enable Preload       OK         HTTP       Logging         MIME Types       Modules         Output       Reviset         SSL Settings       V | Actions<br>Explore<br>Edit Permissions<br>Manage Folder<br>Browse Folder<br>Browse *:80 (http)<br>Help |
| Ready                                                                                                    |                                                                                                    | <b>€</b> ⊒.:                                                                                           |

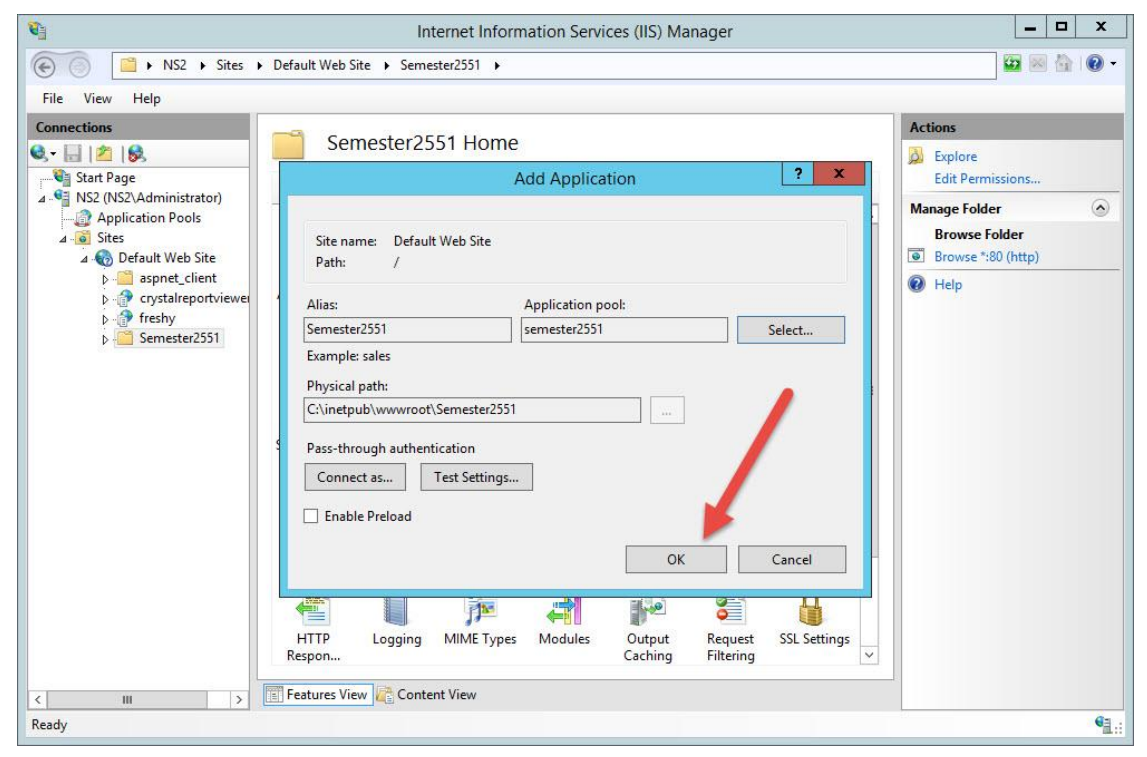

26. ทดสอบเว็บไซต์ ให้เลือก Semester2551 แล้วเลือก Browse \*:80 (http)

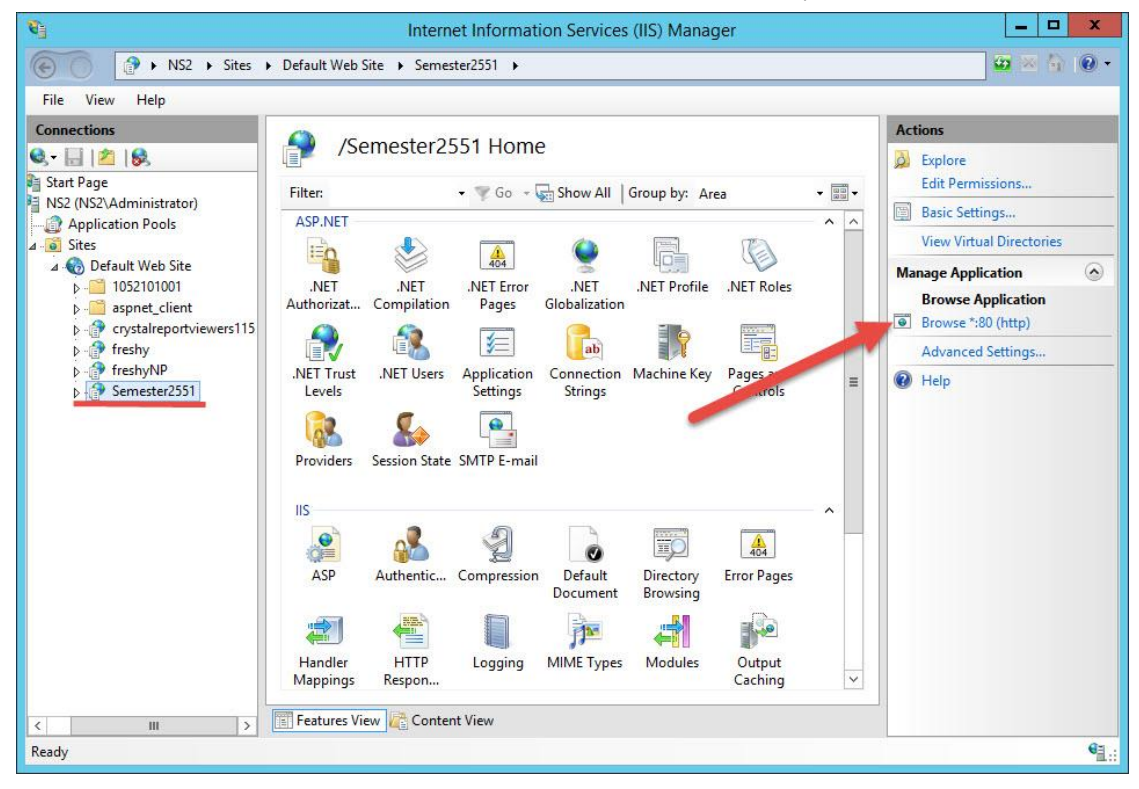

27. หรือที่ Server เข้า Browser ที่ Address พิมพ์ <u>http://localhost/Semester2551</u> แล้วกด Enter จะเข้าที่ หน้าต่างของเว็บไซต์ให้ทดสอบการทำงาน

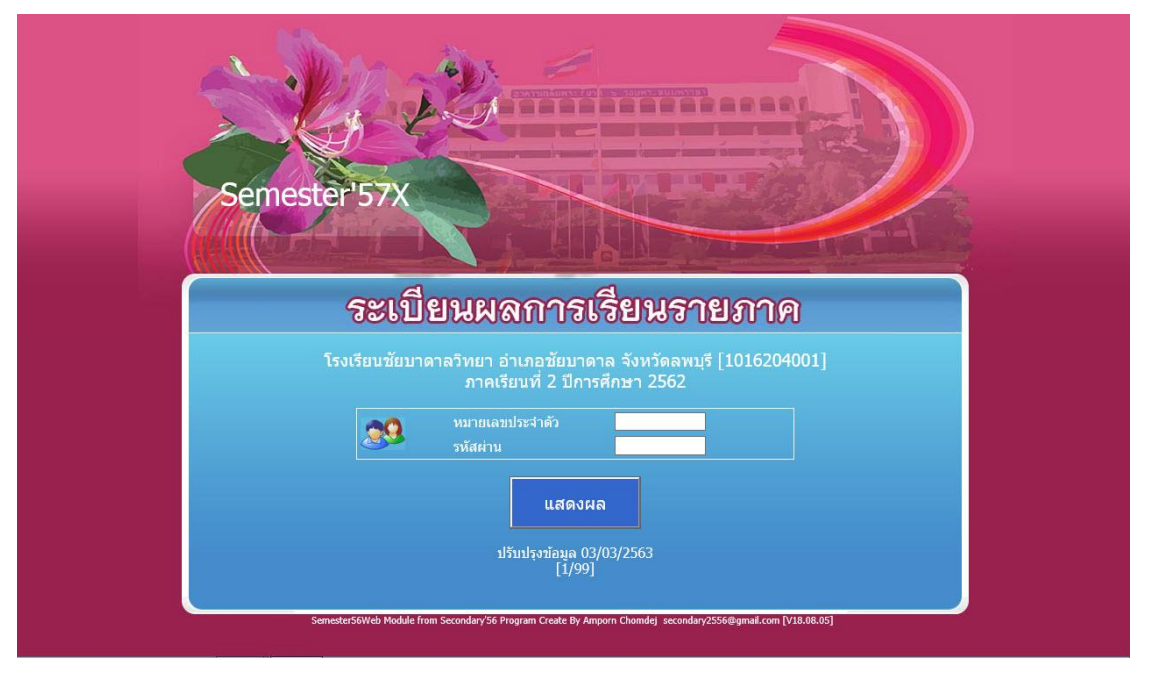

## การติดตั้ง PP1 สำหรับดูผลการเรียนผ่าน Internet

1. ดาวน์โหลดไฟล์ pp1\_07-08-2561.rar แล้ว Extract ออกมา

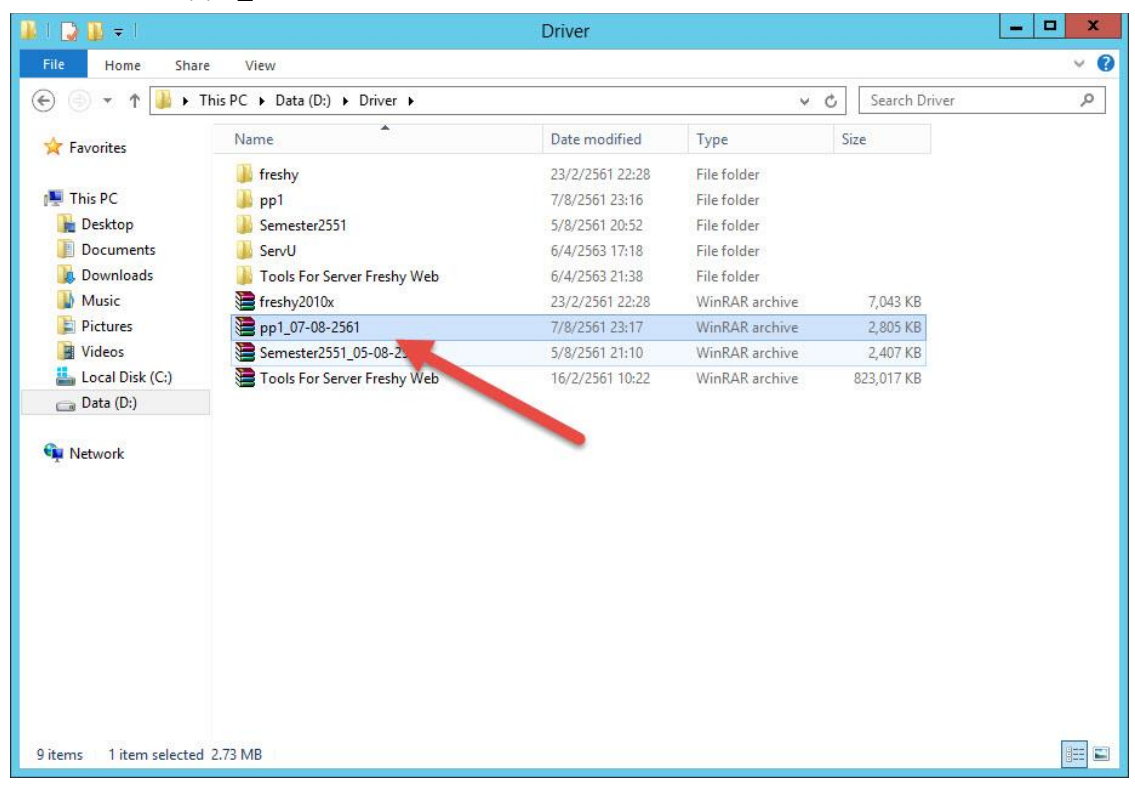

2. จะได้โฟลเดอร์ pp1 (สามารถเปลี่ยนชื่อใหม่เวลานำไปใช้งาน)

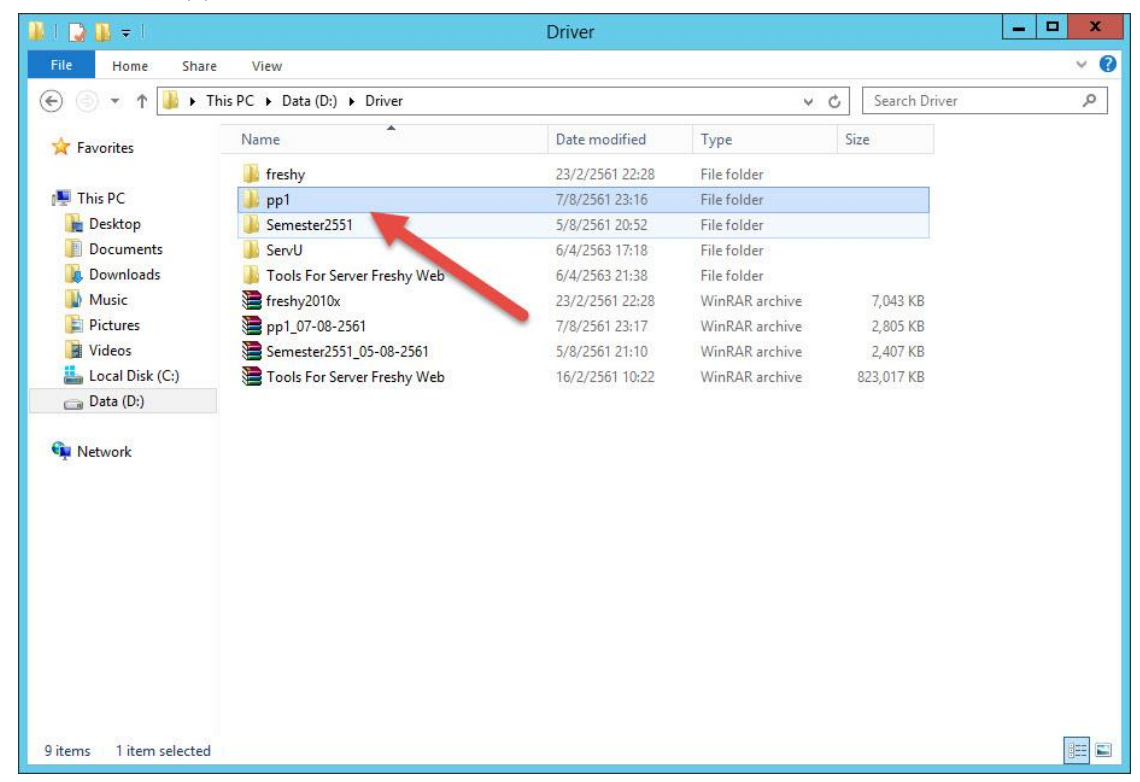

3. สำเนาโฟลเดอร์ pp1 ไปวางที่ C:\inetpub\wwwroot

| 📕 I 🕞 🚺 = 1             |                  | wwwroot        |               |                 | - • × |
|-------------------------|------------------|----------------|---------------|-----------------|-------|
| File Home Sha           | re View          |                |               |                 | × 0   |
| 🕞 💿 🔻 🕇 🚺 Ci            | inetpub\www.root |                | ~ (           | Search www.root | Q     |
| 😽 Favorites             | Name             | Date modified  | Туре          | Size            |       |
|                         | aspnet_client    | 6/4/2563 21:57 | File folder   |                 |       |
| 🖳 This PC               | 📕 freshy         | 6/4/2563 16:28 | File folder   |                 |       |
| 📔 Desktop               | 🕌 pp1            | 9/4/2563 22:20 | File folder   |                 |       |
| Documents               | J Semester 1     | 6/4/2563 17:16 | File folder   |                 |       |
| 鷆 Downloads             | 尾 iis-85         | 6/4/2563 21:55 | PNG image     | 98 KB           |       |
| 🚺 Music                 | iisstart         | 6/4/2563 21:55 | HTML Document | 1 KB            |       |
| 📔 Pictures              |                  |                |               |                 |       |
| 📔 Videos                |                  | -              |               |                 |       |
| 🏭 Local Disk (C:)       |                  |                |               |                 |       |
| 👝 Data (D:)             |                  |                |               |                 |       |
| 🍌 Driver                |                  |                |               |                 |       |
| 🍌 inetpub               |                  |                |               |                 |       |
| 🍌 Picture               |                  |                |               |                 |       |
|                         |                  |                |               |                 |       |
| Network                 |                  |                |               |                 |       |
|                         |                  |                |               |                 |       |
|                         |                  |                |               |                 |       |
|                         |                  |                |               |                 |       |
|                         |                  |                |               |                 |       |
|                         |                  |                |               |                 |       |
|                         |                  |                |               |                 |       |
|                         |                  |                |               |                 |       |
| 6 items 1 item selected | d I              |                |               |                 |       |

4. สำเนาฐานข้อมูล transcriptsweb62.accdb และไฟล์ Schoollicense.txt มาวางที่

C:\inetpub\wwwroot\pp1 แล้วให้เปลี่ยนชื่อไฟล์ Schoollicense เป็น Schoollicense1

| 💵 l 🕞 🚯 = l             |                       | pp1            |                  |            | _ 🗆 X |
|-------------------------|-----------------------|----------------|------------------|------------|-------|
| File Home Shar          | e View                |                |                  |            | ~ Ø   |
| 🕞 💿 🔻 🕇 🚺 C:\i          | inetpub\www.root\pp1  |                | <b>v</b> H       | Search pp1 | Q     |
|                         | Name                  | Date modified  | Туре             | Size       | ^     |
| A ravonces              | Default2.aspx         | 7/8/2561 12:57 | ASPX File        | 2 KB       |       |
| This DC                 | Default3.aspx         | 7/8/2561 12:57 | ASPX File        | 1 KB       |       |
| Peskton                 | Default4.aspx         | 7/8/2561 12:57 | ASPX File        | 20 KB      |       |
| Documents               | FailListByID.rpt      | 7/8/2561 12:57 | RPT File         | 226 KB     |       |
| Downloads               | MasterM1.master       | 7/8/2561 12:57 | MASTER File      | 3 KB       |       |
| Music                   | MasterPage1.master    | 7/8/2561 12:57 | MASTER File      | 3 KB       |       |
| Pictures                | MasterPage2.master    | 7/8/2561 12:57 | MASTER File      | 2 KB       |       |
| Videos                  | MasterPage4.master    | 7/8/2561 12:57 | MASTER File      | 2 KB       |       |
| Local Disk (C)          | nCounter              | 7/8/2561 23:16 | Text Document    | 1 KB       |       |
| Data (D:)               | pp1a.rpt              | 7/8/2561 12:57 | RPT File         | 937 KB     |       |
| Driver                  | pp1b.rpt              | 7/8/2561 12:57 | RPT File         | 59 KB      |       |
| inetpub                 | PrecompiledApp.config | ////2561 12:57 | CONFIG File      | 1 KB       |       |
| Picture                 | PrintFailPdf.aspx     | 7/8/2561 12:57 | ASPX File        | 1 KB       |       |
| and the state           | PrintGradePdf.aspx    | 7/8/2561 12:57 | ASPX File        | 1 KB       |       |
| Setwork                 | PrintPP1Pdf.aspx      | 7/8/2561 12:57 | ASPX File        | 1 KB       | =     |
| T                       | PrintPP1Pdf2.aspx     | 7/8/2561 12:57 | ASPX File        | 1 KB       |       |
|                         | SchoolLicense1        | 9/4/2563 22:23 | Text Document    | 1 KB       |       |
|                         | SchoolLogo            | 7/8/2561 12:57 | JPEG image       | 44 KB      |       |
|                         | Sign_Director         | 7/8/2561 12:57 | JPEG image       | 16 KB      |       |
|                         | Sign_Register         | 7/8/2561 12:57 | JPEG image       | 16 KB      |       |
|                         | StudPhoto             | 7/8/2561 12:57 | JPEG image       | 22 KB      |       |
|                         | transcriptsweb62      | 9/4/2563 22:23 | Microsoft Access | 3,916 KB   |       |
|                         | web.config            | 7/8/2561 12:57 | CONFIG File      | 4 KB       | ~     |
| 32 items 1 item selecte | d 181 bytes           |                |                  |            |       |

 เปิดไฟล์ Schoollicense1.txt ด้วย Notepad ให้เพิ่มปี พ.ศ. ที่บรรทัดสุดท้าย โดยปี พ.ศ. ต้องสัมพันธ์กับ ฐานข้อมูลที่นำมาวาง ในตัวอย่างเป็น 2562

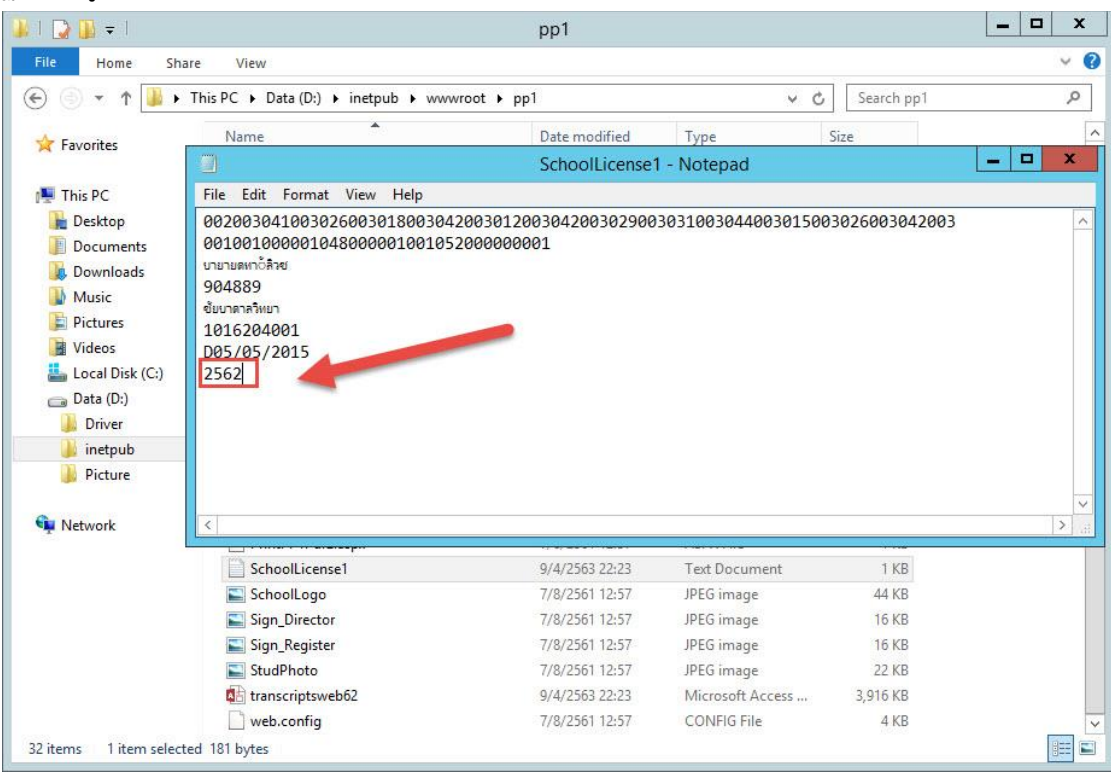

6. ให้บันทึกใหม่ โดยเลือก File > Save As...

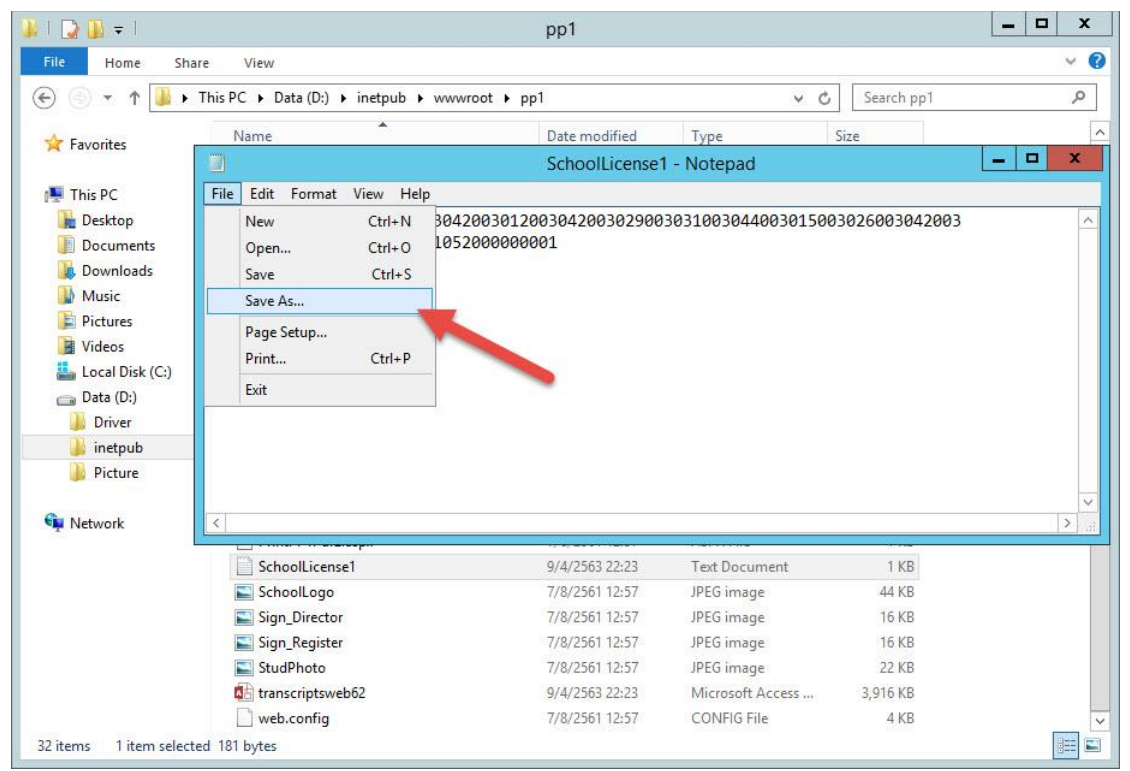

- 🐌 l 💽 🚯 = l **– D** X pp1 v 🕐 File Home Share View (e) → ↑ → This PC → Data (D:) → inetpub → www.root → pp1 ✓ C Search pp1 0 -~ Name Date modified Туре Size 🙀 Favorites \_ 🗆 X SchoolLicense1 - Notepad x Save As 👰 This PC Desktop ~ ↑ 퉬 « www.root ト pp1 ト Search pp1 9 Documents Downloads Organize 👻 New folder ..... 0 Music Date modified Type Name 🔆 Favorites Pictures 📗 bin 9/4/2563 22:20 File folde Videos This PC 📕 css 9/4/2563 22:20 File folde 🏭 Local Disk (C:) 🚺 images 📜 Desktop 👝 Data (D:) 9/4/2563 22:20 File folde Documents 📕 report 9/4/2563 22:20 File folde 📙 Driver File folde Downloads 9/4/2563 22:20 Scripts 🔰 inetpub Music 7/8/2561 22:39 File folde 🗼 studphoto Picture 📔 Pictures 🍐 Styles 9/4/2563 22:20 File folde Videos /8/2561 12:57 Config Text Doci Network > 2 Local Disk (C:) nCount 8/2561 23:16 3 t Doci 🕞 Data (D:) Sch "License1 ext Doci 🗸 9/4/2563 22:23 < > File name: SchoolLicense ¥ Save as type: Text Documents (\*.txt) ¥ Encoding: Unicode Hide Folders ~ Save Cancel = 32 items 1 item selecte
- 7. โดยตั้งชื่อไฟล์เป็น Schoollicense เลือก Encoding เป็น Unicode แล้วเลือก Save

## 8. จะได้ไฟล์ Schoollicense.txt

| A Home Char    | a Manu                |                |                  |            |   |
|----------------|-----------------------|----------------|------------------|------------|---|
| Home Shar      | e view                |                |                  | 1          | * |
| 🕘 🔹 T 🚺 C:\i   | inetpub\www.root\pp1  |                | ✓ →              | Search pp1 | ۶ |
| - Favorites    | Name                  | Date modified  | Туре             | Size       |   |
| ( Turonces     | Default3.aspx         | 7/8/2561 12:57 | ASPX File        | 1 KB       |   |
| This PC        | Default4.aspx         | 7/8/2561 12:57 | ASPX File        | 20 KB      |   |
| B Deskton      | FailListByID.rpt      | 7/8/2561 12:57 | RPT File         | 226 KB     |   |
| Documents      | MasterM1.master       | 7/8/2561 12:57 | MASTER File      | 3 KB       |   |
| Downloads      | MasterPage1.master    | 7/8/2561 12:57 | MASTER File      | 3 KB       |   |
| Music          | MasterPage2.master    | 7/8/2561 12:57 | MASTER File      | 2 KB       |   |
| E Pictures     | MasterPage4.master    | 7/8/2561 12:57 | MASTER File      | 2 KB       |   |
| Videos         | 📋 nCounter            | 7/8/2561 23:16 | Text Document    | 1 KB       |   |
| Local Disk (C) | pp1a.rpt              | 7/8/2561 12:57 | RPT File         | 937 KB     |   |
| Data (D:)      | pp1b.rpt              | 7/8/2561 12:57 | RPT File         | 59 KB      |   |
| Driver         | PrecompiledApp.config | 7/8/2561 12:57 | CONFIG File      | 1 KB       |   |
| ) instruk      | PrintFailPdf.aspx     | 7/8/2561 12:57 | ASPX File        | 1 KB       |   |
| Dicture        | PrintGradePdf.aspx    | 7/8/2561 12:57 | ASPX File        | 1 KB       |   |
| J Picture      | PrintPP1Pdf.aspx      | 7/8/2561 12:57 | ASPX File        | 1 KB       |   |
| Network        | PrintPP1Pdf2.aspx     | 7/8/2561 12:57 | ASPX File        | 1 KB       |   |
| - Hetwork      | SchoolLicense         | 9/4/2563 22:30 | Text Document    | 1 KB       |   |
|                | SchoolLicense1        | 9/4/2563 22:23 | Text Document    | 1 KB       |   |
|                | SchoolLogo            | 7/8/2561 12:57 | JPEG image       | 44 KB      |   |
|                | Sign_Director         | 7/8/2561 12:57 | JPEG image       | 16 KB      |   |
|                | Sign_Register         | 7/8/2561 12:57 | JPEG image       | 16 KB      |   |
|                | StudPhoto             | 7/8/2561 12:57 | JPEG image       | 22 KB      |   |
|                | transcriptsweb62      | 9/4/2563 22:23 | Microsoft Access | 3,916 KB   |   |
|                | web.config            | 7/8/2561 12:57 | CONFIG File      | 4 KB       |   |

9. สร้าง Application Pools ใหม่ ให้เลือกที่ Application Pools แล้วเลือก Add Application Pool...

| 6                        | Internet Info                         | rmation Service                               | es (IIS) Mana   | ger                  |      | _ <b>D</b> X                  |
|--------------------------|---------------------------------------|-----------------------------------------------|-----------------|----------------------|------|-------------------------------|
|                          | ation Pools                           |                                               |                 |                      |      | 🚾 🔤 🟠 i 🔞 🔹                   |
| File View Help           |                                       |                                               |                 |                      |      |                               |
| Connections              | ~                                     |                                               |                 |                      |      | Actions                       |
| Q- 🗐 🖄 😥                 | Application Pool                      | S                                             |                 |                      |      | Add Application Pool          |
| Start Page               | This see between the set of the set   | - 4h - 15 - 4 15 1                            |                 | A                    |      | Set Application Pool Defaults |
| ▲ S2 (NS2\Administrator) | pools are associated with worker pr   | e the list of applicat<br>ocesses, contain on | e or more appli | ications, and provid | de 🖉 | 2 Help                        |
| Application Pools        | isolation among different application | ons.                                          | 100             |                      |      | <b>U</b> Hup                  |
| △ · O Sites              | Filter: • 👻 🤇                         | 50 🕞 😽 Show All                               | Group by:       | 2                    | _    |                               |
|                          | Name                                  | Status                                        | .NET CLR V      | Manageo Pipel        | Ic ^ |                               |
|                          | .NET v2.0                             | Started                                       | v2.0            | Integrated           | A    |                               |
|                          | 2015T v2.0 Classic                    | Started                                       | v2.0            | Classic              | A    |                               |
|                          | v4.5                                  | Started                                       | v4.0            | Integrated           | A    |                               |
|                          | TIVET v4.5 Classic                    | Started                                       | v4.0            | Classic              | A    |                               |
|                          | 1052101001pp1-m1                      | Started                                       | v4.0            | Integrated           | A    |                               |
|                          | 1052101001pp1-m2                      | Started                                       | v4.0            | Integrated           | A _  |                               |
|                          | 1052101001pp1-m3                      | Started                                       | v4.0            | Integrated           | A =  |                               |
|                          | 1052101001pp1-m4                      | Started                                       | v4.0            | Integrated           | A    |                               |
|                          | 1052101001pp1-m5                      | Started                                       | v4.0            | Integrated           | A    |                               |
|                          | 1052101001pp1-m6                      | Started                                       | v4.0            | Integrated           | A    |                               |
|                          | 1052101001Sm-m1                       | Started                                       | v4.0            | Integrated           | A    |                               |
|                          | 1052101001Sm-m2                       | Started                                       | v4.0            | Integrated           | A    |                               |
|                          | 1052101001Sm-m3                       | Started                                       | v4.0            | Integrated           | A    |                               |
|                          | 1052101001Sm-m4                       | Started                                       | v4.0            | Integrated           | A    |                               |
|                          | 1052101001Sm-m5                       | Started                                       | v4.0            | Integrated           | A    |                               |
|                          | 1052101001Sm-m6                       | Started                                       | v4.0            | Integrated           | A    |                               |
|                          | Classic .NET AppPool                  | Started                                       | v2.0            | Classic              | A Y  |                               |
|                          | < 111                                 |                                               |                 |                      | >    |                               |
|                          | Factoria View Cont. 197               |                                               |                 |                      |      |                               |
|                          | Teatures view Tage Content View       |                                               |                 |                      |      |                               |
| Ready                    |                                       |                                               |                 |                      |      | • <u>i</u> .:                 |

10. ในช่อง Name ให้กำหนดชื่อเป็น pp1 สำหรับรายการอื่น ๆ ให้เลือกตามรูป แล้วเลือก OK

| Image: Second state     Image: Second state       File     View       Help                                                                                                    |                                                                        |
|----------------------------------------------------------------------------------------------------|------------------------------------------------------------------------|
| File view Help                                                                                                    |                                                                        |
| Connections       Application Pools         Start Page       NS2 (NS2/Administrator)       Application Pools         NS2 (NS2/Administrator)       Filte:       Add Application Pool         Sites       Sites       Filte:       Add Application Pool         NET V2.0       NET V2.0       Sited       Attack         NET V2.0       NET V2.0       NET V2.0       Sited         NET V2.0       NET V2.0       NET V2.0       Sited         NET V2.0       NET V2.0       NET V2.0       Sited         NET V2.0       NET V2.0       NET V2.0       Sited       Sited         NET V2.0       NET V2.0       NET V2.0       Sited       Add Application pool       Sited       Atted       Atted | ions<br>Add Application Pool<br>Set Application Pool Defaults.<br>Help |

11. จะได้ Application Pools ชื่อ pp1

| <b>B</b>                                                                                                    | Internet                                                                                                    | Information Service                                                                                                    | s (IIS) Mana                                                                                                    | ger                                                                                                    |   |     | _ <b></b> X                                                                                                    |
|----------------------------------------------------------------------------------------------------|----------------------------------------------------------------------------------------------------|----------------------------------------------------------------------------------------------------|----------------------------------------------------------------------------------------------------|----------------------------------------------------------------------------------------------------|---|-----|----------------------------------------------------------------------------------------------------|
| Image: Section of the section of the section of | ation Pools                                                                                                    |                                                                                                    |                                                                                                    |                                                                                                    |   |     | 😰 🐱 🏠 🔞 •                                                                                                    |
| File View Help                                                                                                    |                                                                                                    |                                                                                                    |                                                                                                    |                                                                                                    |   |     |                                                                                                    |
| Connections                                                                                                    | <u></u>                                                                                                    |                                                                                                    |                                                                                                    |                                                                                                    |   | Act | ions                                                                                                    |
| Image: Start Page       Image: Start Page       Image: Page       Image: Page       Image: Page       Image: Page       Image: Page       Image: Page       Image: Page       Image: Page       Image: Page       Image: Page       Image: Page                                                                                                    | Application P<br>This page lets you view and m<br>pools are associated with word<br>isolation among different app<br>Filter:<br>Name<br>1052101001pp1-m3<br>1052101001pp1-m4<br>1052101001pp1-m5<br>1052101001pm-m2<br>1052101001Sm-m1<br>1052101001Sm-m3<br>1052101001Sm-m4<br>1052101001Sm-m5<br>1052101001Sm-m5<br>1052101001Sm-m6<br>Classic .NET AppPool<br>DefaultAppPool<br>freshy<br>freshyNP<br>pp1<br>semester2551 | Pools  anage the list of applicat kee processes, contain on lications.  Go -  Show All  Started  Started  Start | Group by:<br>NET CLR V<br>v4.0<br>v4.0 | e server. Applicatio<br>cations, and provid<br>Integrated<br>Integrated<br>Integrated<br>Integrated<br>Integrated<br>Integrated<br>Integrated<br>Integrated<br>Integrated<br>Integrated<br>Integrated<br>Integrated<br>Integrated<br>Integrated<br>Integrated<br>Integrated<br>Integrated<br>Integrated<br>Integrated |   |     | Add Application Pool<br>Set Application Pool Defaults<br>Application Pool Tasks<br>Start<br>Stop<br>Recycle<br>Edit Application Pool<br>Basic Settings<br>Recycling<br>Advanced Settings<br>Rename<br>Remove<br>View Applications<br>Help |
|                                                                                                    | <                                                                                                    | Ш                                                                                                    | 10                                                                                                    |                                                                                                    | > |     |                                                                                                    |
|                                                                                                    | Features View Content                                                                                                    | View                                                                                                    |                                                                                                    |                                                                                                    |   | 1   |                                                                                                    |
| Ready                                                                                                    |                                                                                                    |                                                                                                    |                                                                                                    | _                                                                                                    |   |     | € <u>⊒</u> .:                                                                                                    |

12. เลือกโฟลเดอร์ pp1 แล้วเลือก Edit Permission... เพื่อกำหนด Permission ให้โฟลเดอร์ pp1

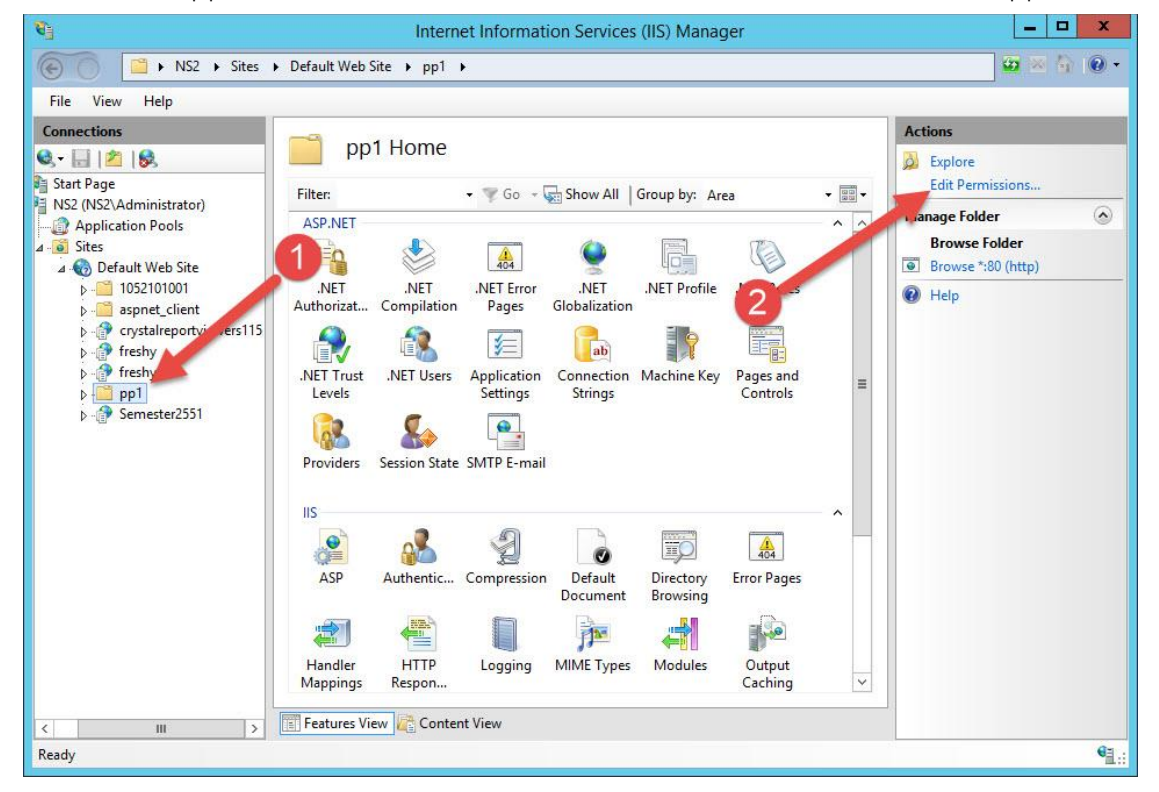

13. ที่ Tab General ยกเลิก Read-only (Only apples to files in folder) แล้วเลือก Apply

| 8                                                                                                    | Internet Information Services (IIS) Manager                                                                                                    | _ 🗆 X                                                        |
|----------------------------------------------------------------------------------------------------|----------------------------------------------------------------------------------------------------|--------------------------------------------------------------|
|                                                                                                    | Default Web Site 🔸 pp1 🔸                                                                                                    | 🔤 🔤 🟠 🔞 🗸                                                    |
| File View Help                                                                                                    |                                                                                                    |                                                              |
| Connections                                                                                                    | General Sharing Security Previous Versions Customize                                                                                                    | Actions                                                      |
| A - S INS2 (NS2/Administrator)<br>Application Pools<br>A - S INS2<br>A - S Sites<br>A - S Default Web Site<br>b - ☐ 1052101001<br>b - ☐ aspnet_client<br>b - ☐ crystalreportviewer<br>b - ☐ freshy<br>b - ☐ pp1<br>b - ☐ Semester2551 | File     Image Declary Terrors relations Classifies       AS     pp T       Type:     File folder       Auth     Location:       D.Vinetpub/www.moot       Size:     10.7 MB (11.264,455 bytes)       Size:     10.7 MB (11.360,00 T)       Contains:     71 Files, 7 Fold       Pro     Pro       Attributes:     Read-only (Only applies to files in folder)       IIS     Hidden       Advanced | Manage Folder<br>Browse Folder<br>Browse *:80 (http)<br>Help |
|                                                                                                    | Features View     Content View                                                                                                    | 63.                                                          |
| Incody                                                                                                    |                                                                                                    | 1.:                                                          |

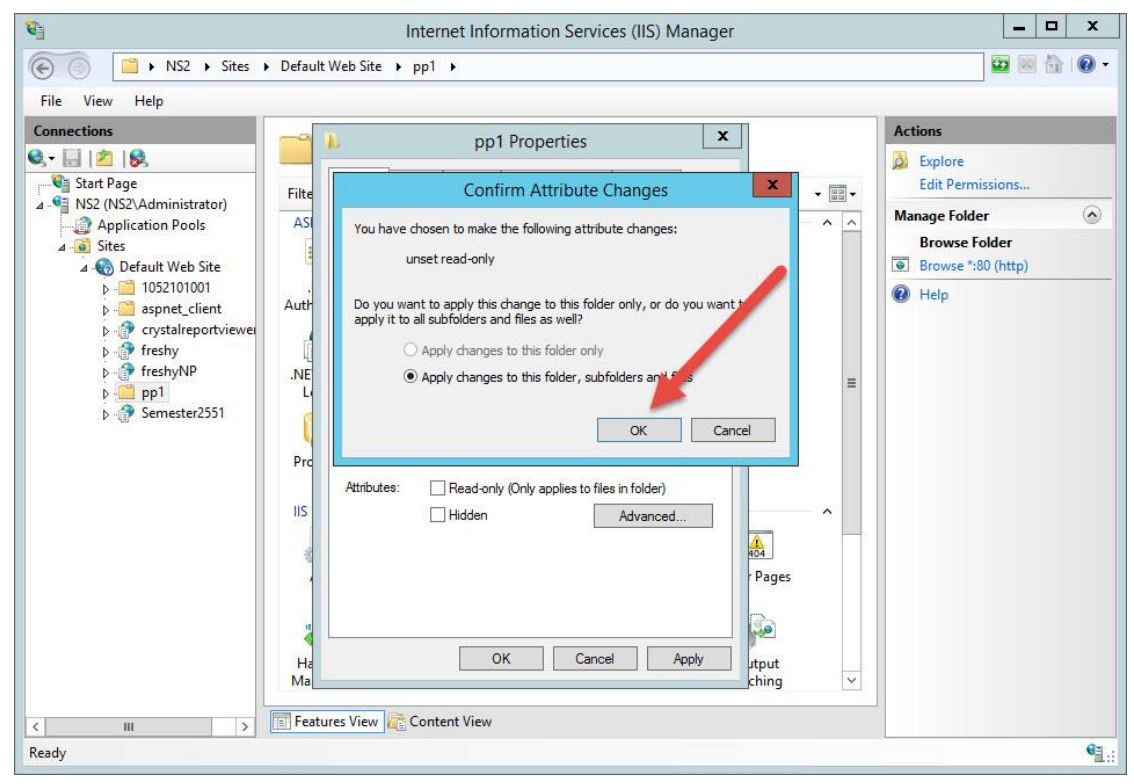

15. เลือก Tab Security แล้วเลือก Edit

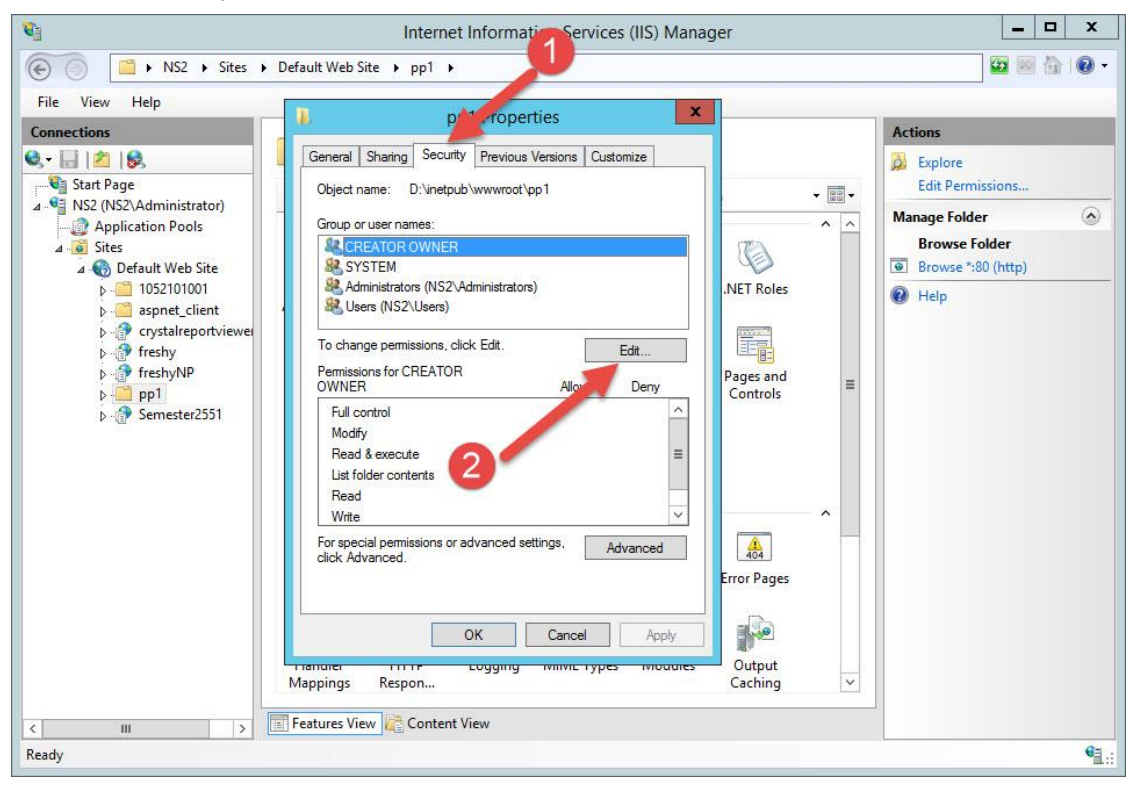

16. เลือก Add...

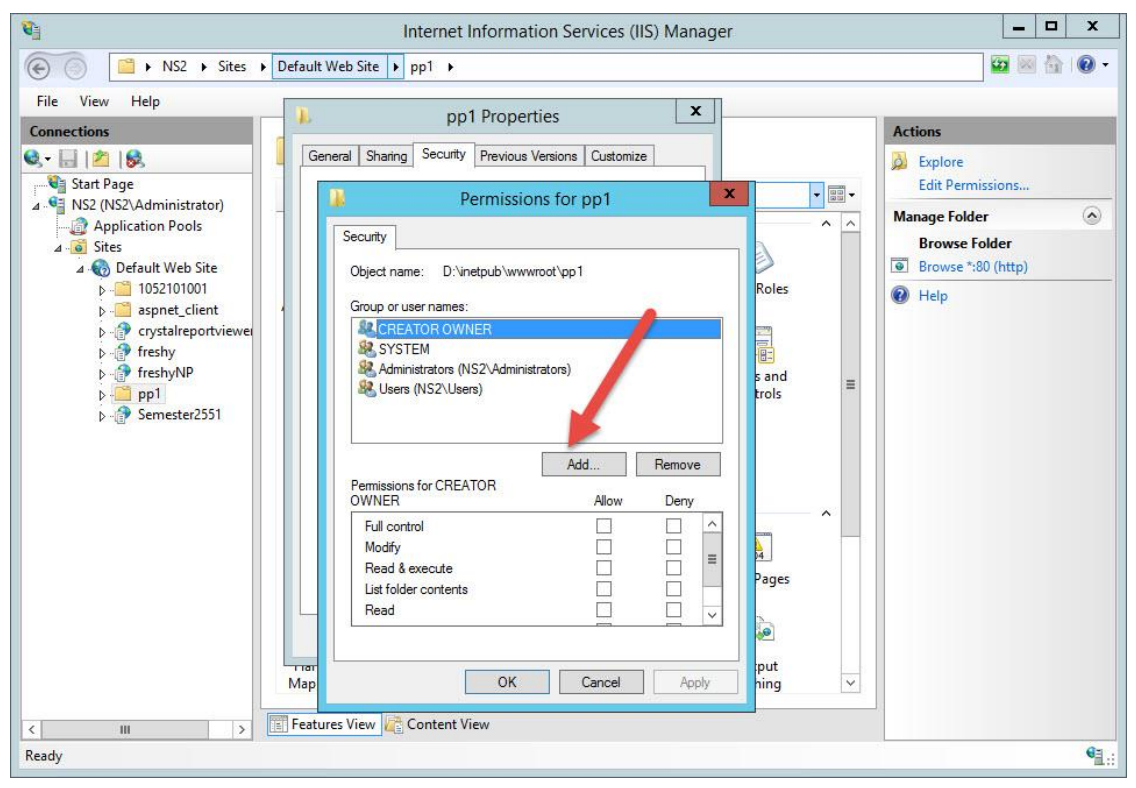

17. เลือก Advanced...

| <b>Q</b>                                                                                                    | Internet Information Services (IIS) Manager | _ 🗆 X                                                                                                    |
|----------------------------------------------------------------------------------------------------|---------------------------------------------|----------------------------------------------------------------------------------------------------|
| € Sites                                                                                                    | ▶ Default Web Site → pp1 →                  | 🔛 🖂 🔛 -                                                                                                    |
| Image: Site of the second second | Default Web Site  pp1 Properties            | Actions         Explore         Edit Permissions         Manage Folder         Browse Folder         Browse *:80 (http)         Image Help |
|                                                                                                    | Full control     Image: Content View        |                                                                                                    |

18. เลือก Find Now

| <b>U</b>                                                                                                    | Internet Information                                                                                                    | Services (IIS) Manager                                           | _ 🗆 X                                                                                         |
|----------------------------------------------------------------------------------------------------|----------------------------------------------------------------------------------------------------|------------------------------------------------------------------|-----------------------------------------------------------------------------------------------|
| 🗑 🕤 📔 🕨 NS2                                                                                                    | 2 → Sites → Default Web Site → pp1 →                                                                                                    |                                                                  | 🖾 🖂 🔞 -                                                                                       |
| File View Help                                                                                                    | Select Users or Group                                                                                                    | os 🔀                                                             |                                                                                               |
| File View Help<br>Connections<br>Start Page<br>A Start Page<br>A S | Select Users or Group         Select this object type:         Users. Groups, or Bulkin security principals         From this location:         NS2         Common Queries         Name:       Starts with v         Description:       Starts with v         Disabled accounts         Non explining password         Days since last logon:         Vame         In Folder | Columns<br>Columns<br>Find Now<br>Stop<br>OK<br>Cancel<br>Cancel | Actions   Lit Permissions   Manage Folder   Browse Folder   Browse *:80 (http)   Immes   Noel |
| Keady                                                                                                    |                                                                                                    |                                                                  | <br>€ <u>∃</u> .:                                                                             |

19. เลือก User **IIS IUSRS** แล้วเลือก OK

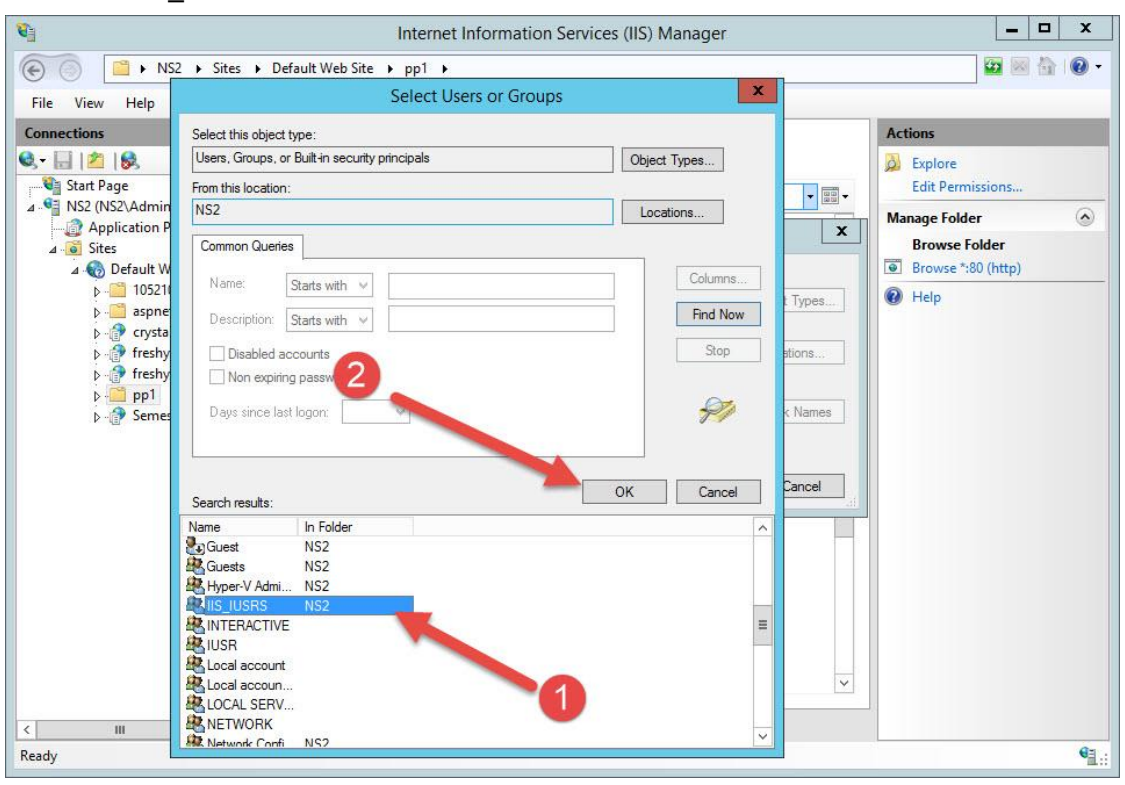

| <b>Q</b>                                                                                                    | Internet Information Services (IIS) Manager                                                                                                    | _ <b>D</b> X                                                                                                    |
|----------------------------------------------------------------------------------------------------|----------------------------------------------------------------------------------------------------|----------------------------------------------------------------------------------------------------|
| Image: Sites → D                                                                                                    | efault Web Site 🔸 pp1 🔸                                                                                                    | 🔯 🗟 🏠 😧 🗸                                                                                                    |
| Image: Start Page         Image: Start Page         Image: Start Page <t< td=""><td>efault Web Site + pp1 +  pp1 Properties  pp1 Properties  Permissions for pp1  Select Users or Groups  Select this object type: Users, Groups, or Bulk-in security principals  Object Types  From this location:  NS2  Erter the object names to select (examples):  NS2\IIS IUSRS  Okeck Names  Advanced  OK  Cancel  Full control  Modfy  Read &amp; execute  Users  Read  Advanced  Check Names  Pages  Pages Pages  Pages  Pages Pages Pa</td><td>Actions<br/>Explore<br/>Edit Permissions<br/>Manage Folder<br/>Browse Folder<br/>Browse *:80 (http)<br/>Preve *:80 (http)<br/>Help</td></t<> | efault Web Site + pp1 +  pp1 Properties  pp1 Properties  Permissions for pp1  Select Users or Groups  Select this object type: Users, Groups, or Bulk-in security principals  Object Types  From this location:  NS2  Erter the object names to select (examples):  NS2\IIS IUSRS  Okeck Names  Advanced  OK  Cancel  Full control  Modfy  Read & execute  Users  Read  Advanced  Check Names  Pages  Pages Pages  Pages  Pages Pages Pa | Actions<br>Explore<br>Edit Permissions<br>Manage Folder<br>Browse Folder<br>Browse *:80 (http)<br>Preve *:80 (http)<br>Help |
|                                                                                                    | Map OK Cancel Apply put ing v                                                                                                    |                                                                                                    |
| Ready                                                                                                    | مہر <u>ا</u>                                                                                                    | •1.:                                                                                                    |

- \_ **D** X . Internet Information Services (IIS) Manager ( Sites → Default Web Site → pp1 → 🔯 🖂 🏠 🔞 🗸 File View Help x pp1 Properties Connections Actions General Sharing Security Previous Versions Customize Q- 🗟 🖄 😣 Explore 🝓 Start Page Edit Permissions. x - -----Permissions for pp1 A S2 (NS2\Administrator) Manage Folder ~ Application Pools ~ ^ Security Browse Folder ⊿ 🧃 Sites 🔺 🏀 Default Web Site Browse \*:80 (http) Object name: D:\inetpub\wwwroot\pp1 Þ 🛄 1052101001 Roles Help Group or user names ▶ - Carlient aspnet\_client 
   aspnet\_client

   aspnet\_client

   aspnet\_client

   aspnet\_client

   aspnet\_client

   aspnet\_client

   aspnet\_client

   aspnet\_client

   aspnet\_client

   aspnet\_client

   aspnet\_client

   aspnet\_client

   aspnet\_client

   aspnet\_client

   aspnet\_client

   aspnet\_client

   aspnet\_client

   aspnet\_client

   aspnet\_client

   aspnet\_client

   aspnet\_client

   aspnet\_client

   aspnet\_client

   aspnet\_client

   aspnet\_client

   aspnet\_client

   aspnet\_client

   aspnet\_client

   aspnet\_client

   aspnet\_client

   aspnet\_client

   aspnet\_client

   aspnet\_client

   aspnet\_client

   aspnet\_client

   aspnet\_client

   aspnet\_client

   aspnet\_client

   aspnet\_client

   aspnet\_client

   aspnet\_client

   aspnet\_client

   aspnet\_client

   aspnet\_client

   aspnet\_client

   aspnet\_client

   aspnet\_client

   aspnet\_client

   aspnet\_client REATOR OWNER SYSTEM 🞎 Administrators (NS and IIS\_IUSRS (NS2\IIS\_IUSRS) trols Users (NS2\Users) Add. Remove 2 Permissions for IIS\_IUSRS Denv >>> Full control < III > Modify Read & execute List folder contents -Read put OK Cancel Apply Map ing 🛛 Features View 🖉 Content View 111 > . Ready
- 21. เลือก User IIS IUSRS กำหนด Permission เป็นแบบ Full Control แล้วเลือก Apply

22. เลือก User **Users** กำหนด Permission เป็นแบบ Full Control แล้วเลือก Apply

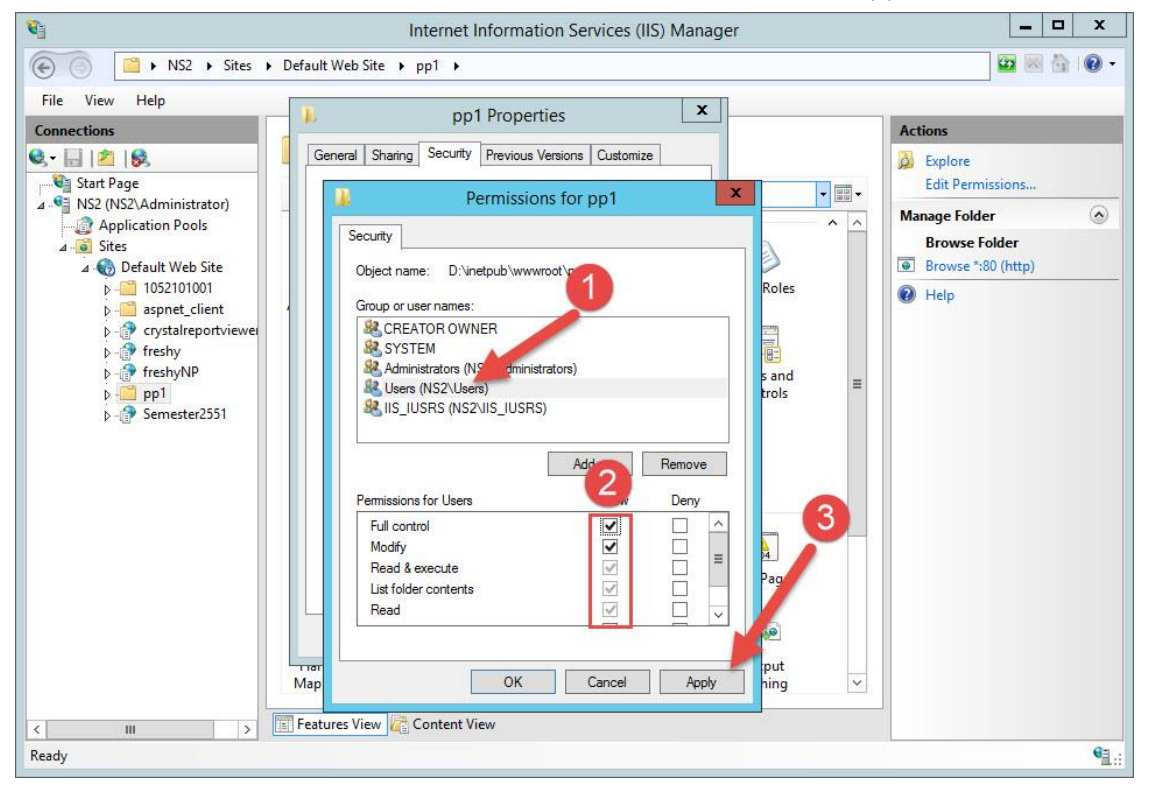

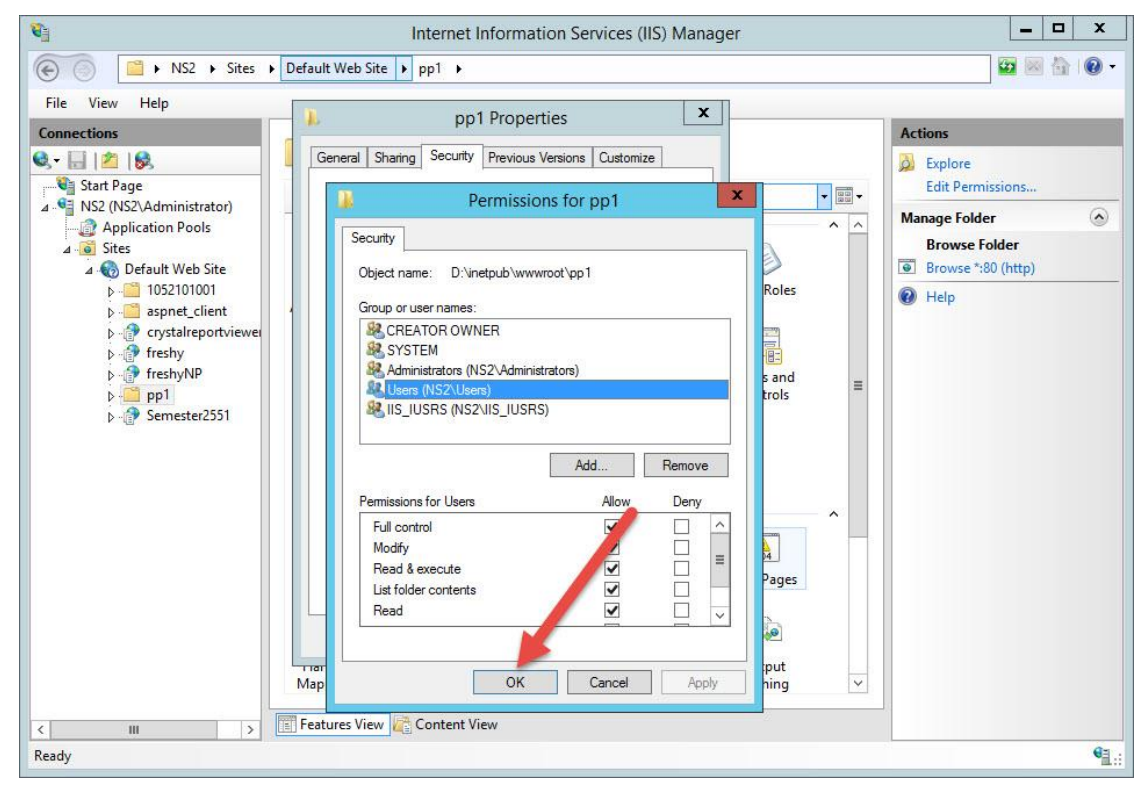

| File View Help                                                                                                    |                                                                                                    |                                                                                                    |
|----------------------------------------------------------------------------------------------------|----------------------------------------------------------------------------------------------------|----------------------------------------------------------------------------------------------------|
| Connections                                                                                                    | pp1 Properties                                                                                                    | Actions                                                                                                    |
| Start Page Start Page NS2 (NS2\Administrator) Application Pools Sites Default Web Site 1052101001 saspnet_client rystalreportviewe freshyNP pf freshyNP pf semester2551 | General Sharing Security Previous Versions Customize         Object name:       D'Inetpub\wwwroot\pp1         Group or user names:       CREATOR OWNER         CREATOR OWNER       Image: CREATOR OWNER         Control       Image: CREATOR OWNER         Control       Image: CREATOR OWNER         Control       Image: CREATOR OWNER         Control       Image: CREATOR OWNER         Control       Image: CREATOR OWNER         Control       Image: CREATOR OWNER         Permissions for CREATOR       Deny         Full control       Image: CREATOR OWNER         For special permissions or advanced untings.       Advanced         Cick Advanced       Image: Cancel Advanced         OK       Cancel Apply         Mappings       Respon         Peatures View       Content View | <ul> <li>Explore<br/>Edit Permissions</li> <li>Manage Folder</li> <li>Browse Folder</li> <li>Browse *:80 (http)</li> <li>Help</li> </ul> |

25. ให้ Convert to Application โฟลเดอร์ pp1 โดยเลือกที่โฟลเดอร์ Semester2551 แล้วคลิกขวา เลือก

Convert to Application

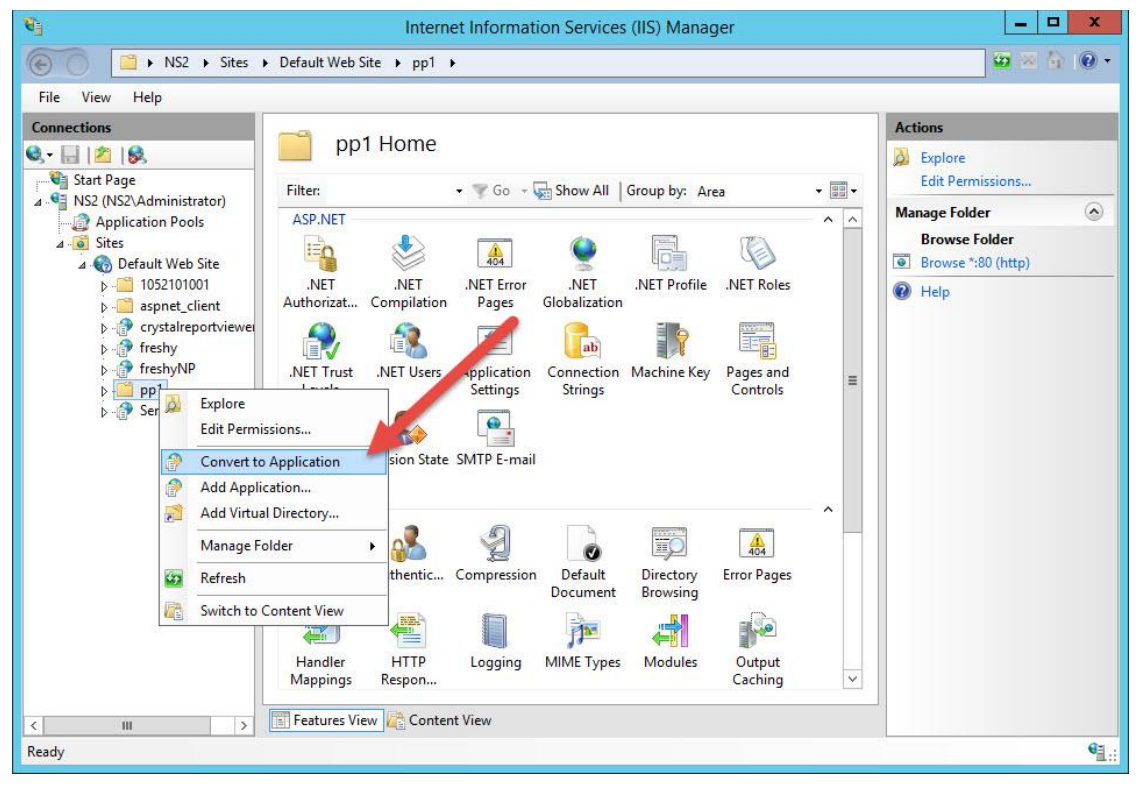

26. เลือก Select...

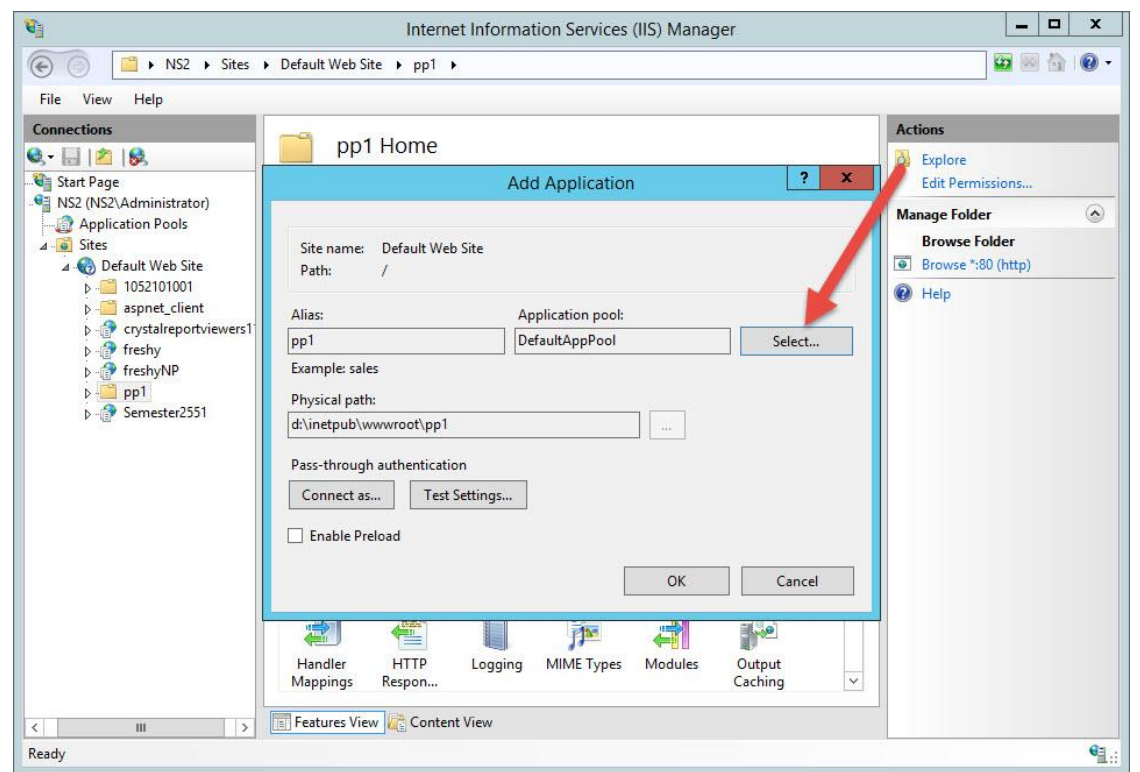

27. Application pool ให้เลือก pp1

| <b>Q</b>       | Internet Information Services (IIS) Manager                                                                                                    | _ 🗆 X                                                                                                  |
|----------------|----------------------------------------------------------------------------------------------------|----------------------------------------------------------------------------------------------------|
| € NS2 → Sites  | Default Web Site      pp1                                                                                                    | 🖾 🗟 🔞 🗸                                                                                                |
| File View Help |                                                                                                    |                                                                                                    |
| Connections    | pp1 Home         Add Application       ? ×         Site name:       Default Web Site         Path:       Select Application Pool       ?         Alias:       Application pool:       ?         pp1       Properties:       Select         Physical path:       Net CLR Version: 4.0       Select         Physical path:       Net CLR Version: 4.0       OK       Cancel         OK       Cancel       OK       Cancel | Actions<br>Explore<br>Edit Permissions<br>Manage Folder<br>Browse Folder<br>Browse *:80 (http)<br>Help |
| < III >        | Features View Content View                                                                                                    |                                                                                                    |
| Keady          |                                                                                                    | <b>V</b> <u>1</u> .:                                                                                   |

| 🛐                                                                                                    | Internet Information Services (IIS) Manager                                                                                                    | X                                                                                                    |
|----------------------------------------------------------------------------------------------------|----------------------------------------------------------------------------------------------------|----------------------------------------------------------------------------------------------------|
| File View Help                                                                                                    |                                                                                                    |                                                                                                    |
| File       View       Help         Connections       Image: Start Page         Start Page       Image: Start Page         MS2 (NS2\Administrator)       Image: Start Page         Image: Start Page       Image: Start Page         Image: Start Page       Image: Start Page <tr< th=""><th>Add Application       ? ×         Site name:       Default Web Site         Path:       /         Alias:       Application pool:         pp1       pp1         Example: sales       Physical path:         dt\inetpub\wwwroot\pp1          Pass-through authentication       Connect as         Connect as       Test Settings         Enable Preload       OK</th><th>Actions<br/>Explore<br/>Edit Permissions<br/>Manage Folder<br/>Browse folder<br/>Browse *:80 (http)<br/>Provse *:80 (http)<br/>Help</th></tr<> | Add Application       ? ×         Site name:       Default Web Site         Path:       /         Alias:       Application pool:         pp1       pp1         Example: sales       Physical path:         dt\inetpub\wwwroot\pp1          Pass-through authentication       Connect as         Connect as       Test Settings         Enable Preload       OK | Actions<br>Explore<br>Edit Permissions<br>Manage Folder<br>Browse folder<br>Browse *:80 (http)<br>Provse *:80 (http)<br>Help |
| 2 10 10                                                                                                    | Handler HTTP Logging MIME Types Modules Output Caching                                                                                                    |                                                                                                    |
| Ready                                                                                                    |                                                                                                    | କ୍ରି :                                                                                                    |

29. ทดสอบเว็บไซต์ ให้เลือก pp1 แล้วเลือก Browse \*:80 (http)

| 6                                                                                                    | Internet Information Services (IIS) Manager                                                            | _ <b>D</b> X                                                                                                    |
|----------------------------------------------------------------------------------------------------|----------------------------------------------------------------------------------------------------|----------------------------------------------------------------------------------------------------|
| Image: Sites → Sites → Sit | Default Web Site 🔸 pp1 🔸                                                                               | 🖸 🖂 🟠 🔞 🗸                                                                                                    |
| File View Help                                                                                                    |                                                                                                    |                                                                                                    |
| Connections                                                                                                    | /np1 Home                                                                                              | Actions                                                                                                    |
|                                                                                                    | Je pp mone                                                                                             | Discontinue de la contraction de la contraction |
| ▲ Start Page<br>▲ Start Page                                                                                                    | Filter: • 🐨 Go - 🥁 Show All   Group by: Area • 📰 •                                                     | Edit Permissions                                                                                                    |
| Application Pools                                                                                                    | ASP.NET                                                                                                | View View Directories                                                                                                    |
| ⊿ Sites ⊿ Sites                                                                                                    |                                                                                                    | Manage Application                                                                                                    |
| Þ 🛄 1052101001                                                                                                    | .NET .NET .NET Error .NET .NET Profile .NET Roles                                                      | Browse Application                                                                                                    |
| ▷ i aspnet_client                                                                                                    |                                                                                                    | Browse *:80 (http)                                                                                                    |
| ⊳ 🔐 freshy                                                                                                    |                                                                                                    | Advanced Settings                                                                                                    |
| p ⊕ freshyNP                                                                                                    | .NET Trust .NET Users Application Connection Machine Key Pages and<br>Levels Settings Strings Controls | Help                                                                                                    |
| ⊳-@ Semester2551                                                                                                    |                                                                                                    |                                                                                                    |
|                                                                                                    | Consider Control Chatter Chatter                                                                       |                                                                                                    |
|                                                                                                    | Providers Session State Sivil P E-mail                                                                 |                                                                                                    |
|                                                                                                    | IIS                                                                                                    |                                                                                                    |
|                                                                                                    |                                                                                                    |                                                                                                    |
|                                                                                                    | ASP Authentic Compression Default Directory Error Pages                                                |                                                                                                    |
|                                                                                                    | Document Browsing                                                                                      |                                                                                                    |
|                                                                                                    |                                                                                                    |                                                                                                    |
|                                                                                                    | Handler HTTP Logging MIME Types Modules Output                                                         |                                                                                                    |
|                                                                                                    | Viappings Respon Caching                                                                               |                                                                                                    |
| < III >                                                                                                    | 📰 Features View 🕼 Content View                                                                         |                                                                                                    |
| Ready                                                                                                    |                                                                                                    | •1.:                                                                                                    |

 หรือที่ Server เข้า Browser ที่ Address พิมพ์ <u>http://localhost/Semester2551</u> แล้วกด Enter จะเข้าที่ หน้าต่างของเว็บไซต์ให้ทดสอบการทำงาน

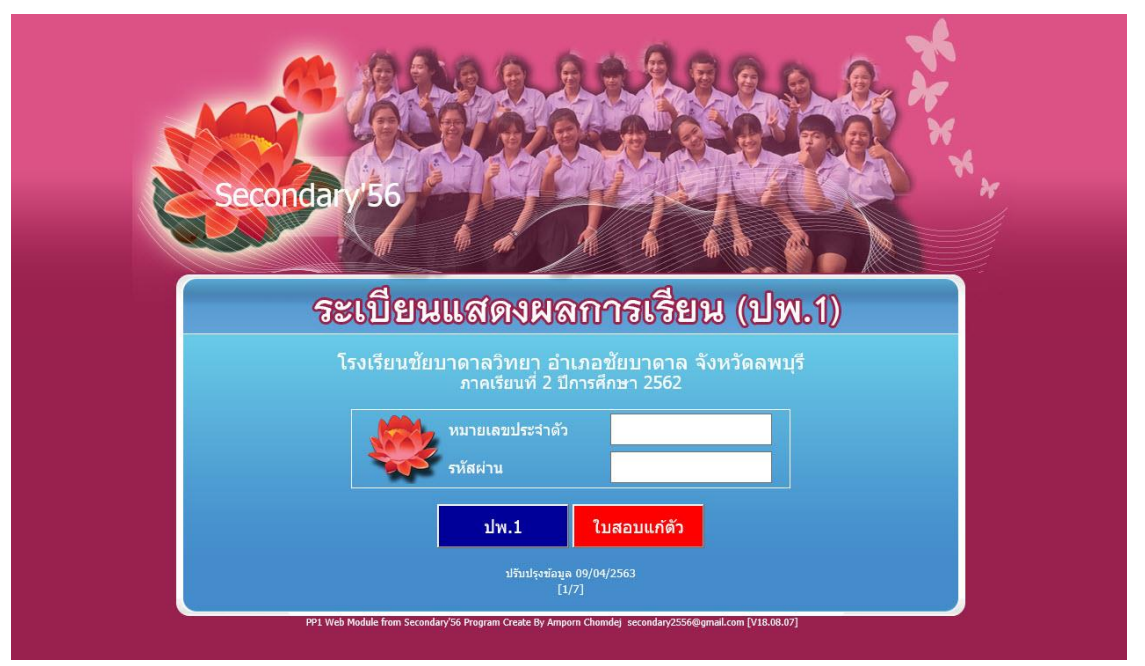

## ถ้ามีปัญหาหรือข้อสงสัยการใช้งานโปรแกรม Freshy ติดต่อได้ที่

นายวิศิษฐศักดิ์ แสงพรหมศรี Tel : 089-009-3515 e-mail : Gpa2544@gmail.com Line ID : Skr14d

นายพิธพงศ์ ยิ้มเปรม Tel : 0896461498 e-mail : pitapongsoft@gmail.com Line ID : pitapong.yim

นายยวน ช้างใหญ่ Tel : 0816651657 e-mail : changyaisoft@gmail.com Line ID : yuon2508